# HP Officejet 7200 All-in-One series Gebruikershandleiding

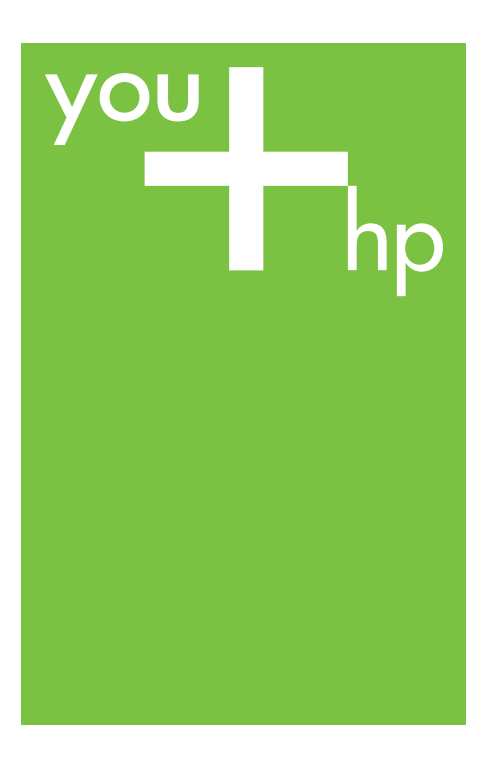

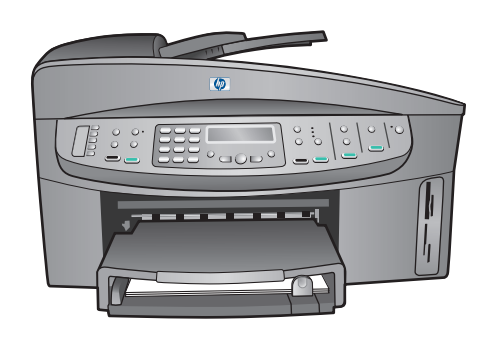

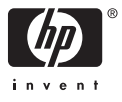

HP Officejet 7200 All-In-One series

Gebruikershandleiding

© Copyright 2004 Hewlett-Packard Development Company, L.P.

De informatie in dit document kan zonder voorafgaande kennisgeving worden gewijzigd.

Verveelvuldiging, bewerking en vertaling zonder voorafgaande schriftelijke toestemming zijn verboden, behalve zoals is toegestaan door het auteursrecht.

Adobe: PD

Adobe en het Acrobat-logo zijn gedeponeerde handelsmerken of handelsmerken van Adobe Systems Incorporated in de Verenigde Staten en/of andere landen.

Windows®, Windows NT®, Windows ME®, Windows XP® en Windows 2000® zijn handelsmerken van Microsoft Corporation die in de Verenigde Staten zijn gedeponeerd. Intel® en Pentium® zijn

gedeponeerde handelsmerken van Intel Corporation.

SD<sup>™</sup> Card is een handelsmerk van de SD Card Association.

Energy Star® en Energy Star logo® zijn merken van het United States Environmental Protection Agency die in de Verenigde Staten zijn gedeponeerd.

Publicatienummer: Q5560-90113 Second edition

#### Mededeling

De garantie voor HP producten en services is vastgelegd in de garantieverklaringen bij de betreffende producten. Niets in deze verklaringen dient te worden opgevat als een aanvullende garantie. HP kan niet aansprakelijk worden gehouden voor technische of redactionele fouten of omissies in de verklaringen.

De Hewlett-Packard Company kan niet aansprakelijk worden gehouden voor enige incidentele of gevolgschade in verband met, of voortvloeiende uit het verstrekken van dit document en de software die hierin wordt beschreven of de prestaties of het gebruik van beide.

**Opmerking:** Zie Technische informatie voor informatie over voorschriften.

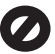

Het is in veel landen/regio's wettelijk niet toegestaan de volgende items te kopiëren. U wordt aangeraden bij twijfel eerst contact op te nemen met een juridisch adviseur.

- Overheidsdocumenten:
  - Paspoorten \_
  - \_ Immigratiepapieren
  - Bepaalde
    - servicepapiersoorten Identificatiekenmerken zoals kaarten of insignes
- Regeringsstempels: . Postzegels
  - Voedselbonnen
- Cheques of concepten opgesteld door regeringsinstellingen
- Papieren valuta, reischegues of postwissels
- Depositobewijzen toepassing is
- Werk waarop copyright van

#### Veiligheidsinformatie

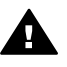

Waarschuwing Stel het product niet bloot aan regen of vocht om het risico op brand of schokken te voorkomen.

Volg altijd de standaard veiligheidsvoorschriften bij het gebruik van dit product. Op deze wijze beperkt u het risico op verwondingen door brand of elektrische schokken.

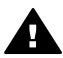

Waarschuwing Risico op elektrische schokken.

- 1. Lees alle instructies in de installatiehandleiding aandachtig door.
- 2. Sluit het apparaat alleen aan op een geaard stopcontact. Neem contact op met een gekwalificeerd elektricien als u niet weet of het stopcontact geaard is.
- 3. Neem alle waarschuwingen en instructies die op het product zijn aangegeven in acht.
- 4. Trek voordat u het apparaat schoonmaakt de stekker uit het stopcontact.
- Installeer en gebruik het product 5. niet in de nabijheid van water of wanneer u nat bent.

- 6 Plaats het product stevig op een stabiele ondergrond.
- 7. Installeer het product op veilige locatie waar niemand op het netsnoer kan gaan staan of erover kan struikelen, en waar het netsnoer niet kan worden beschadiad.
- 8. Als het product niet normaal functioneert, dient u de Help voor het oplossen van problemen te raadplegen.
- 9 Het product is niet uitgerust met onderdelen die door de gebruiker dienen te worden gerepareerd of vervangen. Voor reparatie- of onderhoudswerkzaamheden dient u contact op te nemen met een bevoegd technicus.
- 10 Gebruik dit product in een goed geventileerde ruimte.

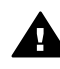

Waarschuwing Deze apparatuur werkt niet wanneer de stroom uitvalt.

## Inhoudsopgave

| 1 | Overzicht met betrekking tot de HP All-in-One                        | 8        |
|---|----------------------------------------------------------------------|----------|
|   | De HP All-in-One in één oogopslag                                    | 8        |
|   | Overzicht van het bedieningspaneel                                   | 9        |
|   | Overzicht van de menu's                                              | 11       |
|   | Menu Faxen                                                           | 12       |
|   | Menu Instellingen                                                    | 12       |
|   | Menu Kopiëren                                                        | 12       |
|   | Menu Vergroten/Verkleinen                                            | 13       |
|   | Menu Foto                                                            | 13       |
|   | Menu Voorbeeldvel                                                    | 13       |
|   | Menu Scannen naar                                                    | 10<br>14 |
|   | De mogelijkheden van de HP All-in-One ontimaal benutten met HP Image |          |
|   |                                                                      | 14       |
|   | De HP Image Zone-software starten (Windows)                          | 11       |
|   | De HP Image Zone-software starten (Macintosh OS 10.1.5 of hoger)     | 10       |
|   | De HP Image Zone-software starten (Macintosh OS 92.6 of lager)       | 17<br>19 |
| 2 | Meer informatiebronnen                                               | 13       |
| 2 | Informatio over verbindingen                                         | 24       |
| 3 | Ondersteunde typen verbindingen                                      | 24       |
|   | Appluiton via con Ethornot vorbinding                                | 24<br>25 |
|   | Agnoluiten door middel van oon USP kahel                             | 20<br>25 |
|   | Drinter delen in Windewe gebruiken                                   | 20       |
|   | Printer delen in Windows gebluiken                                   | 20       |
|   | Webesen gebruiken                                                    | 20       |
|   | Werken met fetele                                                    | 20       |
| 4 | Verken met loto s                                                    |          |
|   | Fold's overbrengen                                                   | 21       |
|   | Foto's overbrengen met benuip van een windows-computer               | 21       |
|   | Foto's overbrengen met een Macintosh                                 | 28       |
|   | Foto's bewerken                                                      |          |
|   | Foto's bewerken met benuip van een windows-computer                  |          |
|   | Foto's bewerken met een Macintosh                                    | 29       |
|   | Foto's delen                                                         | 30       |
|   | Foto's delen met behulp van een Windows-computer                     | 30       |
|   | Foto's delen met een Macintosh                                       | 31       |
|   | Foto's afdrukken                                                     | 31       |
|   | Foto's afdrukken met behulp van een Windows-computer                 | 32       |
| _ | Foto's afdrukken met een Macintosh                                   | 32       |
| 5 | Originelen en papier laden                                           | 34       |
|   | Originelen laden                                                     | 34       |
|   | Een origineel laden in de automatische documentlader                 | 34       |
|   | Een origineel op de glasplaat leggen                                 | 35       |
|   | Papier voor afdrukken en kopiëren selecteren                         | 36       |
|   | Aanbevolen papiersoorten                                             | 36       |
|   | Papier dat u beter niet kunt gebruiken                               | 36       |
|   | Papier laden                                                         | 37       |

|   | Papier met volledig formaat plaatsen                                        | 37 |
|---|-----------------------------------------------------------------------------|----|
|   | Plaats fotopapier van 10 x 15 cm                                            | 39 |
|   | Briefkaarten of Hagaki-kaarten plaatsen                                     | 40 |
|   | Enveloppen plaatsen                                                         | 41 |
|   | Andere papiersoorten plaatsen                                               | 41 |
|   | Papierstoringen voorkomen                                                   | 43 |
| 6 | Een geheugenkaart of PictBridge-camera gebruiken                            | 44 |
|   | De geheugenkaartsleuven en de camerapoort                                   | 44 |
|   | Digitale afbeeldingen overbrengen naar de computer                          | 46 |
|   | Foto's afdrukken vanaf een voorbeeldvel                                     | 47 |
|   | Een voorbeeldvel afdrukken                                                  | 47 |
|   | Het voorbeeldvel invullen                                                   | 48 |
|   | Een voorbeeldvel scannen                                                    | 49 |
|   | Afdrukopties voor foto's instellen                                          | 49 |
|   | Afdrukopties voor foto's instellen met het menu Foto                        | 50 |
|   | Afdrukopties voor foto's wijzigen                                           | 51 |
|   | Nieuwe standaardinstellingen voor afdrukopties voor foto's vastleggen       | 52 |
|   | Foto's rechtstreeks vanaf een geheugenkaart afdrukken                       | 52 |
|   | Afzonderlijke foto's afdrukken                                              | 52 |
|   | Afdrukken zonder rand                                                       | 53 |
|   | Selectie van foto's opheffen                                                | 53 |
|   | Foto's afdrukken vanaf een digitale camera die compatibel is met PictBridge | 53 |
|   | De huidige foto afdrukken                                                   | 54 |
|   | Een DPOF-bestand afdrukken                                                  | 55 |
| 7 | De kopieerfuncties gebruiken                                                | 56 |
|   | Het kopieerpapierformaat instellen                                          | 56 |
|   | De kopieerpapiersoort instellen                                             | 57 |
|   | De snelheid of kwaliteit van het kopiëren verhogen                          | 59 |
|   | Een invoerlade selecteren om te kopiëren                                    | 59 |
|   | Meerdere kopieën van hetzelfde origineel maken                              | 60 |
|   | Een zwart-witdocument van twee pagina's kopiëren                            | 61 |
|   | Dubbelzijdige kopieën maken                                                 | 61 |
|   | Een randloze kopie van een foto maken                                       | 62 |
|   | Een foto naar een volledige pagina kopiëren                                 | 63 |
|   | Een foto meerdere malen op dezelfde pagina kopiëren                         | 64 |
|   | Het formaat van een origineel aanpassen, zodat het op papier van Letter-    |    |
|   | of A4-formaat past                                                          | 65 |
|   | Het formaat van een origineel aanpassen met aangepaste instellingen         | 65 |
|   | Een document van Legal-formaat kopiëren op Letter-papier                    | 66 |
|   | Een verbleekt origineel kopiëren                                            | 67 |
|   | Een document kopiëren dat al diverse malen is gefaxt                        | 67 |
|   | Lichte gedeelten van de kopie verbeteren                                    | 68 |
|   | Een poster maken                                                            | 69 |
|   | Een opstrijkpatroon in kleur voorbereiden                                   | 69 |
|   | De standaardkopieerinstellingen wijzigen                                    | 70 |
| ~ | Het kopieren stoppen                                                        | /1 |
| 8 | De scantuncties gebruiken                                                   | 12 |
|   |                                                                             | 73 |
|   | Een origineel scannen (USB-aansluiting)                                     | 73 |
|   | Een origineel scannen (netwerkaansluiting)                                  | 73 |

|    | Een scan verzenden naar een HP Instant Share-bestemming                         | 74  |
|----|---------------------------------------------------------------------------------|-----|
|    | Een gescande afbeelding met vrienden en familieleden delen (USB-<br>verbinding) | 74  |
|    | Een gescande afbeelding met vrienden en familieleden delen                      |     |
|    | (netwerkverbinding)                                                             | 75  |
|    | Fen scan naar een geheugenkaart verzenden                                       | 76  |
|    | Een scan naar een geheugenkaart verzenden die in de HP All-in-One               |     |
|    | (USB-verbinding) is genlaatst                                                   | 76  |
|    | Een scan naar een geheugenkaart verzenden die in de HP All-in-One               |     |
|    | (netwerkverbinding) is geplaatst                                                | 76  |
|    | Het scannen stoppen                                                             | 76  |
| 9  | Afdrukken vanaf de computer                                                     | 77  |
| -  | Afdrukken vanuit een softwaretoepassing                                         | 77  |
|    | Afdrukinstellingen wiizigen                                                     | 78  |
|    | Windows-gebruikers                                                              | 78  |
|    | Macintosh-gebruikers                                                            | 79  |
|    | Een afdruktaak stoppen                                                          | 79  |
|    | Een afdruktaak stoppen via de HP All-in-One                                     | 79  |
| 10 | De fax installeren                                                              | 80  |
|    | Situatie A: Aparte faxliin (er worden geen gespreksoproepen ontvangen)          | 81  |
|    | Situatie B: De HP All-in-One installeren als er sprake is van een DSL-liin      | 82  |
|    | Situatie C: De HP All-in-One installeren als er sprake is van een               |     |
|    | telefooncentrale (PBX) of een ISDN-aansluiting                                  | 83  |
|    | Situatie D: De fax installeren als er sprake is van een lijn voor specifieke    |     |
|    | belsignalen                                                                     | 83  |
|    | Situatie E: Een gedeelde spraak-/faxlijn                                        | 85  |
|    | Situatie F: Een gedeelde spraak-/faxlijn met voicemail                          | 86  |
|    | Faxinstellingen testen                                                          | 87  |
| 11 | De faxfuncties gebruiken                                                        | 89  |
|    | De HP All-in-One instellen om faxen te ontvangen                                | 89  |
|    | Kies de aanbevolen antwoordmodus voor uw installatie                            | 90  |
|    | De antwoordmodus instellen                                                      | 91  |
|    | Een faxbericht verzenden                                                        | 91  |
|    | Een basisfax verzenden                                                          | 92  |
|    | Bevestigingsrapporten voor faxen afdrukken                                      | 92  |
|    | Dubbelzijdige originelen verzenden                                              | 93  |
|    | Een faxbericht handmatig via een telefoon verzenden                             | 94  |
|    | Een faxbericht verzenden met Opnieuw kiezen                                     | 94  |
|    | Een faxbericht verzenden met snelkiesnummers                                    | 95  |
|    | De verzending van een fax plannen                                               | 95  |
|    | Een geplande fax annuleren                                                      | 96  |
|    | Een fax verzenden vanuit het geheugen                                           | 96  |
|    | Een faxbericht verzenden met behulp van handsfree kiezen                        | 96  |
|    | Een faxbericht ontvangen                                                        | 97  |
|    | Aantal keren rinkelen instellen voordat wordt opgenomen                         | 97  |
|    | De HP All-in-One instellen voor het enkel- of dubbelzijdige afdrukken           |     |
|    | van faxberichten                                                                | 98  |
|    | Een faxbericht handmatig ontvangen                                              | 99  |
|    | Een fax opvragen voor ontvangst                                                 | 99  |
|    | Datum en tijd instellen                                                         | 100 |

|    | De faxkopregel instellen                                           | 101 |
|----|--------------------------------------------------------------------|-----|
|    | Tekst en symbolen invoeren                                         | 101 |
|    | De tekst invoeren met behulp van het toetsenblok op het            |     |
|    | bedieningspaneel                                                   | 101 |
|    | Rapporten afdrukken                                                | 102 |
|    | Foutrapporten voor faxen afdrukken                                 | 102 |
|    | Overige rapporten afdrukken                                        | 103 |
|    | Snelkiezen instellen                                               | 103 |
|    | Snelkiesnummers instellen                                          | 104 |
|    | Snelkiesgroepen maken                                              | 104 |
|    | Snelkiesnummers bijwerken                                          | 105 |
|    | Snelkiesnummers verwijderen                                        | 105 |
|    | De faxresolutie en de instellingen voor Lichter/Donkerder wijzigen | 105 |
|    | De faxresolutie wijzigen                                           | 105 |
|    | De instelling Lichter/Donkerder wijzigen                           | 106 |
|    | Nieuwe standaardinstellingen instellen                             | 107 |
|    | Faxopties instellen                                                | 107 |
|    | Het papierformaat voor ontvangen faxberichten instellen            | 107 |
|    | Kiezen met toon of puls                                            | 107 |
|    | Het volume aanpassen                                               | 108 |
|    | Faxen doorsturen naar een ander nummer                             | 108 |
|    | Het doorsturen van faxen annuleren                                 | 109 |
|    | De instelling Antwoorden op rinkelsignaal (specifieke belsignaal)  |     |
|    | wiiziaen                                                           | 109 |
|    | Automatisch opnieuw kiezen bij bezet of onbeantwoord               | 110 |
|    | Automatische verkleining voor binnenkomende faxberichten instellen | 110 |
|    | Backup-faxontvangst instellen                                      | 110 |
|    | De foutcorrectiemodus gebruiken                                    | 111 |
|    | De faxsnelheid instellen                                           | 112 |
|    | De faxen in het geheugen opnieuw afdrukken of verwijderen          | 112 |
|    | Faxen via Internet                                                 | 113 |
|    | Een faxtaak stoppen                                                | 114 |
| 12 | HP Instant Share gebruiken                                         | 115 |
|    | Overzicht                                                          | 115 |
|    | Aan de slag                                                        | 116 |
|    | Afbeeldingen verzenden met behulp van uw HP All-in-One             | 116 |
|    | Foto's verzenden vanaf een geheugenkaart                           | 116 |
|    | Een gescande afbeelding verzenden                                  | 118 |
|    | Afbeeldingen verzenden via de computer                             | 120 |
|    | Afbeeldingen verzenden met de HP Image Zone-software (Windows)     | 120 |
|    | Afbeeldingen verzenden met de HP Instant Share-clientsoftware      |     |
|    | (Macintosh OS X versie 10.2 en hoger)                              | 121 |
|    | Afbeeldingen delen met HP Image Zone (Macintosh OS X ouder dan     |     |
|    | versie 10.2)                                                       | 123 |
|    | Afbeeldingen delen met de HP Director (Macintosh OS 9)             | 123 |
| 13 | Uw netwerken instellen                                             | 125 |
| -  | Van een USB-aansluiting overschakelen op een netwerkverbinding     | 125 |
|    | Een aanbevolen Ethernet-netwerk kiezen                             |     |
|    | Een Ethernet-verbinding met een vast netwerk met Internet-toegang  |     |
|    | via een DSL-liin of de kabel                                       | 126 |

|    | Een Ethernet-verbinding met een vast netwerk met Internet-toegang | 407  |
|----|-------------------------------------------------------------------|------|
|    | via een modem                                                     | 127  |
|    | Een Ethernet-verbinding met een bekabeid netwerk zonder internet  | 128  |
|    | Let energet each liter on each Ethernet patwork                   | 128  |
|    | Het apparaat aansluiten op een Etnemet-netwerk                    | 120  |
|    | Wat nebt u nodig?                                                 | 129  |
|    | De HP All-IN-One aansluiten                                       | 130  |
|    |                                                                   | 130  |
|    | Voor Magintash                                                    | 121  |
|    | Andere computere canaluiten                                       | 122  |
|    |                                                                   | 102  |
|    | Use hedioningeneneel van de UD All in One gebruiken               | 122  |
|    | De interne webserver gebruiken                                    | 124  |
|    | Definition voor de configurationagina                             | 125  |
|    | Moordonliist van networktormon                                    | 1/1  |
| 14 | Benediadhadan bestallan                                           | 141  |
| 14 | Denior transparanten of ander afdrukmateriaal bestellen           | 144  |
|    | Papier, iransparanten of ander aldrukinatenaal bestellen          | 144  |
|    |                                                                   | 144  |
|    | Accessories bestellen                                             | 145  |
| 15 | Do HP All-in-One onderbouden                                      | 145  |
| 15 |                                                                   | 147  |
|    | De file All-III-Olle Teinigen                                     | 1/17 |
|    | De binnenkant van de klen reinigen                                | 148  |
|    | De buitenkant reinigen                                            | 148  |
|    | Geschatte inktniveaus controleren                                 | 140  |
|    | Fen zelftestrapport afdrukken                                     | 150  |
|    | Werken met inktoatronen                                           | 150  |
|    | De inktratronen hanteren                                          | 151  |
|    | De inktpatronen vervangen                                         | 152  |
|    | Een foto-inktpatroon gebruiken                                    | 156  |
|    | Een grijze foto-inktnatroon gebruiken                             | 156  |
|    | De inktoatroonbeschermer gebruiken                                | 156  |
|    | De inktpatronen uitlijnen                                         | 157  |
|    | De inktoatronen reinigen                                          | 158  |
|    | De contactounten van de inktoatroon reinigen                      | 159  |
|    | Het aedeelte rondom de inktsproeiers reiniaen                     | 160  |
|    | De apparaatinstellingen wijzigen                                  | 162  |
|    | Bladersnelheid instellen                                          | 162  |
|    | De tijd voor de stroombesparingsmodus instellen                   | 162  |
|    | De vertragingstijd voor prompts instellen                         | 162  |
|    | De fabrieksinstellingen herstellen                                | 163  |
|    | Geluiden voor zelfonderhoud                                       | 163  |
| 16 | Informatie over het oplossen van problemen                        | 164  |
|    | Voordat u HP-ondersteuning belt                                   | 164  |
|    | Leesmij-bestand weergeven                                         | 165  |
|    | Problemen met de installatie oplossen                             | 166  |
|    | Problemen met de installatie van hardware oplossen                | 166  |
|    | Problemen met de installatie van de software oplossen             | 172  |

|    | Problemen met het instellen van de fax oplossen                     | 178                |
|----|---------------------------------------------------------------------|--------------------|
|    | Problemen oplossen bij de bediening                                 | 189                |
|    | Problemen oplossen met papier                                       | 190                |
|    | Problemen met inktpatronen oplossen                                 | 198                |
|    | Problemen met afdrukken oplossen                                    | 199                |
|    | Problemen met geheugenkaarten oplossen                              | 200                |
|    | Apparaat bijwerken                                                  | 200                |
|    | Apparaat bijwerken (Windows)                                        | 200                |
|    | Apparaat bijwerken (Macintosh)                                      | 201                |
| 17 | HP-ondersteuning opvragen                                           | 202                |
|    | Ondersteuning en andere informatie opvragen via Internet            | 202                |
|    | Garantie                                                            | 202                |
|    | Garantie uitbreiden                                                 | 202                |
|    | De HP All-in-One terugzenden voor reparaties                        | 203                |
|    | HP-klantenondersteuning                                             | 203                |
|    | Uw serienummer en servicecode opzoeken                              | 203                |
|    | Bellen in de Noord-Amerika gedurende de garantieperiode             | 204                |
|    | Elders in de wereld bellen                                          | 204                |
|    | Bellen in Australië tijdens en na de garantieperiode                | 206                |
|    | Contact opnemen met de klantenondersteuning van HP Korea            | 207                |
|    | Contact opnemen met de klantenondersteuning van HP Japan            | 207                |
|    | HP Ouick Exchange Service (Janan)                                   | 208                |
|    | De HP All-in-One gereedmaken voor verzending                        | 208                |
|    | Inktnatronen verwijderen uit een werkende HP All in-One             | 208                |
|    | Inktpatronen verwijderen uit een niet-werkende HP All-in-One        | 200                |
|    | De overlav van het bedieningspaneel verwijderen en de HP All-in-One | 200                |
|    | vernakken                                                           | 211                |
| 18 | Verklaring van beperkte garantie van Hewlett-Packard                | 213                |
|    | Duur van benerkte garantie                                          | 213                |
|    | Geldigheid van de benerkte garantie                                 | 213                |
|    | Garantiehenerkingen                                                 | 214                |
|    | Aansprakelijkheidsbeperkingen                                       | 214                |
|    | Plaatseliike wetgeving                                              | 214                |
|    | Informatie over benerkte garantie voor El Llanden/regio's           | 214                |
| 19 |                                                                     | 217                |
|    | Systeemvereisten                                                    | 217                |
|    | Panierenerificaties                                                 | 217                |
|    | Canaciteit van de nanierlade                                        | 217                |
|    | Panierformaten                                                      | 218                |
|    | Specificaties voor afdrukmarges                                     | 218                |
|    | Afdruksnecificaties                                                 | 210                |
|    | Konjeersnecificaties                                                | 210                |
|    | Favenerificaties                                                    | 219                |
|    | Gebeurgenkaartsnecificaties                                         | 220                |
|    | Scanspocification                                                   | 220                |
|    | Suciale kanmarkan                                                   | 221                |
|    | Voedingenerificaties                                                | 221<br>201         |
|    | Magyingspecificaties                                                | ا ۲۲<br>۲۵۹        |
|    | Extra energification                                                | <u>2</u> 21<br>221 |
|    | Drogramma voor milieubebeer                                         | 221<br>201         |
|    |                                                                     | ····∠∠ I           |

| Milieubescherming                                                    | 221 |
|----------------------------------------------------------------------|-----|
| Ozonvorming                                                          | 222 |
| Energieverbruik                                                      | 222 |
| Papiergebruik                                                        | 222 |
| Kunststoffen                                                         | 222 |
| Informatiebladen over materiaalveiligheid                            | 222 |
| Kringloopprogramma                                                   | 222 |
| Recyclingprogramma van HP Inkjet-onderdelen                          | 222 |
| Overheidsvoorschriften                                               | 223 |
| Voorgeschreven identificatienummer van het model                     | 223 |
| Notice to users of the U.S. telephone network: FCC requirements      | 223 |
| FCC statement                                                        | 224 |
| Note à l'attention des utilisateurs du réseau téléphonique Canadien/ |     |
| notice to users of the Canadian telephone network                    | 224 |
| Kennisgeving aan gebruikers in de Europese Unie                      | 225 |
| Notice to users of the German telephone network                      | 225 |
| Geräuschemission                                                     | 226 |
| Notice to users in Japan (VCCI-2)                                    | 226 |
| Notice to users in Korea                                             | 226 |
| Declaration of conformity (European Economic Area)                   | 227 |
| HP Officejet 7200 All-in-One series declaration of conformity        | 227 |
| Index                                                                | 228 |

## Overzicht met betrekking tot de HP All-in-One

Veel functies van de HP All-in-One kunnen direct worden gebruikt, zonder de computer in te schakelen. U kunt met de HP All-in-One bijvoorbeeld snel en gemakkelijk een kopie maken, een fax versturen of foto's afdrukken van een geheugenkaart.

In dit hoofdstuk worden de hardwarefuncties en de bedieningspaneelfuncties van de HP All-in-One beschreven en wordt beschreven hoe u toegang krijgt tot de **HP Image Zone**-software.

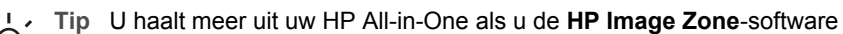

gebruikt die op uw computer is geïnstalleerd. De software beschikt over uitgebreide functies voor kopiëren, faxen, scannen en foto's. Raadpleeg de on line Help bij HP Image Zone en het gedeelte De mogelijkheden van de HP All-in-One optimaal benutten met HP Image Zone voor meer informatie.

## De HP All-in-One in één oogopslag

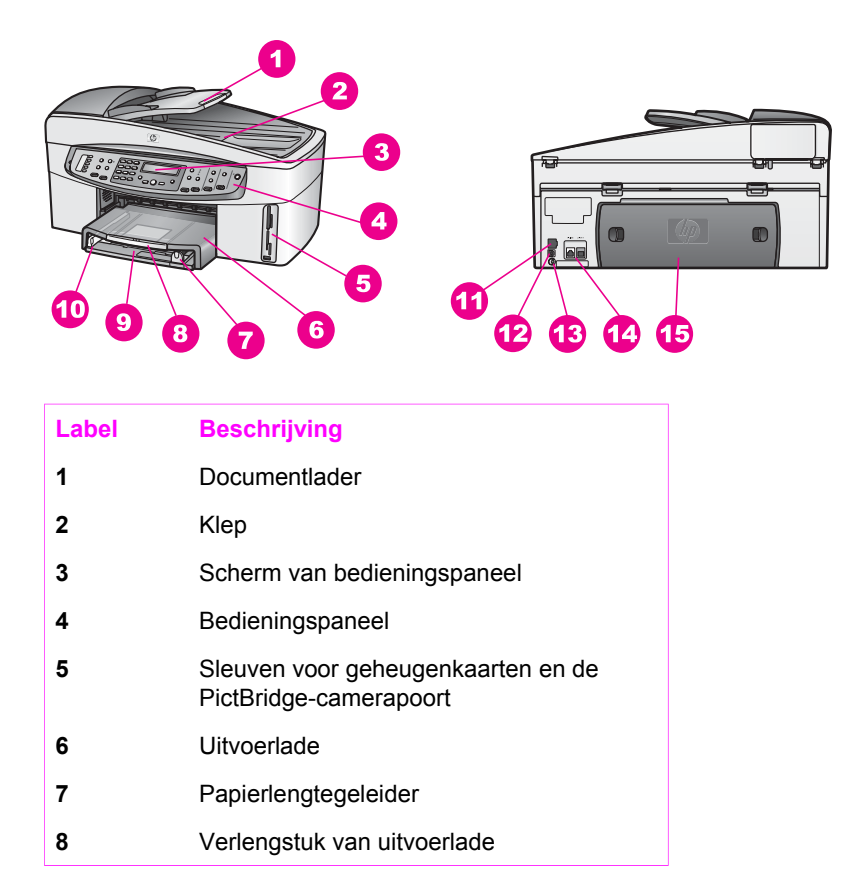

|         | Overzic |
|---------|---------|
| HP A    | ht met  |
| ll-in-O | betre   |
| ne      | cking t |
|         | tot de  |

| LabelBeschrijving9Invoerlade10Papierbreedtegeleider11Ethernet-poort en Ethernet-<br>indicatorlampjes12USB-poort aan de achterkant13Aansluiting14Faxpoorten (1-LINE en 2-EXT)15Achterklep                                                  | (vervolg) |                                                 |
|----------------------------------------------------------------------------------------------------|-----------|-------------------------------------------------|
| 9Invoerlade10Papierbreedtegeleider11Ethernet-poort en Ethernet-<br>indicatorlampjes12USB-poort aan de achterkant13Aansluiting14Faxpoorten (1-LINE en 2-EXT)15Achterklep                                                                   | Label     | Beschrijving                                    |
| <ul> <li>10 Papierbreedtegeleider</li> <li>11 Ethernet-poort en Ethernet-<br/>indicatorlampjes</li> <li>12 USB-poort aan de achterkant</li> <li>13 Aansluiting</li> <li>14 Faxpoorten (1-LINE en 2-EXT)</li> <li>15 Achterklep</li> </ul> | 9         | Invoerlade                                      |
| <ol> <li>Ethernet-poort en Ethernet-<br/>indicatorlampjes</li> <li>USB-poort aan de achterkant</li> <li>Aansluiting</li> <li>Faxpoorten (1-LINE en 2-EXT)</li> <li>Achterklep</li> </ol>                                                  | 10        | Papierbreedtegeleider                           |
| <ul> <li>12 USB-poort aan de achterkant</li> <li>13 Aansluiting</li> <li>14 Faxpoorten (1-LINE en 2-EXT)</li> <li>15 Achterklep</li> </ul>                                                                                                | 11        | Ethernet-poort en Ethernet-<br>indicatorlampjes |
| <ul> <li>13 Aansluiting</li> <li>14 Faxpoorten (1-LINE en 2-EXT)</li> <li>15 Achterklep</li> </ul>                                                                                                    | 12        | USB-poort aan de achterkant                     |
| 14Faxpoorten (1-LINE en 2-EXT)15Achterklep                                                                                                    | 13        | Aansluiting                                     |
| 15 Achterklep                                                                                                    | 14        | Faxpoorten (1-LINE en 2-EXT)                    |
|                                                                                                    | 15        | Achterklep                                      |

## Overzicht van het bedieningspaneel

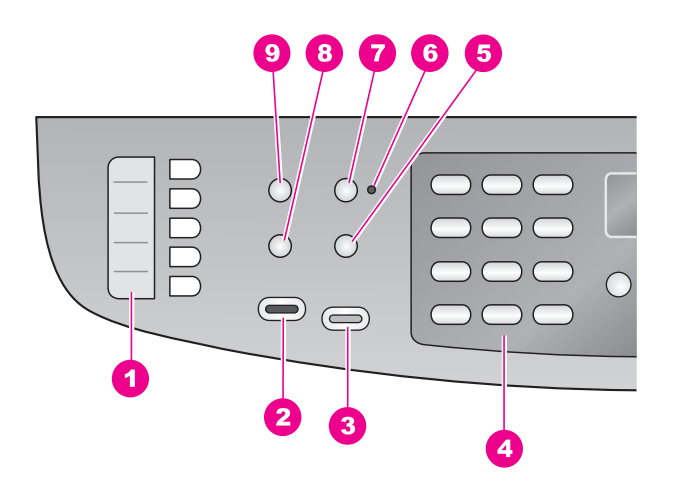

| Label | Naam en beschrijving                                                                                                    |
|-------|----------------------------------------------------------------------------------------------------|
| 1     | Rechtstreekse snelkiesknoppen: Hiermee kiest u de eerste vijf snelkiesknoppen.                                                                               |
| 2     | Start faxen, Zwart: Hiermee start u het faxen van een zwart-witdocument.                                                                                     |
| 3     | Start faxen, Kleur: Hiermee start u het faxen van een kleurendocument.                                                                                       |
| 4     | Toetsenblok: Hiermee voert u faxnummers, waarden of tekst in.                                                                                                |
| 5     | Opnieuw kiezen/Pauze: Hiermee kiest u het laatst gekozen nummer of voegt u een pauze van drie seconden in voor een faxnummer.                                |
| 6     | Lampje Automatisch antwoorden: Als het lampje Automatisch antwoorden brandt, is de HP All-in-One zo ingesteld dat faxberichten automatisch worden ontvangen. |
|       |                                                                                                    |

| -                       |          |
|-------------------------|----------|
| <b>#</b>                |          |
|                         |          |
| 5                       |          |
| ÷-                      |          |
| G                       |          |
| L                       |          |
| Ĭ.                      | e        |
| ×                       | E        |
| e                       | Ģ        |
| ÷.                      | ċ        |
| g                       | -        |
| <u></u>                 |          |
| et                      | 4        |
| Ē                       | Δ.       |
| <u>-</u>                | <b>T</b> |
| E                       |          |
| $\overline{\mathbf{U}}$ |          |
| zi                      |          |
| E.                      |          |
| 8                       |          |
| -                       |          |

#### Label Naam en beschrijving

Hoofdstuk 1 (vervolg)

7

- Automatisch antwoorden: Hiermee stelt u de faxfunctie zodanig in dat een oproep automatisch wordt aangenomen nadat de fax een bepaald aantal keren is overgegaan.
- 8 Menu (Fax): Met de knop Menu in het gedeelte Fax selecteert u faxopties, zoals Resolutie en Licht./Donkerder.
- 9 Snelkiezen: Hiermee selecteert u een snelkiesnummer.

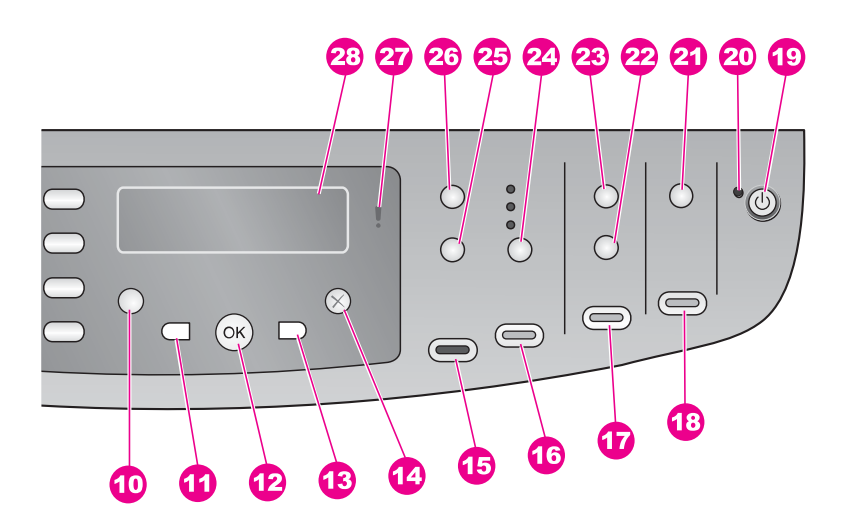

#### Label Naam en beschrijving

- **10 Instellingen:** Hiermee opent u het menusysteem voor rapporten, faxinstellingen, onderhoudsfuncties, voorkeuren en netwerkinstellingen. Hiermee opent u ook de productspecifieke Help.
- **11 Pijl naar links**: Hiermee verlaagt u waarden of bladert u achteruit bij het bekijken van bestandsnamen op het scherm van het bedieningspaneel.
- 12 OK: Hiermee selecteert u op het scherm van het bedieningspaneel een menu, een instelling of de namen van bestanden die u wilt afdrukken.
- **13 Pijl naar rechts**: Hiermee verhoogt u waarden of bladert u vooruit bij het bekijken van bestandsnamen op het scherm van het bedieningspaneel.
- **14 Annuleren**: Hiermee stopt u een taak, verlaat u een menu of verlaat u de instellingen.
- **15 Start kopiëren, Zwart:** Hiermee start u een kopieertaak in zwart-wit.
- **16 Start kopiëren, Kleur**: Hiermee start u een kopieertaak in kleur.

### (vervolg)

#### Label Naam en beschrijving

- 17 Foto's afdrukken: Hiermee drukt u de foto af waarvan de bestandsnaam op het scherm van het bedieningspaneel wordt weergegeven of u drukt hiermee alle foto's af die u hebt geselecteerd met de knop OK.
- 18 Start scannen: Hiermee start u een scantaak en verzendt u deze naar de bestemming die u hebt geselecteerd met de knop Scannen naar.
- 19 Aan: Hiermee schakelt u de HP All-in-One in of uit. Als de HP All-in-One is uitgeschakeld, ontvangt het apparaat toch nog een minimale hoeveelheid stroom. Als u de stroomtoevoer naar de HP All-in-One volledig wilt afsluiten, schakelt u het apparaat uit en haalt u de stekker van het netsnoer uit het stopcontact.
- 20 Lampje Aan: Als het lampje Aan brandt, betekent dit dat de HP All-in-One is ingeschakeld. Het lampje knippert wanneer het apparaat een taak uitvoert.
- 21 Scannen naar: Hiermee selecteert u een scanbestemming.
- 22 Voorbeeldvel: Hiermee drukt u een voorbeeldvel af als er een geheugenkaart in een geheugenkaartsleuf is geplaatst. Op een voorbeeldvel worden miniatuurweergaven van alle foto's op de geheugenkaart weergegeven. U kunt foto's op het voorbeeldvel selecteren en deze foto's afdrukken door het voorbeeldvel te scannen.
- 23 Menu (Foto): U kunt de knop Menu in het fotogebied gebruiken om de instellingen aan passen, zodat u een aangepaste foto kunt afdrukken zonder gebruik te maken van de computer.
- 24 Kwaliteit: Hiermee stelt u de snelheid en de kwaliteit van de kopieën in.
- 25 Vergroten/Verkleinen: Hiermee wijzigt u het formaat van de kopie.
- 26 Menu (Kopiëren): Met de knop Menu in het gedeelte Kopiëren selecteert u kopieeropties, zoals Aantal exemplaren, Papiersoort, Papierformaat en diverse andere opties.
- 27 Attentielampje: Als het attentielampje knippert, is er een fout opgetreden die uw aandacht vergt.
- 28 Scherm van bedieningspaneel: Hierop worden menu's, bestandsnamen van foto's en berichten weergegeven.

### Overzicht van de menu's

In de volgende tabellen krijgt u snel een overzicht van de menu's op het hoogste niveau die op het scherm van het bedieningspaneel van de HP All-in-One worden weergegeven.

#### Hoofdstuk 1

#### Menu Faxen

In het menu Faxen kunt u de fax die u wilt verzenden aanpassen.

| Faxnummer        |
|------------------|
| Resolutie        |
| Licht./Donkerder |
| Hoe faxen        |
| Dubbelz. verznd. |
| Nwe stand. inst. |

#### Menu Instellingen

Als u Menu Help selecteert in het menu Instellingen, hebt u snel toegang tot belangrijke Help-onderwerpen. De meeste informatie wordt weergegeven op het scherm van de aangesloten computer.

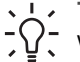

Tip Kies het desbetreffende getal als u een menu-item rechtstreeks wilt - Q- weergeven.

- 1. Menu Help
- 2. Rapport afdrukken
- 3. Snelkiesinstellingen
- 4. Basisfaxinstellingen

5. Geavanceerde faxinstellingen

- 6. Hulpmiddelen
- 7. Voorkeuren
- 8. Netwerkinstallatie

#### Menu Kopiëren

De functies Dubbelz. kopie en Lade selecteren worden alleen weergegeven als er een HP-module voor dubbelzijdig afdrukken is geïnstalleerd.

Aantal kopieën Papierfmt. kopie Papiersrt kopie Licht./Donkerder Verbeteringen Kleurintensiteit Dubbelz. kopie Lade selecteren Nwe stand. inst.

#### Menu Vergroten/Verkleinen

Als u de functie Legal>Ltr 72% wilt gebruiken, moet u het origineel van Legal-formaat in de documentinvoerlade plaatsen. Als u de functies Aan pagina aanpassen, Gehele pagina vullen, Afbeeldingsgrootte en Poster wilt gebruiken, plaatst u het origineel op de glasplaat. Zie Originelen laden voor meer informatie over het plaatsen van originelen in de documentinvoerlade of op de glasplaat.

Ware grootte Aan pagina aanpassen Gehele pagina vullen Aangepast 100% Geheel 91% Legal>Ltr 72% Formaat afbeeld. Poster

#### Menu Foto

Wanneer de HP All-in-One is aangesloten op een of meer computers in een netwerk of wanneer er een module voor dubbelzijdig afdrukken is aangesloten, worden er extra opties weergegeven in het **menu Foto**. Het volgende menu bevat alle beschikbare opties.

| Foto-overdracht  |
|------------------|
| Foto's select.   |
| Aantal kopieën   |
| Formaat afbeeld. |
| Lade selecteren  |
| Papierfmt. foto  |
| Papiersoort foto |
| Lay-outstijl     |
| Smart Focus      |
| Digitale flitser |
| Nwe stand. inst. |

#### Menu Voorbeeldvel

U kunt het menu **Voorbeeldvel** gebruiken als u een voorbeeldvel wilt afdrukken met de foto's die op de geheugenkaart staan. U kunt de ovalen invullen voor de foto's die u wilt afdrukken en het voorbeeldvel vervolgens scannen om de geselecteerde foto's af te drukken.

Voorbd.vel afdr. Voorbd.vel scan.

#### Menu Scannen naar

In het **menu Scannen naar** vindt u scanbestemmingen, waaronder toepassingen die op uw computer zijn geïnstalleerd. Op een netwerkprinter worden in het **menu Scannen naar** de andere computers en HP All-in-One-apparaten in het netwerk weergegeven. Het is daarom mogelijk dat de lijst met scanbestemmingen van het **menu Scannen naar** op uw apparaat verschilt van de lijst die hier wordt weergegeven.

#### USB-verbinding Windows

HP Image Zone Microsoft PowerPoint

Adobe Photoshop

Microsoft Word

Geheugenkaart

#### USB-verbinding Macintosh

JPEG naar HP-galerie Microsoft Word Apple Mail Adobe Photoshop

Geheugenkaart

#### Netwerkverbinding

Computer van Jan Tea's Mac iBook van Jolanda David's pc Geheugenkaart

## De mogelijkheden van de HP All-in-One optimaal benutten met HP Image Zone

De **HP Image Zone**-software wordt op uw computer geïnstalleerd wanneer u de HP All-in-One installeert. Zie de installatiehandleiding die wordt meegeleverd bij het apparaat voor meer informatie.

De toegang tot de HP Image Zone-software verschilt per besturingssysteem (OS):

- Als u over een pc beschikt en Windows uitvoert, krijgt u toegang tot de HP Image Zone-software via het venster van de HP Director.
- Als u over een Macintosh beschikt en OS 10.1.5 of hoger uitvoert, start u de HP Image Zone-software in het venster HP Image Zone.
- Als u over een Macintosh beschikt en OS 9.2.6 of hoger uitvoert, start u de HP Image Zone-software in het venster HP Director.

Als u eenmaal toegang hebt, kunt u aan de slag met de **HP Image Zone**-software en - services.

U kunt de functionaliteit van de HP All-in-One snel en gemakkelijk uitbreiden met de **HP Image Zone**-software. Let in deze handleiding op vakken, zoals dit vak. Hierin worden specifieke tips met betrekking tot het desbetreffende onderwerp en nuttige informatie voor uw projecten weergegeven.

#### De HP Image Zone-software starten (Windows)

Open de **HP Director** via het pictogram op het bureaublad, in het systeemvak of in het menu **Start**. De functies van de **HP Image Zone**-software worden vervolgens in de **HP Director** weergegeven.

#### De HP Director openen

- 1. Voer een van de volgende stappen uit:
  - Op het Windows bureaublad dubbelklikt u op het pictogram van de HP Director.
  - Dubbelklik op het pictogram van de Hewlett-Packard Digital Imagingmonitor in het systeemvak dat zich rechts op de taakbalk van Windows bevindt.
  - Klik op de knop Start op de taakbalk, wijs Programma's of Alle programma's aan, selecteer HP en klik op Director.
- 2. Klik in het vak **Apparaat selecteren** om een lijst met geïnstalleerde HP-apparaten weer te geven.
- 3. Selecteer de HP All-in-One.

In de volgende tabel worden de pictogrammen weergegeven van een aantal functies waarvoor de HP Officejet 7200 All-in-One series ondersteuning biedt. Naast deze pictogrammen worden er in de **HP Director** mogelijk ook andere pictogrammen weergegeven. In de **HP Director** worden alleen pictogrammen weergegeven voor de functies die horen bij het geselecteerde apparaat. Als het geselecteerde apparaat niet is uitgerust met een bepaalde voorziening of functie, wordt het pictogram voor die voorziening of functie niet in het venster van de **HP Director** weergegeven.

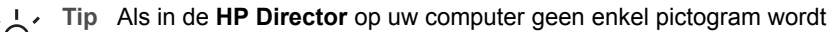

weergegeven, is er mogelijk een probleem opgetreden tijdens de installatie van de software. U kunt dit probleem verhelpen als u de software verwijdert en als u de software vervolgens opnieuw installeert via een van de methoden die zijn beschreven in De software verwijderen en opnieuw installeren. Hoofdstuk 1

| knop | Naam en doel                                                                                                    |
|------|----------------------------------------------------------------------------------------------------|
|      | Afbeelding scannen: Hiermee scant u een foto, afbeelding of tekening en geeft u deze weer in HP Image Zone.                                                                                                    |
|      | <b>Document scannen</b> : Hiermee kunt u een document scannen dat alleen tek<br>of tekst en afbeeldingen bevat, waarna dit document in het door u gekozen<br>programma wordt weergegeven.                                                                                 |
|      | <b>Kopieën maken</b> : Hiermee kunt u het dialoogvenster Kopiëren voor het geselecteerde apparaat weergeven. U kunt vanuit dit venster een kopie var uw afbeelding of document maken. U kunt de kopieerkwaliteit, het aantal kopieën, de kleur en het formaat selecteren. |
|      | HP Image Zone: Hiermee geeft u de HP Image Zone-software weer,<br>waarmee u de volgende bewerkingen kunt uitvoeren:                                                                                                    |

- Afbeeldingen bekijken en bewerken
- Foto's in verschillenden formaten afdrukken •
- Een fotoalbum, briefkaart of flyer maken en afdrukken •
- Een multimedia-cd maken •
- Afbeeldingen delen via e-mail of een website •

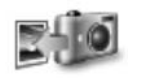

Afbeeldingen overbrengen: Hiermee kunt u de HP Image Transfer-software weergeven, waarmee u afbeeldingen van de HP All-in-One naar een computer kunt overbrengen en daar kunt opslaan.

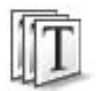

Documentviewer: Hiermee kunt u documenten importeren, zoeken, bewerken, weergeven, verwerken, afdrukken en verzenden.

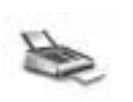

Fax verzenden: Hiermee kunt u een fax verzenden in zwart-wit of kleur.

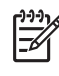

**Opmerking** Voor meer informatie over extra functies en menu-items, zoals Software-update, Creatieve ideeen en HP Shopping, raadpleegt u de on line Help bij HP Image Zone.

U kunt met behulp van de menu's en lijstopties tevens het apparaat selecteren dat u wilt gebruiken, de status ervan controleren, een scala aan software-instellingen aanpassen en de on line Help openen. Deze opties worden in de volgende tabel toegelicht.

| Functie | Functie                                                                                                    |
|---------|----------------------------------------------------------------------------------------------------|
| Help    | Hiermee krijgt u toegang tot de <b>HP Image Zone Help</b> , die hulp biedt bij het gebruik van de software en die informatie bevat over het oplossen van problemen met de HP All-in-One. |

alleen tekst

kopie van

| (vervolg)             |                                                                                                    |  |
|-----------------------|----------------------------------------------------------------------------------------------------|--|
| Functie               | Functie                                                                                                    |  |
| Selecteer<br>apparaat | Hiermee kunt u het gewenste apparaat selecteren in een lijst met geïnstalleerde apparaten.                                                       |  |
| Instellingen          | Hiermee kunt u de verschillende instellingen van de HP All-in-One weergeven of wijzigen, zoals instellingen voor afdrukken, scannen en kopiëren. |  |
| Status                | Hiermee kunt u de huidige status van de HP All-in-One weergeven.                                                                                 |  |

#### De HP Image Zone-software starten (Macintosh OS 10.1.5 of hoger)

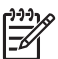

**Opmerking** Macintosh OS 10.0.0 - 10.1.4 worden **niet** ondersteund.

Wanneer u de **HP Image Zone**-software installeert, wordt het **HP Image Zone**pictogram in het Dock geplaatst.

U kunt op twee manieren toegang krijgen tot de HP Image Zone-software:

- Via het venster HP Image Zone
- Via het Dock-menu van HP Image Zone

#### Het venster HP Image Zone gebruiken

Het HP Image Zone-venster bestaat uit twee hoofdelementen:

- Het weergavegebied voor de tabbladen Producten/Services
  - Via het tabblad **Producten** hebt u toegang tot een groot aantal van de functies van uw HP-product, zoals een pop-upvenster waarin de producten staan vermeld die u hebt geïnstalleerd en een lijst met de taken die voor het huidige product beschikbaar zijn. De lijst kan allerlei taken bevatten, zoals kopiëren, scannen, faxen of afbeeldingen overbrengen. Als u op een taak klikt, wordt een toepassing geopend waarmee u de desbetreffende taak kunt uitvoeren.
  - Op het tabblad Services krijgt u toegang tot toepassingen voor digitale beeldbewerking waarmee u uw afbeeldingen kunt weergeven, bewerken, beheren en delen met anderen.
- Het tekstvak Zoeken in Help van HP Image Zone
   Via het tekstvak Zoeken in Help van HP Image Zone kunt u in de Help van
   HP Image Zone op trefwoorden of zinsdelen zoeken.

#### Het HP Image Zone-venster openen:

→ Klik op het HP Image Zone-pictogram in het Dock. Het venster HP Image Zone wordt weergegeven. In het venster HP Image Zone worden alleen de HP Image Zone-functies weergegeven die geschikt zijn voor het geselecteerde apparaat.

Het **HP Image Zone**-venster is zo ingesteld dat alleen de pictogrammen van de functies en voorzieningen die bij het geselecteerde apparaat horen op het scherm worden weergegeven. Als het geselecteerde apparaat niet met een bepaalde functie of voorziening is uitgerust, wordt het pictogram voor die functie of voorziening ook niet in het venster van de **HP Image Zone** weergegeven. In de volgende tabel worden de

| Producten |                                                                                                    |  |  |  |
|-----------|----------------------------------------------------------------------------------------------------|--|--|--|
| Symbool   | Functie en beschrijving                                                                                                    |  |  |  |
|           | Afbeeldingen ontladen: Hiermee kunt u afbeeldingen vanaf een geheugenkaart naar uw computer overbrengen.                                                                   |  |  |  |
| E         | Afbeelding scannen: Hiermee kunt u een afbeelding scannen en weergeven in de HP-galerie.                                                                                   |  |  |  |
|           | Scan naar OCR: Hiermee kunt u tekst scannen en deze tekst in een tekstverwerkingsprogramma weergeven.                                                                      |  |  |  |
|           | <b>Opmerking</b> De beschikbaarheid van deze functie varieert per land/regio.                                                                                              |  |  |  |
|           | <ul><li>Scannen naar PDF: Hiermee kunt u documenten scannen naar de indeling PDF.</li><li>Opmerking De beschikbaarheid van deze functie varieert per land/regio.</li></ul> |  |  |  |
|           | Kopieën maken: Hiermee kunt u een kopie maken in zwart-wit of kleur.                                                                                                    |  |  |  |
| A.        | Fax verzenden: Hiermee kunt u een fax verzenden in zwart-wit of kleur.                                                                                                    |  |  |  |

| Diensten   |                                                                                                    |
|------------|----------------------------------------------------------------------------------------------------|
| Symbool    | Functie en beschrijving                                                                                                    |
| e de<br>Co | <b>HP Image Edit</b> : Hiermee kunt u afbeeldingen bewerken. (versie 10.2 en hoger)                                                                            |
| 6          | <b>HP-galerie</b> : Hiermee kunt u afbeeldingen weergeven. (versie 10.2 en hoger)<br>Hiermee kunt u afbeeldingen weergeven en bewerken. (alleen versie 10.1.5) |
| 6          | <b>HP Image Print</b> : Hiermee kunt u afbeeldingen uit een album afdrukken met behulp van diverse beschikbare sjablonen.                                      |
|            | <b>HP Instant Share</b> : Hiermee kunt u de softwareclient van <b>HP Instant Share</b> openen. (alleen versie 10.2 en hoger)                                   |

#### (vervolg)

#### Diensten

| Symbool | Functie en beschrijving                                                |
|---------|------------------------------------------------------------------------|
|         | HP Email Portal: Hiermee kunt u via e-mail eenvoudig foto's verzenden. |

U kunt met behulp van de menu's en lijstopties tevens het apparaat selecteren dat u wilt gebruiken, de status ervan controleren, een scala aan software-instellingen aanpassen en de on line Help openen. Deze opties worden in de volgende tabel toegelicht.

| Functie                               | Doel                                                                                                    |
|---------------------------------------|----------------------------------------------------------------------------------------------------|
| Selecteer<br>apparaat                 | Hiermee kunt u het gewenste apparaat selecteren in een lijst met geïnstalleerde apparaten.                                                                                                   |
| Instellingen                          | Hiermee kunt u de verschillende instellingen van de HP All-in-One weergeven of wijzigen, zoals instellingen voor afdrukken, scannen en kopiëren.                                             |
| Zoeken in de<br>HP Image<br>Zone Help | Hiermee kunt u zoeken in de <b>HP Image Zone Help</b> . Deze Help biedt hulp bij<br>het gebruik van de software en bevat informatie over het oplossen van<br>problemen met de HP All-in-One. |

#### Het Dock-menu van HP Image Zone gebruiken

Via het Dock-menu van de **HP Image Zone** krijgt u snel toegang tot de **HP Image Zone**-services. In het Dock-menu worden automatisch alle toepassingen weergegeven die beschikbaar zijn in de lijst op het tabblad **Services** van het venster **HP Image Zone**. U kunt ook voorkeuren voor **HP Image Zone** instellen voor het opnemen van andere items in het menu, zoals taken uit de lijst op het tabblad **Producten** of de **Help bij HP Image Zone**. Raadpleeg de **HP Image Zone Help** voor meer informatie.

#### Het Dock-menu van HP Image Zone weergeven:

→ Houd de muis ingedrukt op het HP Image Zone Dock-pictogram.

#### De HP Image Zone-software starten (Macintosh OS 9.2.6 of lager)

De **HP Director** is de toegangspoort tot de **HP Image Zone**-software. Afhankelijk van de mogelijkheden van uw HP All-in-One, kunt u met de **HP Director** functies zoals scannen, kopiëren, faxen of het overzetten van afbeeldingen uit een digitale camera of geheugenkaart starten. U kunt de **HP Director** ook gebruiken om de **HP-galerie** te

openen, waarmee u de afbeeldingen op uw computer kunt weergeven, wijzigen en beheren.

#### De HP Director openen:

- 1. U kunt op twee manieren toegang krijgen tot de HP Image Zone-software:
  - Dubbelklik op het **HP Director**-pictogram op het bureaublad.
  - Dubbelklik op de HP Director-alias in de map Applications:Hewlett-Packard:HP Photo and Imaging Software.

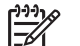

Opmerking Als u verschillende soorten HP-apparaten installeert (bijvoorbeeld een HP All-in-One, een camera en een HP-scanner), wordt er voor elk apparaat een HP Director-pictogram op het bureaublad weergegeven. Als u echter twee apparaten van hetzelfde type installeert (bijvoorbeeld een laptop die u op twee verschillende HP All-in-Oneapparaten aansluit: het ene apparaat op het werk en het andere apparaat thuis), wordt er slechts één HP Director-pictogram op het bureaublad weergegeven.

#### 2. Het venster HP Director wordt weergegeven.

In de **HP Director** worden alleen de taakknoppen weergegeven die behoren tot het geselecteerde apparaat.

**Opmerking** In de onderstaande tabel worden de pictogrammen mogelijk anders weergegeven dan op uw computer. In de **HP Director** worden alleen pictogrammen weergegeven voor de functies en voorzieningen die horen bij het geselecteerde apparaat. Als het geselecteerde apparaat niet met een bepaalde functie of voorziening is uitgerust, wordt het pictogram voor die functie of voorziening ook niet weergegeven. In de volgende tabel worden de pictogrammen weergegeven van functies die door de HP Officejet 7200 All-in-One series worden ondersteund.

| Apparaattaker | 1                                                                                                    |
|---------------|----------------------------------------------------------------------------------------------------|
| Symbool       | Doel                                                                                                    |
|               | Afbeeldingen ontladen: Hiermee kunt u afbeeldingen vanaf een geheugenkaart naar uw computer overbrengen.                            |
|               | <b>Opmerking</b> Het overbrengen van foto's vanaf een geheugenkaart naar de computer via een netwerk wordt <b>niet</b> ondersteund. |
| E.            | Afbeelding scannen: Hiermee kunt u een afbeelding scannen en weergeven in de HP-galerie.                                            |
|               | <b>Document scannen</b> : Hiermee kunt u tekst scannen en deze tekst in een tekstverwerkingsprogramma weergeven.                    |
|               | Opmerking De beschikbaarheid van deze functie varieert per land/regio.                                                              |

#### (vervolg)

| Apparaattaken |                                                                      |  |
|---------------|----------------------------------------------------------------------|--|
| Symbool       | Doel                                                                 |  |
|               | Kopieën maken: Hiermee kunt u een kopie maken in zwart-wit of kleur. |  |

| Beheren en delen |                                                                                                    |  |
|------------------|----------------------------------------------------------------------------------------------------|--|
| Symbool          | Doel                                                                                                    |  |
| 192-             | <b>HP-galerie</b> : Hiermee kunt u <b>HP-galerie</b> openen om afbeeldingen te bekijken en te bewerken. |  |

Naast de weergegeven functies zijn er verscheidene menuopties zonder pictogram beschikbaar waarmee u andere toepassingen op uw computer kunt selecteren, waarmee u instellingen voor functies van uw HP All-in-One kunt aanpassen en waarmee u toegang kunt krijgen tot de on line Help. Deze opties worden in de volgende tabel toegelicht.

| <b>D</b> - |       |      |        |
|------------|-------|------|--------|
| 60         | noron | on c | 10100  |
|            |       |      | Jeleii |
|            |       |      |        |

| Functie              | Doel                                                                                                    |  |
|----------------------|----------------------------------------------------------------------------------------------------|--|
| Meer<br>toepassingen | Hiermee kunt u andere toepassingen op de computer selecteren.                                                                                    |  |
| HP op het web        | Hiermee kunt u een HP-website selecteren.                                                                                                    |  |
| Help voor HP         | Hiermee kunt u een informatiebron selecteren als u hulp nodig hebt bij het werken met de HP All-in-One.                                          |  |
| Instellingen         | Hiermee kunt u de verschillende instellingen van de HP All-in-One weergeven of wijzigen, zoals instellingen voor afdrukken, scannen en kopiëren. |  |

## 2 Meer informatiebronnen

Er is een verscheidenheid aan zowel gedrukte als on line informatiebronnen beschikbaar met informatie over de ingebruikneming en bediening van de HP All-in-One.

| Start Horo                                                                                                    | Installatiehandleiding                                                                                                    |  |
|----------------------------------------------------------------------------------------------------|----------------------------------------------------------------------------------------------------|--|
| Control Control C | In de installatiehandleiding vindt u instructies voor de ingebruikname van de HP All-in-One en het installeren van de software. Voer de stappen uit in de aangegeven volgorde.                                                                                                    |  |
| We determine the second second sec                           | Als u problemen ondervindt tijdens de installatie,<br>raadpleegt u het gedeelte Problemen oplossen achter in<br>de installatiehandleiding of het hoofdstuk Informatie over<br>het oplossen van problemen in deze handleiding.                                                                |  |
| HP Officejet 7200 series<br>Uar Guide                                                                                                    | Gebruikershandleiding                                                                                                    |  |
| S1                                                                                                    | Deze gebruikershandleiding bevat informatie over het gebruik van de HP All-in-One, waaronder tips voor het oplossen van problemen en stapsgewijze instructies.                                                                                                    |  |
| A                                                                                                    | HP Image Zone Rondleiding                                                                                                    |  |
|                                                                                                    | De rondleiding in <b>HP Image Zone</b> is een leuke,<br>interactieve manier om een kort overzicht te krijgen van<br>de software die bij uw HP All-in-One wordt geleverd. U<br>leert hoe u met behulp van de <b>HP Image Zone</b> -software<br>uw foto's kunt bewerken, ordenen en afdrukken. |  |
|                                                                                                    | Als u de rondleiding na het installeren van de <b>HP Image</b><br><b>Zone</b> -software niet hebt uitgevoerd, kunt u deze alsnog<br>weergeven via het pictogram van de rondleiding in het<br>menu <b>Start</b> . De rondleiding is alleen beschikbaar voor<br>Windows.                       |  |
|                                                                                                    | HP Director                                                                                                    |  |
|                                                                                                    | Via de <b>HP Director</b> krijgt u heel gemakkelijk toegang tot de softwaretoepassingen, standaardinstellingen, status en on line Help voor de HP All-in-One.                                                                                                    |  |
|                                                                                                    | Help van HP Image Zone                                                                                                    |  |
| 1 1 1 1 1 1 1 1 1 1 1 1 1 1 1 1 1 1 1                                                                                                    | De <b>Help bij HP Image Zone</b> biedt gedetailleerde<br>informatie over het gebruik van de software voor de<br>HP All-in-One.                                                                                                    |  |
| [][]                                                                                                    | • Het onderwerp <b>Get step-by-step instructions</b> (Stap-voor-stap-instructies) bevat informatie over het                                                                                                    |  |

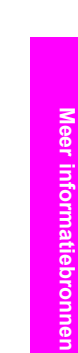

|                    | updates voor uw HP-software beschikbaar zijn, leest u het onderwerp <b>Troubleshooting and support</b> .                                                                                                    |  |
|--------------------|----------------------------------------------------------------------------------------------------|--|
|                    | Help op het beeldscherm van uw apparaat<br>Op het beeldscherm van uw apparaat is Help<br>beschikbaar die aanvullende informatie bevat over<br>geselecteerde onderwerpen. U kunt de on line Help<br>openen via het bedieningspaneel.                                                                                                    |  |
|                    | <ol> <li>Druk op Setup op net bedieningspaneel.<br/>Het menu Help wordt op het scherm van het<br/>bedieningspaneel weergegeven.</li> <li>Druk op OK.</li> <li>Druk op ◀ of ▶ als u door de beschikbare Help-<br/>opties wilt bladeren.</li> <li>Druk op OK als u het geselecteerde onderwerp op<br/>het scherm van de computer wilt weergeven.</li> </ol> |  |
|                    | LeesMij<br>Het LeesMij-bestand bevat de meest recente informatie<br>die vaak nog niet is opgenomen in andere publicaties.<br>Installeer de software om toegang te krijgen tot het<br>LeesMij-bestand.                                                                                                    |  |
| www.hp.com/support | Als u toegang tot het Internet hebt, kunt u hulp en<br>ondersteuning krijgen op de website van HP. Op deze<br>website vindt u technische ondersteuning,<br>stuurprogramma's, accessoires en bestelinformatie.                                                                                                    |  |

•

•

gebruik van de HP Image Zone-software in

Het onderwerp Explore what you can do bevat

meer informatie over de praktische en creatieve dingen die u met de **HP Image Zone**-software en uw

Als u meer hulp nodig hebt of wilt controleren of er

combinatie met HP-apparaten.

HP-apparaten kunt doen.

## 3 Informatie over verbindingen

Uw HP All-in-One beschikt over een RJ-45 Ethernet-poort zodat u het apparaat met een kabel op een netwerk kunt aansluiten. Het apparaat is ook uitgerust met een USB-poort, zodat u het apparaat rechtstreeks op een computer kunt aansluiten met een USB-kabel.

## Ondersteunde typen verbindingen

| Beschrijving                        | Aanbevolen aantal<br>aangesloten<br>computers voor de<br>beste prestaties                                                                                            | Ondersteunde<br>softwarefuncties                                                                                                    | Instructies met<br>betrekking tot<br>installatie                                     |
|-------------------------------------|----------------------------------------------------------------------------------------------------|----------------------------------------------------------------------------------------------------|--------------------------------------------------------------------------------------|
| Ethernet-verbinding<br>(via kabel)  | Maximaal vijf<br>computers die met<br>een HP All-in-One<br>zijn verbonden via<br>een hub of router.                                                                  | Alle functies,<br>waaronder Webscan,<br>worden ondersteund.<br>Zie Webscan<br>gebruiken voor meer<br>informatie over<br>Webscan.                            | Zie de<br>installatiehandleiding<br>voor gedetailleerde<br>instructies.              |
| USB-verbinding                      | Eén computer die<br>met een<br>HP All-in-One is<br>verbonden via een<br>USB-kabel.<br>De USB-poort<br>bevindt zich op de<br>achterzijde van de<br>HP All-in-One.     | Alle functies worden<br>ondersteund, behalve<br>Webscan.                                                                                                    | Zie de<br>installatiehandleiding<br>voor gedetailleerde<br>instructies.              |
| Printer delen in<br>Windows         | Maximaal vijf<br>computers.<br>De host-computer<br>moet altijd aanstaan<br>omdat de andere<br>computers anders<br>niet naar de<br>HP All-in-One<br>kunnen afdrukken. | Alle functies die op<br>de host-computer<br>aanwezig zijn,<br>worden ondersteund.<br>Vanaf de andere<br>computers wordt<br>alleen afdrukken<br>ondersteund. | Zie Printer delen in<br>Windows gebruiken<br>voor informatie over<br>de installatie. |
| Printersamengebruik<br>in Macintosh | Maximaal vijf<br>computers.<br>De host-computer<br>moet altijd aanstaan<br>omdat de andere                                                                           | Alle functies die op<br>de host-computer<br>aanwezig zijn,<br>worden ondersteund.<br>Vanaf de andere                                                        | Zie<br>Printersamengebruik<br>in Macintosh OS X<br>gebruiken voor                    |

| Beschrijving | Aanbevolen aantal<br>aangesloten<br>computers voor de<br>beste prestaties | Ondersteunde<br>softwarefuncties                        | Instructies met<br>betrekking tot<br>installatie |
|--------------|---------------------------------------------------------------------------|---------------------------------------------------------|--------------------------------------------------|
|              | computers anders<br>niet naar de<br>HP All-in-One<br>kunnen afdrukken.    | computers wordt<br>alleen het afdrukken<br>ondersteund. | informatie over de installatie.                  |

## Aansluiten via een Ethernet-verbinding

De HP Officejet 7200 All-in-One series ondersteunt zowel 10 Mbps als 100 Mbps Ethernet-netwerkverbindingen. In de installatiehandleiding die bij uw apparaat is geleverd, vindt u gedetailleerde instructies om de HP All-in-One met een kabel aan te sluiten op een Ethernet-netwerk.

## Aansluiten door middel van een USB-kabel

De installatiehandleiding die bij uw apparaat is geleverd, bevat gedetailleerde instructies voor het aansluiten van een computer op de HP All-in-One met een USB-kabel.

## Printer delen in Windows gebruiken

U kunt de functie Printer delen in Windows gebruiken om de HP All-in-One te delen als uw computer onderdeel uitmaakt van een netwerk, waarin het apparaat via een USB-kabel op een andere computer is aangesloten. De computer die rechtstreeks met de HP All-in-One is verbonden doet dienst als host voor de printer en beschikt over alle functionaliteit. Andere computers in het netwerk, die clients worden genoemd, hebben alleen toegang tot de afdrukfuncties. Alle andere functies moeten worden uitgevoerd vanaf de host-computer.

#### Printer delen in Windows inschakelen

→ Raadpleeg de gebruikershandleiding van uw computer of de on line Help-functie van Windows.

## Printersamengebruik in Macintosh OS X gebruiken

U kunt de HP All-in-One delen als uw computer onderdeel uitmaakt van een netwerk, waarin het apparaat via een USB-kabel op een andere computer is aangesloten. Andere computers in het netwerk, die clients worden genoemd, hebben alleen toegang tot de afdrukfuncties. Alle andere functies moeten worden uitgevoerd vanaf de host-computer.

#### Printersamengebruik inschakelen

- 1. Ga naar de host-computer en selecteer in het Dock **Systeemvoorkeuren**. Het venster **Systeemvoorkeuren** wordt weergegeven.
- 2. Selecteer Samengebruik.
- 3. Ga naar het tabblad Voorzieningen en klik op Printersamengebruik.

## Webscan gebruiken

U kunt Webscan gebruiken als u foto's en documenten vanaf de HP All-in-One met behulp van een webbrowser naar de computer wilt scannen. U kunt deze functie ook gebruiken als u de apparaatsoftware niet op uw computer installeert.

1. Druk een netwerkconfiguratiepagina af, zodat u de beschikking krijgt over het IPadres van de HP All-in-One.

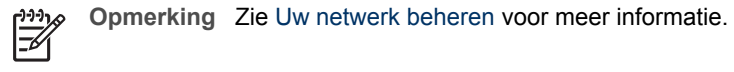

- 2. Typ het IP-adres in een webbrowser op de computer.
- De startpagina van de interne webserver wordt in de browser weergegeven.
- 3. Selecteer in de kolom aan de linkerkant onder **Toepassingen** de optie **Scannen**.
- 4. Volg daarna de aanwijzingen op het scherm.

Webscan biedt in tegenstelling tot de **HP Image Zone**-scansoftware geen ondersteuning voor scanbestemmingen. Aangezien de e-mailfunctionaliteit van Webscan beperkt is, is het raadzaam om voor deze functie de **HP Image Zone**-scansoftware te gebruiken.

## 4 Werken met foto's

U kunt met de HP All-in-One op allerlei verschillende manieren foto's overbrengen, bewerken en afdrukken. Dit hoofdstuk bevat een beknopt overzicht van het brede scala aan opties voor het uitvoeren van elk van deze taken. Welke opties er beschikbaar zijn, is afhankelijk van de ingestelde voorkeuren en van uw computerinstellingen. In andere hoofdstukken in deze handleiding en in de on line **Help bij HP Image Zone** wordt gedetailleerde informatie over de afzonderlijke taken beschreven.

### Foto's overbrengen

U kunt kiezen uit een aantal verschillende opties voor het overbrengen van foto's. U kunt foto's overbrengen naar de HP All-in-One, uw computer of een geheugenkaart. Raadpleeg het gedeelte dat van toepassing is op het besturingssysteem op uw computer.

#### Foto's overbrengen met behulp van een Windows-computer

In de volgende afbeelding worden verschillende manieren weergegeven voor het overbrengen van foto's naar een Windows-computer of een geheugenkaart.

U kunt foto's overbrengen naar een Windows-computer vanaf een geheugenkaart die in de HP All-in-One is geplaatst.

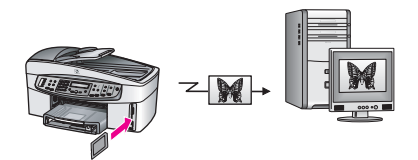

U kunt foto's overbrengen vanaf een digitale HP-camera naar een Windows-computer.

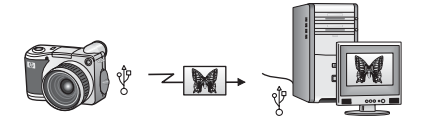

U kunt foto's op een geheugenkaart overbrengen door deze rechtstreeks te scannen naar een geheugenkaart die u in de HP All-in-One hebt geplaatst.

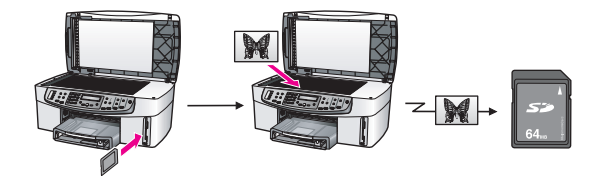

#### Foto's overbrengen met een Macintosh

In de volgende afbeelding worden verschillende manieren weergegeven voor het overbrengen van foto's naar een Macintosh of een geheugenkaart.

U kunt een foto overbrengen vanaf een geheugenkaart in de HP All-in-One naar een Macintosh.

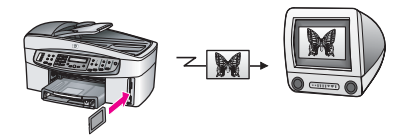

U kunt foto's overbrengen vanaf een digitale camera naar een Macintosh.

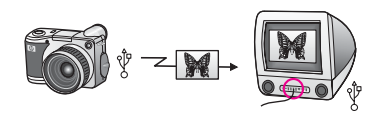

U kunt foto's op een geheugenkaart overbrengen door deze rechtstreeks te scannen naar een geheugenkaart die u in de HP All-in-One hebt geplaatst.

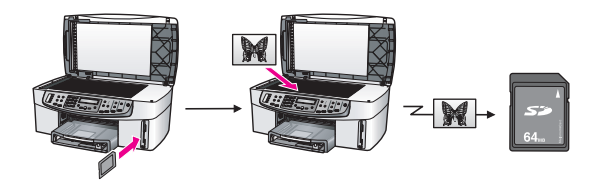

### Foto's bewerken

U kunt kiezen uit een aantal verschillende opties voor het bewerken van foto's. Raadpleeg het gedeelte dat van toepassing is op het besturingssysteem op uw computer.

#### Foto's bewerken met behulp van een Windows-computer

In de volgende afbeelding worden manieren weergegeven voor het bewerken van foto's op een Windows-computer.

U kunt foto's op een Windows-computer bewerken met de HP Image Zone-software.

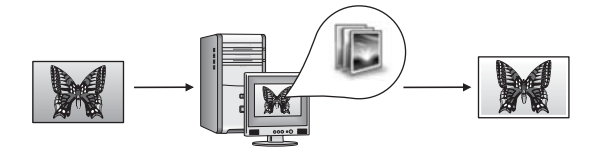

U kunt foto's bewerken met behulp van de opties op het bedieningspaneel van de HP All-in-One.

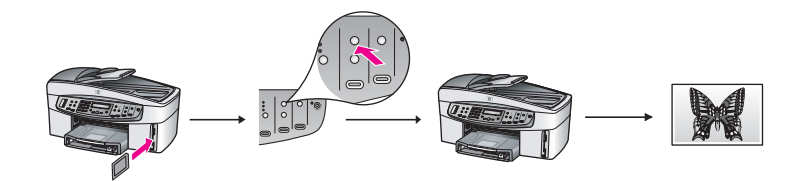

#### Foto's bewerken met een Macintosh

In de volgende afbeelding worden manieren weergegeven voor het bewerken van foto's op een Macintosh.

U kunt foto's op een Macintosh bewerken met de HP Image Zone-software.

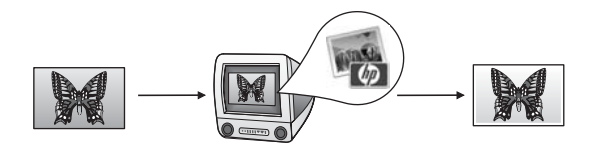

U kunt foto's op een Macintosh bewerken met de iPhoto-software.

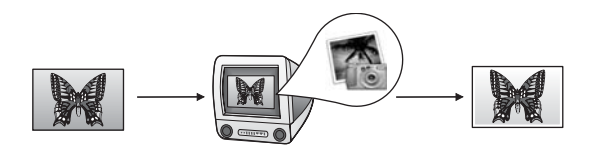

U kunt uw foto's bewerken met behulp van de opties op het bedieningspaneel van de HP All-in-One.

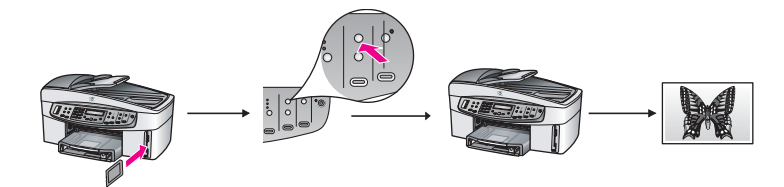

## Foto's delen

U kunt kiezen uit een aantal verschillende opties voor het delen van foto's met uw familie en vrienden. Raadpleeg het gedeelte dat van toepassing is op het besturingssysteem op uw computer.

#### Foto's delen met behulp van een Windows-computer

In de volgende afbeelding worden manieren weergegeven voor het delen van foto's met een Windows-computer.

U kunt foto's delen met behulp van de HP Instant Share-service vanaf de HP All-in-One die met een USB-kabel op de computer is aangesloten. Als de HP All-in-One via een USB-kabel op een Windows-computer is aangesloten, kunt u de foto's overbrengen naar de computer en vervolgens kunt u de HP Instant Shareservice gebruiken om de foto's via e-mail naar u vrienden en familieleden te verzenden.

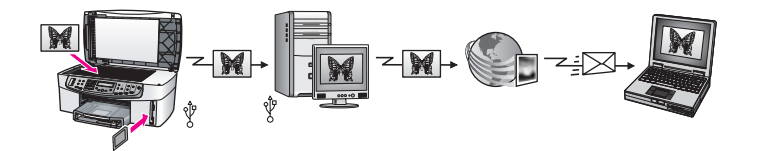

U kunt uw foto's met een HP All-in-One die op het netwerk is aangesloten via het Internet overbrengen naar de HP Instant Share-service waar de foto's in een on line fotoalbum worden opgeslagen.

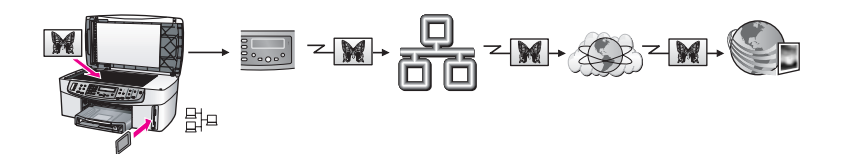

U kunt foto's van de op uw netwerk aangesloten HP All-in-One via het Internet overbrengen naar de HP Instant Share-service. Met behulp van de HP Instant Shareservice kunnen de foto's vervolgens naar vrienden of familieleden worden verzonden in de vorm van een e-mailbericht. De foto's kunnen ook naar een andere HP All-in-One op het netwerk worden verzonden.

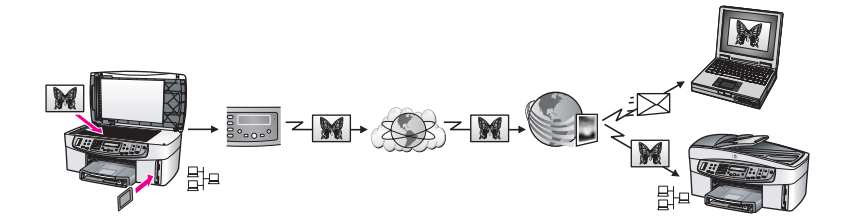

Werken met foto's

#### Foto's delen met een Macintosh

In de volgende afbeelding worden manieren weergegeven voor het delen van foto's op een Macintosh.

U kunt foto's delen met behulp van de HP Instant Share-service vanaf de HP All-in-One die met een USB-kabel op de computer is aangesloten. Als de HP All-in-One via een USB-kabel op een Macintosh is aangesloten, kunt u de foto's overbrengen naar de computer en vervolgens kunt u de HP Instant Share-service gebruiken om de foto's via e-mail naar u vrienden en familieleden te verzenden.

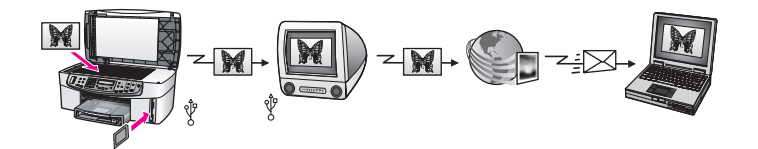

U kunt uw foto's met een HP All-in-One die op het netwerk is aangesloten via het Internet overbrengen naar de HP Instant Share-service waar de foto's in een on line fotoalbum worden opgeslagen.

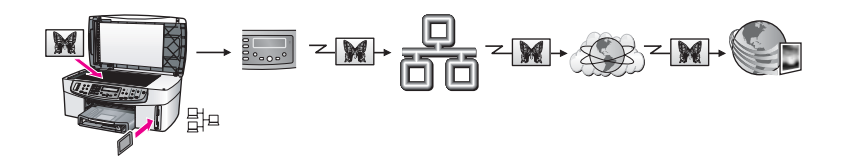

U kunt foto's van de op uw netwerk aangesloten HP All-in-One via het Internet overbrengen naar de HP Instant Share-service. Met behulp van de HP Instant Shareservice kunnen de foto's vervolgens naar vrienden of familieleden worden verzonden in de vorm van een e-mailbericht. De foto's kunnen ook naar een andere HP All-in-Oneop het netwerk worden verzonden.

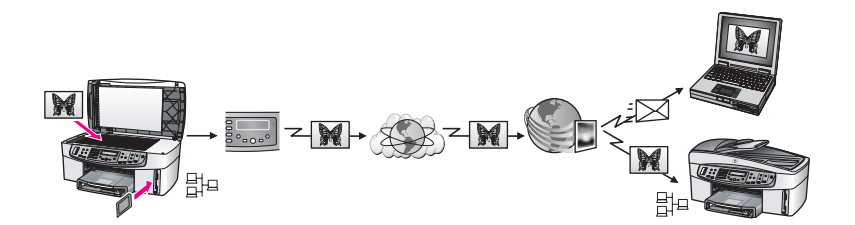

## Foto's afdrukken

Voor het afdrukken van foto's zijn er verscheidene opties beschikbaar. Raadpleeg het gedeelte dat van toepassing is op het besturingssysteem op uw computer.

#### Foto's afdrukken met behulp van een Windows-computer

In de volgende afbeelding worden manieren weergegeven voor het afdrukken van foto's met een Windows-computer.

U kunt foto's afdrukken vanaf een digitale camera die PictBridge ondersteunt.

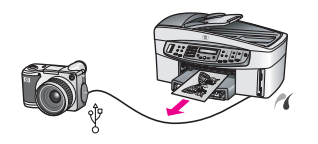

U kunt de foto's vanaf de camera afdrukken met behulp van een softwaretoepassing op de computer, zoals de **HP Image Zone**-software.

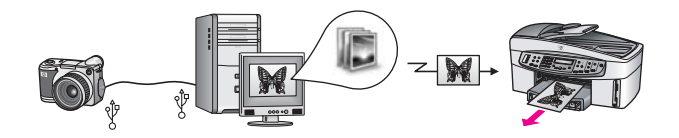

U kunt foto's afdrukken vanaf een geheugenkaart met behulp van de opties op het bedieningspaneel van de HP All-in-One.

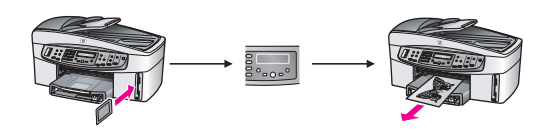

U kunt foto's vanaf een geheugenkaart overbrengen naar een Windows-computer, waarna u deze foto's kunt afdrukken met behulp van de **HP Image Zone**-software.

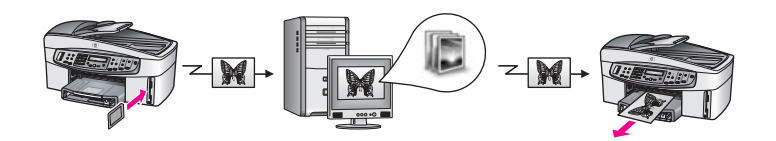

#### Foto's afdrukken met een Macintosh

In de volgende afbeelding worden manieren weergegeven voor het afdrukken van foto's op een Macintosh.

U kunt foto's afdrukken vanaf een digitale camera die PictBridge ondersteunt.

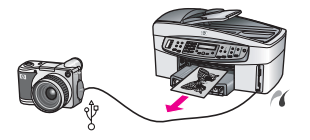

U kunt de foto's vanaf de camera afdrukken met behulp van een softwaretoepassing op de computer, zoals de **HP Image Zone**-software.

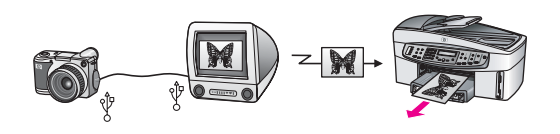

U kunt foto's afdrukken vanaf een geheugenkaart met behulp van de opties op het bedieningspaneel van de HP All-in-One.

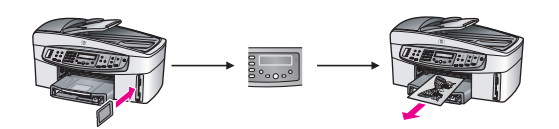

U kunt foto's vanaf een geheugenkaart overbrengen naar een Macintosh, waarna u deze foto's kunt afdrukken met behulp van de **HP-galerie** of de iPhoto-software.

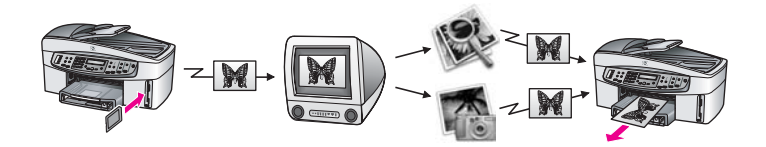
## Originelen en papier laden

Dit hoofdstuk bevat instructies voor het laden van originelen via de automatische documentlader of via de glasplaat voor kopiëren, scannen en faxen, voor het kiezen van de beste soort papier voor uw taak, voor het laden van papier in de invoerlade, en voor het voorkomen van papierstoringen.

## Originelen laden

U kunt een origineel voor een kopieer-, fax- of scantaak laden in de automatische documentlader of plaatsen op de glasplaat. Originelen die in de automatische documentlader zijn geplaatst, worden automatisch in de HP All-in-One ingevoerd.

### Een origineel laden in de automatische documentlader

U kunt een document dat uit meerdere pagina's A4-, Letter- of Legal-formaat bestaat (maximaal 50 pagina's gewoon papier) in de documentlader plaatsen om het te kopiëren, te scannen of te faxen.

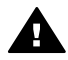

Waarschuwing Plaats geen foto's in de automatische documentlader. Als u dat toch doet kunnen uw foto's beschadigd raken.

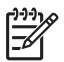

**Opmerking** Bepaalde functies, zoals de kopieerfuncties Aan pagina aanpassen en Gehele pagina vullen werken niet wanneer u originelen laadt in de automatische documentlader. Ook als u een voorbeeldvel wilt scannen om foto's van een geheugenkaart af te drukken, moet u dat voorbeeldvel op de glasplaat leggen en niet in de automatische documentlader plaatsen. Zie Een origineel op de glasplaat leggen voor meer informatie.

### Een origineel laden in de automatische documentlader

1. Laad originelen met de bedrukte zijde naar boven in de lade van de documentlader, waarbij de bovenkant van de pagina zich aan de linkerkant moet bevinden.

De automatische documentinvoer kan maximaal 50 vellen gewoon papier bevatten.

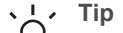

- Ly Tip Raadpleeg het diagram dat in de lade van de documentlader is
- C gegraveerd, voor meer hulp bij het laden van originelen in de automatische documentlader.

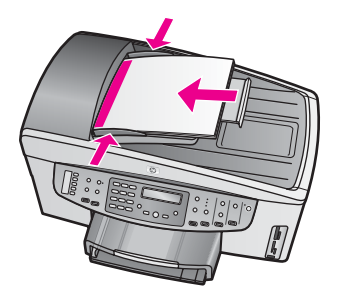

2. Schuif de papiergeleiders naar binnen tot ze linker- en rechterzijde van de stapel papier raken.

### Een origineel op de glasplaat leggen

U kunt originelen van één pagina en maximaal A4- of Letter-formaat kopiëren, scannen of faxen door deze op de glasplaat te leggen, op de wijze die hierna wordt beschreven. Als het origineel uit meerdere pagina's van volledig formaat bestaat, laadt u deze in de automatische documentlader. Zie Een origineel laden in de automatische documentlader voor meer informatie.

U dient deze instructies ook te volgen wanneer u een voorbeeldvel op de glasplaat wilt leggen voor het afdrukken van foto's. Als u een voorbeeldvel hebt dat uit meerdere pagina's bestaat, plaatst u de pagina's een voor een op de glasplaat. Plaats geen voorbeeldvel in de automatische documentlader.

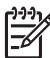

**Opmerking** Veel van de speciale functies werken niet juist als de glasplaat en klep niet schoon zijn. Zie De HP All-in-One reinigen voor meer informatie.

### Een origineel op de glasplaat leggen

- 1. Haal alle originelen uit de documentlader en til vervolgens de klep van de HP All-in-One op.
- Plaats het origineel met de zijde die u wilt kopiëren, scannen of faxen, omlaag in de rechterbenedenhoek van de glasplaat.
   Als u een voorbeeldvel plaatst, moet u ervoor zorgen dat de bovenkant van het voorbeeldvel is uitgelijnd tegen de rechterkant van de glasplaat.

Tip Kijk op de geleiders langs de linker- en rechterrand van de glasplaat  $\sqrt{2}$  voor hulp bij het plaatsen van een origineel op de glasplaat.

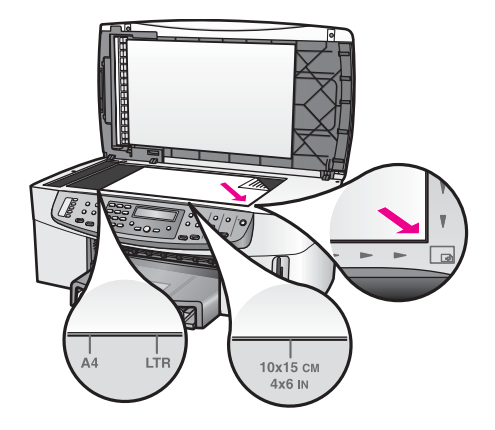

3. Sluit het deksel.

## Papier voor afdrukken en kopiëren selecteren

U kunt tal van papiersoorten en papierformaten gebruiken in de HP All-in-One. Lees de volgende aanbevelingen om afdrukken en kopieën van de beste kwaliteit te krijgen. Wanneer u een ander papierformaat of een andere papiersoort wilt gebruiken, moet u de bijbehorende instellingen wijzigen.

### Aanbevolen papiersoorten

HP raadt u aan om voor de beste afdrukkwaliteit HP-papier te gebruiken dat speciaal is ontworpen voor het type project dat u afdrukt. Plaats bijvoorbeeld glanzend of mat fotopapier in de invoerlade als u foto's afdrukt. En gebruik bij het afdrukken van een brochure of presentatie een papiersoort die speciaal voor dat doel is ontworpen.

Raadpleeg de on line **Help bij HP Image Zone** voor meer informatie over HP-papier of bezoek de HP-website:

www.hp.com/support/inkjet\_media

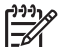

**Opmerking** Momenteel is dit gedeelte van de website alleen beschikbaar in het Engels.

### Papier dat u beter niet kunt gebruiken

Als u papier gebruikt dat te dun is of een glad oppervlak heeft of papier dat gemakkelijk uitrekt, kan dit leiden tot papierstoringen. Het gebruik van zwaar papier of papier dat geen inkt opneemt, kan resulteren in vlekkerige, doorgelopen of onvolledige afbeeldingen.

### Voor afdrukken wordt het gebruik van de volgende papiersoorten afgeraden:

- Papier met uitsparingen of perforaties (tenzij specifiek ontworpen voor gebruik met HP Inkjet-apparaten).
- Erg ruw materiaal, zoals linnen. Afdrukken op dit papier zijn vaak ongelijkmatig en de inkt loopt soms door.

- Erg glad, glanzend of gecoat papier dat niet speciaal voor de HP All-in-One is ontworpen. Deze papiersoorten kunnen in de HP All-in-One vastlopen of inkt afstoten.
- Formulieren met meerdere vellen (bijvoorbeeld formulieren met twee of drie doorslagen). Deze papiersoorten kunnen kreukelen of vastlopen en de kans is groter dat de inkt gaat vlekken.
- Enveloppen met klemmetjes of vensters. Deze papiersoorten kunnen vastlopen in de rollen en papierstoringen veroorzaken.

Het is mogelijk dat in uw land/regio bepaalde papiersoorten niet beschikbaar zijn.

#### Voor kopiëren wordt het gebruik van de volgende papiersoorten afgeraden:

- Elk papierformaat anders dan letter, A4, 10 x 15 cm, 13 x 18 cm, Hagaki (alleen Japan) of L (alleen Japan) Het is mogelijk dat in uw land/regio bepaalde papiersoorten niet beschikbaar zijn.
- Papier met uitsparingen of perforaties (tenzij specifiek ontworpen voor gebruik met HP Inkjet-apparaten).
- Enveloppen.
- Banierpapier.
- Transparanten anders dan HP Premium Inkjet Transparant of HP Premium Plus Inkjet Transparant.
- Meerdelige formulieren of etiketvellen.

### **Papier laden**

In dit deel wordt de procedure beschreven voor het laden van verschillende formaten en soorten papier in de HP All-in-One om kopieën, afdrukken of faxen te maken.

Tip Door alle afdrukmaterialen plat in een afsluitbare verpakking te bewaren,

vermindert u de kans op scheuren, vouwen en gekrulde of omgevouwen randen. Door extreem grote schommelingen in temperatuur en luchtvochtigheid kunnen afdrukmaterialen gaan omkrullen. Dergelijke, niet goed bewaarde afdrukmaterialen functioneren niet goed in de HP All-in-One.

### Papier met volledig formaat plaatsen

U kunt veel soorten A4-, Letter- of Legal-papier in de invoerlade van uw HP All-in-One plaatsen.

#### Papier met volledig formaat laden

1. Verwijder de uitvoerlade en schuif de papierbreedtegeleider en de papierlengtegeleider naar de uiterste stand.

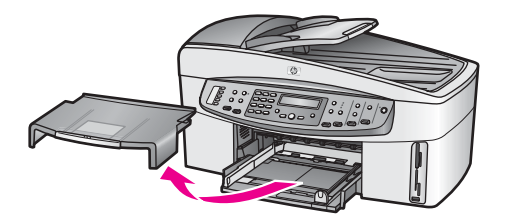

- 2. Maak een rechte stapel papier door de stapel met de randen op een vlak oppervlak te kloppen en controleer het papier op het volgende:
  - Zorg dat het vrij is van scheuren, stof, kreukels en gekrulde of omgevouwen randen.
  - De vellen papier in de stapel moet allemaal van hetzelfde formaat en dezelfde soort zijn.
- 3. Plaats het papier in de invoerlade met de korte rand naar voren en de afdrukzijde naar beneden. Schuif de stapel papier naar voren totdat de stapel niet verder kan.

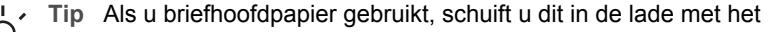

briefhoofd eerst en de afdrukzijde naar beneden. Raadpleeg de afbeelding op de bodem van de invoerlade voor hulp bij het laden van papier met volledig formaat.

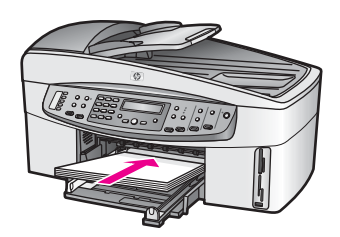

4. Verschuif de papierbreedtegeleider en de papierlengtegeleider tot deze tegen de randen van het papier aankomen.

Plaats niet te veel afdrukmateriaal in de invoerlade. Zorg ervoor dat de stapel papier in de invoerlade past en dat deze niet hoger is dan de bovenkant van de papierbreedtegeleider.

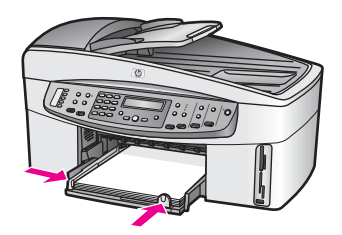

5. Plaats de uitvoerlade terug.

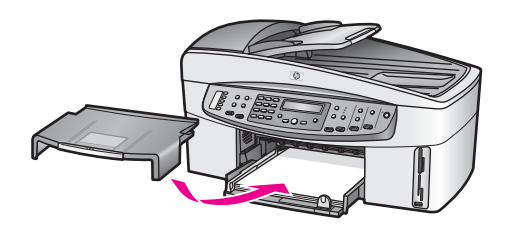

 Schuif het verlengstuk van de uitvoerlade zover mogelijk naar u toe. Klap de papierklem aan het eind van het verlengstuk van de uitvoerlade uit, zodat het verlengstuk in zijn geheel wordt geopend.

### Plaats fotopapier van 10 x 15 cm

U kunt fotopapier van 10 x 15 cm in de hoofdinvoerlade van de HP All-in-One plaatsen of in een optionele invoerlade aan de achterkant. (Deze lade wordt de HPmodule voor automatisch dubbelzijdig afdrukken met kleine papierlade genoemd. In Japan wordt deze lade de Hagaki-lade met module voor automatisch dubbelzijdig afdrukken genoemd.)

Gebruik voor de beste resultaten HP Premium Fotopapier of HP Premium Plus Fotopapier van 10 x 15 cm en stel de papiersoort en het papierformaat in voor de kopieer- of afdruktaak die u wilt uitvoeren. Raadpleeg de on line **Help bij HP Image Zone** voor meer informatie.

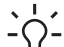

Tip Door alle afdrukmaterialen plat in een afsluitbare verpakking te bewaren,

vermindert u de kans op scheuren, vouwen en gekrulde of omgevouwen randen. Door extreem grote schommelingen in de temperatuur en in de luchtvochtigheid kunnen afdrukmaterialen gaan omkrullen. Dergelijke, niet goed bewaarde afdrukmaterialen functioneren niet goed in de HP All-in-One.

### Fotopapier van 10 x 15 cm in de hoofdinvoerlade plaatsen

- 1. Haal de uitvoerlade uit de printer.
- 2. Verwijder alle papier uit de invoerlade.
- Plaats de stapel fotopapier tegen de rechterkant van de invoerlade met de korte zijde naar voren en de glanzende zijde naar beneden. Schuif de stapel fotopapier naar voren, totdat de stapel niet verder kan. Als het fotopapier dat u gebruikt, is voorzien van geperforeerde lipjes, plaatst u het fotopapier zo dat de lipjes naar u toe liggen.
- 4. Schuif de lengte- en breedtegeleiders voor het papier naar binnen, totdat deze de stapel fotopapier raken.

Plaats niet te veel afdrukmateriaal in de invoerlade. Zorg ervoor dat de stapel fotopapier in de invoerlade past en dat deze niet hoger is dan de bovenkant van de papierbreedtegeleider.

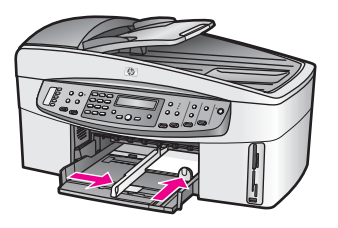

5. Plaats de uitvoerlade terug.

### Fotopapier van 10 x 15 cm in de optionele lade aan de achterkant plaatsen

→ De HP-accessoire voor automatisch dubbelzijdig afdrukken met kleine papierlade en de Hagaki-lade met accessoire voor automatisch dubbelzijdig afdrukken zijn voor dit product beschikbaar. Lees en volg de instructies die bij de accessoires zijn geleverd voor informatie over het plaatsen van papier in deze optionele lade.

### Briefkaarten of Hagaki-kaarten plaatsen

U kunt briefkaarten of Hagaki-kaarten in de hoofdinvoerlade van uw HP All-in-One plaatsen of in de optionele invoerlade aan de achterkant. (Elders heet deze lade HP-accessoire voor automatisch dubbelzijdig afdrukken met kleine papierlade. In Japan wordt deze lade de Hagaki-lade met module voor automatisch dubbelzijdig afdrukken genoemd.)

U krijgt het beste resultaat als u de papiersoort en het papierformaat instelt voordat u begint met afdrukken of kopiëren. Raadpleeg de on line **Help bij HP Image Zone** voor meer informatie.

### Briefkaarten of Hagaki-kaarten in de hoofdinvoerlade plaatsen

- 1. Haal de uitvoerlade uit de printer.
- 2. Verwijder alle papier uit de invoerlade.
- Plaats de stapel kaarten tegen de rechterkant van de invoerlade met de korte zijde naar voren en de afdrukzijde naar beneden. Schuif de stapel kaarten naar voren, totdat de stapel niet verder kan.
- Schuif de lengte- en breedtegeleiders voor het papier naar binnen, totdat zij tegen de stapel kaarten komen.
   Plaats niet te veel afdrukmateriaal in de invoerlade. Zorg ervoor dat de stapel

Plaats niet te veel afdrukmateriaal in de invoerlade. Zorg ervoor dat de stapel kaarten in de invoerlade past en dat deze niet hoger is dan de bovenkant van de papierbreedtegeleider.

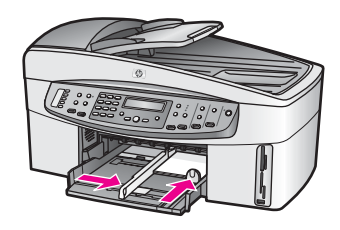

5. Plaats de uitvoerlade terug.

### Briefkaarten of Hagaki-kaarten in de optionele lade aan de achterkant plaatsen

→ De HP-accessoire voor automatisch dubbelzijdig afdrukken met kleine papierlade en de Hagaki-lade met accessoire voor automatisch dubbelzijdig afdrukken zijn voor dit product beschikbaar. Lees en volg de instructies die bij de accessoires zijn geleverd voor informatie over het plaatsen van papier in deze optionele lade.

### Enveloppen plaatsen

U kunt een of meer enveloppen in de invoerlade van de HP All-in-One plaatsen. Gebruik geen glanzende of gebosseleerde enveloppen of enveloppen met vensters of klemmetjes.

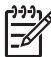

**Opmerking** Raadpleeg de Help-functie van uw tekstverwerkingssoftware voor informatie over het opmaken van tekst voor afdrukken op enveloppen. Voor nog betere resultaten kunt u ook een etiket gebruiken voor het retouradres op enveloppen.

### Enveloppen laden

- 1. Haal de uitvoerlade uit de printer.
- 2. Verwijder alle papier uit de invoerlade.
- 3. Plaats een of meer enveloppen tegen de rechterzijde van de invoerlade met de klep van de envelop naar boven en aan de linkerkant. Schuif de stapel enveloppen naar voren, totdat de stapel niet verder kan.

Tip Raadpleeg de afbeelding op de bodem van de invoerlade voor hulp bij het laden van enveloppen.

4. Schuif de lengte- en breedtegeleiders voor het papier naar binnen, totdat zij tegen de stapel enveloppen komen.

Plaats niet te veel afdrukmateriaal in de invoerlade. Zorg ervoor dat de stapel enveloppen in de invoerlade past en dat deze niet hoger is dan de bovenkant van de papierbreedtegeleider.

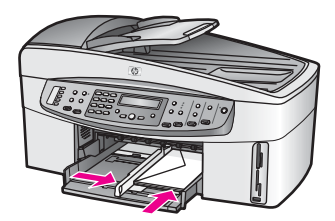

5. Plaats de uitvoerlade terug.

### Andere papiersoorten plaatsen

In de volgende tabel vindt u richtlijnen voor het laden van bepaalde papiersoorten. Voor het beste resultaat is het belangrijk de papierinstelling aan te passen telkens wanneer u een ander papierformaat of een andere papiersoort gebruikt. Raadpleeg de on line **Help bij HP Image Zone** voor informatie over het wijzigen van papierinstellingen. **Opmerking** Niet alle papiersoorten en papierformaten zijn beschikbaar voor alle functies van de HP All-in-One. Bepaalde papiersoorten en papierformaten kunnen alleen worden gebruikt als u een afdruktaak start vanuit het dialoogvenster **Afdrukken** in een softwaretoepassing. Dit papier is dan niet beschikbaar voor het kopiëren, faxen of afdrukken van foto's vanaf een geheugenkaart of digitale camera. Als papier alleen geschikt is voor het afdrukken via een softwaretoepassing, is dat aangegeven.

| Papier                                                                      | Tips                                                                                                    |
|-----------------------------------------------------------------------------|----------------------------------------------------------------------------------------------------|
| HP-papier                                                                   | <ul> <li>HP Premium Papier: op de kant van het papier die niet wordt<br/>bedrukt, ziet u een grijze pijl. Laad het papier met deze kant naar<br/>boven.</li> <li>HP Premium Inkjet Transparant: laad de transparanten zodanig<br/>dat de witte transparantstrip, met de pijlen en het HP-logo,<br/>bovenop ligt en naar de printer wijst.</li> </ul>                                                                                                    |
|                                                                             | <b>Opmerking</b> Mogelijk herkent de HP All-in-One transparanten niet<br>automatisch als de transparanten niet juist zijn geladen of als u<br>andere transparanten gebruikt dan HP-transparanten. Voor het<br>beste resultaat is het belangrijk dat u eerst de papiersoort instelt<br>op transparanten voordat u het afdrukken of kopiëren op<br>transparanten start.                                                                                                    |
|                                                                             | <ul> <li>HP Opstrijkpatronen: Strijk het transfervel helemaal glad voor gebruik. Plaats geen vellen met ezelsoren. (Bewaar de opstrijkpatroonvellen in de originele, gesloten verpakking tot u ze gaat gebruiken. Hiermee voorkomt u dat de vellen gaan omkrullen.) Op de kant van het opstrijkpatroonpapier die niet wordt bedrukt, ziet u een blauwe strip. Laad de vellen een voor een in de invoerlade met deze blauwe strip naar boven.</li> <li>HP Wenskaarten, HP Fotowenskaarten of HP Wenskaarten met reliëf: Laad een kleine stapel HP Wenskaarten-papier in de invoerlade met de afdrukkant naar beneden. Schuif de stapel kaarten naar voren, totdat deze niet verder kan.</li> </ul> |
| Etiketten<br>(alleen voor<br>afdrukken vanuit een<br>softwaretoepassing)    | <ul> <li>Gebruik altijd etiketvellen van A4- of Letter-formaat die geschikt zijn voor gebruik met HP Inkjet-apparaten (bijvoorbeeld Avery Inkjet-etiketten). De etiketvellen mogen niet meer dan twee jaar oud zijn. Etiketten op oudere vellen kunnen loslaten als het papier door de HP All-in-One wordt getrokken, waardoor papierstoringen kunnen optreden.</li> <li>Maak een waaier van de stapel etikettenvellen om te controleren of er geen vellen aan elkaar plakken.</li> <li>Plaats een stapel etiketvellen boven op een stapel gewoon papier van volledig formaat in de papierlade, met de etiketzijde naar beneden. Voer etiketten niet vel voor vel in.</li> </ul>                  |
| Banierpapier<br>(alleen voor<br>afdrukken vanuit een<br>softwaretoepassing) | <ol> <li>Banierpapier wordt ook computer- of kettingpapier genoemd.</li> <li>Haal de uitvoerlade uit de printer.</li> <li>Verwijder alle papier uit de invoerlade.</li> </ol>                                                                                                    |

(vervolg)

| or volg/ |                                                                                                    |
|----------|----------------------------------------------------------------------------------------------------|
| Papier   | Tips                                                                                                    |
|          | <b>Opmerking</b> Plaats de uitvoerlade van de HP All-in-One niet terug. Als de uitvoerlade op het apparaat is geplaatst tijdens het afdrukken op banierpapier, kan het banierpapier scheuren.                                                                                                    |
|          | 3. Zorg dat de stapel banierpapier minstens vijf pagina's bevat.                                                                                                    |
|          | <b>Opmerking</b> Als u banierpapier gebruikt dat niet van HP is, gebruik dan papier van 80 g/m <sup>2</sup> .                                                                                                    |
|          | <ol> <li>Scheur de geperforeerde randen voorzichtig van het papier en<br/>vouw het papier opnieuw als een harmonica op waarbij u<br/>controleert of de pagina's niet aan elkaar vast komen te zitten.</li> <li>Plaats het papier zo in de papierlade, dat het vrije uiteinde zich<br/>boven op de stapel bevindt.</li> <li>Schuif het vrije uiteinde zo ver mogelijk in de invoerlade, zoals<br/>hieronder is afgebeeld.</li> </ol> |
|          |                                                                                                    |

### Papierstoringen voorkomen

Houd u aan de volgende richtlijnen, om papierstoringen te voorkomen:

- Zorg dat papier niet krult of kreukt door al het ongebruikte papier in een hersluitbare verpakking te bewaren.
- Verwijder regelmatig afgedrukte kopieën uit de uitvoerlade.
- Zorg dat het papier plat in de invoerlade ligt en dat de randen niet omgevouwen of gescheurd zijn.
- Plaats verschillende papiersoorten en papierformaten niet gelijktijdig in de invoerlade. De gehele stapel papier in de invoerlade dient te bestaan uit dezelfde papiersoort en uit papier van hetzelfde formaat.
- Verschuif de papiergeleiders in de invoerlade, totdat deze vlak tegen het papier aanliggen. Zorg dat de papiergeleiders het papier in de papierlade niet buigen.
- Schuif het papier niet te ver naar voren in de invoerlade.
- Gebruik alleen papiersoorten die voor de HP All-in-One worden aanbevolen. Zie Papier voor afdrukken en kopiëren selecteren voor meer informatie.
- Laat geen originelen op de glasplaat liggen. Als u een origineel in de automatische documentlader laadt terwijl er al een origineel op de glasplaat ligt, kan er een papierstoring optreden in de automatische documentlader als gevolg van het origineel op de glasplaat.

Zie Problemen oplossen met papier voor meer informatie over het verwijderen van vastgelopen papier.

## 6 Een geheugenkaart of PictBridge-camera gebruiken

De HP All-in-One kan gegevens lezen van de geheugenkaarten die in de meeste digitale camera's worden gebruikt, zodat u uw foto's kunt afdrukken, opslaan, beheren en delen. U kunt de geheugenkaart in de HP All-in-One plaatsen of uw camera rechtstreeks aansluiten, zodat de HP All-in-One de inhoud van de geheugenkaart kan lezen terwijl deze zich nog in de camera bevindt.

Dit hoofdstuk bevat informatie over het gebruik van geheugenkaarten of een PictBridge-camera in combinatie met de HP All-in-One. Lees dit gedeelte voor informatie over het overbrengen van foto's naar een computer, het instellen van afdrukopties voor foto's en het afdrukken en bewerken van foto's.

## De geheugenkaartsleuven en de camerapoort

Als u een digitale camera hebt waarin de foto's worden opgeslagen op een fotogeheugenkaart, kunt u deze kaart in de HP All-in-One plaatsen om de foto's af te drukken of op te slaan.

U kunt een voorbeeldvel afdrukken van diverse pagina's lang waarop de miniatuurweergaven worden weergegeven van de foto's die op de geheugenkaart zijn opgeslagen. U kunt de foto's vervolgens vanaf de geheugenkaart afdrukken, zelfs als de HP All-in-One niet op een computer is aangesloten. Ook kunt u via de camerapoort een digitale camera die PictBridge ondersteunt aansluiten op de HP All-in-One en direct vanaf de camera afdrukken.

De HP All-in-One kan vanaf de volgende geheugenkaarten gegevens lezen: CompactFlash (I, II), Memory Sticks, MultiMediaCard (MMC), Secure Digital, SmartMedia en xD-Picture Card.

De HP All-in-One is uitgerust met vier sleuven voor geheugenkaarten. In de volgende afbeelding worden deze sleuven weergegeven en ziet u de verschillende kaarten die in de bijbehorende sleuf passen.

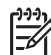

 Opmerking U kunt maar één geheugenkaart tegelijk gebruiken in de HP All-in-One.

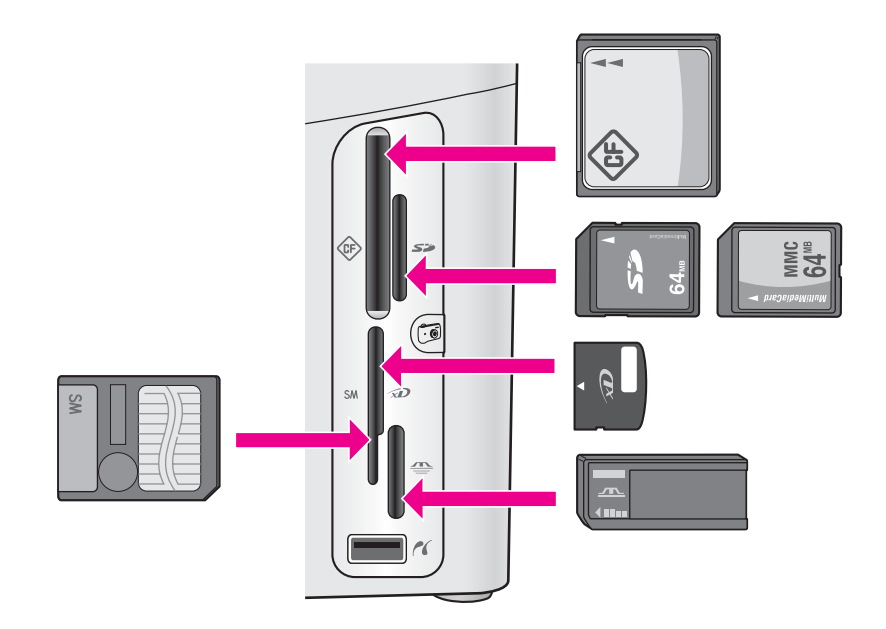

De sleuven zijn als volgt geconfigureerd:

- Sleuf linksboven: CompactFlash (I, II)
- Sleuf rechtsboven: Secure Digital, MMC (MultiMediaCard)
- Sleuf linksonder: SmartMedia, xD-Picture Card (past rechts boven in de sleuf)
- Sleuf rechtsonder: Memory Stick, Magic Gate Memory Stick, Memory Stick Duo (met bijgeleverde adapter), Memory Stick Pro
- Camerapoort (onder de geheugenkaartsleuven): compatibel met elke digitale camera die is uitgerust met USB en die PictBridge ondersteunt. Zoek het

PictBridge-pictogram ( 1).

**Opmerking** De camerapoort ondersteunt uitsluitend digitale camera's die zijn uitgerust met USB en die PictBridge ondersteunen. Andere USB-apparaten worden niet ondersteund. Wanneer u een USB-apparaat aansluit en de digitale camera niet compatibel is met de camerapoort, verschijnt op het scherm van het bedieningspaneel een foutbericht. Wanneer u een oudere digitale camera van HP bezit, probeert u het met de USB-kabel die is meegeleverd bij de camera. Deze dient u aan te sluiten op de USB-poort achter op de HP All-in-One en niet op de camerapoort bij de geheugenkaartsleuven.

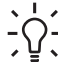

**Tip** Standaard wordt een geheugenkaart van 8 MB of minder en 64 MB of meer in Windows XP met FAT32 geformatteerd. Digitale camera's en andere apparaten die gebruik maken van de FAT-indeling (FAT16 of FAT12) kunnen niet worden gebruikt met een kaart die in de FAT32-indeling is geformateerd. Formatteer de geheugenkaart in uw camera of formatteer de geheugenkaart in een Windows XP-computer door de FAT-indeling te selecteren.

# Digitale afbeeldingen overbrengen naar de computer

Nadat u foto's hebt gemaakt met uw digitale camera, kunt u ze meteen afdrukken of rechtstreeks opslaan op de computer. Als u de foto's op de computer wilt opslaan, dient u de geheugenkaart uit de camera te halen en deze kaart in de juiste geheugenkaartsleuf van de HP All-in-One te plaatsen.

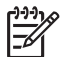

Opmerking U kunt maar één geheugenkaart tegelijk gebruiken in de HP All-in-One.

1. Plaats de geheugenkaart in de juiste sleuf van de HP All-in-One.

Als de geheugenkaart op de juiste manier is geplaatst, begint het statuslampje naast de geheugenkaartsleuven te knipperen. Op het scherm van het bedieningspaneel wordt het bericht **Bezig met kaart lezen...** weergegeven. Het statuslampje naast de geheugenkaartsleuven knippert groen als de gegevens op de kaart worden gelezen.

Als u een geheugenkaart verkeerd plaatst, knippert het statuslampje naast de geheugenkaartsleuven geel en verschijnt op het scherm van het bedieningspaneel een foutbericht zoals Kaart zit achterstevoren of Kaart niet volledig geplaatst.

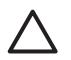

Let op Probeer nooit een geheugenkaart te verwijderen als de kaart wordt gelezen. Hierbij kunnen de fotobestanden op de kaart beschadigd raken.U kunt een kaart alleen verwijderen wanneer het statuslampje naast de geheugenkaartsleuven niet knippert.

 Als er fotobestanden op de geheugenkaart aanwezig zijn die nog niet eerder zijn overgebracht naar de computer, wordt op de computer een dialoogvenster weergegeven waarin wordt gevraagd of u de fotobestanden op de computer wilt opslaan.

Als de HP All-in-One in een netwerk is opgenomen, wordt het menu Foto weergegeven. De optie Foto-overdracht wordt hierbij geselecteerd, weergegeven. Druk op ▶ om Ja te selecteren en druk op OK. De overdracht wordt gestart.

Wanneer het menu **Overbrengen n.** verschijnt, drukt u op  $\triangleright$  om de computer te selecteren waarnaar u de foto's wilt overbrengen. Druk op **OK**. Het dialoogvenster van de software **HP Foto-overdracht** wordt weergegeven op het scherm van de computer.

3. Klik op de optie om de bestanden op te slaan.

Op deze manier slaat u alle nieuwe fotobestanden vanaf de geheugenkaart op de computer op.

**Voor Windows**: fotobestanden worden standaard op de computer opgeslagen in maand- en jaarmappen wanneer u de bestanden vanaf de camera uitpakt. Bij Windows XP en Windows 2000 worden deze mappen gemaakt in de map **C:\Documents and Settings\gebruikersnaam\Mijn documenten\Mijn** afbeeldingen.

**Voor Macintosh**: fotobestanden worden standaard op de computer opgeslagen in de map **Harde schijf:Documenten:HP All-In-One Data:Photos** (OS 9) of in de map **Harde schijf:Gebruikers:Gebruikersnaam:Foto's:HP Photos** (OS X).

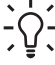

Tip U kunt ook het bedieningspaneel gebruiken om fotobestanden over

te brengen naar een aangesloten computer. Druk in het fotogebied op Menu, druk vervolgens op ▶ om Overdracht naar pc te selecteren en druk op OK. Volg de aanwijzingen op de computer. De geheugenkaart wordt ook als een station op de computer weergegeven. U kunt de fotobestanden van de geheugenkaart naar het bureaublad van de computer verplaatsen.

Als de HP All-in-One klaar is met het lezen van de geheugenkaart, stopt het statuslampje naast de kaartsleuven met knipperen en blijft het ononderbroken branden. De eerste foto op de geheugenkaart verschijnt op het scherm van het bedieningspaneel.

Als u wilt navigeren door de bestanden op de geheugenkaart, drukt u op  $\blacktriangleleft$  of  $\blacktriangleright$  om één fotobestand vooruit of achteruit te gaan. Door  $\blacktriangleleft$  of  $\blacktriangleright$  ingedrukt te houden, kunt u snel vooruit of achteruit door de fotobestanden bladeren.

## Foto's afdrukken vanaf een voorbeeldvel

Met een voorbeeldvel kunt u heel eenvoudig foto's selecteren en u kunt rechtstreeks vanaf een fotokaart afdrukken zonder dat u daarvoor een computer hoeft te gebruiken. Op een voorbeeldvel, dat meerdere pagina's lang kan zijn, worden miniatuurweergaven weergegeven van de foto's die op de geheugenkaart zijn opgeslagen.Onder elke miniatuur worden de bestandsnaam, het indexnummer en de datum van de foto weergegeven. Met een voorbeeldvel kunt u ook heel snel een gedrukte catalogus van uw verzameling foto's maken.

Het afdrukken van foto's vanaf een voorbeeldvel verloopt in drie stappen: het voorbeeldvel afdrukken, de foto's selecteren en vervolgens het voorbeeldvel scannen. Dit deel bevat gedetailleerde informatie over alledrie de stappen.

### Een voorbeeldvel afdrukken

De eerste stap bij het gebruik van een voorbeeldvel is het afdrukken ervan vanaf de HP All-in-One.

- 1. Plaats de geheugenkaart in de juiste sleuf van de HP All-in-One.
- 2. Druk in het fotogebied op de knop Voorbeeldvel en druk vervolgens op OK. Hiermee geeft u het menu Voorbeeldvel weer en selecteert u Afdrukken.

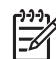

**Opmerking** Hoe lang het afdrukken van een voorbeeldvel duurt, is afhankelijk van het aantal foto's op de geheugenkaart.

- Als er meer dan 20 foto's op de kaart aanwezig zijn, wordt het menu Foto's select. weergegeven. Druk op ▶ om naar de gewenste optie te bladeren en druk op OK.
  - Alles
  - Laatste 20
  - Aangepast bereik
- Als u Aangepast bereik kiest, moet u de indexnummers invoeren van de eerste en de laatste foto van de reeks die u wilt afdrukken. Als de aanwijzing Eerste foto wordt weergegeven, drukt u op 
  ► tot het nummer van de eerste foto in de reeks wordt weergegeven en vervolgens drukt u op OK.

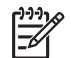

Opmerking Als u het verkeerde nummer hebt ingevoerd, drukt u op Annuleren om opnieuw te beginnen.

 Als de aanwijzing Laatste foto wordt weergegeven, drukt u op ▶ tot het nummer van de laatste foto in de reeks wordt weergegeven en vervolgens drukt u op OK.

### Het voorbeeldvel invullen

Nadat u een voorbeeldvel hebt afgedrukt, kunt u dit gebruiken om de foto's die u wilt afdrukken te selecteren.

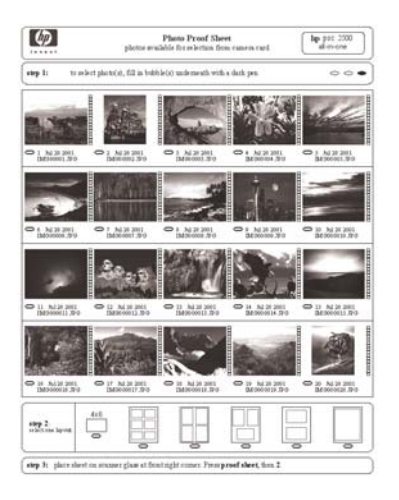

- 1. Selecteer de foto's die moeten worden afgedrukt door met een zwarte pen of een potlood de rondjes onder de miniatuurweergaven van de gewenste foto's op het voorbeeldvel zwart te maken.
- Selecteer één lay-out door bij stap 2 op het voorbeeldvel een rondje zwart te maken.

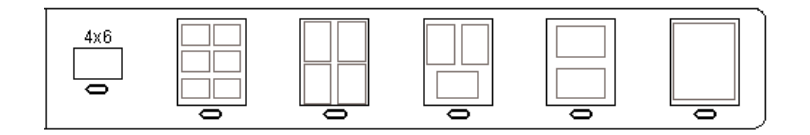

- **Opmerking** Als u meer afdrukinstellingen wilt configureren dan er op het voorbeeldvel aanwezig zijn, kunt u de foto's rechtstreeks vanaf het bedieningspaneel afdrukken. Zie Foto's rechtstreeks vanaf een geheugenkaart afdrukken voor meer informatie.
- 3. Plaats het voorbeeldvel met de te scannen zijde naar beneden tegen de rechterbenedenhoek van de glasplaat. Zorg ervoor dat de zijden van het voorbeeldvel de rechterrand en de voorrand raken. Sluit het deksel.

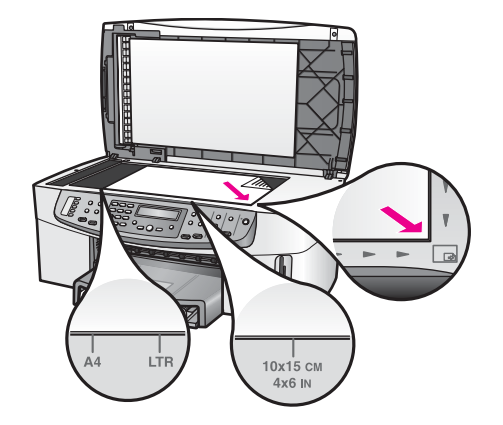

Ga verder met het gedeelte Een voorbeeldvel scannen.

### Een voorbeeldvel scannen

De laatste stap voor het gebruiken van een voorbeeldvel is het scannen van het ingevulde vel dat u op de glasplaat hebt gelegd.

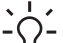

Tip Controleer of de glasplaat van de HP All-in-One helemaal schoon is. Als  $\overline{C}$  dat niet het geval is, wordt het voorbeeldvel mogelijk niet goed gescand. Zie

De glasplaat reinigen voor meer informatie.

- 1. Plaats het voorbeeldvel met de zijde die u wilt scannen naar beneden gericht tegen de rechterbenedenhoek van de glasplaat. Zorg ervoor dat de zijden van het voorbeeldvel de rechterrand en de voorrand raken. Sluit het deksel.
- Controleer of de invoerlade fotopapier bevat. Zorg ervoor dat de geheugenkaart 2. die u hebt gebruikt om het voorbeeldvel af te drukken, nog steeds in de sleuf zit als u het voorbeeldvel scant.
- Druk in het fotogebied op de knop Voorbeeldvel en druk vervolgens op > om 3. Scannen te selecteren.
- 4. Druk op OK. De HP All-in-One scant het voorbeeldvel en drukt de geselecteerde foto's af.

## Afdrukopties voor foto's instellen

Vanaf het bedieningspaneel kunt u opties instellen voor het afdrukken van foto's vanaf de HP All-in-One, zoals de papiersoort, het papierformaat, de lay-out, enzovoorts.

Dit onderdeel bevat informatie over de volgende onderwerpen: afdrukopties voor foto's instellen, afdrukopties wijzigen en nieuwe standaardinstellingen voor afdrukopties voor foto's vastleggen.

U kunt de afdrukopties voor foto's instellen via het menu Foto dat toegankelijk is via het bedieningspaneel.

U kunt ook de HP Image Zone-software gebruiken om afdrukopties voor foto's in te stellen. Raadpleeg de Help bij HP Image Zone voor meer informatie.

### Afdrukopties voor foto's instellen met het menu Foto

Vanuit het menu **Foto** hebt u toegang tot een scala aan instellingen waarmee u kunt bepalen hoe foto's precies worden afgedrukt. U kunt onder meer het aantal exemplaren en de papiersoort instellen. Welke maateenheden als standaardeenheden worden gebruikt, is afhankelijk van de land-/regio-instellingen.

- 1. Plaats een geheugenkaart in de juiste sleuf van de HP All-in-One.
- 2. Druk in het fotogebied op de knop Menu. Het menu Foto wordt weergegeven.
- 3. Druk meerdere keren op Menu totdat de instelling die u wilt wijzigen op het scherm van het bedieningspaneel wordt weergegeven. Druk op OK als de gewenste optie wordt weergegeven.

| Instelling       | Beschrijving                                                                                                    |
|------------------|----------------------------------------------------------------------------------------------------|
| Foto's select.   | Hiermee kunt u de fotobestanden selecteren die u wilt<br>afdrukken. Alle selecteert alle foto's op de<br>geheugenkaart en met Aangepast kunt u handmatig<br>de fotobestanden selecteren die u wilt afdrukken.                                                                                                    |
| Aantal kopieën   | Hiermee kunt u het aantal exemplaren instellen dat moet worden afgedrukt.                                                                                                    |
| Formaat afbeeld. | <ul> <li>Hiermee kunt u het formaat instellen waarop u de afbeelding wilt afdrukken. De meeste opties spreken voor zich, maar twee opties vereisen enige toelichting:</li> <li>Gehele pagina vullen en Aan pagina aanpassen.</li> <li>Met de instelling Gehele pagina vullen past u de schaal van de afbeelding aan, zodat de afbeelding het gehele papier bedekt en er geen witte rand is. Mogelijk worden de foto's enigszins bijgesneden.</li> <li>Met Aan pagina aanpassen past u de schaal van de afbeelding een zo groot mogelijk deel van het papier bedekt, maar waarbij de oorspronkelijke verhouding onveranderd blijft en de afbeeldinge niet worden bijgesneden. De afbeelding wordt op de pagina gecentreerd en heeft een witte rand.</li> </ul> |
| Lade selecteren  | Hiermee kunt u de invoerlade (voor of achter)<br>selecteren die de HP All-in-One dient te gebruiken.<br>Deze instelling is alleen beschikbaar als er bij het<br>inschakelen van de HP All-in-One een lade aan de<br>achterkant wordt gedetecteerd.                                                                                                    |
| Papierfmt. foto  | Hiermee kunt u het papierformaat voor de huidige<br>afdruktaak selecteren. Als u de instelling <b>Automatisch</b><br>selecteert, worden standaard een groot papierformaat<br>(A4 of Letter) en een klein papierformaat 10 x 15 cm<br>ingesteld. De ingestelde standaardformaten kunnen<br>verschillen per land of regio. Wanneer <b>Papierformaat</b>                                                                                                    |

| Instelling       | Beschrijving                                                                                                    |
|------------------|----------------------------------------------------------------------------------------------------|
|                  | en <b>Papiersoort</b> beide op <b>Automatisch</b> zijn ingesteld,<br>selecteert de HP All-in-One de beste afdrukopties voor<br>de huidige afdruktaak. Met de andere instellingen voor<br><b>Papierformaat</b> kunt u de automatische instellingen<br>onderdrukken.                                                                                                    |
| Papiersoort foto | Hiermee kunt u de papiersoort voor de huidige<br>afdruktaak selecteren. Met de instelling Automatisch<br>kan de HP All-in-One de papiersoort automatisch<br>detecteren en instellen. Wanneer Papierformaat en<br>Papiersoort beide op Automatisch zijn ingesteld,<br>selecteert de HP All-in-One de beste opties voor de<br>huidige afdruktaak. Met de andere instellingen voor<br>Papiersoort kunt u de automatische instellingen<br>onderdrukken. |
| Lay-outstijl     | Hiermee kunt u voor de huidige afdruktaak uit drie<br>layout-stijlen een stijl selecteren.                                                                                                    |
|                  | Als u de lay-out <b>Papierbesparing</b> kiest, worden er<br>zoveel mogelijk foto's op het papier geplaatst, waarbij<br>de foto's indien nodig worden gedraaid en bijgesneden.<br>Met de lay-out <b>Album</b> blijft de oriëntatie van de<br>oorspronkelijke foto's behouden. <b>Album</b> verwijst naar<br>de afdrukstand van de pagina en niet naar die van de<br>foto's zelf. Mogelijk worden de foto's enigszins<br>bijgesneden.                 |
| Smart Focus      | Hiermee kunt u het automatisch digitaal scherpstellen<br>van foto's in- of uitschakelen. <b>Smart Focus</b> is alleen<br>van invloed op afgedrukte foto's. Het eigenlijke<br>afbeeldingsbestand op de geheugenkaart blijft<br>ongewijzigd. <b>Smart Focus</b> is standaard ingeschakeld.                                                                                                    |
| Digitale flitser | Hiermee kunt u donkere foto's lichter weergeven.<br>Digitale flitser is alleen van invloed op afgedrukte<br>foto's. Het uiterlijk van het afbeeldingsbestand op de<br>geheugenkaart blijft ongewijzigd. Digital Flash is<br>standaard uitgeschakeld.                                                                                                    |
| Nwe stand. inst. | Hiermee kunt u de huidige afdrukopties voor foto's als de nieuwe standaardinstellingen opslaan.                                                                                                    |
|                  |                                                                                                    |

### Afdrukopties voor foto's wijzigen

U wijzigt elke afdrukoptie voor foto's op dezelfde manier.

- 1. Druk in het fotogebied herhaaldelijk op Menu totdat de optie die u wilt wijzigen wordt weergegeven.
- 2. Wijzig de instelling en druk op OK.

Zie Nieuwe standaardinstellingen voor afdrukopties voor foto's vastleggen voor meer informatie over het instellen van standaardafdrukopties voor foto's.

### Nieuwe standaardinstellingen voor afdrukopties voor foto's vastleggen

U kunt de standaardinstellingen voor afdrukopties voor foto's vanaf het bedieningspaneel wijzigen.

- 1. Druk in het fotogebied herhaaldelijk op Menu, totdat de optie die u wilt wijzigen wordt weergegeven.
- Pas de opties naar wens aan. Wanneer u een optie hebt gewijzigd, drukt u op OK. Het menu Foto wordt opnieuw weergegeven wanneer u een nieuwe instelling voor een optie bevestigt.
- Druk in het fotogebied op Menu totdat Nwe stand. inst. verschijnt en druk vervolgens op OK.
- Druk op ▶ om Ja te selecteren en druk op OK. Alle huidige instellingen worden nu de nieuwe standaardinstellingen.

## Foto's rechtstreeks vanaf een geheugenkaart afdrukken

U kunt een geheugenkaart in de HP All-in-One plaatsen en het bedieningspaneel gebruiken om foto's af te drukken. Zie Foto's afdrukken vanaf een digitale camera die compatibel is met PictBridge voor informatie over het afdrukken van foto's op de HP All-in-One vanaf een camera die compatibel is met PictBridge.

Dit onderdeel bevat informatie over de volgende onderwerpen: afzonderlijke foto's afdrukken, foto's zonder rand maken en de selectie van foto's opheffen.

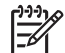

**Opmerking** Wanneer u foto's afdrukt, moet u opties selecteren voor de juiste papiersoort en voor het verfraaien van de foto. Zie Afdrukopties voor foto's instellen voor meer informatie. U kunt ook een speciale inktpatroon voor foto's gebruiken om foto's met een superieure kwaliteit af te drukken. Zie Een foto-inktpatroon gebruiken voor meer informatie.

Met de **HP Image Zone** software kunt u meer doen dan alleen uw foto's afdrukken. Met deze software kunt u foto's gebruiken voor opstrijkpatronen, posters, banieren, stickers en andere creatieve projecten. Raadpleeg de on line **Help bij HP Image Zone** voor meer informatie.

### Afzonderlijke foto's afdrukken

U kunt foto's direct vanaf het bedieningspaneel afdrukken zonder dat u een voorbeeldvel gebruikt.

- 1. Plaats de geheugenkaart in de juiste sleuf van de HP All-in-One. Het statuslampje naast de geheugenkaartsleuven wordt ingeschakeld.
- 2. Plaats fotopapier in de invoerlade. Zorg ervoor dat u het juiste papierformaat laadt voor het fotoformaat dat u wilt afdrukken.
- Druk op ◀ of ▶ om voor- en achteruit te navigeren door de bestandsnamen op de geheugenkaart. Houd ◀ of ▶ ingedrukt als u de bestandsnamen sneller wilt doorlopen.

- Wanneer de bestandsnaam van de foto die u wilt afdrukken op het scherm van het bedieningspaneel wordt weergegeven, drukt u op OK. Er verschijnt een vinkje naast de geselecteerde bestandsnaam.
- 5. Druk in het fotogebied op Menu om het menu Foto weer te geven en pas vervolgens de afdrukopties voor de foto's aan uw wensen aan. Zodra de afdruktaak is voltooid, worden de instellingen voor de afdrukopties weer ongedaan gemaakt en gelden de standaardinstellingen weer.
- 6. Druk in het fotogebied op Foto's afdrukken om de geselecteerde foto's af te drukken.

### Afdrukken zonder rand

Met de HP All-in-One kunt u fotobestanden op een geheugenkaart omzetten in professionele afdrukken zonder rand.

- 1. Plaats de geheugenkaart in de juiste sleuf van de HP All-in-One. Het statuslampje naast de geheugenkaartsleuven wordt ingeschakeld.
- Druk op ◀ of ▶ om voor- en achteruit te navigeren door de bestandsnamen op de geheugenkaart. Houd ◀ of ▶ ingedrukt als u de bestandsnamen sneller wilt doorlopen.
- Wanneer de bestandsnaam van de foto die u wilt afdrukken op het scherm van het bedieningspaneel wordt weergegeven, drukt u op OK. Er verschijnt een vinkje naast de geselecteerde bestandsnaam.
- 4. Plaats fotopapier met de afdrukzijde naar beneden in de rechterbovenhoek van de invoerlade en stel de papiergeleiders af.

Tip Als het fotopapier dat u gebruikt, is voorzien van geperforeerde  $\sum_{i=1}^{n} \sum_{j=1}^{n}$  lipjes, plaatst u het fotopapier zo dat de lipjes naar u toe liggen.

5. Druk in het fotogebied op Foto's afdrukken om de geselecteerde fotobestanden zonder rand af te drukken.

### Selectie van foto's opheffen

U kunt de selectie van fotobestanden vanaf het bedieningspaneel opheffen.

- → Voer een van de volgende stappen uit:
  - Druk op **OK** om de selectie van het geselecteerde fotobestand dat op het scherm wordt weergegeven op te heffen.
  - Druk op Annuleren om de selectie van alle fotobestanden op te heffen en terug te keren naar het niet-actieve scherm.

## Foto's afdrukken vanaf een digitale camera die compatibel is met PictBridge

De HP All-in-One ondersteunt de PictBridge-standaard waarmee u elke camera die PictBridge ondersteunt, kunt aansluiten op de camerapoort, zodat u JPEGfotobestanden op de geheugenkaart in de camera kunt afdrukken.

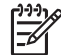

**Opmerking** De HP All-in-One biedt bij het afdrukken via de PictBridge-poort alleen ondersteuning voor JPEG-bestandsindelingen. Raadpleeg de documentatie die bij uw digitale camera is geleverd voor meer informatie over het wijzigen van de bestandsindeling op uw met PictBridge compatibele camera.

- 1. Zorg ervoor dat de HP All-in-One is ingeschakeld en dat het initialisatieproces is beëindigd.
- 2. Sluit uw met PictBridge compatibele digitale camera via de meegeleverde USBkabel aan op de camerapoort op de voorzijde van de HP All-in-One.
- 3. Schakel uw camera in en zorg ervoor dat deze in de modus voor PictBridge staat.

Opmerking Als de camera op de juiste wijze is aangesloten, wordt het statuslampje naast de geheugenkaartsleuven ingeschakeld. Het statuslampje knippert groen als u foto's afdrukt vanaf de camera.

Raadpleeg de documentatie die bij uw digitale camera is geleverd voor meer informatie over afdrukken vanaf uw camera.

Als de camera niet compatibel is met PictBridge of niet in de modus voor PictBridge staat, knippert het statuslampje geel en wordt er een foutmelding op uw scherm weergegeven (als u de HP All-in-One-software hebt geïnstalleerd). Koppel de camera los, herstel het probleem op de camera en sluit de camera opnieuw aan. Raadpleeg de on line **Help voor het oplossen van problemen**, die bij de **HP Image Zone**-software is geleverd, voor meer informatie over het oplossen van problemen met de PictBridge-camerapoort.

Nadat u uw met PictBridge compatibele camera op de HP All-in-One hebt aangesloten, kunt u uw foto's afdrukken. Zorg ervoor dat het formaat van het papier in de HP All-in-One overeenkomt met de instellingen op uw camera. Als de papierformaatinstelling op de standaardwaarde is ingesteld, gebruikt de HP All-in-One het papier dat op dat moment in de invoerlade is geplaatst. Raadpleeg de documentatie die bij uw digitale camera is geleverd voor meer informatie over afdrukken vanaf uw camera.

- $\dot{}$
- Tip Als uw digitale camera een HP-model is dat geen ondersteuning biedt
  - voor PictBridge, kunt u toch rechtstreeks naar de HP All-in-One afdrukken. Sluit de camera aan op de USB-poort aan de achterzijde van de HP All-in-One in plaats van op de camerapoort. Dit werkt alleen bij digitale camera's van HP.

## De huidige foto afdrukken

U kunt de knop Foto's afdrukken gebruiken om het fotobestand af te drukken dat wordt weergegeven op het scherm van het bedieningspaneel.

- 1. Plaats de geheugenkaart in de juiste sleuf van de HP All-in-One.
- 2. Ga naar de foto die u wilt afdrukken.
- 3. Druk in het fotogebied op Foto's afdrukken om het fotobestand af te drukken met de huidige instellingen.

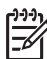

Opmerking Als de HP All-in-One op een Macintosh is aangesloten, wordt er mogelijk een foutbericht weergegeven op het computerscherm wanneer u de geheugenkaart uit de HP All-in-One verwijdert. U kunt dit foutbericht negeren. Klik op OK om het berichtvenster te sluiten.

## Een DPOF-bestand afdrukken

DPOF (Digital Print Order Format) is een speciaal bestand dat door bepaalde digitale camera's kan worden gemaakt. Met de camera geselecteerde foto's zijn de foto's die voor afdrukken met de digitale camera zijn gemarkeerd. Als u foto's selecteert met uw camera, maakt de camera een DPOF-bestand waarin is gedefinieerd welke foto's er zijn gemarkeerd als foto's die moeten worden afgedrukt. De HP All-in-One kan het DPOF-bestand op de geheugenkaart lezen. Dit betekent dat u de fotobestanden niet opnieuw hoeft te selecteren als u deze wilt afdrukken.

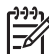

**Opmerking** Niet alle digitale camera's bieden u de mogelijkheid om foto's die u wilt afdrukken van een markering te voorzien. Raadpleeg de documentatie bij uw digitale camera als u wilt nagaan of deze DPOF ondersteunt. De HP All-in-One ondersteunt de DPOF-bestandsindeling 1.1.

Als u met de camera geselecteerde foto's afdrukt, zijn de afdrukinstellingen van de HP All-in-One niet van toepassing. De afdrukinstellingen van de HP All-in-One worden uitgeschakeld door de instellingen voor de fotolay-out en het aantal kopieën in het DPOF-bestand.

Het DPOF-bestand wordt door de digitale camera opgeslagen op de geheugenkaart en bevat de volgende informatie:

- Welke foto's moeten worden afgedrukt
- Het aantal exemplaren dat van elke foto moet worden afgedrukt
- Het draaien van een foto
- Het bijsnijden van een foto
- Het afdrukken van een index (miniaturen van geselecteerde foto's)

### Met de camera geselecteerde foto's afdrukken

- Plaats de geheugenkaart in de juiste sleuf van de HP All-in-One. Als er met DPOF gemarkeerde foto's aanwezig zijn, wordt de vraag DPOF afdrukken? op het scherm van het bedieningspaneel weergegeven.
- 2. Voer een van de volgende stappen uit:
  - Druk op OK als u alle met DPOF gemarkeerde fotobestanden op de geheugenkaart wilt afdrukken. Hiermee selecteert u Ja, waarna de foto's in overeenstemming met de PDOF-instellingen worden afgedrukt.
  - Druk op ▶ en vervolgens op OK. Hiermee kiest u Nee en worden de DPOFinstellingen genegeerd.

## De kopieerfuncties gebruiken

Met de HP All-in-One kunt u kleuren- en zwart-witkopieën van hoge kwaliteit maken op allerlei papiersoorten, waaronder transparanten. U kunt het formaat van een origineel vergroten of verkleinen zodat deze op een bepaald papierformaat past, de donkerheid en kleurintensiteit van de kopie aanpassen en speciale functies gebruiken om kopieën van foto's te maken, inclusief randloze kopieën van 10 x 15 cm.

Dit hoofdstuk bevat instructies voor het vergroten van de kopieersnelheid, het verbeteren van de kopieerkwaliteit en het instellen van het aantal kopieën en richtlijnen voor het kiezen van de beste papiersoort voor uw taak, het maken van posters en het maken van opstrijkpatronen.

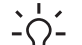

- Tip Stel voor de beste kopieerprestaties bij standaardkopieertaken het
- - $\Omega$  papierformaat in op Letter of A4, de papiersoort op Gewoon papier en de kopieerkwaliteit op Snel.

Zie Het kopieerpapierformaat instellen voor meer informatie over het instellen van het papierformaat.

Zie De kopieerpapiersoort instellen voor meer informatie over het instellen van de papiersoort.

Zie De snelheid of kwaliteit van het kopiëren verhogen voor informatie over het instellen van de kopieerkwaliteit.

U kunt leren hoe u fotokopieertaken uitvoert, zoals het maken van kopieën van foto's zonder rand, het vergroten of verkleinen van kopieën van foto's, het maken van meerdere kopieën van foto's op één pagina en het verbeteren van de kwaliteit van kopieën van vergeelde foto's.

- Een randloze kopie van een foto maken.

Een foto naar een volledige pagina kopiëren.

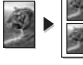

Een foto meerdere malen op dezelfde pagina kopiëren.

Lichte gedeelten van de kopie verbeteren.

## Het kopieerpapierformaat instellen

U kunt het papierformaat instellen op de HP All-in-One. Het geselecteerde papierformaat moet overeenkomen met het formaat van het papier in de invoerlade. De standaardinstelling voor het papierformaat voor kopiëren is Automatisch, waarbij de HP All-in-One het papierformaat detecteert dat in de invoerlade is geplaatst.

### Het papierformaat instellen vanaf het bedieningspaneel

Zorg ervoor dat er papier in de papierlade is geplaatst. 1.

De kopieerfuncties gebruiken

- Plaats het origineel met de zijde die u wilt kopiëren naar beneden gericht in de rechterbenedenhoek van de glasplaat of met de zijde die u wilt kopiëren naar boven gericht in de documentlader. Als u de documentlader gebruikt, moet u de pagina zodanig plaatsen dat de bovenkant van het document het eerst wordt geladen.
- 3. Druk in het gedeelte Kopiëren op Menu totdat Papierfmt. kopie wordt weergegeven.
- 4. Druk op ▶ om de juiste papiersoort te selecteren en druk vervolgens op OK.
- 5. Druk op Start kopiëren, Zwart of Start kopiëren, Kleur.

Raadpleeg de volgende tabel om vast te stellen welk papierformaat u moet kiezen, gebaseerd op het papier dat in de invoerlade is geladen.

| Papiersoort                                                     | Aanbevolen papierinstellingen                                                                                                    |  |
|-----------------------------------------------------------------|----------------------------------------------------------------------------------------------------|--|
| Kopieerpapier, papier voor meerdere doeleinden of gewoon papier | Letter of A4                                                                                                    |  |
| Inkjet-papier                                                   | Letter of A4                                                                                                    |  |
| Opstrijkpatronen                                                | Letter of A4                                                                                                    |  |
| Briefpapier                                                     | Letter of A4                                                                                                    |  |
| Fotopapier                                                      | 10 x 15 cm of 10 x 15 cm zonder rand<br>13 x 18 cm of 13 x 18 cm zonder rand<br>4 x 6 inch of 4 x 6 zonder rand<br>5 x 7 inch of 5 x 7 zonder rand<br>Letter of Letter zonder rand<br>A4 of A4 zonder rand<br>L-formaat of L-formaat zonder rand<br>(alleen Japan) |  |
| Hagaki-kaarten                                                  | Hagaki of Hagaki zonder rand (alleen<br>in Japan)                                                                                                    |  |
| Transparanten                                                   | Letter of A4                                                                                                    |  |

### De kopieerpapiersoort instellen

U kunt de papiersoort instellen op de HP All-in-One. De standaardinstelling voor de papiersoort voor kopiëren is **Automatisch**, waardoor de HP All-in-One de papiersoort detecteert die in de invoerlade is geplaatst.

Als u op speciale papiersoorten kopieert of als u een slechte afdrukkwaliteit krijgt bij het gebruik van de instelling **Automatisch**, kunt u de papiersoort handmatig instellen via het menu Kopiëren.

1. Zorg ervoor dat er papier in de papierlade is geplaatst.

- Plaats het origineel met de zijde die u wilt kopiëren naar beneden gericht in de rechterbenedenhoek van de glasplaat of met de zijde die u wilt kopiëren naar boven gericht in de documentlader. Als u de documentlader gebruikt, moet u de pagina zodanig plaatsen dat de bovenkant van het document het eerst wordt geladen.
- 3. Druk in het gedeelte Kopiëren op Menu totdat Papiersrt kopie wordt weergegeven.
- 4. Druk op ▶ om een kwaliteitsinstelling te selecteren en druk vervolgens op OK.
- 5. Druk op Start kopiëren, Zwart of Start kopiëren, Kleur.

Raadpleeg de volgende tabel om te bepalen welke instelling voor de papiersoort u moet kiezen op basis van het papier dat in de invoerlade is geladen.

| Papiersoort                                            | Instelling bedieningspaneel |
|--------------------------------------------------------|-----------------------------|
| Kopieer- of briefhoofdpapier                           | Gewoon papier               |
| HP Helderwit Papier                                    | Gewoon papier               |
| HP Premium Plus Fotopapier, Glanzend                   | Premium Foto                |
| HP Premium Plus Fotopapier, mat                        | Premium Foto                |
| HP Premium Plus Fotopapier 4 x 6 inch                  | Premium Foto                |
| HP Fotopapier                                          | Fotopapier                  |
| HP Everyday Fotopapier                                 | Everyday Foto               |
| HP Everyday Fotopapier, Halfglanzend                   | Everyday, Mat               |
| Ander fotopapier                                       | Ander foto                  |
| HP Opstrijkpatroon (voor gekleurd textiel)             | Opstrijkpatroon             |
| HP Opstrijkpatroon (voor lichtgekleurd of wit textiel) | Opstrijkpatr. gespiegeld    |
| HP Premium Papier                                      | Premium Inkjet              |
| Ander inkjetpapier                                     | Premium Inkjet              |
| HP Professional Brochure & Flyer Papier (Glanzend)     | Brochure, Glanzend          |
| HP Professional Brochure & Flyer Papier (Mat)          | Brochure, Mat               |
| HP Premium of Premium Plus Inkjet Transparant          | Transparant                 |
| Andere transparanten                                   | Transparant                 |
| Hagaki gewoon (alleen Japan)                           | Gewoon papier               |
| Hagaki glanzend (alleen Japan)                         | Premium Foto                |
| L (alleen Japan)                                       | Premium Foto                |

De kopieerfuncties gebruiken

## De snelheid of kwaliteit van het kopiëren verhogen

De HP All-in-One heeft drie opties die de kopieersnelheid en -kwaliteit beïnvloeden.

- De optie Beste: deze optie biedt de hoogste kwaliteit voor alle papiersoorten en voorkomt het streepeffect dat soms in opgevulde gebieden verschijnt. Als u Beste kiest, verloopt het kopiëren iets langzamer dan bij de andere kwaliteitsinstellingen.
- De optie Normaal: als u deze optie kiest, maakt u kopieën van hoge kwaliteit. Deze instellingen is voor de meeste kopieertaken de aanbevolen instelling. De optie Normaal: als u deze optie gebruikt, kopieert u sneller dan met de optie Beste.
- De optie Snel: met deze optie drukt u sneller af dan met de optie Normaal. De kwaliteit van de tekst is vergelijkbaar met die bij de instelling Normaal, maar afbeeldingen zijn mogelijk van een mindere kwaliteit. Als u de optie Snel kiest, wordt er minder inkt verbruikt waardoor de levensduur van de inktpatronen wordt verlengd.

### De instelling van de kopieerkwaliteit wijzigen via het bedieningspaneel

- 1. Zorg ervoor dat er papier in de papierlade is geplaatst.
- Plaats het origineel met de zijde die u wilt kopiëren naar beneden gericht in de rechterbenedenhoek van de glasplaat of met de zijde die u wilt kopiëren naar boven gericht in de documentlader. Als u de documentlader gebruikt, moet u de pagina zodanig plaatsen dat de bovenkant van het document het eerst wordt geladen.
- 3. Druk in het gebied Kopiëren op Kwaliteit om Best, Normaal of Snel te selecteren.
- 4. Druk op Start kopiëren, Zwart of Start kopiëren, Kleur.

## Een invoerlade selecteren om te kopiëren

Als er een HP-module voor dubbelzijdig afdrukken is geïnstalleerd, kunt u opgeven welke invoerlade wordt gebruikt om kopieën te maken:

- In de hoofdpapierlade kunt u alle soorten ondersteunde papiersoorten en formaten laden, zoals fotopapier of transparanten.
- In de optionele HP-accessoire voor automatisch dubbelzijdig afdrukken met kleine papierlade of in de Hagaki-lade met module voor automatisch dubbelzijdig afdrukken kunt u papier van klein formaat, zoals fotopapier of Hagaki-kaarten plaatsen.

U kunt bijvoorbeeld in de optionele lade fotopapier van 10 x 15 cm plaatsen en in de invoerlade papier van normaal formaat. Als u optionele invoerlade gebruikt, scheelt u dat tijd, want u kunt twee of meer andere papiersoorten of -formaten tegelijk laden, zodat u niet steeds papier uit de hoofdlade hoeft te halen om er het andere papier in te plaatsen.

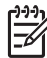

**Opmerking** Lees en volg de instructies die bij de module zijn geleverd voor informatie over het plaatsen van papier.

### Een invoerlade selecteren vanaf het bedieningspaneel

1. Plaats het papier waarop u kopieën wilt maken in de invoerlade.

 Plaats het origineel met de zijde die u wilt kopiëren naar beneden gericht in de rechterbenedenhoek van de glasplaat of met de zijde die u wilt kopiëren naar boven gericht in de documentlader. Als u de documentlader gebruikt, moet u de pagina zodanig plaatsen dat de

bovenkant van het document het eerst wordt geladen.

 Druk in het gedeelte Kopiëren op Menu totdat Lade selecteren wordt weergegeven.
 Het menu-item Lade selecteren wordt weergegeven als er een optione

Het menu-item Lade selecteren wordt weergegeven als er een optionele papierlade aan de HP All-in-One wordt bevestigd.

- Druk op ▶ om de invoerlade te kiezen en druk vervolgens op OK. Hiermee kiest u de invoerlade en geeft u vervolgens het menu Kopiëren weer.
- 5. Breng de gewenste wijzigingen aan in de instellingen van het menu Kopiëren.
- 6. Druk op Start kopiëren, Zwart of Start kopiëren, Kleur.

## Meerdere kopieën van hetzelfde origineel maken

U kunt het gewenste aantal kopieën instellen met behulp van de optie Aantal kopieën in het menu Kopiëren.

- 1. Zorg ervoor dat er papier in de papierlade is geplaatst.
- Plaats het origineel met de zijde die u wilt kopiëren naar beneden gericht in de rechterbenedenhoek van de glasplaat of met de zijde die u wilt kopiëren naar boven gericht in de documentlader.
   Als u de documentlader gebruikt, moet u de pagina zodanig plaatsen dat de

Als u de documentlader gebruikt, moet u de pagina zodanig plaatsen dat de bovenkant van het document het eerst wordt geladen.

- 3. Druk in het gedeelte Kopiëren op Menu totdat Aantal kopieën wordt weergegeven.
- 4. Druk op ▶ of gebruik het toetsenblok om het aantal kopieën in te voeren, tot aan het maximum, en druk op OK.

(Het maximum aantal exemplaren verschilt per model.)

**Tip** Als u een van de pijlknoppen ingedrukt houdt, wordt het aantal

kopieën met stappen van vijf verhoogd, zodat u gemakkelijker een groot aantal kopieën kunt instellen.

### 5. Druk op Start kopiëren, Zwart of Start kopiëren, Kleur.

In het volgende voorbeeld maakt de HP All-in-One drie kopieën van de originele foto van 10 x 15 cm .

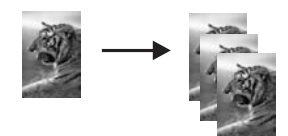

## Een zwart-witdocument van twee pagina's kopiëren

U kunt de HP All-in-One gebruiken om een document te kopiëren van één of meer pagina's in kleur of zwart-wit. In dit voorbeeld wordt de HP All-in-One gebruikt om een origineel in zwart-wit te kopiëren dat twee pagina's bevat.

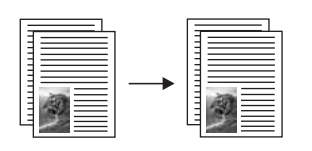

### Een document van twee pagina's kopiëren vanaf het bedieningspaneel

- 1. Zorg ervoor dat er papier in de papierlade is geplaatst.
- Plaats de originelen met de bedrukte zijde naar boven in de documentlader. Plaats de pagina's zodanig dat de bovenkant van het document het eerst wordt ingevoerd.
- 3. Druk op Start kopiëren, Zwart.

## Dubbelzijdige kopieën maken

U kunt dubbelzijdige kopieën maken van enkelzijdig of dubbelzijdig bedrukte originelen van A4- of Letter-formaat.

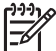

Opmerking U kunt alleen dubbelzijdige kopieën maken als uw HP All-in-One is uitgerust met een HP-module voor dubbelzijdig afdrukken. De HP-module voor dubbelzijdig afdrukken wordt bij sommige modellen standaard geleverd, maar kan ook los worden aangeschaft.

### Dubbelzijdige kopieën maken via het bedieningspaneel

- 1. Zorg ervoor dat er papier in de papierlade is geplaatst.
- Plaats de originelen van A4- of Letter-formaat met de bedrukte zijde naar boven in de documentlader.

Plaats de pagina's zodanig dat de bovenkant van het document het eerst wordt ingevoerd.

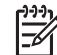

Opmerking U kunt geen dubbelzijdige kopieën maken van originelen van Legal-formaat.

- 3. Druk in het gedeelte Kopiëren op Menu totdat Dubbelz. kopie wordt weergegeven.
- Als u een van de volgende opties wilt kiezen, drukt u op ▶ om de gewenste instelling te selecteren en vervolgens drukt u op OK.
  - 1 > 1: met deze optie wordt een enkelzijdige standaardkopie gemaakt van een enkelzijdig origineel.
  - 1 > 2: met deze optie wordt een dubbelzijdige kopie gemaakt van twee enkelzijdige originelen.

- 2 > 1: met deze optie worden enkelzijdige kopieën gemaakt van een dubbelziidia oriaineel.
- 2 > 2: met deze optie wordt een dubbelzijdige kopie gemaakt van een dubbelzijdig origineel.
- Druk op Start kopiëren, Zwart of Start kopiëren, Kleur. 5.

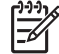

**Opmerking** Haal het papier niet uit de lade voordat beide zijden van de kopie zijn voltooid.

## Een randloze kopie van een foto maken

Met de instelling Gehele pagina vullen kunt u een kopie zonder rand van een foto maken. Om een afdruk zonder rand te verkrijgen zonder de verhoudingen van het origineel te veranderen, zal de HP All-in-One de afbeelding mogelijk iets bijsnijden. In de meeste gevallen is van dit bijsnijden niets te zien.

Voor een goede kwaliteit bij het kopiëren van foto's, plaatst u fotopapier in de invoerlade en selecteert u de kopieerinstellingen voor de juiste papiersoort en voor het verfraaien van de foto. U kunt ook een speciale inktpatroon voor foto's gebruiken om foto's met een superieure kwaliteit af te drukken. Door de driekleurenpatroon te combineren met de foto-inktpatroon, beschikt u over een afdruksysteem met zes inkten. Zie Een foto-inktpatroon gebruiken voor meer informatie.

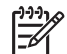

**Opmerking** Als u kopieën zonder rand maakt, moet er fotopapier (of ander speciaal papier) zijn geladen. Als de HP All-in-One gewoon papier detecteert in de invoerlade, wordt er geen kopie zonder rand gemaakt. De kopie zal in dat geval randen bevatten.

1. Plaats fotopapier van 10 x 15 cm in de invoerlade.

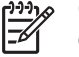

**Opmerking** Als de HP All-in-One is uitgerust met meerdere invoerladen, dient u de juiste invoerlade te selecteren. Zie Een invoerlade selecteren om te kopiëren voor meer informatie.

- Plaats de originele foto met de bedrukte zijde omlaag tegen de 2. rechterbenedenhoek van de glasplaat. Plaats de lange zijde van de foto tegen de voorrand van de glasplaat.
- 3. Druk op Vergroten/Verkleinen. Het menu Vergroten/Verkleinen wordt weergegeven.
- Druk op b totdat Gehele pagina vullen verschijnt en druk vervolgens op OK. 4.
- 5. Druk op Start kopiëren, Kleur. De HP All-in-One maakt een kopie van 10 x 15 cm zonder rand van de oorspronkelijke foto, zoals hieronder is afgebeeld.

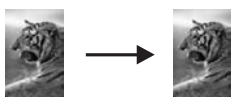

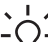

Tip Als de uitvoer niet randloos is, stelt u het papierformaat in op het

juiste formaat, daarna stelt u de papiersoort in op Fotopapier, vervolgens stelt u de optie Foto in voor het verbeteren van de uitvoer en ten slotte probeert u het opnieuw.

Zie Het kopieerpapierformaat instellen voor meer informatie over het instellen van het papierformaat.

Zie De kopieerpapiersoort instellen voor informatie over het instellen van de papiersoort.

Zie Lichte gedeelten van de kopie verbeteren voor informatie over het instellen van de optie **Foto** voor het verbeteren van de uitvoer.

## Een foto naar een volledige pagina kopiëren

Met de instelling **Gehele pagina vullen** kunt u het origineel vergroten of verkleinen om het volledige afdrukbereik te gebruiken van het papierformaat dat is geladen in de invoerlade. In dit voorbeeld wordt **Gehele pagina vullen** gebruikt om een foto van 10 x 15 cm te vergroten tot een kopie zonder rand die de gehele pagina vult. Om bij het kopiëren van een foto een superieure afdrukkwaliteit te verkrijgen, kunt u ook een fotoinktpatroon gebruiken. Als de driekleuren- en de foto-inktpatroon zijn geïnstalleerd, hebt u een afdruksysteem met zes inkten. Zie Een foto-inktpatroon gebruiken voor meer informatie.

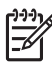

**Opmerking** Om een afdruk zonder rand te verkrijgen zonder de verhoudingen van het origineel te veranderen, kan het gebeuren dat de HP All-in-One de afbeelding iets bijsnijdt. In de meeste gevallen is van dit bijsnijden niets te zien.

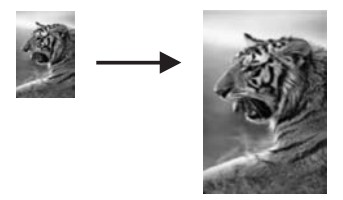

**Opmerking** Als u kopieën zonder rand maakt, moet er fotopapier (of ander speciaal papier) zijn geladen. Als de HP All-in-One gewoon papier detecteert in de invoerlade, wordt er geen kopie zonder rand gemaakt. De kopie zal in dat geval randen bevatten.

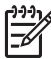

 Opmerking Deze functie werkt niet juist als de glasplaat en klep niet schoon zijn. Zie De HP All-in-One reinigen voor meer informatie.

- Plaats fotopapier van Letter- of A4-formaat in de invoerlade. Als de HP All-in-One is uitgerust met meerdere invoerladen, dient u de juiste invoerlade te selecteren. Zie Een invoerlade selecteren om te kopiëren voor meer informatie.
- Plaats de originele foto met de bedrukte zijde omlaag tegen de rechterbenedenhoek van de glasplaat.
   Plaats de lange zijde van de foto tegen de voorrand van de glasplaat.
- 3. Druk in het gedeelte Kopiëren op Vergrt./Verkln. totdat Gehele pagina vullen wordt weergegeven.
- 4. Druk op Start kopiëren, Kleur.

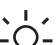

· Tip Als het voorbeeld wel een rand heeft, stelt u het papierformaat in op

 Letter zonder rand of op A4 zonder rand, de papiersoort op Fotopapier en u stelt de verbeteringsinstelling Foto in. Vervolgens probeert u het nog eens.

Zie Het kopieerpapierformaat instellen voor meer informatie over het instellen van het papierformaat.

Zie De kopieerpapiersoort instellen voor informatie over het instellen van de papiersoort.

Zie Lichte gedeelten van de kopie verbeteren voor informatie over het instellen van de optie **Foto** voor het verbeteren van de uitvoer.

## Een foto meerdere malen op dezelfde pagina kopiëren

U kunt een origineel meerdere malen op één pagina afdrukken door een afbeeldingsformaat te selecteren in het menu Vergrt./Verkln..

Nadat u een van de beschikbare grootten hebt geselecteerd, wordt u mogelijk gevraagd of u de foto meerdere malen per pagina wilt afdrukken op het papier dat u in de invoerlade hebt geplaatst.

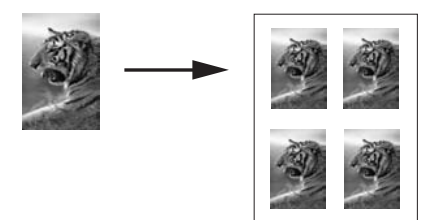

### Een foto meerdere malen op een pagina kopiëren vanaf het bedieningspaneel

1. Zorg ervoor dat er papier in de papierlade is geplaatst.

Tip Als u bij het kopiëren van foto's de best mogelijke kwaliteit wilt bereiken, moet u fotopapier in de invoerlade plaatsen.

- 2. Plaats de originele foto met de bedrukte zijde omlaag tegen de rechterbenedenhoek van de glasplaat.
  - Plaats de lange zijde van de foto tegen de voorrand van de glasplaat.
- 3. Druk in het gedeelte Kopiëren op Vergrt./Verkln. totdat Formaat afbeeld. wordt weergegeven.
- Druk op ▶ om het formaat waarop u de foto wilt kopiëren te selecteren en druk vervolgens op OK.

Afhankelijk van het afbeeldingsformaat dat u selecteert, kan de vraag **Pagina vullen?** verschijnen om vast te stellen of u één of meerdere kopieën van de foto wilt afdrukken op een pagina van het papier dat u in de invoerlade hebt geplaatst. Bij enkele grotere formaten wordt u niet om een aantal afbeeldingen gevraagd. In dat geval wordt op de pagina slechts één afbeelding weergegeven.

5. Als de vraag Pagina vullen? wordt weergegeven, drukt u op ▶ om Ja of Nee te selecteren en drukt u vervolgens op OK.

6. Druk op Start kopiëren, Kleur.

### Het formaat van een origineel aanpassen, zodat het op papier van Letter- of A4-formaat past

Als de afbeelding of tekst op het origineel het gehele blad vult zonder marges, kunt u het origineel verkleinen met de functie **Aan pagina aanpassen** of **Geheel 91%**, zodat de tekst of afbeelding niet onbedoeld wordt afgekapt of bijgesneden.

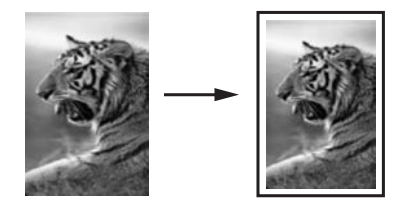

Tip U kunt ook een kleine foto vergroten tot het afdrukgebied van een gehele pagina. Om dit te kunnen doen zonder de verhoudingen van het origineel te veranderen of de randen bij te snijden zal de HP All-in-One de witte randen rond het papier mogelijk niet overal even breed maken.

- 1. Zorg ervoor dat er papier in de papierlade is geplaatst.
- Plaats het origineel met de zijde die u wilt kopiëren naar beneden gericht in de rechterbenedenhoek van de glasplaat of met de zijde die u wilt kopiëren naar boven gericht in de documentlader.

Als u de documentlader gebruikt, moet u de pagina zodanig plaatsen dat de bovenkant van het document het eerst wordt geladen.

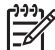

Opmerking Als u de instelling Aan pagina aanpassen gebruikt, moet u het origineel op de glasplaat plaatsen.

- 3. Druk in het kopieergebied op Vergroten/Verkleinen.
- Als u een van de volgende opties wilt kiezen, drukt u op ▶ om de gewenste instelling te selecteren en vervolgens drukt u op OK.
  - Geheel 91%: gebruik deze instelling als u het originele document in de documentlader hebt geplaatst.
  - Aan pagina aanpassen: gebruik deze instelling als u het originele document met de bedrukt zijde naar beneden tegen de rechterbenedenhoek van de glasplaat hebt geplaatst.
- 5. Druk op Start kopiëren, Zwart of Start kopiëren, Kleur.

## Het formaat van een origineel aanpassen met aangepaste instellingen

U kunt uw eigen aangepaste instellingen gebruiken om een kopie van een origineel te verkleinen of te vergroten.

1. Zorg ervoor dat er papier in de papierlade is geplaatst.

- Plaats het origineel met de zijde die u wilt kopiëren naar beneden gericht in de rechterbenedenhoek van de glasplaat of met de zijde die u wilt kopiëren naar boven gericht in de documentlader. Als u de documentlader gebruikt, moet u de pagina zodanig plaatsen dat de bovenkant van het document het eerst wordt geladen.
- 3. Druk in het gedeelte Kopiëren op Vergrt./VerkIn. totdat Aangepast 100% wordt weergegeven en druk vervolgens op OK.
- Druk op ◀ of ▶, of gebruik het toetsenblok om het percentage op te geven waarmee de kopie moet worden verkleind of vergroot en klik vervolgens op OK. (Het minimum- en maximumpercentage waarmee het formaat van een kopie kan worden aangepast, verschilt per model.)

Tip Als u een van de pijlknoppen ingedrukt houdt, wordt het percentage met stappen van vijf procent verlaagd/verhoogd.

5. Druk op Start kopiëren, Zwart of Start kopiëren, Kleur.

## Een document van Legal-formaat kopiëren op Letterpapier

U kunt de instelling **Legal>Ltr 72%** gebruiken om een kopie van een document van Legal-formaat zodanig te verkleinen dat deze op papier van Letter-formaat past.

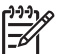

**Opmerking** Het percentage in het voorbeeld, **Legal>Ltr 72%**, komt mogelijk niet overeen met het percentage dat op het beeldscherm van het bedieningspaneel wordt weergegeven.

## Een document van Legal-formaat op Letter-papier kopiëren via het bedieningspaneel

- 1. Zorg ervoor dat er papier in de papierlade is geplaatst.
- Plaats het origineel met de bedrukte zijde naar boven in de documentlader. Plaats de pagina zo in de documentlader dat de bovenkant van het document eerst wordt ingevoerd.
- 3. Druk in het gedeelte Kopiëren op Vergrt./Verkln. totdat Legal>Ltr 72% wordt weergegeven.
- 4. Druk op Start kopiëren, Zwart of Start kopiëren, Kleur.

De HP All-in-One verkleint het origineel zodanig dat dit binnen het afdrukgebied van een vel papier van Letter-formaat past, zoals hierna is weergegeven.

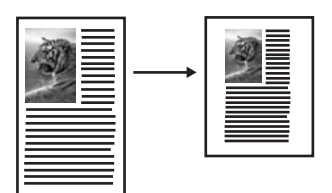

## Een verbleekt origineel kopiëren

U kunt de optie Lichter/Donkerder gebruiken om de kopie lichter of donkerder te maken. U kunt ook de kleurintensiteit aanpassen, om de kleuren van de kopieën levendiger of subtieler te maken.

- 1. Zorg ervoor dat er papier in de papierlade is geplaatst.
- Plaats het origineel met de zijde die u wilt kopiëren naar beneden gericht in de rechterbenedenhoek van de glasplaat of met de zijde die u wilt kopiëren naar boven gericht in de documentlader. Als u de documentlader gebruikt, moet u de pagina zodanig plaatsen dat de bovenkant van het document het eerst wordt geladen.
- 3. Druk in het gedeelte Kopiëren op Menu totdat Licht./Donkerder wordt weergegeven.
- 4. Druk op ▶ om de kopie donkerder te maken en druk op OK.

<sup>™</sup> Opmerking U kunt ook op ◀ drukken om de kopie lichter te maken.

- 5. Druk in het gedeelte Kopiëren op Menu totdat Kleurintensiteit wordt weergegeven.
- Druk op ▶ om de afbeelding levendiger te maken en druk op OK.

Opmerking U kunt ook op ◀ drukken om de kopie bleker te maken.

7. Druk op Start kopiëren, Zwart of Start kopiëren, Kleur.

# Een document kopiëren dat al diverse malen is gefaxt

U kunt de functie **Verbeteringen** gebruiken om de kwaliteit van tekstdocumenten aan te passen, door randen van zwarte tekst te verscherpen of foto's te corrigeren door de lichte kleuren te verbeteren die anders wit worden weergegeven.

De verbeteringsinstelling **Gemengd** is de standaardoptie. Met de verbeteringsinstelling **Gemengd** kunt u de randen van de meeste originelen verscherpen.

### Een wazig document kopiëren vanaf het bedieningspaneel

- 1. Zorg ervoor dat er papier in de papierlade is geplaatst.
- Plaats het origineel met de zijde die u wilt kopiëren naar beneden gericht in de rechterbenedenhoek van de glasplaat of met de zijde die u wilt kopiëren naar boven gericht in de documentlader. Als u de documentlader gebruikt, moet u de pagina zodanig plaatsen dat de bovenkant van het document het eerst wordt geladen.
- 3. Druk in het gedeelte Kopiëren op Menu totdat Verbeteringen wordt weergegeven.
- Druk op ▶ om de verbeteringsinstelling Tekst te selecteren en druk vervolgens op OK.
- 5. Druk op Start kopiëren, Zwart of Start kopiëren, Kleur.

- Tip Schakel de verbeteringsinstelling Tekst uit door Foto of Geen te
- Tip Schakel de verbeteringsinstelling Tekst uit door Foto of selecteren als een van de volgende verschijnselen optreedt:
- Op sommige plaatsen in de kopieën komen rond de tekst losse, gekleurde stippen voor.
- Grote, zwarte lettertypen zien er vlekkerig uit.
- Dunne, gekleurde objecten of lijnen bevatten zwarte gedeelten.
- Horizontale korrelstructuren of witte banden zijn zichtbaar in lichtgrijze en gemiddeld grijze gebieden.

## Lichte gedeelten van de kopie verbeteren

Met de instelling Foto kunt u lichte kleuren, die anders wit zouden lijken, duidelijker zichtbaar maken. U kunt de instelling Foto ook gebruiken om de volgende problemen, die zich kunnen voordoen als u kopieert met de instelling Tekst, geheel of gedeeltelijk te voorkomen:

- Op sommige plaatsen in de kopieën komen rond de tekst losse, gekleurde stippen voor.
- Grote, zwarte lettertypen zien er vlekkerig uit. •
- Dunne, gekleurde objecten of lijnen bevatten zwarte gedeelten.
- Horizontale korrelstructuren of witte banden zijn zichtbaar in lichtgrijze en gemiddeld grijze gebieden.

### Een overbelichte foto kopiëren vanaf het bedieningspaneel

Zorg ervoor dat er papier in de papierlade is geplaatst. 1.

Tip Als u bij het kopiëren van foto's de best mogelijke kwaliteit wilt  $\sum_{i=1}^{n} \sum_{j=1}^{n} \sum_{i=1}^{n} \sum_{j=1}^{n} \sum_{j=1}^{n} \sum_{i=1}^{n} \sum_{j=1}^{n} \sum_{j=1}^{n} \sum_{i=1}^{n} \sum_{j=1}^{n} \sum_{i=1}^{n} \sum_{i=1}^{n} \sum_{i=1}^{n} \sum_{i=1}^{n} \sum_{i=1}^{n} \sum_{i=1}^{n} \sum_{i=$ 

- 2. Plaats de originele foto met de bedrukte zijde omlaag tegen de rechterbenedenhoek van de glasplaat. Plaats de lange zijde van de foto tegen de voorrand van de glasplaat.
- 3. Druk in het gedeelte Kopiëren op Menu totdat Verbeteringen wordt weergegeven.
- 4. Druk op ▶ om de instelling Foto te selecteren en druk op OK.
- Druk op Start kopiëren, Kleur. 5.

## Een poster maken

U kunt de functie **Poster** gebruiken om een vergrote kopie van uw origineel in secties te verdelen en om deze vervolgens samen te voegen tot een poster.

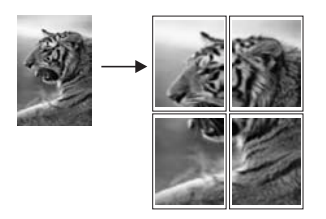

bewaard blijven.

1. Zorg ervoor dat er papier in de papierlade is geplaatst.

Tip Als u een foto naar een poster kopieert, moet u fotopapier van normaal formaat gebruiken als u een kwalitatief hoogwaardige kopie wilt verwezenlijken.

- Plaats het origineel met de bedrukte zijde omlaag tegen de rechterbenedenhoek van de glasplaat. Als u een foto kopieert, plaatst u de lange zijde van de foto tegen de voorrand
- van de glasplaat.
  3. Druk in het gedeelte Kopiëren op Vergrt./VerkIn. totdat Poster wordt weergegeven en druk vervolgens op OK.
- Druk op ▶ om een paginabreedte voor de poster te selecteren. Het standaardposterformaat is twee pagina's.
- Druk op Start kopiëren, Zwart of Start kopiëren, Kleur. Nadat u de breedte van de poster hebt geselecteerd, stelt de HP All-in-One de lengte van de poster automatisch in, zodat de oorspronkelijke verhoudingen

L. Tip Als het origineel niet kan worden vergroot tot het geselecteerde

- posterformaat omdat het maximale zoompercentage is overschreden, verschijnt een foutbericht waarin uw wordt gevraagd een kleiner formaat te proberen. Selecteer een kleiner posterformaat en maak de kopie nogmaals.
- 6. Als de poster is afgedrukt, kunt u de witte randen van de vellen afknippen en de vellen aan elkaar plakken met plakband.

## Een opstrijkpatroon in kleur voorbereiden

U kunt een afbeelding of tekst kopiëren naar een opstrijkpatroon en dit patroon vervolgens op een T-shirt, kussensloop, placemat of een ander object van textiel strijken.

Tip Probeer eerst een opstrijkpatroon op een oud kledingstuk aan te brengen.  $- \oint_{-} \int_{-} \int_$ 

1. Plaats het papier voor opstrijkpatronen in de invoerlade.
Plaats het origineel met de bedrukte zijde omlaag tegen de rechterbenedenhoek van de glasplaat.
 Als u een foto konjeert, plaatst u de lange zijde van de foto tegen de voorrand.

Als u een foto kopieert, plaatst u de lange zijde van de foto tegen de voorrand van de glasplaat.

- Druk in het gedeelte Kopiëren op Menu totdat Papiersrt kopie wordt weergegeven.
- Druk op ▶ om Opstrijkpatroon of Opstrijkpatroon gespiegeld te selecteren en druk vervolgens op OK.
  - Selecteer Opstrijkpatroon als de papiersoort als u HP Opstrijkpatronen voor gekleurd textiel gebruikt. Als u HP Opstrijkpatronen voor gekleurd textiel gebruikt, hoeft de afbeelding niet te worden gespiegeld om op de juiste manier op het textiel te verschijnen.
  - Selecteer Opstrijkpatr. gespiegeld als u HP Opstrijkpatronen voor lichtgekleurd en wit textiel gebruikt. De HP All-in-One kopieert het origineel automatisch gespiegeld, zodat de afbeelding correct wordt weergegeven als u deze op lichte of witte stof strijkt.
- 5. Druk op Start kopiëren, Zwart of Start kopiëren, Kleur.

## De standaardkopieerinstellingen wijzigen

Als u de kopieerinstellingen op het bedieningspaneel wijzigt, zijn de instellingen alleen van toepassing op de huidige kopieertaak. Als u gewijzigde kopieerinstellingen op alle toekomstige kopieertaken wilt toepassen, slaat u deze instellingen op als standaardinstellingen.

Als u de kopieerinstellingen op het bedieningspaneel of in de **HP Director** wijzigt, zijn de instellingen alleen van toepassing op de huidige kopieertaak. Als u gewijzigde kopieerinstellingen op alle toekomstige kopieertaken wilt toepassen, slaat u deze instellingen op als standaardinstellingen.

- 1. Zorg ervoor dat er papier in de papierlade is geplaatst.
- Plaats het origineel met de zijde die u wilt kopiëren naar beneden gericht in de rechterbenedenhoek van de glasplaat of met de zijde die u wilt kopiëren naar boven gericht in de documentlader. Als u de documentlader gebruikt, moet u de pagina zodanig plaatsen dat de

bovenkant van het document het eerst wordt geladen.

- 3. Druk in het gedeelte Kopiëren op Menu en breng de gewenste wijzigingen aan in de kopieerinstellingen.
- 4. Druk in het gedeelte Kopiëren op Menu totdat Nwe stand. inst. wordt weergegeven.
- 5. Druk op ▶ om Ja te selecteren.
- 6. Druk op **OK** om de instellingen als nieuwe standaardinstellingen te accepteren.
- 7. Druk op Start kopiëren, Zwart of Start kopiëren, Kleur.

De instellingen die u hier selecteert, worden alleen op de HP All-in-One opgeslagen. De instellingen van de software worden niet aangepast. U kunt de instellingen die u het meest gebruikt, opslaan door middel van de **HP Image Zone**-software die bij de HP All-in-One werd geleverd. Raadpleeg de on line **Help bij HP Image Zone** voor meer informatie.

## Het kopiëren stoppen

→ Als u een kopieertaak wilt stoppen, drukt u op Annuleren op het bedieningspaneel.

# 8 De scanfuncties gebruiken

Scannen is het proces waarbij tekst en afbeeldingen naar een elektronische bestandsopmaak voor de computer worden geconverteerd. U kunt nagenoeg alles scannen: foto's, tijdschriftartikelen en tekstdocumenten, zolang deze geen krassen veroorzaken op de glasplaat van uw HP All-in-One. Door te scannen naar een geheugenkaart kunt u uw gescande afbeeldingen overal mee naartoe nemen.

U kunt de scanfuncties van uw HP All-in-One gebruiken voor het volgende:

- Tekst uit een artikel naar uw tekstverwerker scannen en deze tekst vervolgens weergeven in een rapport.
- Een logo scannen en gebruiken in uw publicatiesoftware, zodat u bijvoorbeeld visitekaartjes en brochures kunt afdrukken.
- Uw favoriete foto's naar vrienden en familieleden sturen door deze foto's te scannen en in e-mailberichten op te nemen.
- Een overzicht van de inventaris van uw huis of kantoor met foto's vastleggen.
- Uw meest dierbare foto's in een elektronisch plakboek vastleggen.
- **Opmerking** Door het scannen van teksten (ook wel Optical Character Recognition of OCR genoemd) kunt u de inhoud van tijdschriftartikelen, boeken en overig drukwerk als volledige bewerkbare tekst naar uw tekstverwerker (en vele andere programma's) overbrengen. Als u de beste resultaten wilt bereiken, is het belangrijk om te leren omgaan met OCR. Verwacht niet dat gescande tekstdocumenten foutloos zijn als u de OCRsoftware voor de eerste keer gebruikt. Het gebruik van OCR-software, is een handeling die tijd in beslag neemt en waarvoor praktijkervaring nodig is om deze software onder de knie te krijgen. Raadpleeg de documentatie die bij uw OCR-software is geleverd voor meer informatie over het scannen van documenten, vooral als u documenten wilt scannen die zowel tekst als illustraties bevatten.

Als u de scanfuncties wilt gebruiken, moet de HP All-in-One op de computer zijn aangesloten en moet de apparatuur aanstaan. Verder moet de HP All-in-Onesoftware op uw computer zijn geïnstalleerd en actief zijn voordat u kunt scannen. Als u wilt controleren of de HP All-in-One-software op een Windows-pc wordt uitgevoerd, kijkt u of het pictogram voor de HP All-in-One in het systeemvak in de rechterbenedenhoek van het scherm naast de tijd wordt weergegeven. Op een Macintosh-computer is de HP All-in-One-software altijd actief.

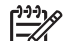

**Opmerking** Als u het pictogram van de Hewlett-Packard Digital Imagingmonitor in het systeemvak van Windows sluit, kan het gebeuren dat uw HP All-in-One een aantal scanfuncties verliest en dat het foutbericht **Geen verbinding** wordt weergegeven. Als dit gebeurt, kunt u de volledige functionaliteit herstellen door de computer opnieuw op te starten of door de **HP Image Zone**-software opnieuw te starten.

Raadpleeg de on line **Help bij HP Image Zone** die bij de software wordt geleverd voor meer informatie over de manier waarop u kunt scannen vanaf de computer en over hoe u de gescande items aanpast, draait, bijsnijdt, scherper maakt en over hoe u de afmetingen van gescande items kunt wijzigen.

Dit hoofdstuk bevat informatie over het scannen naar toepassingen, het scannen naar HP Instant Share-bestemmingen en het scannen naar geheugenkaarten. Daarnaast bevat dit hoofdstuk informatie over scannen via de **HP Director** en over het aanpassen van de voorbeeldafbeelding.

### Naar een toepassing scannen

U kunt originelen die op de glasplaat zijn geplaatst, direct scannen via het bedieningspaneel.

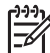

**Opmerking** De inhoud van menu's die in dit deel worden weergegeven, kan enigszins variëren. Dit heeft te maken met het besturingssysteem op uw computer en met de toepassingen die u in de **HP Image Zone** als scanbestemmingen hebt ingesteld.

#### Een origineel scannen (USB-aansluiting)

Voer de volgende stappen uit als de HP All-in-One rechtstreeks is aangesloten op een computer via een USB-kabel.

- 1. Plaats het origineel met de bedrukte zijde omlaag tegen de rechterbenedenhoek van de glasplaat.
- 2. Druk in het scangebied op Scannen naar.

Het menu Scannen naar verschijnt met daarin de bestemmingen, waaronder de toepassingen die voor het scannen zijn ingesteld. De standaardbestemming is de bestemming die u de laatste keer dat u het menu gebruikte, hebt gekozen. U kunt het menu Scannen naar configureren. Met de **HP Image Zone**-software op uw computer kunt u bepalen welke toepassingen en overige bestemmingen in het menu Scannen naar worden weergegeven.

Als u een toepassing voor het ontvangen van de scan wilt selecteren, drukt u op
 ▶ totdat de gewenste bestemming wordt weergegeven op het scherm van het bedieningspaneel en drukt u vervolgens op Strt scann.

In het venster **HP Scan** op de computer wordt een voorbeeldafbeelding van de scan weergegeven waarin u wijzigingen kunt aanbrengen voordat u de definitieve scan uitvoert. Wijzigingen in de voorbeeldafbeelding worden niet opgeslagen in het oorspronkelijke afbeeldingsbestand.

Raadpleeg de on line **Help bij HP Image Zone** die bij de software wordt geleverd voor meer informatie over het bewerken van een voorbeeldafdeling.

 Breng de gewenste wijzigingen aan in de voorbeeldafbeelding in het venster HP Scan. Als u klaar bent, klikt u op Accepteren.
 De HP All-in-One verzendt de scan naar de geselecteerde toepassing. Als u bijvoorbeeld de HP Image Zone-software selecteert, wordt deze toepassing automatisch geopend en wordt de afbeelding automatisch weergegeven.

#### Een origineel scannen (netwerkaansluiting)

Voer de volgende stappen uit als de HP All-in-One via een netwerk is aangesloten op een of meer computers.

- 1. Plaats het origineel met de bedrukte zijde omlaag tegen de rechterbenedenhoek van de glasplaat.
- Druk in het scangebied op Scannen naar. Het menu Scannen naar met de mogelijke opties wordt weergegeven.

 Druk op ▶ om Computer select. te markeren en druk op OK. Het menu Selecteer computer wordt weergegeven. In dit menu worden de computers weergegeven die met de HP All-in-One zijn verbonden.

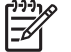

**Opmerking** In het menu **Computer select**. kunnen zowel computers met een USB-aansluiting als computers die via het netwerk zijn aangesloten staan.

 Druk op OK om de standaardcomputer te selecteren. Als u een andere computer wilt selecteren, drukt u op ▶ om uw keuze te markeren en drukt u vervolgens op OK. Als u de scan naar een toepassing op uw computer wilt verzenden, kiest u uw computer in het menu.

Het menu Scannen naar verschijnt met daarin de bestemmingen, waaronder de toepassingen die voor het scannen zijn ingesteld. De standaardbestemming is de bestemming die u de laatste keer dat u het menu gebruikte, hebt gekozen. In de **HP Image Zone**-software op uw computer kunt u opgeven welke bestemmingen in het menu Scannen naar moeten worden weergegeven. Zie de bij de software geleverde on line **Help bij HP Image Zone** voor meer informatie.

- Druk op ▶ om een toepassing voor het ontvangen van de scan te selecteren en druk vervolgens op OK of op Strt scann..
   Als u de HP Image Zone-software kiest, wordt er een voorbeeldafbeelding van de scan weergegeven in het venster HP Scannen op de computer. U kunt deze afbeelding bewerken.
- Breng de gewenste wijzigingen aan in de voorbeeldafbeelding in het venster HP Scan. Als u klaar bent, klikt u op Accepteren. De HP All-in-One verzendt de scan naar de geselecteerde toepassing. Als u bijvoorbeeld de HP Image Zone-software selecteert, wordt deze toepassing automatisch geopend en wordt de afbeelding automatisch weergegeven.

## Een scan verzenden naar een HP Instant Sharebestemming

Met HP Instant Share kunt u foto's met familieleden en vrienden delen via e-mailberichten, in on line fotoalbums en op afdrukken van hoge kwaliteit.

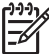

Opmerking Niet in alle landen/regio's kunnen afgedrukte foto's on line worden besteld.

Dit gedeelte bevat informatie over het delen van gescande afbeeldingen via een apparaat dat met een USB-kabel op de computer is aangesloten en via een apparaat dat op het netwerk is aangesloten.

#### Een gescande afbeelding met vrienden en familieleden delen (USB-verbinding)

U kunt een gescande afbeelding delen door op de knop Scannen naar op het bedieningspaneel te drukken. Als u de knop Scannen naar wilt gebruiken, plaatst u

een afbeelding met de bovenzijde naar beneden op de glasplaat, selecteert u een bestemming en begint u met scannen.

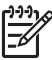

**Opmerking** Als u HP Instant Share al eerder hebt geïnstalleerd in een netwerk, kunt u HP Instant Share niet gebruiken op een apparaat dat met een USB-kabel op de computer is aangesloten.

- 1. Plaats het origineel met de bedrukte zijde omlaag in de rechterbenedenhoek van de glasplaat of (als u de documentlader gebruikt) in de documentlade.
- Druk in het scangebied op Scannen naar. Het menu Scannen naar wordt op het scherm van het bedieningspaneel weergegeven.
- 3. Gebruik de pijl ▶ om HP Instant Share te markeren.
- 4. Druk op OK om de bestemming te selecteren en de afbeelding te scannen. De afbeelding wordt gescand en verzonden naar de computer. Als u Windows gebruikt, wordt vervolgens de HP Image Zone-software op de computer geopend. Het tabblad HP Instant Share verschijnt. Er wordt een miniatuur van de gescande afbeelding weergegeven op het Miniaturenblad. Raadpleeg de on line Help bij HP Image Zone die bij de software is geleverd voor meer informatie over de HP Image Zone-software. Voor Macintosh-gebruikers wordt de clienttoepassing HP Instant Share op de computer geopend. Er wordt een miniatuur van de gescande afbeelding

weergegeven in het venster HP Instant Share.

Opmerking Als u een lagere versie dan Macintosh OS X versie 10.2 gebruikt (inclusief OS 9), wordt de gescande afbeelding overgebracht naar de HP-galerie op de Macintosh. Klik op E-mail. Verzend de afbeelding als e-mailbijlage aan de hand van de aanwijzingen op het computerscherm.

Volg de aanwijzigen op de computer voor het delen van de scan met anderen via HP Instant Share.

#### Een gescande afbeelding met vrienden en familieleden delen (netwerkverbinding)

U kunt een gescande afbeelding delen door op de knop Scannen naar op het bedieningspaneel te drukken. Als u de knop Scannen naar wilt gebruiken, plaatst u een afbeelding met de bovenzijde naar beneden op de glasplaat, selecteert u een bestemming en begint u met scannen.

Voordat u een gescande afbeelding op een HP All-in-One in een netwerk met anderen kunt delen, moet u eerst de **HP Image Zone**-software op uw computer installeren. Zie de installatiehandleiding die bij de HP All-in-One is geleverd, voor meer informatie over het installeren van de **HP Image Zone**-software.

- 1. Plaats het origineel met de bedrukte zijde omlaag in de rechterbenedenhoek van de glasplaat of (als u de documentlader gebruikt) in de documentlade.
- Druk in het scangebied op Scannen naar. Het menu Scannen naar wordt op het scherm van het bedieningspaneel weergegeven.
- Druk op ▶ om Computer select. te markeren en druk op OK. Het menu Computer select. verschijnt op het scherm van het bedieningspaneel.

- Druk op ▶ om de computer waarnaar u de scan wilt verzenden te markeren en druk vervolgens op OK.
  - Het menu Scannen naar toepassing wordt weergegeven.
- 5. Druk op bom HP Instant Share te markeren en druk op OK.
- 6. De afbeelding wordt gescand en naar de geselecteerde de computer verzonden.

### Een scan naar een geheugenkaart verzenden

U kunt een gescande afbeelding als JPEG-afbeelding naar de geheugenkaart verzenden die op dat moment in een van de geheugenkaartsleuven op de HP All-in-One is geplaatst. Op die manier kunt u de functies van de geheugenkaart gebruiken om afdrukken zonder randen en albumpagina's van de gescande afbeelding maken. U hebt ook toegang tot de gescande afbeelding vanaf andere apparaten die de geheugenkaart ondersteunen.

## Een scan naar een geheugenkaart verzenden die in de HP All-in-One (USB-verbinding) is geplaatst

U kunt de gescande afbeelding als JPEG-afbeelding naar een geheugenkaart verzenden. In dit deel wordt de procedure beschreven die u moet gebruiken wanneer de HP All-in-One rechtstreeks met een USB-kabel op de computer is aangesloten. Controleer of u een geheugenkaart in de HP All-in-One hebt geplaatst.

- 1. Plaats het origineel met de bedrukte zijde omlaag tegen de rechterbenedenhoek van de glasplaat.
- 2. Druk in het scangebied op Scannen naar, totdat Geheugenkaart wordt weergegeven op het scherm van het bedieningspaneel.
- 3. Druk op OK.

De HP All-in-One scant de afbeelding en slaat het bestand op de geheugenkaart op in de JPEG-indeling.

## Een scan naar een geheugenkaart verzenden die in de HP All-in-One (netwerkverbinding) is geplaatst

U kunt een gescande afbeelding als een JPEG-afbeelding naar een geheugenkaart verzenden. In dit gedeelte wordt de procedure beschreven die u moet gebruiken wanneer de HP All-in-One op een netwerk is aangesloten.

- 1. Plaats het origineel met de bedrukte zijde omlaag tegen de rechterbenedenhoek van de glasplaat.
- 2. Druk in het scangebied op Scannen naar, totdat Geheugenkaart wordt weergegeven op het scherm van het bedieningspaneel.
- Druk op OK.
   De HP All-in-One scant de afbeelding en slaat het bestand op de geheugenkaart op in de JPEG-indeling.

### Het scannen stoppen

→ Als u een scantaak wilt stoppen, drukt u op Annuleren op het bedieningspaneel of klikt u op Annuleren in de HP Image Zonesoftware.

# **9** Afdrukken vanaf de computer

U kunt de HP All-in-One gebruiken in combinatie met elke softwaretoepassing van waaruit kan worden afgedrukt. Welke instructies op u van toepassing zijn, hangt af van het feit of u een Windows-computer of een Macintosh gebruikt. Volg in dit hoofdstuk de instructies voor uw besturingssysteem.

Naast de afdrukmogelijkheden die in dit hoofdstuk worden beschreven, kunt u ook speciale afdruktaken uitvoeren, zoals randloze afdrukken, nieuwsbrieven, banieren en u kunt afbeeldingen rechtstreeks afdrukken vanaf een geheugenkaart of vanaf een digitale camera die PictBridge ondersteunt. Daarnaast kunt u gescande afbeeldingen gebruiken in afdrukprojecten in de **HP Image Zone**.

- Zie Een geheugenkaart of PictBridge-camera gebruiken voor meer informatie over afdrukken vanaf een geheugenkaart of een digitale camera.
- Voor meer informatie over het uitvoeren van speciale afdruktaken of het afdrukken van afbeeldingen in de HP Image Zone kunt u de on line Help bij HP Image Zone raadplegen.

## Afdrukken vanuit een softwaretoepassing

De meeste afdrukinstellingen worden automatisch afgehandeld via de softwaretoepassing waarmee u afdrukt of via de HP ColorSmart-technologie. U hoeft de instellingen alleen handmatig te wijzigen als u de afdrukkwaliteit wilt veranderen, als u wilt afdrukken op speciale papiersoorten of transparanten of als u speciale functies wilt gebruiken.

## Afdrukken vanuit de softwaretoepassing die u hebt gebruikt om uw document te maken (Windows-gebruikers)

- 1. Zorg ervoor dat er papier in de papierlade is geplaatst.
- 2. Klik op Afdrukken in het menu Bestand van uw softwaretoepassing.
- 3. Selecteer de HP All-in-One als de printer.
- Als u instellingen moet wijzigen, klikt u op de knop waarmee het dialoogvenster Eigenschappen wordt geopend.
   Afhankelijk van de softwaretoepassing heeft deze knop de naam Voorkeuren, Eigenschappen, Opties, Printerinstellingen of Printer.
- Selecteer de gewenste opties voor de afdruktaak met de instellingen die beschikbaar zijn op de tabbladen Papier/Kwaliteit, Afwerking, Effecten, Basis en Kleur.
  - Tip U kunt eenvoudig de gewenste opties voor uw afdruktaak selecteren
  - $\frac{1}{2}$  door een van de vooraf ingestelde taken op het tabblad **Snel** 
    - afdrukopties instellen te kiezen. Klik op een afdruktaak in de lijst Wat wilt u doen? De standaardinstellingen voor het type afdruktaak worden ingesteld en samengevat op het tabblad Snel afdrukopties instellen. Indien nodig kunt u de instellingen hier wijzigen of u kunt wijzigingen instellen op de andere tabbladen van het dialoogvenster Eigenschappen.
- 6. Klik op **OK** om het dialoogvenster **Eigenschappen** te sluiten.
- 7. Klik op Afdrukken of OK om het afdrukken te starten.

- 1. Zorg ervoor dat er papier in de papierlade is geplaatst.
- Selecteer de HP All-in-One in de Kiezer (OS 9), in Afdrukbeheer (OS 10.2 of een eerdere versie) of in Printerconfiguratie (OS 10.3 of hoger) voordat u begint met afdrukken.
- Kies Pagina-instelling in het menu Archief in het de softwaretoepassing. Het dialoogvenster Pagina-instelling wordt weergegeven zodat u het papierformaat, de afdrukstand en de schaling kunt opgeven.
- 4. Geef de paginakenmerken op:
  - Geef het papierformaat op.
  - Selecteer de afdrukstand.
  - Geef het vergrotings- of verkleiningspercentage op.

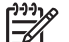

 Opmerking In OS 9 bevat het dialoogvenster Pagina-instelling onder andere opties voor het afdrukken van een gespiegelde (of omgekeerde) versie van de afbeelding en het aanpassen van de paginamarges voor dubbelzijdig afdrukken.

- 5. Klik op OK.
- Kies Print/Druk af in het menu Archief in de softwaretoepassing. Het dialoogvenster Afdrukken wordt weergegeven. Als u met OS 9 werkt, wordt het deelvenster Algemeen weergegeven. Als u met OS X werkt, wordt het deelvenster Aantal en pagina's weergegeven.
- 7. Wijzig de afdrukinstellingen voor elke optie in het pop-upmenu, in overeenstemming met uw project.
- 8. Klik op **Print** (Afdrukken) om het afdrukken te starten.

## Afdrukinstellingen wijzigen

U kunt de afdrukinstellingen op alle mogelijk manieren aanpassen waardoor de HP All-in-One vrijwel elke afdruktaak kan verwerken.

#### Windows-gebruikers

Voordat u de afdrukinstellingen wijzigt, moet u eerst bepalen of u de instellingen alleen wilt wijzigen voor de huidige afdruktaak of dat u van de gewijzigde instellingen de standaardinstellingen voor alle toekomstige afdruktaken wilt maken. De manier waarop u afdrukinstellingen weergeeft, hangt af van de vraag of u de wijziging wilt toepassen op alle toekomstige afdruktaken of alleen op de huidige afdruktaak.

#### De afdrukinstellingen wijzigen voor alle toekomstige afdruktaken

- 1. Klik in de **HP Director** op **Instellingen**, wijs **Afdrukinstellingen** aan en klik vervolgens op **Printerinstellingen**.
- 2. Breng wijzigingen aan in de afdrukinstellingen en klik op OK.

#### De afdrukinstellingen wijzigen voor de huidige taak

- 1. Klik op Afdrukken in het menu Bestand van uw softwaretoepassing.
- 2. Controleer of de HP All-in-One de geselecteerde printer is.

- Klik op de knop waarmee u het dialoogvenster Eigenschappen opent. Afhankelijk van de softwaretoepassing heeft deze knop de naam Voorkeuren, Eigenschappen, Opties, Printerinstellingen of Printer.
- 4. Breng wijzigingen aan in de afdrukinstellingen en klik op **OK**.
- 5. Klik op **Afdrukken** of **OK** in het dialoogvenster **Afdrukken** om de taak af te drukken.

#### Macintosh-gebruikers

Gebruik de dialoogvensters **Pagina-instelling** en **Print/Druk af** om de instellingen voor de afdruktaak te wijzigen. De instelling die u wilt wijzigen, bepaalt welk dialoogvenster u gebruikt.

## Het papierformaat, de afdrukstand en het vergrotings- of verkleiningspercentage wijzigen

- Selecteer de HP All-in-One in de Kiezer (OS 9), in Afdrukbeheer (OS 10.2 of een eerdere versie) of in Printerconfiguratie (OS 10.3 of hoger) voordat u begint met afdrukken.
- 2. Kies Pagina-instelling in het menu Archief in het de softwaretoepassing.
- 3. Wijzig de instellingen voor het papierformaat, de afdrukstand en het vergrotingsof verkleiningspercentage en klik vervolgens op **OK**.

#### Alle overige afdrukinstellingen wijzigen

- Selecteer de HP All-in-One in de Kiezer (OS 9), in Afdrukbeheer (OS 10.2 of een eerdere versie) of in Printerconfiguratie (OS 10.3 of hoger) voordat u begint met afdrukken.
- 2. Kies Print/Druk af in het menu Archief in de softwaretoepassing.
- 3. Wijzig de afdrukinstellingen en klik op **Print/Druk af** om de taak af te drukken.

### Een afdruktaak stoppen

Hoewel u een afdruktaak kunt stoppen via de HP All-in-One of via de computer, is het raadzaam om dit te doen via de HP All-in-One.

#### Een afdruktaak stoppen via de HP All-in-One

→ Druk op Annuleren op het bedieningspaneel. Controleer of de melding Afdrukken geannuleerd wordt weergegeven op het scherm van het bedieningspaneel. Als het bericht niet verschijnt, drukt u opnieuw op Annuleren.

## **10** De fax installeren

Als u alle stappen van de installatiehandleiding hebt voltooid, kunt u de installatie van de fax aan de hand van de instructies in dit hoofdstuk voltooien. Bewaar de installatiehandleiding voor het geval u deze later nog nodig mocht hebben.

In dit hoofdstuk wordt beschreven hoe u de HP All-in-One zodanig kunt instellen dat u zonder problemen kunt faxen, terwijl de telefoonlijn waarop de HP All-in-One is aangesloten ook wordt gebruikt door andere apparatuur en services.

- L . Tip U kunt ook de wizard Fax-setup (Windows) of Setup Assistant
- (Configuratie-assistent) (Macintosh) gebruiken om snel een aantal belangrijke faxopties in te stellen, zoals de antwoordmodus en de informatie in de faxkopregel. Via de wizard Fax-setup (Windows) of Setup Assistant (Configuratie-assistent) (Macintosh) kunt u toegang krijgen tot de HP Image Zone-software. Zie De mogelijkheden van de HP All-in-One optimaal benutten met HP Image Zone voor meer informatie over toegang tot de HP Image Zone-software. Nadat u de wizard Fax-setup (Windows) of Setup Assistant (Configuratie-assistent) (Macintosh) hebt uitgevoerd, voert u de procedures in dit hoofdstuk uit om de faxinstallatie te voltooien.

Voordat u begint met het instellen van de HP All-in-One voor het uitvoeren van faxtaken, moet u nagaan welke typen apparaten en services eveneens gebruik maken van dezelfde telefoonlijn. Kies in de eerste kolom van de volgende tabel de combinatie van apparaten en services die bij u thuis of op uw kantoor wordt gebruikt. Zoek vervolgens in de tweede kolom de meest geschikte installatiemethode. Voor elke installatiemethode vindt u verderop in dit hoofdstuk stapsgewijze instructies.

| Overige apparaten/services die uw<br>faxlijn delen                                                                            | Aanbevolen installatiemethode fax                                                                                      |
|----------------------------------------------------------------------------------------------------|----------------------------------------------------------------------------------------------------|
| Geen.<br>U hebt een aparte telefoonlijn voor faxen.                                                                           | Situatie A: Aparte faxlijn (er worden geen gespreksoproepen ontvangen)                                                 |
| U hebt een DSL-service (Digital<br>Subscriber Line) via uw<br>telefoonmaatschappij.                                           | Situatie B: De HP All-in-One installeren als er sprake is van een DSL-lijn                                             |
| U hebt een PBX-telefoonsysteem<br>(Private Branch eXchange) of een ISDN-<br>systeem (Integrated Services Digital<br>Network). | Situatie C: De HP All-in-One installeren<br>als er sprake is van een telefooncentrale<br>(PBX) of een ISDN-aansluiting |
| U hebt een service voor specifieke<br>belsignalen via uw telefoonmaatschappij.                                                | Situatie D: De fax installeren als er<br>sprake is van een lijn voor specifieke<br>belsignalen                         |
| Gesprekken.<br>U ontvangt zowel gesprekken als faxen<br>op deze telefoonlijn.                                                 | Situatie E: Een gedeelde spraak-/faxlijn                                                                               |

| Overige apparaten/services die uw<br>faxlijn delen                                                                                                    | Aanbevolen installatiemethode fax                      |  |
|----------------------------------------------------------------------------------------------------|--------------------------------------------------------|--|
| Gesprekken en voicemail-service.<br>U ontvangt zowel gesprekken als faxen<br>op deze telefoonlijn en u bent<br>geabonneerd op een voicemail-service<br>via uw telefoonmaatschappii. | Situatie F: Een gedeelde spraak-/faxlijn met voicemail |  |

# Situatie A: Aparte faxlijn (er worden geen gespreksoproepen ontvangen)

Als u een aparte telefoonlijn hebt waarop u geen gespreksoproepen ontvangt en er geen andere apparatuur op deze telefoonlijn is aangesloten, stelt u de HP All-in-One in zoals in dit deel wordt beschreven.

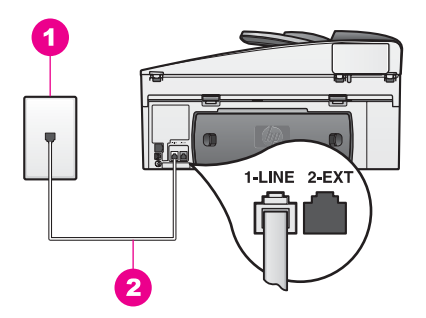

#### Achteraanzicht van de HP All-in-One

- 1 Telefoonaansluiting
- 2 Het telefoonsnoer dat is geleverd in de doos bij de HP All-in-One, is aangesloten op de poort 1-LINE

#### De HP All-in-One installeren als er sprake is van een aparte faxlijn

 Gebruik het telefoonsnoer van de HP All-in-One om verbinding te maken tussen de telefoonaansluiting en de aansluiting 1-LINE op de achterzijde van de HP All-in-One.

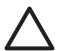

- Let op Als u het meegeleverde telefoonsnoer niet gebruikt om de HP All-in-One op de telefoonaansluiting op de wand aan te sluiten, kunt u waarschijnlijk geen faxen verzenden of ontvangen. Dit speciale telefoonsnoer verschilt van de telefoonsnoeren die misschien al in uw huis of kantoor aanwezig zijn. Als het meegeleverde telefoonsnoer te kort is, raadpleegt u het gedeelte Het telefoonsnoer dat met de HP All-in-One is meegeleverd, is niet lang genoeg voor informatie over het verlengen van het snoer.
- Stel de HP All-in-One zo in dat binnenkomende oproepen automatisch worden beantwoord. Druk op de knop Automatisch antwoorden, totdat het lampje brandt.

- (Optioneel) Wijzig de instelling Keren rinkelen om te antwoorden van een keer overgaan naar twee keer overgaan.
   Zie Aantal keren rinkelen instellen voordat wordt opgenomen voor informatie over het wijzigen van deze instelling.
- 4. Voer een faxtest uit. Zie Faxinstellingen testen voor meer informatie.

Als de telefoon overgaat, beantwoordt de HP All-in-One de telefoon automatisch na het aantal belsignalen dat u hebt ingesteld voor Keren rinkelen om te antwoorden. Vervolgens verzendt het apparaat faxontvangsttonen naar het apparaat dat het faxbericht verzendt en ontvangt het apparaat het faxbericht.

# Situatie B: De HP All-in-One installeren als er sprake is van een DSL-lijn

Als u via uw telefoonmaatschappij gebruik maakt van een DSL-service, kunt u aan de hand van de instructies in dit gedeelte een DSL-filter aansluiten tussen de telefoonaansluiting op de wand en de HP All-in-One. Het DSL-filter haalt het digitale signaal weg dat storingen veroorzaakt in de communicatie tussen de HP All-in-One en de telefoonlijn. (DSL wordt in uw land/regio wellicht ADSL genoemd.)

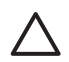

Let op Als u een DSL-verbinding gebruikt en als u geen DSL-filter aansluit, kan de HP All-in-One geen faxen verzenden en ontvangen.

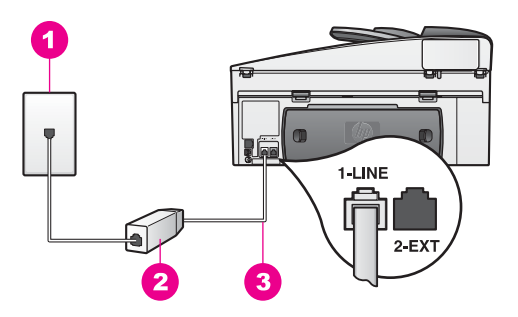

#### Achteraanzicht van de HP All-in-One

- 1 Telefoonaansluiting
- 2 DSL-filter en snoer geleverd door de DSL-provider
- 3 Het telefoonsnoer dat is geleverd in de doos bij de HP All-in-One, is aangesloten op de poort 1-LINE

#### De HP All-in-One installeren als er sprake is van een DSL-lijn

- 1. Schaf een DSL-filter aan bij uw DSL-provider.
- Sluit het ene uiteinde van het telefoonsnoer dat is meegeleverd in de doos bij de HP All-in-One, aan op de open poort op het DSL-filter en sluit vervolgens het andere uiteinde aan op de poort met het label 1-LINE achter op de HP All-in-One.

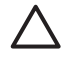

Let op Als u het meegeleverde telefoonsnoer niet gebruikt om de HP All-in-One op de telefoonaansluiting op de wand aan te sluiten, kunt u waarschijnlijk geen faxen verzenden of ontvangen. Dit speciale

De fax installeren

telefoonsnoer verschilt van de telefoonsnoeren die misschien al in uw huis of kantoor aanwezig zijn.

- 3. Sluit het snoer van het DSL-filter aan op de telefoonaansluiting op de wand.
- 4. Voer een faxtest uit. Zie Faxinstellingen testen voor meer informatie.

## Situatie C: De HP All-in-One installeren als er sprake is van een telefooncentrale (PBX) of een ISDNaansluiting

Als u een PBX-telefoonsysteem of een ISDN-converter/adapter gebruikt, moet u als volgt te werk gaan:

 Als u een PBX- of ISDN-converter/terminaladapter gebruikt, moet u ervoor zorgen dat de HP All-in-One is aangesloten op de poort die is bestemd voor het gebruik van een telefoontoestel en een faxapparaat. Zorg ook dat de adapter zo mogelijk is ingesteld op het juiste switch-type voor uw land/regio.

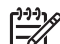

- Opmerking Op sommige ISDN-systemen kunt u de poorten configureren voor specifieke telefoonapparatuur. U kunt bijvoorbeeld een poort toewijzen aan een telefoon en Groep 3-faxapparaat en u kunt een andere poort bestemmen voor meerdere doeleinden. Als u nog steeds problemen ondervindt wanneer u verbinding maakt met de fax-/telefoonpoort van uw ISDN-converter, kunt u proberen om het apparaat aan te sluiten op de poort die geschikt is voor verschillende gebruikstypen. Deze poort wordt mogelijk aangeduid met de tekst Multi-combi of een soortgelijke tekst.
- Als u een PBX-telefoonsysteem gebruikt, stelt u de wisselgesprektoon in op Uit.

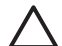

Let op Veel digitale PBX-systemen bevatten een wisselgesprektoon die in de fabriek is ingesteld op Aan. De wisselgesprektoon stoort de faxtransmissie en u kunt geen faxen verzenden of ontvangen met de HP All-in-One. In de documentatie die bij het PBX-telefoonsysteem is geleverd, vindt u instructies voor het uitschakelen van de wisselgesprektoon.

- Als u een PBX-telefoonsysteem gebruikt, moet u eerst een nummer kiezen voor een buitenlijn voordat u het faxnummer kiest.
- Zorg ervoor dat u het meegeleverde snoer gebruikt om de HP All-in-One aan te sluiten op de telefoonaansluiting op de wand. Als u dat niet doet, kunt u mogelijk niet goed faxen. Dit speciale telefoonsnoer verschilt van de telefoonsnoeren die misschien al in uw huis of kantoor aanwezig zijn. Als het meegeleverde telefoonsnoer te kort is, raadpleegt u het gedeelte Het telefoonsnoer dat met de HP All-in-One is meegeleverd, is niet lang genoeg voor informatie over het verlengen van het snoer.

# Situatie D: De fax installeren als er sprake is van een lijn voor specifieke belsignalen

Als u een abonnement hebt op de service voor specifieke belsignalen (via uw telefoonmaatschappij) en u één telefoonlijn wilt gebruiken voor verschillende

telefoonnummers waarvan elk een ander belsignaal heeft, stelt u de HP All-in-One in zoals in dit deel wordt beschreven.

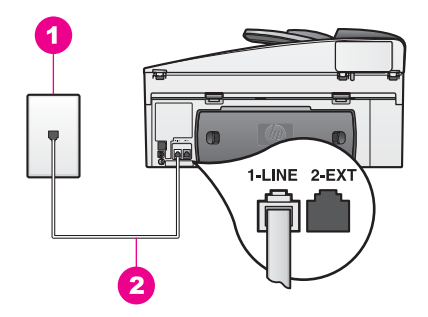

#### Achteraanzicht van de HP All-in-One

- 1 Telefoonaansluiting
- 2 Het telefoonsnoer dat is geleverd in de doos bij de HP All-in-One, is aangesloten op de poort 1-LINE

## De HP All-in-One installeren als er sprake is van een service voor specifieke belsignalen

 Gebruik het telefoonsnoer van de HP All-in-One om verbinding te maken tussen de telefoonaansluiting en de aansluiting 1-LINE op de achterzijde van de HP All-in-One.

> Let op Als u het meegeleverde telefoonsnoer niet gebruikt om de HP All-in-One op de telefoonaansluiting op de wand aan te sluiten, kunt u waarschijnlijk geen faxen verzenden of ontvangen. Dit speciale telefoonsnoer verschilt van de telefoonsnoeren die misschien al in uw huis of kantoor aanwezig zijn. Als het meegeleverde telefoonsnoer te kort is, raadpleegt u het gedeelte Het telefoonsnoer dat met de HP All-in-One is meegeleverd, is niet lang genoeg voor informatie over het verlengen van het snoer.

- Stel de HP All-in-One zo in dat binnenkomende oproepen automatisch wordt beantwoord. Druk op de knop Automatisch antwoorden, totdat het lampje brandt.
- 3. Wijzig de instelling voor Antwoorden op rinkelsignaal in het patroon dat door de telefoonmaatschappij aan uw faxnummer is toegewezen, bijvoorbeeld dubbele belsignalen of driedubbele belsignalen.

Zie De instelling Antwoorden op rinkelsignaal (specifieke belsignaal) wijzigen voor informatie over het wijzigen van deze instelling.

**Opmerking** De HP All-in-One staat standaard ingesteld op het beantwoorden van alle belpatronen. Als u niet het juiste rinkelpatroon instelt dat aan uw faxnummer is toegewezen door de telefoonmaatschappij, beantwoordt de HP All-in-One mogelijk zowel gespreks- als faxoproepen of juist geen enkele oproep.

- (Optioneel) Wijzig de instelling Keren rinkelen om te antwoorden van een keer overgaan naar twee keer overgaan.
   Zie Aantal keren rinkelen instellen voordat wordt opgenomen voor informatie over het wijzigen van deze instelling.
- 5. Voer een faxtest uit. Zie Faxinstellingen testen voor meer informatie.

De HP All-in-One beantwoordt automatisch binnenkomende oproepen met een rinkelpatroon dat u hebt geselecteerd (instelling **Antwoorden op rinkelsignaal**), na het aantal belsignalen dat u hebt geselecteerd (instelling **Keren rinkelen om te antwoorden**). Vervolgens verzendt het apparaat faxontvangsttonen naar het apparaat dat het faxbericht verzendt en ontvangt het apparaat het faxbericht.

## Situatie E: Een gedeelde spraak-/faxlijn

Als u zowel gespreks- als faxoproepen op hetzelfde telefoonnummer ontvangt en geen andere kantoorapparatuur (of voicemail) op deze telefoonlijn is aangesloten, stelt u de HP All-in-One in zoals in dit deel wordt beschreven.

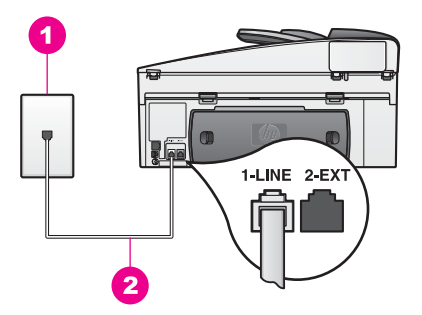

#### Achteraanzicht van de HP All-in-One

- 1 Telefoonaansluiting
- 2 Het telefoonsnoer dat is geleverd in de doos bij de HP All-in-One, is aangesloten op de poort 1-LINE

#### De HP All-in-One installeren als er sprake is van een gedeelde spraak- en faxlijn

 Gebruik het telefoonsnoer van de HP All-in-One om verbinding te maken tussen de telefoonaansluiting en de aansluiting 1-LINE op de achterzijde van de HP All-in-One.

- Let op Als u het meegeleverde telefoonsnoer niet gebruikt om de HP All-in-One op de telefoonaansluiting op de wand aan te sluiten, kunt u waarschijnlijk geen faxen verzenden of ontvangen. Dit speciale telefoonsnoer verschilt van de telefoonsnoeren die misschien al in uw huis of kantoor aanwezig zijn. Als het meegeleverde telefoonsnoer te kort is, raadpleegt u het gedeelte Het telefoonsnoer dat met de HP All-in-One is meegeleverd, is niet lang genoeg voor informatie over het verlengen van het snoer.
- 2. Vervolgens moet u bepalen hoe u met de HP All-in-One faxoproepen wilt beantwoorden: automatisch of handmatig.
  - Als u instelt dat de HP All-in-One oproepen automatisch moet beantwoorden, beantwoordt het apparaat alle binnenkomende oproepen automatisch en ontvangt het faxberichten automatisch. De HP All-in-One zal in dat geval geen onderscheid kunnen maken tussen binnenkomende oproepen en faxberichten. Als u een oproep verwacht, zult u deze moeten beantwoorden voordat de HP All-in-One de oproep beantwoordt. Als u wilt dat faxoproepen automatisch worden beantwoord, drukt u op de knop Automatisch antwoorden, totdat het lampje brandt.
  - Als u voor de HP All-in-One opgeeft dat faxen handmatig moeten worden beantwoord, moet u aanwezig zijn om binnenkomende faxoproepen te accepteren, anders kan uw HP All-in-One geen faxen ontvangen. Als u faxoproepen handmatig wilt beantwoorden, drukt u op de knop Automatisch antwoorden, totdat het lampje uit is.
- 3. Voer een faxtest uit. Zie Faxinstellingen testen voor meer informatie.

Als u de hoorn van de telefoon oppakt voordat de HP All-in-One de oproep beantwoordt en u als vervolgens faxtonen hoort van een faxapparaat dat een fax verzendt, dient u de faxoproep handmatig te beantwoorden. Zie Een faxbericht handmatig ontvangen voor meer informatie.

# Situatie F: Een gedeelde spraak-/faxlijn met voicemail

Als u op hetzelfde telefoonnummer zowel gespreks- als faxoproepen ontvangt en u via uw telefoonmaatschappij bent geabonneerd op een voicemailservice, stelt u de HP All-in-One in zoals in dit deel wordt beschreven.

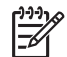

**Opmerking** U kunt faxen niet automatisch ontvangen als u een voicemailservice hebt op hetzelfde telefoonnummer dat u voor faxen gebruikt. U moet faxen handmatig ontvangen. Dit betekent dat u zelf aanwezig moet zijn om binnenkomende faxoproepen te beantwoorden. Als u uw faxen liever automatisch wilt ontvangen, moet u contact opnemen met uw telefoonmaatschappij om u te abonneren op een service voor specifieke belsignalen of om een aparte telefoonlijn aan te vragen voor het faxen.

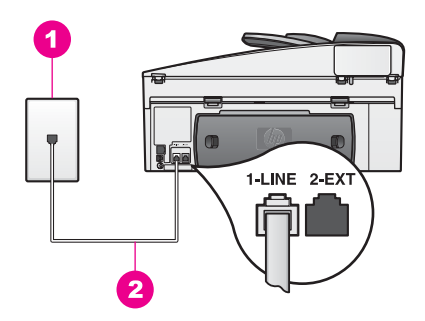

#### Achteraanzicht van de HP All-in-One

- 1 Telefoonaansluiting
- 2 Het telefoonsnoer dat is geleverd in de doos bij de HP All-in-One, is aangesloten op de poort 1-LINE

#### De HP All-in-One configureren voor voicemail

 Gebruik het telefoonsnoer van de HP All-in-One om verbinding te maken tussen de telefoonaansluiting en de aansluiting 1-LINE op de achterzijde van de HP All-in-One.

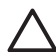

Let op Als u het meegeleverde telefoonsnoer niet gebruikt om de HP All-in-One op de telefoonaansluiting op de wand aan te sluiten, kunt u waarschijnlijk geen faxen verzenden of ontvangen. Dit speciale telefoonsnoer verschilt van de telefoonsnoeren die misschien al in uw huis of kantoor aanwezig zijn. Als het meegeleverde telefoonsnoer te kort is, raadpleegt u het gedeelte Het telefoonsnoer dat met de HP All-in-One is meegeleverd, is niet lang genoeg voor informatie over het verlengen van het snoer.

- Stel de HP All-in-One zo in dat binnenkomende oproepen handmatig moeten worden beantwoord. Druk op de knop Automatisch antwoorden, totdat het lampje uit is.
- 3. Voer een faxtest uit. Zie Faxinstellingen testen voor meer informatie.

U moet zelf aanwezig zijn om de binnenkomende faxoproepen te beantwoorden, anders kan de HP All-in-One geen faxen ontvangen. Zie Een faxbericht handmatig ontvangen voor informatie over het handmatig ontvangen van faxberichten.

### Faxinstellingen testen

U kunt uw faxinstellingen testen om de status van uw HP All-in-One te controleren en om na te gaan of de instellingen juist zijn om te kunnen faxen. Voer deze test uit nadat u de HP All-in-One hebt ingesteld voor faxen. Bij de test wordt het volgende gecontroleerd:

- De faxhardware wordt getest.
- Er wordt gecontroleerd of het telefoonsnoer op de juiste poort is aangesloten.
- Er wordt gecontroleerd of er kiestoon is.

- Er wordt gecontroleerd of er een actieve telefoonlijn is.
- De status van de telefoonlijn wordt gecontroleerd.

De HP All-in-One drukt een rapport af met de testresultaten. Als de test is mislukt, bekijkt u het rapport voor informatie over het oplossen van het probleem en voert u de test opnieuw uit.

#### De faxinstellingen vanaf het bedieningspaneel controleren

- 1. Stel de HP All-in-One in voor faxen aan de hand van de instructies in dit hoofdstuk.
- Controleer of u de juiste inktpatronen hebt geplaatst en of u papier hebt geladen voordat u de test uitvoert.
   Zie De inktpatronen vervangen en Papier met volledig formaat plaatsen voor meer informatie.
- 3. Druk op Instellingen.
- Druk op 6 en vervolgens op 5. Hiermee geeft u het menu Tools weer en selecteert u vervolgens de optie Faxtest uitvoeren.

De HP All-in-One geeft de status van de test weer op het bedieningspaneel en drukt een rapport af.

- 5. Controleer het rapport.
  - Als de test slaagt, terwijl er nog steeds sprake is van problemen met faxen, moet u de faxinstellingen controleren die in het rapport worden weergegeven. Controleer of de instellingen correct zijn. Een ontbrekende of onjuiste faxinstelling kan faxproblemen veroorzaken.
  - Als de test is mislukt, raadpleegt u het rapport voor meer informatie over het oplossen van eventuele problemen.
- Nadat u het faxrapport van uw HP All-in-One hebt ontvangen, drukt u op OK. Los eventuele problemen op en voer de test opnieuw uit. Zie De faxtest is mislukt voor meer informatie over het oplossen van problemen die tijdens de test zijn gevonden.

## **11** De faxfuncties gebruiken

U kunt uw HP All-in-One gebruiken voor het verzenden en ontvangen van faxen, waaronder kleurenfaxen. U kunt snelkiesnummers instellen, zodat u snel en eenvoudig faxberichten naar veelgebruikte nummers kunt verzenden. Via het bedieningspaneel kunt u diverse faxopties instellen, zoals de resolutie.

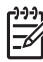

**Opmerking** Voordat u begint, moet u controleren of u de HP All-in-One correct is ingesteld voor faxen. Zie De fax installeren voor meer informatie. U kunt ook de **wizard Fax-setup** (Windows) of **Setup Assistant** (Configuratie-assistent) (Mac) gebruiken om snel een aantal belangrijke faxopties in te stellen, zoals de antwoordmodus en de informatie van de faxkopregel. Via de **wizard Fax-setup** (Windows) of **Setup Assistant** (Configuratie-assistent) (Mac) kunt u toegang krijgen tot de **HP Image Zone**-software. Zie De mogelijkheden van de HP All-in-One optimaal benutten met HP Image Zone voor meer informatie over toegang tot de **HP Image Zone**-software.

Verken de **HP Image Zone**-software grondig om alle functies goed te leren kennen en optimaal te leren gebruiken. Met behulp van de **HP Image Zone**-software kunt u een faxbericht vanaf uw computer verzenden, een met de computer gemaakt voorblad opnemen en snelkiesnummers instellen. Raadpleeg de on line **Help bij HP Image Zone** voor meer informatie.

Zie De mogelijkheden van de HP All-in-One optimaal benutten met HP Image Zone voor meer informatie over het openen van de **HP Image Zone**-software en de on line Help.

## De HP All-in-One instellen om faxen te ontvangen

Uw HP All-in-One kan worden ingesteld om automatisch of handmatig faxberichten te ontvangen, afhankelijk van uw thuis- of kantoorinstallatie. Als u in de HP All-in-One instelt dat faxberichten automatisch moeten worden beantwoord, worden alle binnenkomende oproepen beantwoord en worden alle faxberichten ontvangen. Als u de HP All-in-One instelt op handmatig antwoorden bij faxen, moet u aanwezig zijn om de binnenkomende faxoproep te accepteren, anders kan uw HP All-in-One geen faxen ontvangen. Zie Een faxbericht handmatig ontvangen voor meer informatie over het handmatig ontvangen van faxberichten.

In bepaalde situaties kan het handig zijn faxberichten handmatig te ontvangen. U moet de HP All-in-One instellen op het handmatig beantwoorden van faxoproepen als er bijvoorbeeld naast de HP All-in-One een telefoontoestel op de telefoonlijn is aangesloten en als het niet mogelijk is om twee verschillende belsignalen te ontvangen of als u tevens een antwoordapparaat gebruikt. Als u beschikt over een voicemailservice, zult u de faxoproepen eveneens handmatig moeten beantwoorden. Dat is nodig omdat de HP All-in-One in deze situatie geen onderscheid kan maken tussen faxoproepen en telefoonoproepen.

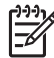

**Opmerking** Zie De fax installeren voor meer informatie over het instellen van uw kantoorapparatuur met de HP All-in-One.

#### Kies de aanbevolen antwoordmodus voor uw installatie

Raadpleeg de volgende tabel als u op basis u uw installatie wilt bepalen welke antwoordmodus u moet kiezen voor de HP All-in-One. Kies in de eerste kolom van de tabel de combinatie van apparaten en services die in uw kantoor wordt gebruikt. Zoek vervolgens in de tweede kolom de bijbehorende aanbevolen antwoordmodus. In de derde kolom wordet beschreven hoe de HP All-in-One de binnenkomende oproepen beantwoordt.

Nadat u de instelling voor de aanbevolen antwoordmodus hebt bepaald, raadpleegt u De antwoordmodus instellen voor meer informatie.

| Apparatuur/services<br>die uw faxlijn delen                                                                                                    | Aanbevolen<br>antwoordmodus                                          | Beschrijving                                                                                                    |
|----------------------------------------------------------------------------------------------------|----------------------------------------------------------------------|----------------------------------------------------------------------------------------------------|
| Geen.<br>(U hebt een<br>afzonderlijke telefoonlijn<br>waarop u alleen<br>faxoproepen ontvangt.)                                                                            | Automatisch<br>(Het lampje<br>Automatisch<br>antwoorden<br>brandt.)  | De HP All-in-One zal automatisch alle<br>binnenkomende oproepen beantwoorden op<br>basis van de instelling <b>Keren rinkln voor</b><br><b>antwrd</b> . Zie Aantal keren rinkelen instellen<br>voordat wordt opgenomen voor meer<br>informatie over het instellen van het aantal<br>keren rinkelen.                                                                                                    |
| Een gedeelde spraak-<br>en faxlijn en geen<br>antwoordapparaat.<br>(U hebt een gedeelde<br>telefoonlijn waarop<br>zowel gespreks- als<br>faxoproepen worden<br>ontvangen.) | Handmatig<br>(Het lampje<br>Automatisch<br>antwoorden staat<br>uit.) | De HP All-in-One zal oproepen niet<br>automatisch beantwoorden. U moet alle faxen<br>handmatig ontvangen door te drukken op<br><b>Start faxen, Zwart of Start faxen, Kleur</b> . Zie<br>Een faxbericht handmatig ontvangen voor<br>informatie over het handmatig ontvangen van<br>faxberichten.<br>U moet deze instelling gebruiken als u via<br>deze telefoonlijn voornamelijk oproepen voor<br>gesprekken en zelden faxen ontvangt. |
| Voicemailservice die<br>door uw<br>telefoonmaatschappij<br>wordt aangeboden.                                                                                               | Handmatig<br>(Het lampje<br>Automatisch<br>antwoorden staat<br>uit.) | De HP All-in-One zal oproepen niet<br>automatisch beantwoorden. U moet alle faxen<br>handmatig ontvangen door te drukken op<br><b>Start faxen, Zwart</b> of <b>Start faxen, Kleur</b> . Zie<br>Een faxbericht handmatig ontvangen voor<br>informatie over het handmatig ontvangen van<br>faxberichten.                                                                                                    |
| Een antwoordapparaat<br>en een gedeelde<br>spraak- en faxlijn.                                                                                                    | Automatisch<br>(Het lampje<br>Automatisch<br>antwoorden<br>brandt.)  | Het antwoordapparaat beantwoordt de oproep<br>en de HP All-in-One bewaakt de lijn. Als de<br>HP All-in-One faxtonen detecteert, ontvangt<br>de HP All-in-One de fax.<br>Het aantal belsignalen voordat de oproep<br>wordt beantwoordt, moet voor de<br>HP All-in-One groter zijn dan voor het<br>antwoordapparaat. Het antwoordapparaat<br>moet de oproep beantwoorden voordat de                                                     |

(vervolg)

| Apparatuur/services<br>die uw faxlijn delen | Aanbevolen<br>antwoordmodus                                         | Beschrijving                                                                                                    |
|---------------------------------------------|---------------------------------------------------------------------|----------------------------------------------------------------------------------------------------|
|                                             |                                                                     | HP All-in-One de oproep beantwoordt. Zie<br>Aantal keren rinkelen instellen voordat wordt<br>opgenomen voor meer informatie over het<br>instellen van het aantal belsignalen.                                                                                                    |
| Service voor specifieke<br>belsignalen.     | Automatisch<br>(Het lampje<br>Automatisch<br>antwoorden<br>brandt.) | Alle binnenkomende oproepen worden<br>automatisch door de HP All-in-One<br>beantwoord.<br>Controleer of het belsignaal dat de<br>telefoonmaatschappij voor uw faxlijn heeft<br>ingesteld, overeenkomt met de instelling<br><b>Antwoorden op rinkelsignaal</b> voor de<br>HP All-in-One. Zie De instelling Antwoorden<br>op rinkelsignaal (specifieke belsignaal)<br>wijzigen voor meer informatie. |

#### De antwoordmodus instellen

Met de antwoordmodus wordt bepaald of de binnenkomende oproepen moeten worden beantwoord door de HP All-in-One. Als u in HP All-in-One instelt dat faxberichten automatisch moeten worden beantwoord (het lampje Automatisch antwoorden brandt), worden alle binnenkomende oproepen beantwoord en worden alle faxen ontvangen. Als u in HP All-in-One instelt dat faxen handmatig moeten worden beantwoord (het lampje Automatisch antwoorden is uit), moet u aanwezig zijn om de binnenkomende faxoproep te accepteren, anders kan uw HP All-in-One geen faxberichten ontvangen. Zie Een faxbericht handmatig ontvangen voor meer informatie over het handmatig ontvangen van faxberichten.

Als u niet weet welke antwoordmodus u moet gebruiken, raadpleegt u Kies de aanbevolen antwoordmodus voor uw installatie.

→ Druk op de knop Automatisch antwoorden om de antwoordmodus in te stellen. Als het lampje Automatisch antwoorden brandt, worden oproepen automatisch door de HP All-in-One beantwoord. Als het lampje niet brandt, worden binnenkomende oproepen door de HP All-in-One niet beantwoord.

### Een faxbericht verzenden

U kunt op verschillende manieren een faxbericht verzenden. Via het bedieningspaneel kunt u met de HP All-in-One een zwart-wit- of kleurenfaxbericht verzenden. U kunt ook handmatig een faxbericht verzenden vanaf een aangesloten telefoon. U kunt op deze wijze eerst met de geadresseerde spreken voordat u het faxbericht verzendt.

Als u geregeld faxberichten verzendt naar dezelfde nummers, kunt u snelkiesnummers instellen en snel faxen verzenden door de knop **Snelkiezen** of een snelkiesknop te gebruiken. Raadpleeg dit deel voor meer informatie over de verschillende manieren waarop u faxberichten kunt verzenden.

#### Een basisfax verzenden

U kunt een basisfax van één of meer pagina's faxen vanaf het bedieningspaneel.

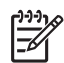

**Opmerking** Als u een afgedrukte bevestiging wilt van faxberichten die goed zijn verzonden, schakelt u de optie voor het ontvangen van een faxbevestiging in **voordat** u faxberichten verzendt. Zie Bevestigingsrapporten voor faxen afdrukken voor meer informatie.

Tip U kunt ook een fax verzenden via handsfree kiezen. U kunt op deze

manier de snelheid van het kiezen bewaken. Deze functie is handig als u de kosten van het gesprek via een telefoonkaart wilt betalen en als u tijdens het kiezen direct op kiestonen moet reageren. Zie Een faxbericht verzenden met behulp van handsfree kiezen voor meer informatie.

Laad originelen met de bedrukte zijde naar boven gericht in de lade van de 1. documentlader, waarbij de bovenkant van de pagina zich aan de linkerkant moet bevinden. Als u een faxbericht van één pagina wilt verzenden, kunt u het origineel ook op de glasplaat plaatsen.

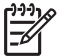

**Opmerking** Als u een fax van meerdere pagina's verzendt, moet u de originelen in de automatische documentinvoer plaatsen.

Voer het faxnummer in met behulp van het toetsenblok. 2.

Tip Druk op Opnieuw kiezen/Pauze als u een pauze wilt invoegen in het faxnummer.

- 3. Druk op Start faxen, Zwart.
- Als het origineel op de glasplaat is geplaatst, wordt Faxen v glaspl.? 4. weergegeven. Druk op 1 om Ja te selecteren.
  - Tip U kunt vanaf de HP All-in-One ook een fax in kleur verzenden, zoals een
- foto. Druk op Start faxen, Kleur in plaats van Start faxen, Zwart. U kunt ook
  - de resolutie of het contrast van de fax wijzigen. Zie De faxresolutie en de instellingen voor Lichter/Donkerder wijzigen voor meer informatie.

Wist u dat u met behulp van de HP Image Zone-software die bij de HP Director wordt geleverd, via de computer een faxbericht kunt verzenden? U kunt ook een faxvoorblad maken dat door de computer wordt gegenereerd en dit met het faxbericht meezenden. Het is heel eenvoudig. Raadpleeg de on line Help bij HP Image Zone die bij de software is geleverd voor meer informatie.

#### Bevestigingsrapporten voor faxen afdrukken

Als u een gedrukte bevestiging nodig hebt dat uw faxen goed zijn verzonden, volgt u deze instructies om faxbevestigingen in te schakelen voordat u faxen verzendt en selecteert u Bii fax verzend, of Verzd, & ontvng..

De standaardinstelling voor faxbevestiging is Uit. Dit betekent dat de HP All-in-One geen bevestigingsrapport afdrukt voor elke fax die u verzendt of ontvangt. Na het verzenden van een faxbericht verschijnt er kort een bericht op het scherm van het bedieningspaneel met de mededeling dat de fax goed is verzonden.

1. Druk op Instellingen.

- 2. Druk op 2 en vervolgens op 1.
  - Hiermee selecteert u Rapport afdrukken en vervolgens Faxbevestiging.
- 3. Druk op ▶ om een van de volgende opties te selecteren:
  - Uit: er wordt geen bevestigingsrapport afgedrukt wanneer u faxberichten verzendt en ontvangt.
  - Bij fax verzend.: er wordt een bevestigingsrapport afgedrukt voor elk faxbericht dat u verzendt.
  - Bij fax ontvang.: er wordt een bevestigingsrapport afgedrukt voor elk faxbericht dat u ontvangt.
  - Verzd. & ontvng.: er wordt een bevestigingsrapport afgedrukt voor elk faxbericht dat u verzendt of ontvangt.
- 4. Druk op OK.

#### Dubbelzijdige originelen verzenden

Als u een HP-module voor dubbelzijdig afdrukken hebt geïnstalleerd, kunt u dubbelzijdige originelen in zwart-wit verzenden. Lees en volg de instructies die bij de module zijn geleverd voor informatie over het plaatsen van papier.

Deze functie wordt alleen ondrsteund voor het verzenden van zwart-witfaxen. De functie is niet beschikbaar als u kleurenfaxen verzendt.

L Tip U kunt ontvangen faxberichten ook op beide zijden van de pagina

afdrukken. Zie De HP All-in-One instellen voor het enkel- of dubbelzijdige afdrukken van faxberichten voor meer informatie.

1. Laad originelen met de bedrukte zijde naar boven gericht in de lade van de documentlader, waarbij de bovenkant van de pagina zich aan de linkerkant moet bevinden.

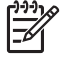

**Opmerking** U moet de originelen in de documentlader plaatsen omdat het verzenden van dubbelzijdige originelen vanaf de glasplaat bij faxen niet wordt ondersteund.

- 2. Voer het faxnummer in met behulp van het toetsenblok.
- 3. Druk in het gedeelte Fax op Menu totdat Dubbelz. verznd. wordt weergegeven.
- Druk op ▶ om een van de volgende opties te selecteren en druk op OK:
  - Als u dubbelzijdige originelen inclusief een voorblad wilt verzenden, selecteert u 2-zijd. + omslag.
     Met deze instelling wordt van het voorblad alleen de voorzijde gescand en verzonden en worden van de overige pagina's beide zijden gescand en verzonden. Op deze manier voorkomt u dat er een lege pagina wordt verzonden wanneer u gebruikmaakt van een voorblad.
  - Als u dubbelzijdige originelen zonder voorblad wilt verzenden, selecteert u 2zijdig originl.

Met deze instelling worden van alle pagina's beide zijden gescand en verzonden. Gebruik deze instelling als op beide zijden van de originelen tekst wordt weergegeven.

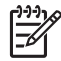

**Opmerking** Zorg ervoor dat u de originelen niet verwijdert voordat deze aan beide zijden zijn gescand. Met de HP All-in-One wordt de voorzijde van een origineel gescand en in de uitvoerlade geplaatst, waarna het origineel opnieuw wordt geladen om de andere zijde te

scannen. Als beide zijden van alle pagina's zijn gescand, kunt u de originelen verwijderen.

5. Druk op Start faxen, Zwart.

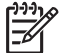

**Opmerking** De optie die u selecteert, is alleen van toepassing op het huidige faxbericht. Als u voor toekomstige faxberichten dezelfde optie wilt gebruiken, kunt u de standaardinstelling wijzigen. Zie Nieuwe standaardinstellingen instellen voor meer informatie.

#### Een faxbericht handmatig via een telefoon verzenden

U kunt een telefoonoproep tot stand brengen en met de ontvanger een gesprek voeren voordat u uw fax gaat verzenden. Deze methode voor het verzenden van een faxbericht wordt het handmatig verzenden van een faxbericht genoemd. Een faxbericht handmatig verzenden is handig als u voordat u de fax gaat verzenden, wilt controleren of de ontvanger in staat is om de fax te ontvangen.

- 1. Laad originelen met de bedrukte zijde naar boven gericht in de lade van de documentlader, waarbij de bovenkant van de pagina zich aan de linkerkant moet bevinden.
- 2. Kies het nummer met behulp van het toetsenblok op de telefoon die op uw HP All-in-One is aangesloten.

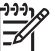

**Opmerking** U moet het toetsenblok op de telefoon gebruiken om het nummer te kiezen. Gebruik niet het toetsenblok op het bedieningspaneel van de HP All-in-One.

- 3. Voer een van de volgende stappen uit:
  - Als u faxtonen hoort nadat u het nummer hebt gekozen, drukt u binnen drie seconden op Start faxen, Zwart of Start faxen, Kleur om de fax te verzenden.
  - Als de ontvanger de telefoon opneemt, kunt u met de ontvanger spreken voordat u de fax verzendt. Als u klaar bent om de fax te verzenden, drukt u op Start faxen, Zwart of Start faxen, Kleur op het bedieningspaneel.

#### Een faxbericht verzenden met Opnieuw kiezen

U kunt Opnieuw kiezen gebruiken om een faxbericht vanaf het bedieningspaneel te verzenden naar het laatst gekozen faxnummer.

- 1. Laad originelen met de bedrukte zijde naar boven gericht in de lade van de documentlader, waarbij de bovenkant van de pagina zich aan de linkerkant moet bevinden.
- Druk op Opnieuw kiezen/Pauze Het laatst gekozen nummer wordt weergegeven op het scherm van het bedieningspaneel.
- 3. Druk op Start faxen, Zwart of Start faxen, Kleur.

#### Een faxbericht verzenden met snelkiesnummers

U kunt snel een fax verzenden door op **Snelkiezen** of op een one-touch snelkiesknop te drukken op het bedieningspaneel.

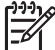

Opmerking De one-touch snelkiesknoppen komen overeen met de eerste vijf snelkiesnummers.

Snelkiesnummers verschijnen pas zodra u ze hebt ingesteld. Zie Snelkiezen instellen voor meer informatie.

- 1. Laad originelen met de bedrukte zijde naar boven gericht in de lade van de documentlader, waarbij de bovenkant van de pagina zich aan de linkerkant moet bevinden.
- 2. Voer een van de volgende stappen uit:
  - Druk op **Snelkiezen** totdat het gewenste snelkiesnummer boven in het scherm van het bedieningspaneel wordt weergegeven.
  - Druk op Snelkiezen en voer het snelkiesnummer in met behulp van het toetsenblok op het bedieningspaneel.
  - Druk op een one-touch snelkiesknop.
- 3. Druk op Start faxen, Zwart of Start faxen, Kleur.

#### De verzending van een fax plannen

U kunt plannen dat een zwart-witfax op een later tijdstip op dezelfde dag binnen de komende 24 uur wordt verzonden (wanneer de telefoonlijnen bijvoorbeeld minder druk bezet zijn of de telefoonkosten lager zijn). Als u een faxbericht plant, moet u de originelen in de lade van de documentlader plaatsen, niet op de glasplaat. Met HP All-in-One wordt uw faxbericht automatisch op het opgegeven tijdstip verzonden.

U kunt slechts één faxbericht tegelijk plannen voor verzending. Als u een faxbericht hebt gepland, kunt u echter wel doorgaan met het verzenden van faxberichten op de gebruikelijke manier.

 Laad originelen met de bedrukte zijde naar boven gericht in de lade van de documentlader, waarbij de bovenkant van de pagina zich aan de linkerkant moet bevinden.

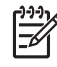

**Opmerking** Plaats de originelen in de lade van de documentlader en niet op de glasplaat. Deze functie is niet beschikbaar als u originelen op de glasplaat plaatst.

- 2. Druk in het gedeelte Fax op Menu totdat Hoe faxen wordt weergegeven.
- 3. Druk op bom Fax later verzenden te selecteren en druk op OK.
- 4. Typ de verzendtijd met het numerieke toetsenblok en druk op OK.
- 5. Druk op 1 voor AM (VM) of 2 voor PM (NM).
- 6. Typ het faxnummer met het toetsenblok, druk op de one-touch snelkiesknop of druk op **Snelkiezen** totdat het gewenste snelkiesnummer wordt weergegeven.
- Druk op Start faxen, Zwart.
   Via de HP All-in-One wordt de fax op het geplande tijdstip verzonden. Op het scherm van het bedieningspaneel verschijnt de tekst Fax later verzenden, samen met het geplande tijdstip.

#### Een geplande fax annuleren

U kunt een geplande fax annuleren. Nadat u de verzending van een fax hebt gepland, wordt het geplande tijdstip weergegeven op het scherm van het bedieningspaneel.

#### Een gepland faxbericht wijzigen of annuleren vanaf het bedieningspaneel

→ Nadat het geplande tijdstip op het scherm van het bedieningspaneel is verschenen, drukt u op Annuleren en op 1. De geplande fax wordt geannuleerd.

#### Een fax verzenden vanuit het geheugen

U kunt ook een zwart-witfax scannen naar het geheugen om de fax vervolgens vanuit het geheugen te verzenden. Deze functie is met name handig als het faxnummer dat u wilt kiezen, bezet of tijdelijk niet beschikbaar is. De originelen worden door de HP All-in-One in het geheugen gescand. Als er een verbinding met de ontvangende faxapparaat tot stand is gebracht, worden de originelen verzonden. Als de pagina's door de HP All-in-One in het geheugen zijn gescand, kunt u de originelen direct uit de lade van de documentlader verwijderen.

1. Laad originelen met de bedrukte zijde naar boven gericht in de lade van de documentlader, waarbij de bovenkant van de pagina zich aan de linkerkant moet bevinden.

• **Opmerking** Plaats de originelen in de lade van de documentlader en niet op de glasplaat. Deze functie is niet beschikbaar als u originelen op de glasplaat plaatst.

- 2. Druk in het gedeelte Fax op Menu totdat Hoe faxen wordt weergegeven.
- 3. Druk op > om Scannen en faxen te selecteren en druk op OK.
- 4. Typ het faxnummer met het toetsenblok, druk op de one-touch snelkiesknop of druk op **Snelkiezen**, totdat het gewenste snelkiesnummer wordt weergegeven.
- 5. Druk op Start faxen, Zwart.

Opmerking Als u op Start faxen, Kleur drukt, wordt de fax in zwart-wit verzonden en verschijnt er een bericht op het scherm van het bedieningspaneel.

De originelen worden door de HP All-in-One in het geheugen gescand, waarna de fax wordt verzonden wanneer het ontvangende faxapparaat beschikbaar is.

#### Een faxbericht verzenden met behulp van handsfree kiezen

Met behulp van handsfree kiezen kunt u een nummer vanaf het bedieningspaneel kiezen, zoals u dat bij een gewone telefoon ook zou doen. Deze functie is handig als u de kosten van het gesprek via een telefoonkaart wilt betalen en als u tijdens het kiezen direct op kiestonen moet reageren. Hiermee kunt het nummer zo nodig ook in uw eigen tempo invoeren.

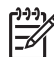

Opmerking Controleer of het volume is ingeschakeld, anders hoort u geen kiestoon. Zie Het volume aanpassen voor meer informatie.

1. Laad originelen met de bedrukte zijde naar boven gericht in de lade van de documentlader, waarbij de bovenkant van de pagina zich aan de linkerkant moet

De faxfuncties gebruiken

bevinden. Als u een faxbericht van één pagina wilt verzenden, kunt u het origineel ook op de glasplaat plaatsen.

- 2. Druk op Start faxen, Zwart of Start faxen, Kleur.
- 3. Als het origineel op de glasplaat is geplaatst, wordt Faxen v glaspl.? weergegeven. Druk op 1.
- 4. Zodra u de kiestoon hoort, voert u het nummer in met behulp van het toetsenblok op het bedieningspaneel.
- Volg de eventuele aanwijzingen op het scherm. 5. Uw faxbericht wordt verzonden als het ontvangende faxapparaat reageert.

## Een faxbericht ontvangen

Afhankelijk van de antwoordmodus die u instelt, kunt u in de HP All-in-One faxberichten automatisch of handmatig ontvangen. Als het lampje naast de knop Automatisch antwoorden brandt, worden binnenkomende oproepen automatisch beantwoord en worden faxen automatisch door de HP All-in-One ontvangen. Als het lampie niet brandt, moet u faxberichten handmatig ontvangen. Zie De HP All-in-One instellen om faxen te ontvangen voor meer informatie over de antwoordmodus.

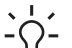

L Tip U kunt de HP All-in-One zo instellen dat ontvangen faxen op beide zijden van de pagina worden afgedrukt om papier te besparen. Zie De HP All-in-One instellen voor het enkel- of dubbelzijdige afdrukken van faxberichten voor meer informatie.

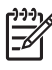

**Opmerking** Als er een foto-inktpatroon of een grijze inktpatroon voor het afdrukken van foto's is geïnstalleerd, kunt u deze inktpatroon vervangen door een zwarte inktpatroon wanneer u faxberichten ontvangt. Zie Werken met inktpatronen.

#### Aantal keren rinkelen instellen voordat wordt opgenomen

U kunt opgeven na hoeveel belsignalen de HP All-in-One een binnenkomende oproep automatisch moet beantwoorden.

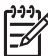

**Opmerking** Deze instelling is alleen van toepassing als de HP All-in-One is ingesteld op het automatisch ontvangen van faxen.

De instelling voor Keren rinkln voor antwrd is met name belangrijk als u een antwoordapparaat gebruikt op dezelfde telefoonlijn als uw HP All-in-One. Het antwoordapparaat moet de oproep beantwoorden voordat de HP All-in-One de oproep beantwoordt. Het aantal belsignalen dat u instelt voor de HP All-in-One, moet hoger ziin dan het aantal belsignalen dat is ingesteld voor het antwoordapparaat.

Stel bijvoorbeeld in dat het antwoordapparaat de oproep beantwoordt na 4 belsignalen en dat de HP All-in-One de oproep beantwoordt binnen het maximale aantal belsignalen dat door het apparaat wordt ondersteund. (Het maximum aantal belsignalen varieert per land/regio.) Bij deze instelling beantwoordt het antwoordapparaat de oproep en bewaakt de HP All-in-One de lijn. Als de HP All-in-One faxtonen detecteert, ontvangt de HP All-in-One de fax. Als de oproep een gespreksoproep is, neemt het antwoordapparaat het binnenkomende bericht op.

#### Aantal keren rinkelen om te antwoorden instellen vanaf het bedieningspaneel

- 1. Druk op Instellingen.
- Druk op 4 en vervolgens op 3. Hiermee selecteert u het menu Basisfaxinstellingen en vervolgens Rinkln vr antwrd.
- 3. Voer het gewenste aantal belsignalen in met behulp van het toetsenblok.
- 4. Druk op OK om de instelling te accepteren.

## De HP All-in-One instellen voor het enkel- of dubbelzijdige afdrukken van faxberichten

Als u een HP-module voor dubbelzijdig afdrukken hebt geïnstalleerd, kunt u dubbelzijdige originelen afdrukken.

Lees en volg de instructies die bij de module zijn geleverd voor informatie over het plaatsen van papier.

Tip Daarnaast kunt u dubbelzijdige originelen verzenden door gebruik te

- maken van de automatische documentlader. Zie Dubbelzijdige originelen verzenden voor meer informatie.
- 1. Zorg ervoor dat er papier in de papierlade is geplaatst.
- 2. Druk op Instellingen en vervolgens op 4. Hiermee selecteert u Basisfaxinstellingen
- 3. Druk op ▶ totdat Dubbelzijdige fax afdrukken wordt weergegeven en druk op OK.

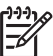

**Opmerking** Deze optie verschijnt alleen als een HP-module voor dubbelzijdig afdrukken is geïnstalleerd.

- 4. Druk op ▶ om een van de volgende opties te selecteren:
  - Als u op één kant van de pagina wilt afdrukken, selecteert u 1-zijd. uitvoer.
  - Als u op beide kanten van de pagina wilt afdrukken, selecteert u 2-zijd. uitvoer.

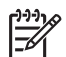

**Opmerking** Als u **2-zijd. uitvoer** selecteert, moet u de pagina's pas uit de uitvoerlade verwijderen als de fax volledig is afgedrukt met de HP All-in-One. Met de HP All-in-One wordt de voorzijde van de pagina afgedrukt en in de uitvoerlade geplaatst, waarna de pagina opnieuw wordt geladen om de andere zijde af te drukken. Als beide zijden van alle pagina's zijn afgedrukt, kunt u de fax verwijderen.

Wanneer u een fax ontvangt en **2-zijd. uitvoer** is geselecteerd, drukt de HP All-in-One zwart-witfaxen af met de bovenkant aan de korte zijde van het papier (staand). De HP All-in-One drukt kleurenfaxen af met de bovenkant aan de lange kant van het papier (liggend).

5. Druk op OK.

In de HP All-in-One wordt deze afdrukinstelling voor alle faxberichten gebruikt.

#### Een faxbericht handmatig ontvangen

Als u de HP All-in-One instelt voor het handmatig ontvangen van faxen (het lampje Automatisch beantwoorden brandt niet) of als u de telefoon beantwoordt en faxtonen hoort, volgt u de instructies in dit gedeelte om faxen te ontvangen.

- rechtstreeks op de HP All-in-One is aangesloten (op de 2-EXT-poort)
- zich op dezelfde telefoonlijn bevindt, maar niet op de HP All-in-One is aangesloten
- 1. Controleer of de HP All-in-One is ingeschakeld en of er papier in de invoerlade is geplaatst.
- 2. Verwijder eventuele originelen uit de documentlader.
- 3. Stel de instelling Keren rinkln voor antwrd in op een hoog getal zodat u eerst de binnenkomende oproepen kunt beantwoorden voordat de HP All-in-One het rinkelen gaat beantwoorden. U kunt in de HP All-in-One ook instellen dat faxberichten handmatig moeten worden beantwoord. Zie Aantal keren rinkelen instellen voordat wordt opgenomen voor meer informatie over het instellen van het aantal belsignalen. Zie De antwoordmodus instellen voor de menor worden belsignalen. Zie De antwoordmodus

instellen voor informatie over de manier waarop u op de HP All-in-One kunt instellen dat faxberichten handmatig moeten worden beantwoord.

- 4. Voer een van de volgende stappen uit:
  - Als de telefoon is aangesloten op dezelfde telefoonlijn (maar niet is aangesloten op de HP All-in-One) en u faxtonen hoort van het verzendende faxapparaat, wacht u 5 10 seconden voordat u op de telefoon op 1 2 3 drukt. Als de HP All-in-One het faxbericht nog niet ontvangt, wacht u nog enkele seconden en drukt u nogmaals op 1 2 3.

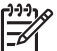

**Opmerking** Wanneer de HP All-in-One een oproep ontvangt, wordt **Belsignaal** weergegeven in het bedieningspaneel. Wanneer u de telefoon opneemt, verschijnt na een paar seconden **Hoorn van haak** op het scherm. Voordat u op uw telefoon **1 2 3** indrukt, moet eerst het bericht **Telefoon van haak** verdwenen zijn. Anders kunt u geen faxen ontvangen.

 Als u op dit moment met de afzender belt en u een telefoon gebruikt die op de HP All-in-One is aangesloten, moet u degene vragen om eerst op Start op het verzendende faxapparaat te drukken. Als u de faxsignalen van het verzendende faxapparaat hoort, drukt u op de knop Start faxen, Zwart of Start faxen, Kleur op het bedieningspaneel.

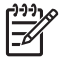

**Opmerking** Als u op **Start, Kleur** drukt, maar de afzender verzendt de fax in zwart-wit, drukt de HP All-in-One de fax in zwart-wit af.

Zodra de HP All-in-One de fax begint te ontvangen, kunt u de telefoon ophangen.

#### Een fax opvragen voor ontvangst

Met behulp van polling kunt u via de HP All-in-One faxberichten verzenden vanuit de wachtrij van een ander faxapparaat. Als u de functie **Polling voor ontvangst** gebruikt, wordt het aangewezen faxapparaat door HP All-in-One aangeroepen en wordt het faxbericht aangevraagd. Het aangewezen faxapparaat moet zijn ingesteld

voor polling. Daarnaast moet in het apparaat een faxbericht gereed zijn voor verzending.

- **Opmerking** De HP All-in-One biedt geen ondersteuning voor codes voor het doorgeven van polling. Dit is een beveiligingsfunctie waarmee het ontvangende faxapparaat een code moet doorgeven aan het apparaat waarop de polling wordt uitgevoerd, zodat het faxbericht kan worden ontvangen. Zorg dat voor het apparaat waarop de polling wordt uitgevoerd, geen code is ingesteld (en dat de standaardcode niet is gewijzigd). Als dit wel het geval is, kan het faxbericht niet worden ontvangen in de HP All-in-One.
- 1. Druk in het gedeelte Fax op Menu totdat Hoe faxen wordt weergegeven.
- 2. Druk op bom Opvragen voor ontvangst te selecteren en druk op OK.
- 3. Voer het faxnummer van het andere faxapparaat in.
- 4. Druk op Start faxen, Zwart of Start faxen, Kleur.

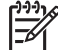

**Opmerking** Als u op **Start, Kleur** drukt, maar de afzender verzendt de fax in zwart-wit, drukt de HP All-in-One de fax in zwart-wit af.

## Datum en tijd instellen

U kunt de datum en tijd instellen via het bedieningspaneel. Als een faxbericht wordt verzonden, worden de huidige datum en tijd samen met de faxkopregel afgedrukt. De notatie van de datum en de tijd is afhankelijk van de taalinstelling en de land/regio-instelling.

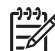

Opmerking 1 In sommige landen/regio's is het afdrukken van de datum en tijd wettelijk vereist.

**Opmerking 2** Als de HP All-in-One meer dan 72 uur geen stroom heeft gekregen, moeten de datum en tijd opnieuw worden ingesteld.

- 1. Druk op Instellingen.
- Druk op 4 en vervolgens op 1. Hiermee selecteert u Basisfaxinstellingen en vervolgens Datum en tijd.
- Voer de maand, datum en jaar in door de gewenste cijfers op het toetsenblok in te drukken. Afhankelijk van uw land/regio-instelling is het mogelijk dat u de datum in een andere volgorde moet invoeren. De cursor wordt onder het eerste cijfer weergegeven. Zodra u op een knop drukt,

wordt de cursor automatisch naar het volgende cijfer verplaatst. Nadat u het laatste cijfer van de datum hebt ingevoerd, wordt u automatisch gevraagd de tijd op te geven.

- Voer de uren en minuten in. Als de tijd in de 12-uursnotatie wordt weergegeven, zal het bericht AM (VM) of PM (NM) automatisch verschijnen als u het laatste cijfer hebt ingevoerd.
- Druk op 1 voor AM (VM) of 2 voor PM (NM). De nieuwe datum- en tijdinstellingen verschijnen op het scherm van het bedieningspaneel.

## De faxkopregel instellen

De faxkopregel is de regel tekst met uw naam en faxnummer die wordt afgedrukt boven aan elk faxbericht dat u verstuurt. Wij adviseren u dat u de faxkopregel instelt met behulp van de **wizard Fax-setup** (Windows-gebruikers) of de **Setup Assistent** (Configuratie-assistent - Macintosh-gebruikers) tijdens de installatie van de **HP Image Zone**-software.

U kunt de faxkopregel ook instellen of wijzigen vanaf het bedieningspaneel.

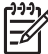

 Opmerking In sommige landen/regio's is het afdrukken van de faxkopregel wettelijk vereist.

- 1. Druk op Instellingen.
- Druk op 4 en vervolgens op 2. Hiermee selecteert u Basisfaxinstellingen en vervolgens Faxkopregel.
- Voer uw naam of de naam van uw bedrijf in met behulp van het numerieke toetsenblok en druk op OK.
   Zie Tekst en symbolen invoeren voor informatie over het invoeren van tekst met behulp van het bedieningspaneel. U kunt maximaal 25 tekens invoeren.
- 4. Voer met behulp van het numerieke toetsenblok het faxnummer in. U kunt maximaal 19 cijfers invoeren.
- 5. Druk op OK.

Misschien vindt u het gemakkelijker om de informatie voor de faxkopregel in te voeren met de **HP Image Zone**-software. Naast het invoeren van de informatie van de faxkopregel, kunt u ook voorbladgegevens invoeren die worden gebruikt als u een faxbericht vanaf uw computer verzendt en een voorblad toevoegt. Raadpleeg de bij de software geleverde on line **Help bij HP Image Zone** voor meer informatie.

### Tekst en symbolen invoeren

Tijdens het instellen van snelkiesnummers of informatie voor de faxkopregel kunt u tekst en symbolen invoeren met het toetsenblok op het bedieningspaneel.

U kunt symbolen ook vanaf het toetsenblok invoeren als u een fax- of telefoonnummer invoert. Als de HP All-in-One het nummer kiest, zal het apparaat het symbool interpreteren en overeenkomstig reageren. Als u bijvoorbeeld een streepje in het faxnummer hebt ingevoerd, zal de HP All-in-One even wachten voordat deze de rest van het nummer kiest. Een pauze is handig als u eerst een buitenlijn moet gebruiken voordat u een faxnummer kunt kiezen.

#### De tekst invoeren met behulp van het toetsenblok op het bedieningspaneel

U kunt tekst of symbolen invoeren met behulp van het toetsenblok op het bedieningspaneel.

• Druk op het toetsenblok op de cijfertoetsen die overeenstemmen met de letters van een naam. De letters a, b, en c komen bijvoorbeeld overeen met cijfer 2, zoals hieronder is weergegeven.

(2 abc)

• Druk een knop meerdere keren in om de beschikbare tekens te bekijken.

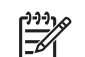

Opmerking Afhankelijk van uw taal en de land/regio-instelling, zijn extra tekens beschikbaar.

- Zodra de juiste letter verschijnt, wacht u tot de cursor één positie naar rechts is verplaatst of drukt u op 
   Druk op het cijfer dat overeenkomt met de volgende letter in de naam. Druk meerdere malen op de toets, totdat de juiste letter wordt weergegeven. De eerste letter van een woord wordt automatisch met een hoofdletter weergegeven.
- Om een spatie in te voeren, drukt u op Spatie (#).
- Druk op Opnieuw kiezen/Pauze als u een pauze wilt invoeren. Er verschijnt een streepje in het nummer.
- Als u een symbool wilt invoeren, zoals @, drukt u meerdere keren op de knop symbool (\*) om door de lijst met beschikbare symbolen te bladeren: asterisk (\*), streepje (-), ampersand (&), punt (.), slash (/), haakjes (), apostrof (\*), isgelijkteken (=), getalteken (#), "at"-teken (@), onderstrepingsteken (\_), plusteken (+), uitroepteken (!), puntkomma (;), vraagteken (?), komma (,), dubbele punt (:), procentteken (%) en benaderingsteken (~).
- Als u zich hebt vergist, drukt u op ◀ om het teken te wissen.
- Wanneer u klaar bent met het invoeren van de tekst, getallen of symbolen, drukt u op OK.

## Rapporten afdrukken

U kunt de HP All-in-One zo instellen dat foutrapporten en bevestigingsrapporten worden afgedrukt voor elk faxbericht dat u verzendt en ontvangt. U kunt systeemrapporten wanneer u deze nodig hebt ook handmatig afdrukken. Deze rapporten bevatten nuttige informatie over uw HP All-in-One.

Standaard is de HP All-in-One zo ingesteld dat alleen een rapport wordt afgedrukt als zich een probleem voordoet bij het verzenden of ontvangen van een faxbericht. Na het verzenden van een faxbericht verschijnt er kort een bericht op het scherm van het bedieningspaneel met de mededeling dat het faxbericht goed is verzonden.

- Tip U kunt ook faxbevestigingsrapporten afdrukken. Zie
- $\overline{Q}$  Bevestigingsrapporten voor faxen afdrukken voor meer informatie.

#### Foutrapporten voor faxen afdrukken

U kunt de HP All-in-One zodanig configureren dat er automatisch een rapport wordt afgedrukt als er een fout optreedt tijdens de faxtransmissie. De standaardinstelling is Aan.

1. Druk op Instellingen.

- Druk op 2 en vervolgens opnieuw op 2. Hiermee selecteert u Rapport afdrukken en vervolgens Faxfoutenrapport.
- 3. Druk op ▶ om een van de volgende opties te selecteren en druk op OK:
  - Verzd. & ontvng.: er worden foutrapporten afgedrukt voor fouten die optreden tijdens de faxtransmissie.
  - Uit: er worden geen foutrapporten afgedrukt als er fouten optreden tijdens de faxtransmissie.
  - Bij fax verzend.: er worden foutrapporten afgedrukt voor fouten die optreden wanneer de HP All-in-One een fax verzendt.
  - Bij fax ontvang.: er worden foutrapporten afgedrukt voor fouten die optreden wanneer de HP All-in-One een fax ontvangt.

#### Overige rapporten afdrukken

U kunt handmatig rapporten over uw HP All-in-One genereren, zoals de status van de laatst verzonden fax, een lijst met geprogrammeerde snelkiesnummers of een zelftestrapport voor diagnostische doeleinden.

- 1. Druk op Instellingen en vervolgens opnieuw op 2. Hiermee selecteert u Rapport afdrukken.
- 2. Druk op > om door de volgende soorten rapporten te bladeren.
  - 1: Faxbevestiging: er worden faxbevestigingsrapporten afgedrukt zoals wordt beschreven in Bevestigingsrapporten voor faxen afdrukken.
  - 2: Faxfoutenrapport: er worden rapporten afgedrukt voor fouten die optreden tijdens de faxtransmissie zoals wordt beschreven in Foutrapporten voor faxen afdrukken.
  - 3: Laatste transactie: er wordt een rapport afgedrukt met de details van de laatste faxtransactie.
  - 4: Faxlogboek: er wordt een overzicht afgedrukt van ongeveer de laatste 30 faxtransacties.
  - 5: Snelkieslijst: er wordt een rapport afgedrukt met een lijst van geprogrammeerde snelkiesnummers.
  - 6: Zelftestrapport: er wordt een rapport afgedrukt waarmee u mogelijk de oorzaak van problemen met afdrukken en uitlijnen kunt achterhalen. Zie Een zelftestrapport afdrukken voor meer informatie.
- 3. Als het gewenste rapport is gemarkeerd, drukt u op OK.

## Snelkiezen instellen

U kunt snelkiesnummers toewijzen aan faxnummers die u vaak gebruikt. Gebruik de one-touch snelkiesknoppen op het bedieningspaneel om snel faxen te verzenden. U kunt ook op **Snelkiezen** drukken om door de lijst met snelkiesnummers te bladeren en een nummer te kiezen.

De eerste vijf snelkiesnummers worden automatisch opgeslagen onder one-touch snelkiesknoppen op het bedieningspaneel.

Zie Een faxbericht verzenden met snelkiesnummers voor informatie over het gebruik van snelkiesnummers bij het verzenden van faxberichten.

U kunt ook een groep snelkiesnummers instellen. U bespaart tijd door een fax in één keer naar een groep personen te verzenden in plaats van de fax naar elke ontvanger afzonderlijk te verzenden.

Met behulp van de **HP Image Zone**-software kunt u via de computer snel en gemakkelijk snelkiesnummers vastleggen. Raadpleeg de bij de software geleverde on line **Help bij HP Image Zone** voor meer informatie.

#### Snelkiesnummers instellen

U kunt snelkiesnummers instellen voor faxnummers die u vaak gebruikt.

- 1. Druk op Instellingen.
- Druk op 3 en vervolgens op 1. Hiermee selecteert u Snelkiesinstellingen en vervolgens Individueel snelkiezen. Het eerste nog niet toegewezen snelkiesnummer wordt weergegeven op het scherm van het bedieningspaneel.
- Druk op OK om het weergegeven snelkiesnummer te selecteren. U kunt ook op
   of 

   drukken om een leeg item te selecteren. Vervolgens drukt u op OK.
- 4. Voer het faxnummer in dat u aan het snelkiesnummer wilt toewijzen en druk op OK.

Tip Druk op Opnieuw kiezen/Pauze als u een pauze wilt invoegen in het faxnummer.

- Voer de naam in en druk vervolgens op OK. Zie Tekst en symbolen invoeren voor meer informatie over het invoeren van tekst.
- Druk op 1 als u een ander nummer wilt instellen of druk op 2 om het menu Snelkiesinstellingen af te sluiten.

#### Snelkiesgroepen maken

U kunt een groep snelkiesnummers met maximaal 48 afzonderlijke nummers instellen. Hiermee kunt u zwart-witfaxen naar specifieke groepen personen verzenden met behulp van één snelkiesnummer.

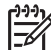

Opmerking U kunt alleen zwart-witfaxen verzenden wanneer u een fax verzendt naar een groep. De resolutie Zeer fijn wordt niet ondersteund bij het gebruik van deze functie.

U kunt alleen eerder ingevoerde afzonderlijke snelkiesnummers aan een groep toewijzen. U kunt bovendien alleen afzonderlijke snelkiesnummers toevoegen. U kunt een groep niet aan een andere groep toewijzen.

- 1. Druk op Instellingen.
- Druk op 3 en vervolgens op 2. Hiermee selecteert u Snelkiesinstellingen en vervolgens Snelkiesgroep. Het eerste nog niet toegewezen snelkiesnummer wordt weergegeven op het scherm van het bedieningspaneel.
- 4. Druk op ▶ om het individuele snelkiesnummer te selecteren dat u aan de groep snelkiesnummers wilt toevoegen.
- 5. Druk op OK.
- 6. Druk op 1 om een snelkiesnummer toe te voegen of druk op 2 als u klaar bent.

- 7. Voer de naam van de snelkiesgroep in en druk vervolgens op OK. Zie Tekst en symbolen invoeren voor meer informatie over het invoeren van tekst.
- 8. Druk op 1 als u een andere groep wilt toevoegen of druk op 2 om af te sluiten.

#### Snelkiesnummers bijwerken

U kunt het telefoonnummer of de naam van een individueel snelkiesnummer wijzigen.

**Opmerking** Als u een afzonderlijk snelkiesnummer dat deel uitmaakt van een groep bijwerkt, wordt de groep snelkiesnummers eveneens bijgewerkt.

- 1. Druk op Instellingen.
- Druk op 3 en vervolgens op 1. Hiermee selecteert u Snelkiesinstellingen en vervolgens Individueel snelkiezen.
- 3. Druk op bom door de snelkiesnummers te bladeren en druk vervolgens op OK om het gewenste nummer te selecteren.
- 4. Als het huidige faxnummer verschijnt, drukt u op  $\blacktriangleleft$  om dit te wissen.
- Voer het nieuwe faxnummer in.
- Druk op OK om het nieuwe nummer op te slaan. 6.
- 7. Voer de nieuwe naam in. Zie Tekst en symbolen invoeren voor meer informatie over het invoeren van tekst.
- 8. Druk op OK.
- 9. Druk op 1 om een ander snelkiesnummer bij te werken of druk op 2 om af te sluiten.

#### Snelkiesnummers verwijderen

U kunt een individueel snelkiesnummer of een groep snelkiesnummers verwijderen. Als u een afzonderlijk snelkiesnummer dat deel uitmaakt van een groep verwijdert. wordt het nummer ook verwijderd uit de groep snelkiesnummers.

- 1. Druk op Instellingen.
- 2. Druk op 3 en nogmaals op 3. Hiermee selecteert u Snelkiesinstellingen en vervolgens Snelkiezen verwijderen.
- 3. Druk op b totdat het snelkiesnummer verschijnt dat u wilt verwijderen. Vervolgens drukt u op **OK** om het nummer te verwijderen. U kunt het snelkiesnummer invoeren met behulp van het toetsenbord op het bedieningspaneel.

Het snelkiesnummer wordt verwijderd.

### De faxresolutie en de instellingen voor Lichter/Donkerder wijzigen

U kunt de instellingen voor Resolutie en Lichter/Donkerder wijzigen voor de documenten die u wilt faxen.

#### De faxresolutie wijzigen

De instelling voor Resolutie beïnvloedt de overdrachtssnelheid en -kwaliteit van zwartwitfaxen. De HP All-in-One verzendt faxberichten met de hoogste resolutie die door het ontvangende faxapparaat wordt ondersteund. U kunt de resolutie voor faxen alleen wijzigen als u zwart-witfaxen verzendt. De HP All-in-One gebruikt voor het
verzenden van alle kleurenfaxen de resolutie Fijn. De volgende resolutie-instellingen zijn beschikbaar:

- Fijn: biedt tekst van hoge kwaliteit en is geschikt voor het faxen van de meeste documenten. Dit is de standaardinstelling.
- Zeer fijn: biedt de hoogste kwaliteit voor het verzenden van zeer gedetailleerde faxberichten. Als u Zeer fijn kiest, moet u er rekening mee houden dat het faxproces meer tijd in beslag neemt en dat u alleen zwart-witfaxen kunt verzenden met deze resolutie. Als u een kleurenfax wilt verzenden, wordt deze verzonden met de instelling Fijn.
- Foto: biedt de beste faxkwaliteit bij het verzenden van foto's. Als u Foto kiest, moet u er wel rekening mee houden dat het verzenden van het faxbericht langer duurt. Voor het faxen van foto's wordt aangeraden Foto te kiezen.
- Standaard: biedt de snelst mogelijke faxtransmissie met de laagste kwaliteit.

Als de taak is voltooid, wordt voor deze instelling weer de standaardinstelling gebruikt, tenzij u de wijzigingen instelt als standaardinstellingen. Zie Nieuwe standaardinstellingen instellen voor meer informatie.

#### De resolutie wijzigen vanaf het bedieningspaneel

- 1. Laad originelen met de bedrukte zijde naar boven gericht in de lade van de documentlader, waarbij de bovenkant van de pagina zich aan de linkerkant moet bevinden.
- 2. Typ het faxnummer met het toetsenblok, druk op de one-touch snelkiesknop of druk op **Snelkiezen**, totdat het gewenste snelkiesnummer wordt weergegeven.
- 3. Druk in het gedeelte Fax op Menu totdat Resolutie wordt weergegeven.
- 4. Druk op ▶ om een resolutie te selecteren.
- 5. Druk op Start faxen, Zwart.

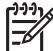

**Opmerking** Als u op **Start faxen, Kleur** drukt, wordt de fax verzonden met de instelling **Fijn**.

Uw faxbericht wordt verzonden met de **resolutie-instelling** die u hebt geselecteerd. Als u alle faxberichten met deze instelling wilt verzenden, kunt u deze resolutie instellen als de standaardresolutie. Zie Nieuwe standaardinstellingen instellen voor meer informatie.

#### De instelling Lichter/Donkerder wijzigen

U kunt het contrast van een faxbericht lichter of donkerder maken dan het origineel. Deze functie is handig als u een vervaagd, verbleekt of handgeschreven document wilt faxen. U kunt het origineel donkerder maken door het contrast aan te passen.

Als de taak is voltooid, wordt voor deze instelling weer de standaardinstelling gebruikt, tenzij u de wijzigingen instelt als standaardinstellingen. Zie Nieuwe standaardinstellingen instellen voor meer informatie.

- 1. Laad originelen met de bedrukte zijde naar boven gericht in de lade van de documentlader, waarbij de bovenkant van de pagina zich aan de linkerkant moet bevinden.
- 2. Typ het faxnummer met het toetsenblok, druk op de one-touch snelkiesknop of druk op **Snelkiezen**, totdat het gewenste snelkiesnummer wordt weergegeven.
- 3. Druk in het gedeelte Fax op Menu totdat Licht./Donkerder wordt weergegeven.

- Druk op ◀ om het faxbericht lichter te maken of op ▶ om het faxbericht donkerder te maken.
   De indicator wordt naar links of rechts verplaatst als u op een pijl drukt.
- Druk op Start faxen, Zwart of Start faxen, Kleur. Uw fax wordt verzonden met de instelling voor Lichter/Donkerder die u hebt geselecteerd. Als u alle faxberichten met deze instelling wilt verzenden, kunt u deze resolutie instellen als de standaardresolutie. Zie Nieuwe standaardinstellingen instellen voor meer informatie.

#### Nieuwe standaardinstellingen instellen

U kunt de standaardwaarde voor de instellingen Dubbelz. verznd., Resolutie en Licht./Donkerder wijzigen via het bedieningspaneel.

- 1. Breng de gewenste wijzigingen aan in de instellingen Dubbelz. verznd. (indien aanwezig), Resolutie of Licht./Donkerder.
- 2. Druk in het gedeelte Fax op Menu totdat Nwe stand. inst. wordt weergegeven.
- 3. Druk op ▶ om Ja te selecteren.
- 4. Druk op OK.

## **Faxopties instellen**

U kunt talloze faxopties instellen en bijvoorbeeld controleren of de HP All-in-One een nummer dat bezet was, automatisch opnieuw kiest, het volume van de HP All-in-One aanpassen en faxen doorsturen naar een ander nummer. Als u wijzigingen aanbrengt in de volgende opties, wordt de nieuwe instelling de standaardwaarde. Dit deel kunt u gebruiken als naslag bij het veranderen van faxopties.

#### Het papierformaat voor ontvangen faxberichten instellen

U kunt het papierformaat selecteren voor het ontvangen van faxberichten. Het geselecteerde papierformaat moet overeenkomen met het formaat van het papier in de invoerlade. Faxberichten kunnen alleen worden afgedrukt op papier van het formaat Letter, A4 of Legal.

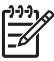

Opmerking Als een onjuist papierformaat in de invoerlade is geplaatst terwijl een faxbericht wordt ontvangen, zal de fax niet worden afgedrukt en verschijnt er een foutbericht op het scherm van het bedieningspaneel. Plaats papier van A4-, Letter- of Legal-formaat en druk op OK om het faxbericht af te drukken.

- 1. Druk op Instellingen.
- Druk op 4 en vervolgens opnieuw op 4. Hiermee selecteert u Basisfaxinstellingen en vervolgens Faxpapierformaat.
- 3. Druk op ▶ om een optie te markeren en druk op OK.

#### Kiezen met toon of puls

U kunt de kiesmodus voor uw HP All-in-One instellen op toon- of pulskiezen. De meeste telefoonsystemen werken met beide kiesmethoden. Als uw telefoonsysteem geen pulskiezen vereist, adviseren wij u het gebruik van toonkiezen. Als u gebruikmaakt van een openbaar telefoonsysteem of een telefooncentrale (PBX), moet

u wellicht **Pulskiezen** selecteren. Neem contact op met de telefoonmaatschappij als u niet weet welke instelling u het beste kunt gebruiken.

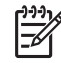

**Opmerking 1** Als u **Pulskiezen** selecteert, zijn wellicht enkele telefoonfuncties niet beschikbaar. Het kan ook langer duren om een fax- of telefoonnummer te kiezen.

**Opmerking 2** Deze functie wordt niet in alle landen/regio's ondersteund. Als de functie niet wordt ondersteund in uw land/regio, wordt het item Kiezen met toon of puls niet weergegeven in het menu.

- 1. Druk op Instellingen.
- Druk op 4 en vervolgens op 7. Hiermee selecteert u Basisfaxinstellingen en vervolgens Kiezen met toon of puls.
- 3. Druk op ▶ om een optie te markeren en druk op OK.

#### Het volume aanpassen

Op de HP All-in-One kunt u drie geluidsniveaus instellen voor het volume van het belsignaal en de luidspreker Het belvolume is het geluidsniveau van de telefoon als deze overgaat. Het luidsprekervolume is het geluidsniveau van alle overige geluiden, zoals de kiestonen, faxtonen en het geluid dat u hoort als u op een toets drukt. De standaardinstelling is **Zacht**.

- 1. Druk op Instellingen.
- Druk op 4 en vervolgens op 5. Hiermee selecteert u Basisfaxinstellingen en vervolgens Rinkel- en piepvolume.
- 3. Druk op ▶ om een van de opties te selecteren: Zacht, Hard of Uit.

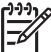

 Opmerking Als u Uit selecteert, hoort u geen kiestoon, faxsignalen of binnenkomende belsignalen.

4. Druk op OK.

#### Faxen doorsturen naar een ander nummer

U kunt op de HP All-in-One instellen dat uw faxberichten naar een ander faxnummer moeten worden doorgestuurd. Ontvangen kleurenfaxen worden doorgestuurd als zwart-witfaxen.

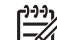

**Opmerking** Als uw faxberichten worden doorgestuurd door de HP All-in-One, worden de ontvangen faxberichten alleen afgedrukt als er een probleem is opgetreden. Als het faxbericht door de HP All-in-One niet kan worden doorgestuurd naar het aangewezen faxapparaat (als dit bijvoorbeeld niet is ingeschakeld), wordt het faxbericht samen met een foutrapport afgedrukt door de HP All-in-One.

Het is belangrijk dat u het nummer controleert van het faxapparaat waarnaar u de faxberichten wilt doorsturen. Verzend een testfax zodat u zeker weet dat het faxapparaat de doorgestuurde faxberichten kan ontvangen.

1. Druk op Instellingen.

De faxfuncties gebruiken

- Druk op 4 en vervolgens op 6. Hiermee selecteert u Basisfaxinstellingen en vervolgens Fax doorsturen, Alleen zwart.
- 3. Druk op ▶ om Aan te selecteren.
- 4. Voer het nummer in van het faxapparaat waarop de doorgestuurde faxberichten moeten worden ontvangen.
- Druk op OK. Fax doorsturen wordt weergegeven op het scherm van het bedieningspaneel.

#### Het doorsturen van faxen annuleren

U kunt de instelling voor het doorsturen van faxen annuleren vanaf het bedieningspaneel.

#### Het doorsturen van faxen annuleren vanaf het bedieningspaneel

→ Druk op Annuleren en vervolgens op 1. Het doorsturen van faxen wordt geannuleerd.

## De instelling Antwoorden op rinkelsignaal (specifieke belsignaal) wijzigen

Veel telefoonmaatschappijen bieden een functie voor specifieke belsignalen, zodat u op één telefoonlijn diverse telefoonnummers kunt hebben. Als u zich op deze service abonneert, heeft elk nummer een ander belsignaal. U kunt bijvoorbeeld enkele, dubbele of drievoudige belsignalen voor verschillende nummers hebben. U kunt uw HP All-in-One instellen voor het beantwoorden van binnenkomende oproepen met een bepaald belsignaal.

Als u de HP All-in-One aansluit op een telefoonlijn met specifieke belsignalen, moet u de telefoonmaatschappij verzoeken om twee verschillende belpatronen toe te wijzen aan binnenkomende gespreksoproepen en faxoproepen. Het is het beste om voor een faxnummer dubbele of drievoudige belsignalen te vragen. Als de HP All-in-One het specifieke belpatroon detecteert, zal deze de oproep beantwoorden en het faxbericht ontvangen.

U kunt bijvoorbeeld door de telefoonmaatschappij dubbele belsignalen aan uw faxnummer laten toewijzen en een enkel belsignaal aan uw telefoonnummer. Stel in dit geval het **Rinkelsignaal voor antwoorden** voor de HP All-in-One in op **Dubbele belsignalen**. U kunt de instelling **Keren rinkIn voor antwrd** ook instellen op **3**. Als er een oproep binnenkomt met een dubbel belsignaal, beantwoordt de HP All-in-One de oproep na drie belsignalen en ontvangt de fax.

Als deze service niet beschikbaar is, gebruikt u het standaardbelpatroon Alle belsignalen.

#### Het belpatroon wijzigen vanaf het bedieningspaneel

- 1. Controleer of de HP All-in-One is ingesteld om faxoproepen automatisch te beantwoorden. Zie De antwoordmodus instellen voor meer informatie.
- 2. Druk op Instellingen.

- Druk op 5 en vervolgens op 1. Hiermee selecteert u Geavanceerde faxinstellingen en vervolgens Rinkln vr antwrd.
- Druk op ▶ om een optie te markeren en druk op OK. Als de telefoon rinkelt met het belpatroon dat aan uw faxlijn is toegewezen, zal de HP All-in-One de oproep beantwoorden en het faxbericht ontvangen.

#### Automatisch opnieuw kiezen bij bezet of onbeantwoord

U kunt de HP All-in-One zodanig instellen dat deze een nummer dat bezet is of geen antwoord geeft, automatisch opnieuw kiest. De standaardinstelling voor Opnieuw kiezen bij in gesprek is Opnieuw kiezen. De standaardinstelling voor Opnieuw kiezen bij geen antwoord is Niet opnieuw kiezen.

- 1. Druk op Instellingen.
- 2. Voer een van de volgende stappen uit:
  - Als u de instelling van Opnieuw kiezen bij in gesprek wilt wijzigen, drukt u op 5 en vervolgens op 2.
     Hiermee selecteert u Geavanceerde faxinstellingen en vervolgens Opn. kiezen bij in gespr..
  - Als u de instelling Opnieuw kiezen bij geen antw. wilt wijzigen, drukt u op 5 en vervolgens op 3.

Hiermee selecteert u Geavanceerde faxinstellingen en vervolgens Opnieuw kiezen bij geen antw..

- 3. Druk op ▶ om Opnieuw kiezen of Niet opn. kiezen te selecteren.
- 4. Druk op OK.

#### Automatische verkleining voor binnenkomende faxberichten instellen

Deze instelling bepaalt wat de HP All-in-One doet als er een fax binnenkomt die te groot is voor het standaardpapierformaat. Als deze instelling is ingeschakeld (standaard), wordt de afbeelding van de binnenkomende fax, indien mogelijk, dusdanig verkleind dat deze op een pagina past. Als Automatische verkleining is uitgeschakeld, worden de gegevens die niet op de eerste pagina passen, op de volgende pagina afgedrukt. **Automatische verkleining** komt van pas als u een fax van Legal-formaat ontvangt terwijl in de invoerlade papier van Letter-formaat is geplaatst.

- 1. Druk op Instellingen.
- Druk op 5 en vervolgens op 4. Hiermee selecteert u Geavanceerde faxinstellingen en vervolgens Automatisch verkleinen.
- 3. Druk op ▶ om Uit of Aan te selecteren.
- 4. Druk op OK.

#### Backup-faxontvangst instellen

In de HP All-in-One worden alle ontvangen faxberichten in het geheugen opgeslagen. Als er een fout is ontstaan als gevolg waarvan de HP All-in-One geen faxberichten kan afdrukken, kunt u met **Backup-faxontvangst** faxberichten blijven ontvangen. Terwijl de fout optreedt, worden de faxen opgeslagen in het geheugen als Backupfaxontvangst is ingeschakeld.

Als in de HP All-in-One bijvoorbeeld geen papier meer aanwezig is en **Backupfaxontvangst** is ingeschakeld, worden alle ontvangen faxberichten in het geheugen opgeslagen. Nadat u meer papier hebt geladen, kunt u de faxen afdrukken. Als u deze functie uitschakelt, worden de binnenkomende faxoproepen in HP All-in-One pas beantwoord als de fout is opgelost.

Onder normale omstandigheden (ongeacht het feit of **Backup-faxontvangst** is **ingeschakeld** of **uitgeschakeld**), worden alle faxberichten opgeslagen in het geheugen van de HP All-in-One. Als het geheugen van de HP All-in-One is, worden de oudste afgedrukte faxberichten overschreven wanneer er nieuwe faxen worden ontvangen. Als u alle faxberichten uit het geheugen wilt verwijderen, schakelt u de HP All-in-One uit door op de knop Aan te drukken.

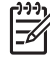

**Opmerking** Als **Backup-faxontvangst** is **ingeschakeld** en er een fout ontstaat, worden de ontvangen faxberichten als "niet-afgedrukte faxen" in het geheugen van de HP All-in-One opgeslagen. Alle niet-afgedrukte faxberichten blijven in het geheugen staan totdat zij worden afgedrukt of verwijderd. Als het geheugen vol is met niet-afgedrukte faxberichten, zal de HP All-in-One geen faxoproepen meer aannemen, totdat de niet-afgedrukte faxberichten zijn afgedrukt. Zie De faxen in het geheugen opnieuw afdrukken of verwijderen voor informatie over het afdrukken of verwijderen van faxberichten uit het geheugen.

De standaardinstelling voor Backup-faxontvangst is Aan.

#### Backup-faxontvangst vanaf het bedieningspaneel instellen

- 1. Druk op Instellingen.
- Druk op 5 en druk vervolgens opnieuw op 5. Hiermee selecteert u Geavanceerde faxinstellingen en vervolgens Backupfaxontvangst.
- 3. Druk op ▶ om Aan of Uit te selecteren.
- 4. Druk op OK.

#### De foutcorrectiemodus gebruiken

De Foutcorrectiemodus (ECM - Error Correction Mode) elimineert gegevensverlies als gevolg van slechte telefoonverbindingen, door transmissiefouten te detecteren en automatisch het foutieve gedeelte opnieuw te verzenden. Uw telefoonkosten blijven gelijk, en kunnen bij goede verbindingen zelfs lager uitvallen. Bij slechte verbindingen brengt ECM een langere verzendtijd en hogere kosten met zich mee, maar worden de gegevens betrouwbaarder verzonden. De standaardinstelling is Aan. Schakel ECM alleen uit als met ECM uw telefoonkosten aanzienlijk hoger uitvallen en als een slechtere faxkwaliteit geen probleem is.

De volgende regels zijn van toepassing op de foutcorrectiemodus:

- Het uitschakelen van ECM is alleen van toepassing op de faxberichten die u verzendt. Het uitschakelen is niet van toepassing op de faxberichten die u ontvangt.
- Als u ECM uitschakelt, moet u de Faxsnelheid instellen op Normaal. Als de Faxsnelheid is ingesteld op Snel, worden faxberichten automatisch verzonden

met de ECM-optie ingeschakeld. Zie De faxsnelheid instellen voor meer informatie over het wijzigen van de instelling Faxsnelheid.

 Als u een kleurenfax verzendt, wordt ECM ingeschakeld, ongeacht de optie die op dat moment is ingesteld.

#### De instelling Lichter/Donkerder wijzigen vanaf het bedieningspaneel

- 1. Druk op Instellingen.
- Druk op 5 en vervolgens op 6. Hiermee selecteert u Geavanceerde faxinstellingen en vervolgens Foutcorrectiemodus.
- 3. Druk op ▶ om Uit of Aan te selecteren.
- 4. Druk op OK.

#### De faxsnelheid instellen

U kunt de gebruikte faxsnelheid instellen voor de communicatie tussen uw HP All-in-One en overige faxapparaten tijdens het verzenden en ontvangen van faxberichten. De standaard faxsnelheid is **Sne**l.

Als u een van de volgende opties gebruikt, is het wellicht nodig om de faxsnelheid te verlagen:

- Een internet-telefoonservice
- Een PBX-systeem
- Fax over Internet-protocol (FoIP)
- Een ISDN-service

Als u problemen hebt bij het verzenden en ontvangen van faxen, moet u wellicht de instelling **Faxsnelheid** instellen op **Normaal** of **Langzaam**. De volgende tabel biedt de mogelijke faxsnelheden.

| Instelling faxsnelheid | Faxsnelheid       |
|------------------------|-------------------|
| Snel                   | v.34 (33600 baud) |
| Medium (normaal)       | v.17 (14400 baud) |
| Langzaam               | v.29 (9600 baud)  |

#### De faxsnelheid instellen via het bedieningspaneel

- 1. Druk op Instellingen.
- 2. Druk op 5 en vervolgens op 7.
- Hiermee selecteert u Geavanceerde faxinstellingen en vervolgens Faxsnelheid.
- 3. Druk op  $\blacktriangleright$  om een optie te markeren en druk op OK.

# De faxen in het geheugen opnieuw afdrukken of verwijderen

U kunt de laatste acht faxberichten in het geheugen opnieuw afdrukken of alle faxberichten uit het geheugen verwijderen. Het is wellicht noodzakelijk om een faxbericht in het geheugen opnieuw af te drukken als uw HP All-in-One geen papier meer heeft tijdens het ontvangen van een faxbericht. Het kan ook zijn dat u met het oog op de beveiliging alle faxen uit het geheugen wilt verwijderen.

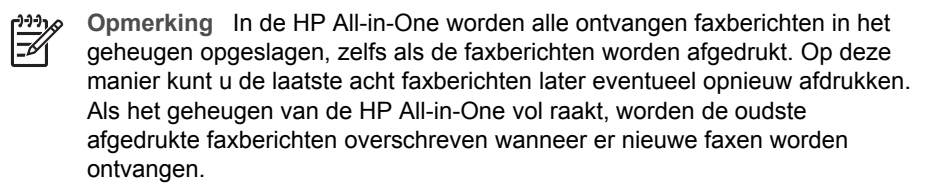

Als u een fax ontvangt die te groot is, bijvoorbeeld een zeer gedetailleerde kleurenfoto, wordt deze mogelijk niet in het geheugen opgeslagen. Faxberichten die te groot waren om in het geheugen te worden opgeslagen, kunt u niet opnieuw afdrukken.

#### Faxberichten in het geheugen opnieuw afdrukken vanaf het bedieningspaneel

- 1. Zorg ervoor dat er papier in de papierlade is geplaatst.
- 2. Druk op Instellingen.
- Druk op 6 en vervolgens op 4. Hiermee selecteert u Tools en vervolgens Faxen in geheugen opnieuw afdrukken.

De faxen worden afgedrukt in omgekeerde volgorde als waarin ze zijn ontvangen waarbij de meest recent ontvangen fax het eerst wordt afgedrukt, enzovoort.

 Als u een fax dat wordt afgedrukt, niet nodig hebt, drukt u op Annuleren. De HP All-in-One begint dan het eerstvolgende in het geheugen opgeslagen faxbericht af te drukken.

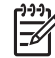

**Opmerking** U moet telkens op **Annuleren** drukken voor elk opgeslagen faxbericht dat u niet wilt afdrukken.

#### Alle faxen uit het geheugen verwijderen vanaf het bedieningspaneel

→ Als u alle faxberichten uit het geheugen wilt verwijderen, schakelt u de HP All-in-One uit door op de knop Aan te drukken.

Als u de HP All-in-One uitschakelt, worden alle in het geheugen opgeslagen faxberichten verwijderd uit het geheugen.

### Faxen via Internet

U kunt zich abonneren op een goedkope telefoonservice die u de mogelijkheid biedt faxen met uw HP All-in-One te ontvangen en te verzenden via het Internet. Deze methode wordt Fax over Internet Protocol (FoIP) genoemd. U gebruikt waarschijnlijk een FoIP-service (die door uw telefoonmaatschappij wordt aangeboden) als u als volgt te werk gaat:

- U kiest naast het faxnummer een speciale toegangscode, of
- U hebt een IP-converter waarmee een verbinding met het Internet wordt gemaakt en die over analoge poorten voor de faxverbinding beschikt.

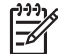

**Opmerking** U kunt alleen faxen verzenden en ontvangen door een telefoonsnoer aan te sluiten op de poort 1-LINE van de HP All-in-One en niet op de Ethernet-poort. Dit betekent dat de verbinding met Internet moet lopen

via een schakelkastje (met analoge telefoonaansluitingen voor faxverbindingen) of via de telefoonmaatschappij.

De FoIP-service werkt mogelijk niet goed wanneer de HP All-in-One faxen verzendt en ontvangt met hoge snelheid (33600 bps). Als er problemen optreden tijdens het verzenden en ontvangen van faxen via een Internet-faxservice moet u een lagere baudsnelheid gebruiken. U kunt de baudsnelheid wijzigen door de instelling **Faxsnelheid** te wijzigen van **Hoog** (de standaardinstelling) naar **Normaal**. Zie De faxsnelheid instellen voor informatie over het wijzigen van deze instelling.

Controleer ook of de Internet-telefoonservice van uw telefoonmaatschappij faxen ondersteunt. Als faxen niet wordt ondersteund, zult u geen faxen via Internet kunnen verzenden en ontvangen.

### Een faxtaak stoppen

U kunt op elk moment een faxbericht dat u aan het verzenden of ontvangen bent, annuleren.

#### Een faxtaak stoppen vanaf het bedieningspaneel

→ Druk op Annuleren op het bedieningspaneel om een faxtaak die u aan het verzenden of ontvangen bent, te stoppen. Controleer of de melding Faxen geannuleerd wordt weergegeven op het scherm van het bedieningspaneel. Als deze melding niet verschijnt, drukt u opnieuw op Annuleren. De HP All-in-One drukt de pagina's af waarvan het afdrukken al begonnen was en annuleert vervolgens de rest van de faxtaak. Dit kan even duren.

#### Een nummer dat u aan het kiezen bent, annuleren

→ Druk op Annuleren om het nummer dat u op dat moment aan het kiezen bent, te annuleren.

# **12 HP Instant Share gebruiken**

Met HP Instant Share kunt u heel gemakkelijk foto's delen met familie en vrienden. Scan een foto of plaats een geheugenkaart in de juiste sleuf in de HP All-in-One, selecteer een of meer foto's die u wilt delen, selecteer vervolgens de bestemming voor de foto's en verzend de foto's. U kunt uw foto's zelfs naar een on line fotoalbum of een on line fotoverwerkingsservice uploaden. De beschikbaarheid van services varieert per land/regio.

Met **HP Instant Share E-mail** kunnen familie en vrienden uw foto's altijd zonder problemen bekijken. Lange downloadtijden en afbeeldingen die te groot zijn om te openen, behoren voortaan voorgoed tot het verleden. Familie en vrienden ontvangen een e-mailbericht met miniatuurafbeeldingen van uw foto's en een koppeling naar een beveiligde webpagina. Via deze beveiligde webpagina kunnen ze de foto's heel eenvoudig bekijken, delen, afdrukken en opslaan.

### Overzicht

De HP Officejet 7200 All-in-One series is voorzien van een USB-poort, zodat u het apparaat met een USB-kabel rechtstreeks kunt aansluiten op een pc. Het apparaat is ook uitgerust met een Ethernet-poort, zodat u het kunt aansluiten op een netwerk. Kies de poort die het best overeenkomst met de omgeving waarop u de HP All-in-One wilt aansluiten. Nu kunt u foto's delen met vrienden en familie via uw HP All-in-One en de **HP Image Zone**-software die op uw computer is geïnstalleerd.

Hieronder worden USB- en netwerkapparaten weergegeven.

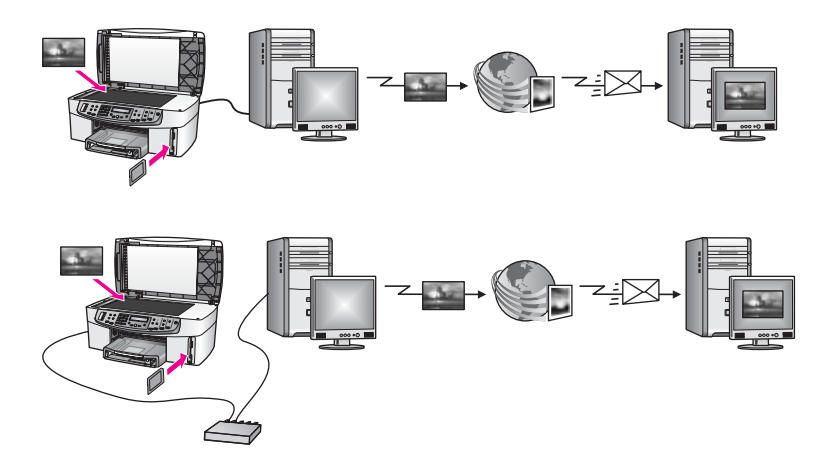

Met HP Instant Share kunt u afbeeldingen van de HP All-in-One naar elke gewenste bestemming verzenden. De bestemming kan bijvoorbeeld een e-mailadres, een on line fotoalbum of een on line fotoverwerkingsservice zijn. De beschikbaarheid van services varieert per land/regio.

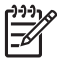

**Opmerking** U kunt ook afbeeldingen verzenden naar een HP All-in-One of fotoprinter van een vriend of familielid, die op het netwerk is aangesloten. Als u

afbeeldingen naar een apparaat wilt verzenden, moet u over een gebruikers-id en een wachtwoord van HP Passport beschikken. Het ontvangende apparaat dient te zijn voorzien van en te zijn geregistreerd bij HP Instant Share. U moet bovendien beschikken over de naam die de geadresseerde aan het ontvangende apparaat heeft toegewezen. Zie stap 7 in Afbeeldingen verzenden met behulp van uw HP All-in-One voor meer informatie.

## Aan de slag

U moet beschikken over het volgende om HP Instant Share te kunnen gebruiken met de HP All-in-One:

- Een HP All-in-One die is aangesloten op een computer (met een USB-kabel of via een netwerk)
- Breedbandaansluiting voor het Internet
- Afhankelijk van het besturingssysteem op de computer:
  - Windows: de HP Image Zone-software die op de computer moet zijn geïnstalleerd
  - Macintosh: de HP Image Zone-software, met de clientsoftware van HP Instant Share, die op de computer moet zijn geïnstalleerd.

Als u de HP All-in-One op de computer hebt aangesloten en als u de **HP Image Zone**software hebt geïnstalleerd, kunt u foto's delen via HP Instant Share. Zie de installatiehandleiding die is meegeleverd bij de HP All-in-One voor meer informatie.

# Afbeeldingen verzenden met behulp van uw HP All-in-One

Afbeeldingen kunnen zowel foto's als gescande documenten zijn. U kunt beide soorten afbeeldingen met vrienden en familie delen via de HP All-in-One en HP Instant Share. Verzend foto's eenvoudig naar uw computer vanaf een geheugenkaart of scan een afbeelding, selecteer een of meer afbeelding die u wilt delen en verzend uw afbeeldingen naar de bestemming van uw keuze.

#### Foto's verzenden vanaf een geheugenkaart

U kunt de HP All-in-One gebruiken om foto's op een geheugenkaart te delen. Breng de foto's over naar uw computer, selecteer de foto's die u wilt verzenden en deel de foto's met behulp van **HP Instant Share E-mail**.

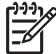

**Opmerking** Zie Een geheugenkaart of PictBridge-camera gebruiken voor meer informatie over het gebruik van een geheugenkaart.

- 1. Zorg ervoor dat u de geheugenkaart in de juiste sleuf van de HP All-in-One plaatst.
  - Als het apparaat is aangesloten met een USB-kabel, gaat u verder met stap 5.
  - Als het apparaat is aangesloten via een Ethernet-netwerk, gaat u verder met stap 2.
- Het menu Foto wordt weergegeven op het scherm van het bedieningspaneel en de optie Foto-overdracht is geselecteerd. Druk op ▶ om Ja te selecteren en druk op OK.

De overdracht wordt gestart.

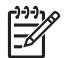

**Opmerking** Bestandsindelingen voor videoclips worden mogelijk niet door de HP Instant Share-service ondersteund.

- 3. Wanneer het menu **Overbrengen n.** verschijnt, drukt u op ▶ om de computer te selecteren waarnaar u de foto's wilt overbrengen.
- 4. Druk op OK.
- 5. Voer een van de volgende handelingen uit:
  - Bij gebruikers van Windows wordt het dialoogvenster van de HP-software voor het overdragen van foto's weergegeven op het scherm van de computer. Klik op de optie om de foto's op de computer op te slaan.
  - Bij gebruikers van Macintosh OS X wordt het dialoogvenster
     Afbeeldinglader op het scherm van de computer weergegeven.

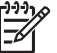

**Opmerking** Afbeeldinglader wordt alleen automatisch geopend als u het programma zo hebt geconfigureerd als is beschreven in het gedeelte Afbeeldingen overbrengen van de Help bij HP Image Zone.

- Kies een bestemming voor de afbeeldingen in het pop-upmenu **Download naar**.
- Kies Afbeeldingen bekijken met HP-galerie in het pop-upmenu Automatische taak.
- Bij gebruikers van Macintosh OS 9 wordt het dialoogvenster van de software voor het ontladen van afbeeldingen op het scherm van de computer weergegeven.
  - L. Tip Als u Macintosh OS 9 gebruikt, verzendt u de foto's naar de HP-
  - Ç**Ç galerie** op uw Macintosh. Klik op **E-mail** en verzend de foto's als een e-mailbijlage door de vragen op het computerscherm te beantwoorden.
  - e-mailbillage door de vragen op het computerscherm te beantwoorder
- 6. Voer de vereiste stappen uit voor uw besturingssysteem:

#### Als u een computer gebruikt waarop Windows wordt uitgevoerd:

- a. Dubbelklik op het pictogram HP Image Zone op het bureaublad.
   Het HP Image Zone-venster wordt geopend op de computer. Het tabblad
   Mijn afbeeldingen wordt in het venster weergegeven.
- b. Selecteer een of meer afbeeldingen in de map(pen) waarin deze zijn opgeslagen.

Raadpleeg de on line Help bij HP Image Zone voor meer informatie.c. Klik op het tabblad HP Instant Share.

- Het tabblad HP Instant Share wordt weergegeven in het venster HP Image Zone.
- d. Klik in het gebied **Besturing** of in het gebied **Werk** van het **HP Instant Share**-tabblad op het pictogram van de service waarnaar u de foto's wilt sturen.

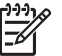

**Opmerking** Als u op **Alle services weergeven** klikt, kunt u de gewenste service kiezen uit de beschikbare services voor uw land/ regio, zoals: **HP Instant Share E-mail** en **On line albums maken**. Volg vervolgens de aanwijzingen op het scherm.

Het scherm **On line gaan** wordt in het werkgebied weergegeven. Klik op **Volgende** en volg de instructies op het scherm.

e.

#### Als u Macintosh OS X gebruikt:

- a. Selecteer in het afbeeldingsgebied van **HP-galerie** een of meer foto's die u wilt delen.
- Klik in de zijbalk op het pictogram Afbeeldingen delen.
   Het venster van de clienttoepassing van HP Instant Share wordt geopend.
- Zorg dat de foto's die u wilt delen, worden weergegeven in het HP Instant Share-venster.
   Verwijder afbeeldingen met de knop - of voeg afbeeldingen toe aan het venster met de knop +.
- d. Klik op **Ga door** en volg de aanwijzingen op het scherm.
- e. Selecteer in de lijst met services van HP Instant Share de service die u wilt gebruiken voor het verzenden van de foto's.
- f. Volg vervolgens de aanwijzingen op het scherm.
- 7. Als u de HP Instant Share E-mail-service selecteert, kunt u:
  - Een e-mailbericht verzenden met miniatuurafbeeldingen van uw foto's. Deze kunnen vervolgens worden weergegeven, afgedrukt en opgeslagen.
  - Een adresboek voor e-mailadressen openen en beheren. Klik op Adresboek, meld u aan bij HP Instant Share en maak een HP Passportaccount aan.
  - E-mailberichten aan meerdere geadresseerden tegelijk verzenden. Klik op de desbetreffende koppeling.
  - Een verzameling afbeeldingen verzenden naar een netwerkapparaat van een kennis of familielid. Typ de naam die door de geadresseerde aan het apparaat is toegewezen, gevolgd door @send.hp.com in het tekstvak
     E-mailadres. U wordt vervolgens gevraagd om u aan te melden bij
     HP Instant Share met de gebruikers-id en het wachtwoord van uw
     HP Passport-account.

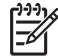

**Opmerking** Als u HP Instant Share nooit eerder hebt gebruikt, klikt u op de optie voor het aanvragen van een **HP Passport-account** in het scherm waarin u zich kunt aanmelden met de **gebruikers-id en het wachtwoord van de HP Passport-account**. Vraag vervolgens een gebruikers-id en een wachtwoord aan.

#### Een gescande afbeelding verzenden

U kunt gescande afbeeldingen delen. Plaats de afbeelding op de glasplaat, selecteer een bestemming, scan de afbeelding en deel de afbeelding met behulp van **HP Instant Share E-mail**.

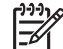

**Opmerking** Zie De scanfuncties gebruiken voor meer informatie over het scannen van een afbeelding.

- 1. Plaats het origineel met de bedrukte zijde omlaag tegen de rechterbenedenhoek van de glasplaat.
- 2. Druk op **Scannen naar** op het bedieningspaneel van de HP All-in-One. Het menu **Scannen** verschijnt op het scherm van het bedieningspaneel.

- 3. Voer een van de volgende handelingen uit:
  - Als het apparaat is aangesloten met een USB-kabel, gaat u verder met stap 6.
  - Als het apparaat is aangesloten via een Ethernet-netwerk, gaat u verder met stap 4.
- 4. Druk op ▶ om Computer select. te selecteren en druk op OK.
- Druk op ▶ om de computer waarnaar u de afbeelding wilt verzenden te selecteren en druk vervolgens op OK.
- 6. Druk op ▶ om HP Instant Share te selecteren en druk op OK of op Strt scann.. De afbeelding wordt gescand en verzonden naar de computer. Als u Windows gebruikt, wordt vervolgens de HP Image Zone-software op de computer geopend. Het tabblad HP Instant Share verschijnt. Er wordt een miniatuur van de gescande afbeelding weergegeven op het Miniaturenblad. Zie de on line Help voor meer informatie over de HP Image Zone. Voor Macintosh OS X-gebruikers (versie 10.2 en hoger) wordt de clienttoepassing HP Instant Share op de computer geopend. Er wordt een miniatuur van de gescande afbeelding weergegeven in het venster HP Instant Share.

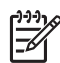

**Opmerking** Als u Macintosh OS X (versie 10.1.5 of een eerdere versie) of OS 9 gebruikt, worden de foto's overgebracht naar de **HP-galerie** op de Macintosh. Klik op **E-mail**. Volg de aanwijzigen op het scherm om de gescande afbeelding als e-mailbijlage te verzenden.

7. Voer de vereiste stappen uit voor uw besturingssysteem:

#### Als u een computer gebruikt waarop Windows wordt uitgevoerd:

 a. Klik vanuit het Besturingsgebied of vanuit het Werkgebied op de tab HP Instant Share op de koppeling of het pictogram van de service die u wilt gebruiken voor het verzenden van de gescande afbeelding.

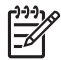

**Opmerking** Als u op **Alle services weergeven** klikt, kunt u de gewenste service kiezen uit de beschikbare services voor uw land/ regio, zoals: **HP Instant Share E-mail** en **On line albums maken**. Volg vervolgens de aanwijzingen op het scherm.

Het scherm On line gaan wordt in het werkgebied weergegeven.

b. Klik op **Volgende** en volg de instructies op het scherm.

#### Als u een Macintosh gebruikt:

 Zorg dat de gescande afbeelding die u wilt delen, wordt weergegeven in het venster HP Instant Share.
 Verwijder afbeeldingen met de knop - of voeg afbeeldingen toe aan het

venster met de knop +.

- b. Klik op **Ga door** en volg de aanwijzingen op het scherm.
- c. Selecteer in de lijst met services van HP Instant Share de service die u wilt gebruiken voor het verzenden van de gescande afbeelding.
- d. Volg vervolgens de aanwijzingen op het scherm.

- 8. Als u de HP Instant Share E-mail-service selecteert, kunt u:
  - Een e-mailbericht verzenden met miniatuurafbeeldingen van uw foto's. Deze kunnen vervolgens worden weergegeven, afgedrukt en opgeslagen.
  - Een adresboek voor e-mailadressen openen en beheren. Klik op Adresboek, meld u aan bij HP Instant Share en maak een HP Passportaccount aan.
  - E-mailberichten aan meerdere geadresseerden tegelijk verzenden. Klik op de desbetreffende koppeling.
  - Een verzameling afbeeldingen verzenden naar een netwerkapparaat van een kennis of familielid. Typ de naam die door de geadresseerde aan het apparaat is toegewezen, gevolgd door @send.hp.com in het tekstvak
     E-mailadres. U wordt vervolgens gevraagd om u aan te melden bij
     HP Instant Share met de gebruikers-id en het wachtwoord van uw
     HP Passport-account.

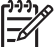

**Opmerking** Als u HP Instant Share nooit eerder hebt gebruikt, klikt u op de optie voor het aanvragen van een **HP Passport-account** in het scherm waarin u zich kunt aanmelden met de **gebruikers-id en het wachtwoord van de HP Passport-account**. Vraag vervolgens een gebruikers-id en een wachtwoord aan.

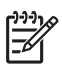

**Opmerking** U kunt ook de toets **Scannen naar** gebruiken als u een gescande afbeelding wilt verzenden. Zie De scanfuncties gebruiken voor meer informatie.

## Afbeeldingen verzenden via de computer

U kunt naast het verzenden van afbeeldingen met de HP All-in-One via HP Instant Share, ook de **HP Image Zone**-software die op uw computer is geïnstalleerd, gebruiken voor het verzenden van afbeeldingen. U kunt de **HP Image Zone**-software gebruiken als u één of meer afbeeldingen wilt selecteren en bewerken. U kunt zich vervolgens aanmelden bij HP Instant Share en de gewenste service (zoals **HP Instant Share E-mail**) selecteren om de afbeeldingen te verzenden. De volgende mogelijkheden zijn in elk geval beschikbaar als u afbeeldingen wilt delen:

- HP Instant Share E-mail (verzenden naar een e-mailadres)
- HP Instant Share E-mail (verzenden naar een apparaat)
- On line albums
- On line fotoverwerking (beschikbaarheid varieert per land/regio)

#### Afbeeldingen verzenden met de HP Image Zone-software (Windows)

U kunt de **HP Image Zone**-software gebruiken om afbeeldingen te delen met vrienden en familie. Open de **HP Image Zone**-software, selecteer de afbeeldingen die u wilt delen en stuur deze afbeeldingen door met **HP Instant Share E-mail**.

#### De HP Image Zone-software gebruiken

- Dubbelklik op het pictogram HP Image Zone op het bureaublad. Het HP Image Zone-venster wordt geopend op de computer. Het tabblad Mijn afbeeldingen wordt in het venster weergegeven.
- Selecteer een of meer afbeeldingen in de map(pen) waarin deze zijn opgeslagen. Raadpleeg de on line Help bij HP Image Zone voor meer informatie.

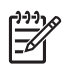

**Opmerking** Bewerk de afbeeldingen met de functies van **HP Image Zone** totdat u het gewenste resultaat hebt bereikt. Raadpleeg de on line **Help bij HP Image Zone** voor meer informatie.

- Klik op het tabblad HP Instant Share. Het tabblad HP Instant Share wordt weergegeven in het venster HP Image Zone.
- Klik vanuit het Besturingsgebied of vanuit het Werkgebied op de tab HP Instant Share op de koppeling of het pictogram van de service die u wilt gebruiken voor het verzenden van de gescande afbeelding.

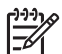

**Opmerking** Als u op **Alle services weergeven** klikt, kunt u de gewenste service kiezen uit de beschikbare services voor uw land/regio, zoals: **HP Instant Share E-mail** en **On line albums maken**. Volg vervolgens de aanwijzingen op het scherm.

Het scherm **On line gaan** wordt weergegeven in het **Werkgebied** van het tabblad **HP Instant Share**.

- Klik op Volgende en volg de instructies op het scherm. Als u de HP Instant Share E-mail-service selecteert, kunt u:
  - Een e-mailbericht verzenden met miniatuurafbeeldingen van uw foto's. Deze kunnen vervolgens worden weergegeven, afgedrukt en opgeslagen.
  - Een adresboek voor e-mailadressen openen en beheren. Klik op Adresboek, meld u aan bij HP Instant Share en maak een HP Passportaccount aan.
  - E-mailberichten aan meerdere geadresseerden tegelijk verzenden. Klik op de desbetreffende koppeling.
  - Een verzameling afbeeldingen verzenden naar een netwerkapparaat van een kennis of familielid. Typ de naam die door de geadresseerde aan het apparaat is toegewezen, gevolgd door @send.hp.com in het tekstvak
     E-mailadres. U wordt vervolgens gevraagd om u aan te melden bij
     HP Instant Share met de gebruikers-id en het wachtwoord van uw
     HP Passport-account.

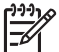

**Opmerking** Als u HP Instant Share nooit eerder hebt gebruikt, klikt u op de optie voor het aanvragen van een **HP Passport-account** in het scherm waarin u zich kunt aanmelden met de **gebruikers-id en het wachtwoord van de HP Passport-account**. Vraag vervolgens een gebruikers-id en een wachtwoord aan.

## Afbeeldingen verzenden met de HP Instant Share-clientsoftware (Macintosh OS X versie 10.2 en hoger)

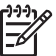

• **Opmerking** Macintosh OS X versie 10.2.1 en versie 10.2.2 worden **niet** ondersteund.

U kunt de HP Instant Share-clienttoepassing gebruiken om afbeeldingen te delen met vrienden en familie. Open het venster HP Instant Share, selecteer de afbeeldingen die u wilt delen en stuur deze afbeeldingen door met **HP Instant Share E-mail**.

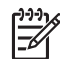

• **Opmerking** Zie de on line **Help bij HP Image Zone** voor meer informatie over het gebruik van de **HP Instant Share**-clientsoftware.

#### De HP Instant Share-clientsoftware gebruiken

- 1. Selecteer het pictogram **HP Image Zone** in het Dock. De **HP Image Zone** wordt geopend.
- Klik in HP Image Zone op de knop Services boven in het venster. Er wordt in het onderste gedeelte van de HP Image Zone een lijst met toepassingen weergegeven.
- Kies HP Instant Share in deze lijst met toepassingen.
   De HP Instant Share -clienttoepassing wordt geopend op de computer.
- 4. Gebruik de knop + om een afbeelding toe te voegen aan het venster of de knop om een afbeelding te verwijderen.

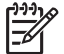

**Opmerking** Zie de on line **Help bij HP Image Zone** voor meer informatie over het gebruik van de **HP Instant Share**-clientsoftware.

- 5. Zorg ervoor dat de afbeeldingen die u wilt delen, worden weergegeven in het venster **HP Instant Share**.
- 6. Klik op **Ga door** en volg de aanwijzingen op het scherm.
- 7. Selecteer in de lijst met services van HP Instant Share de service die u wilt gebruiken voor het verzenden van de gescande afbeelding.
- 8. Volg vervolgens de aanwijzingen op het scherm. Als u de **HP Instant Share E-mail**-service selecteert, kunt u:
  - Een e-mailbericht verzenden met miniatuurafbeeldingen van uw foto's. Deze kunnen vervolgens worden weergegeven, afgedrukt en opgeslagen.
  - Een adresboek voor e-mailadressen openen en beheren. Klik op Adresboek, meld u aan bij HP Instant Share en maak een HP Passportaccount aan.
  - E-mailberichten aan meerdere geadresseerden tegelijk verzenden. Klik op de desbetreffende koppeling.
  - Een verzameling afbeeldingen verzenden naar een netwerkapparaat van een kennis of familielid. Typ de naam die door de geadresseerde aan het apparaat is toegewezen, gevolgd door @send.hp.com in het tekstvak
     E-mailadres. U wordt vervolgens gevraagd om u aan te melden bij
     HP Instant Share met de gebruikers-id en het wachtwoord van uw
     HP Passport-account.

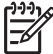

**Opmerking** Als u HP Instant Share nooit eerder hebt gebruikt, klikt u op de optie voor het aanvragen van een **HP Passport-account** in het scherm waarin u zich kunt aanmelden met de **gebruikers-id en het wachtwoord van de HP Passport-account**. Vraag vervolgens een gebruikers-id en een wachtwoord aan.

## Afbeeldingen delen met HP Image Zone (Macintosh OS X ouder dan versie 10.2)

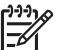

Opmerking Macintosh OS X versie 10.0 en versie 10.0.4 worden niet ondersteund.

U kunt afbeeldingen delen met personen die beschikken over een e-mailaccount. Start de **HP Image Zone** en open de **HP-galerie**. Stel een nieuw e-mailbericht op met behulp van een e-mailtoepassing op de computer.

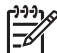

**Opmerking** Raadpleeg het gedeelte over de **HP-galerie** in de **Help bij HP Image Zone** voor meer informatie.

#### De e-mailoptie in de HP Image Zone-software gebruiken

- 1. Selecteer het pictogram **HP Image Zone** in het Dock. De **HP Image Zone** wordt geopend.
- Klik in de HP Image Zone op de knop Services boven in het venster. Er wordt in het onderste gedeelte van de HP Image Zone een lijst met toepassingen weergegeven.
- Kies de HP-galerie in deze lijst met toepassingen. De HP-galerie wordt op de computer geopend.
- Selecteer een of meer afbeeldingen die u wilt delen.
   Raadpleeg de on line Help bij HP Image Zone voor meer informatie.
- Klik op E-mail. Het e-mailprogramma op de Macintosh wordt geopend. Verzend de afbeeldingen als e-mailbijlage aan de hand van de aanwijzingen op het computerscherm.

#### Afbeeldingen delen met de HP Director (Macintosh OS 9)

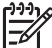

Opmerking Macintosh OS 9 versie 9.1.5 en later en versie 9.2.6 en hoger worden wel ondersteund.

U kunt afbeeldingen delen met personen die beschikken over een e-mailaccount. Start de **HP Director** en open de **HP-galerie**. Stel een nieuw e-mailbericht op met behulp van een e-mailtoepassing op de computer.

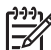

• **Opmerking** Raadpleeg het gedeelte over de **HP-galerie** in de **Help bij HP Image Zone** voor meer informatie.

#### De e-mailoptie in de HP Director-software gebruiken

- Dubbelklik op het pictogram HP Director op uw desktop. Het HP Director-menu wordt op uw bureaublad geopend.
- Dubbelklik op HP-galerie.
   De HP-galerie wordt geopend.
- Selecteer een of meer afbeeldingen die u wilt delen.
   Raadpleeg de on line Help bij HP Image Zone voor meer informatie.
- 4. Klik op **E-mail**.

#### Hoofdstuk 12

Het e-mailprogramma op de Macintosh wordt geopend. Verzend de afbeeldingen als e-mailbijlage aan de hand van de aanwijzingen op het computerscherm.

## **13** Uw netwerken instellen

In dit hoofdstuk wordt beschreven hoe u de HP All-in-One kunt aansluiten op een Ethernet-netwerk, zodat u de HP All-in-One kunt delen met andere computers. Daarnaast bevat dit hoofdstuk voorbeelden van aanbevolen netwerken en netwerkbeheerinformatie. Raadplaag de gedrukte installatiehandleiding die bij de HP All-in-One is geleverd als u de HP All-in-One voor het eerst op een netwerk wilt aansluiten of als u in plaats daarvan een rechtstreekse USB-verbinding wilt gebruiken.

De informatie in dit hoofdstuk helpt u bij het zoeken naar informatie over de volgende onderwerpen:

- Van een USB-aansluiting overschakelen op een netwerkverbinding
- Een aanbevolen Ethernet-netwerk kiezen
- Het apparaat aansluiten op een Ethernet-netwerk
- De software voor een netwerkverbinding installeren
- Andere computers aansluiten
- Uw netwerk beheren
- Woordenlijst van netwerktermen

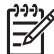

Opmerking Zie de Woordenlijst van netwerktermen voor definities van de netwerktermen die in dit hoofdstuk worden gebruikt.

# Van een USB-aansluiting overschakelen op een netwerkverbinding

Als u de HP All-in-One eerst met een USB-aansluiting installeert, kunt u later overschakelen op een netwerkverbinding.

#### U schakelt als volgt over van een USB-aansluiting op een netwerkverbinding

- 1. Maak de USB-kabel aan de achterkant van de HP All-in-One los.
- 2. Installeer de software, zoals is beschreven in De software voor een netwerkverbinding installeren.
- 3. Als de installatie is voltooid, opent u als volgt de pictogrammen van de printer op uw computer:
  - Voor Windows XP: Open de map Printers en faxapparaten.
  - Voor Windows 9.x of Windows 2000: Open de map Printers.
  - Voor Macintosh OS X: Open Printerinstallatieprogramma in de lijst met Hulpprogramma's.
- 4. Controleer of het pictogram van de USB-printer voor de HP All-in-One wordt weergegeven. Als dit het geval is, verwijdert u het pictogram.

### Een aanbevolen Ethernet-netwerk kiezen

De informatie in dit gedeelte helpt u bij het bepalen van het type Ethernet-netwerk dat u al hebt of dat u wilt opzetten. Elk netwerk in dit hoofdstuk maakt gebruik van een apparaat, bijvoorbeeld een Ethernet-router, waarmee de netwerkonderdelen met elkaar worden verbonden. Een netwerk dat op deze manier is aangesloten heet een **infrastructuur**netwerk. Een Ethernet-netwerk biedt superieure prestaties, een superieure betrouwbaarheid en een superieure netwerkbeveiliging.

Ethernet-netwerken kunnen zijn aangesloten op het Internet. Als u de HP All-in-One opneemt in een Ethernet-netwerk dat is aangesloten op het Internet, is het raadzaam om een gateway te gebruiken, zodat het IP-adres van de HP All-in-One dynamisch wordt toegewezen via het zogeheten DHCP (Dynamic Host Configuration Protocol)-protocol. Een gateway kan een router zijn of een Windows-computer met ICS (Internet Connection Sharing).

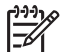

Opmerking Zie de Woordenlijst van netwerktermen voor definities van termen die hier niet worden beschreven.

Wij bevelen de onderstaande bekabelde LAN (local area network)-configuraties aan voor de HP All-in-One.

#### Een Ethernet-verbinding met een vast netwerk met Internet-toegang via een DSLlijn of de kabel

Als uw netwerk beschikt over Internet-toegang via een DSL-lijn of de kabel, kunt u een router of een computer gebruiken als Internet-gateway. U kunt op deze manier alle functies van de HP All-in-One gebruiken, waaronder het delen van afbeeldingen via het Internet met HP Instant Share.

#### Routergateway

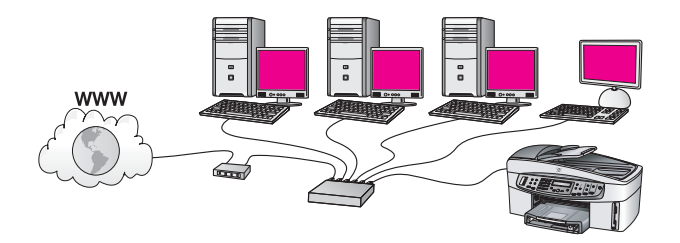

In dit voorbeeld worden de netwerkverbindingen geregeld door een router en biedt een DSL-lijn of een kabelaansluiting toegang tot het Internet. Als u een dergelijke configuratie hebt, sluit u de HP All-in-One met een Ethernet-kabel aan op de router.

U kunt op deze manier alle functies van de HP All-in-One gebruiken, waaronder het delen van afbeeldingen via het Internet. Zie Het apparaat aansluiten op een Ethernetnetwerk voor instructies over het aansluiten.

#### Computergateway

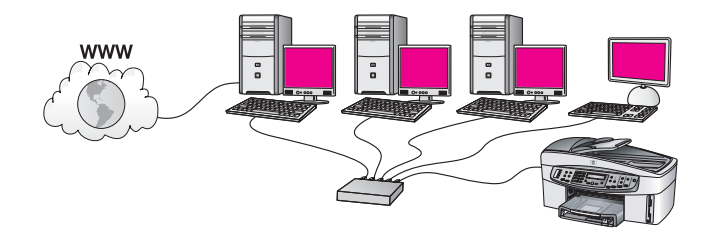

In dit voorbeeld is de netwerkapparatuur aangesloten op een switch of router. Een van de netwerkcomputers fungeert als gateway tussen het netwerk en het Internet. De gatewaycomputer gebruikt Windows ICS (Internet Connection Sharing) of vergelijkbare software om de netwerkverbindingen te beheren en de andere apparaten toegang tot het Internet te geven.

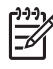

**Opmerking** Als de computer die als gateway fungeert, wordt uitgeschakeld, hebben de andere computers geen toegang tot het Internet. De HP All-in-One ondersteunt in dat geval geen Internet-functies.

Als u een dergelijke configuratie hebt, sluit u de HP All-in-One met een Ethernet-kabel aan op de switch of router. Zie Het apparaat aansluiten op een Ethernet-netwerk voor instructies over het aansluiten.

## Een Ethernet-verbinding met een vast netwerk met Internet-toegang via een modem

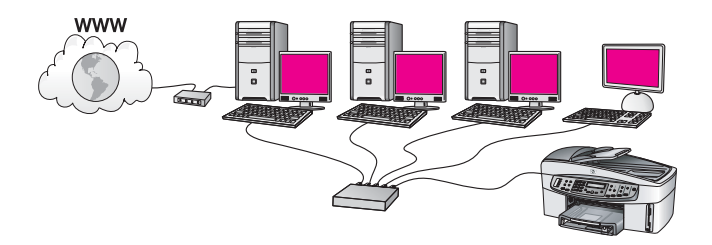

In dit voorbeeld zijn de netwerkonderdelen aangesloten op een switch of router en biedt een modem (in de afbeelding is deze aangesloten op de linkercomputer) toegang tot het Internet. Het modem is via een telefoonkabel en telefoonaansluiting aangesloten op de computer. Slechts één computer heeft toegang tot het Internet. De HP All-in-One en de andere computers in het netwerk hebben geen van alle toegang tot het Internet. Als u een dergelijke configuratie hebt, sluit u de HP All-in-One met een Ethernet-kabel aan op de switch of router. Zie Het apparaat aansluiten op een Ethernet-netwerk voor instructies over het aansluiten.

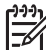

**Opmerking** Als u de HP Instant Share-functies van de HP All-in-One wilt kunnen gebruiken, hebt u een breedbandverbinding met het Internet nodig, zoals een kabelaansluiting of een DSL-lijn. Zie HP Instant Share gebruiken voor meer informatie over HP Instant Share.

#### Een Ethernet-verbinding met een bekabeld netwerk zonder Internet

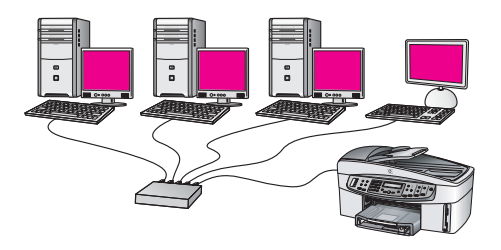

In dit voorbeeld is de netwerkapparatuur aangesloten op een switch of router en is er geen Internet-verbinding. De aangesloten apparaten maken gebruik van AutoIP, zodat de IP-adressen automatisch worden aangemaakt. Als u een dergelijke configuratie hebt, sluit u de HP All-in-One met een Ethernet-kabel aan op de switch of router. Zie Het apparaat aansluiten op een Ethernet-netwerk voor instructies over het aansluiten.

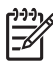

**Opmerking** Als u de HP Instant Share-functies van de HP All-in-One wilt kunnen gebruiken, hebt u een breedbandverbinding met het Internet nodig, zoals een kabelaansluiting of een DSL-lijn. Zie HP Instant Share gebruiken voor meer informatie over HP Instant Share.

#### Een Ethernet-verbinding met een draadloos netwerk

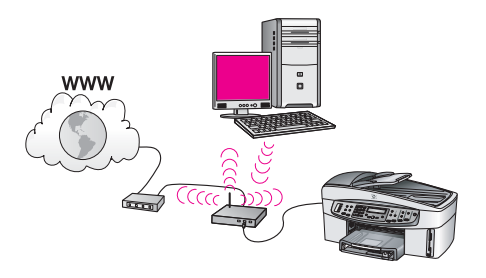

Het toegangspunt verbindt een bekabeld apparaat met een draadloos netwerk. In dit model wordt de computer via een draadloze netwerkadapter geconfigureerd voor draadloze netwerken en verzendt en ontvangt de computer gegevens via het toegangspunt. De HP All-in-One wordt geconfigureerd voor kabelnetwerken en is via een Ethernet-kabel aangesloten op het toegangspunt. Een DSL- of kabelmodem kan toegang bieden tot het Internet. Zie Het apparaat aansluiten op een Ethernet-netwerk voor instructies over het aansluiten.

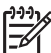

**Opmerking** In deze configuratie kunt u het beste de Internet-verbinding rechtstreeks met een Ethernet-kabel tot stand brengen via het toegangspunt.

## Het apparaat aansluiten op een Ethernet-netwerk

Lees dit hoofdstuk als u de HP All-in-One wilt aansluiten op een router, switch of toegangspunt via een Ethernet-kabel.

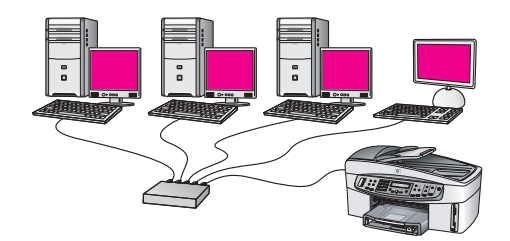

Zie Een aanbevolen Ethernet-netwerk kiezen voor informatie over het instellen van een bekabeld netwerk.

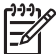

**Opmerking** Zie de Woordenlijst van netwerktermen voor definities van termen die hier niet worden beschreven.

Zie eerst het volgende gedeelte voor de benodigde informatie over het aansluiten van de HP All-in-One op de computer. Wanneer u de HP All-in-One hebt aangesloten, moet u de software installeren, zoals wordt beschreven in De software voor een netwerkverbinding installeren.

#### Wat hebt u nodig?

- Een functioneel Ethernet-netwerk met een Ethernet-router, switch of draadloos toegangspunt met Ethernet-poorten.
- CAT-5 Ethernet-kabel. Als de meegeleverde Ethernet-kabel niet lang genoeg is voor uw netwerkconfiguratie, kunt u eventueel een langere kabel aanschaffen.

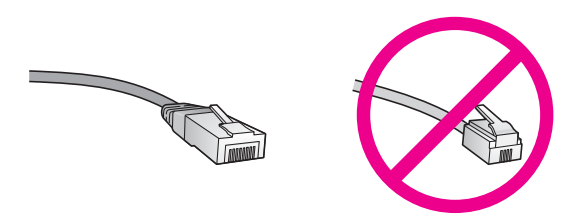

Hoewel standaard Ethernet-kabels veel lijken op standaard telefoonkabels, kunt u geen telefoonkabels gebruiken. Het aantal draden en de aansluiting van de twee soorten kabels verschilt. Een Ethernet-kabelconnector (ook wel een RJ-45-connector genoemd) is breder en dikker en het uiteinde is altijd voorzien van 8 contactpunten. Het uiteinde van een telefoonconnector is voorzien van 2 tot 6 contactpunten.

• Een pc of laptop met een bekabelde of draadloze verbinding met de router of het toegangspunt.

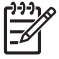

**Opmerking** De HP All-in-One ondersteunt zowel Ethernet-netwerken met10 Mbps als 100 Mbps. Als u een netwerkinterfacekaart (NIC) koopt of hebt gekocht, controleert of deze met beide snelheden kan werken.

 Breedband-Internettoegang, zoals de kabel of DSL (alleen als u HP Instant Share rechtsstreeks wilt openen via het apparaat). Zie HP Instant Share gebruiken voor meer informatie over HP Instant Share.

#### De HP All-in-One aansluiten

1. Verwijder de gele stekker aan de achterkant van de HP All-in-One.

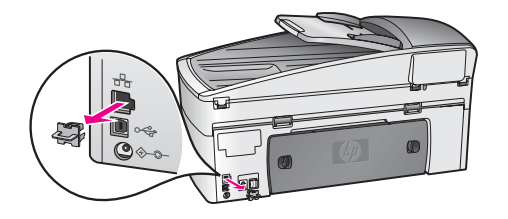

2. Sluit de Ethernet-kabel aan op de Ethernet-poort achter op de HP All-in-One.

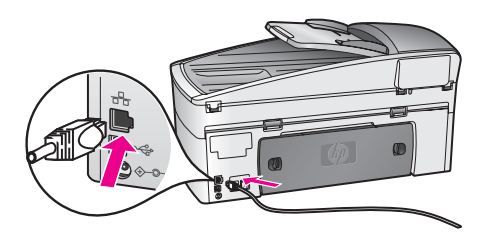

3. Sluit het andere uiteinde van de Ethernet-kabel aan op een beschikbare poort op de Ethernet-router, switch of het draadloze toegangspunt.

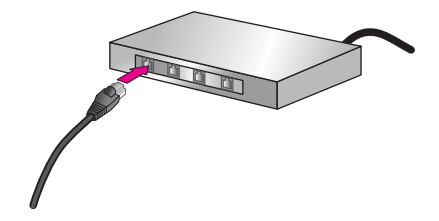

4. Wanneer u de HP All-in-One hebt aangesloten op het netwerk, gaat u naar de computer om de software te installeren. Zie De software voor een netwerkverbinding installeren.

## De software voor een netwerkverbinding installeren

Raadpleeg dit gedeelte als u de HP All-in-One-software wilt installeren op een Windows- of Macintosh-computer die op een Ethernet-netwerk is aangesloten. Voordat u de software installeert, moet u er echter voor zorgen dat u de HP All-in-One op een Ethernet-netwerk hebt aangesloten op de wijze die is beschreven in het vorige gedeelte, Het apparaat aansluiten op een Ethernet-netwerk.

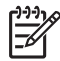

**Opmerking** Als de computer is geconfigureerd om verbinding te maken met een aantal netwerkstations, moet u ervoor zorgen dat de computer op dit moment is verbonden met deze stations voordat u de software installeert. Anders wordt een van de gereserveerde stationsaanduidingen mogelijk

gebruikt door de installatiesoftware van de HP All-in-One en hebt u geen toegang tot het desbetreffende netwerkstation op de computer.

Zie de volgende instructies voor een Windows- of Macintosh-computer.

#### Voor Windows

De volgende instructies zijn alleen voor Windows-computers bestemd.

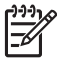

**Opmerking** De installatie duurt 20 tot 45 minuten. Dit is afhankelijk van het besturingssysteem, de beschikbare ruimte en de processorsnelheid op de computer.

#### De HP All-in-One-software installeren

- 1. Sluit alle actieve toepassingen op de computer af, waaronder de interne XPfirewall en andere firewall- of virusdetectiesoftware.
- 2. Plaats de Windows-cd die is geleverd bij de HP All-in-One in het cd-rom-station van de computer.

Het welkomstscherm wordt weergegeven.

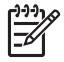

**Opmerking** Alleen Windows XP: als het opstartscherm niet wordt weergegeven, dubbelklikt u op Deze Computer, vervolgens klikt u op het cd-rom-pictogram en ten slotte klikt u op setup.exe.

 Klik op Volgende in de installatieschermen om het systeem te controleren en voor te bereiden en om de stuurprogramma's, de invoegtoepassingen en de software te installeren.

Na een aantal schermen wordt het scherm Verbindingstype weergegeven.

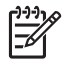

**Opmerking** De schermen waarin u wordt gewaarschuwd over firewalls op het systeem, moeten worden geaccepteerd als u wilt doorgaan met de installatie.

4. Selecteer in het scherm Verbindingstype de optie Door middel van het netwerk en klik op Volgende.

Het scherm **Bezig met zoeken** wordt weergegeven, terwijl Setup op het netwerk zoekt naar de HP All-in-One.

- Controleer in het scherm Gevonden printer of de printerbeschrijving juist is. Als er meerdere printers op het netwerk worden gedetecteerd, wordt het scherm Gevonden printers weergegeven. Selecteer het apparaat dat u wilt aansluiten. De apparaatinstellingen op de HP All-in-One bekijken:
  - a. Ga naar het bedieningspaneel op het apparaat.
  - b. Selecteer Netwerkinstellingen bekijken in het menu Netwerk en selecteer vervolgens Samenvatting weergeven.
- 6. Selecteer Ja, deze printer installeren als de apparaatbeschrijving juist is.
- Voltooi de installatieprocedure door de computer opnieuw op te starten als u hierom wordt gevraagd.

Wanneer u de software hebt geïnstalleerd, kunt u de HP All-in-One gebruiken.

- 8. Als u de firewall- of de virusdetectiesoftware op uw computer hebt uitgeschakeld, moet u deze opnieuw inschakelen.
- Als u de netwerkverbinding wilt testen, gaat u naar de computer en drukt u een testpagina af naar de HP All-in-One. Zie Afdrukken vanaf de computer voor meer informatie.

#### Voor Macintosh

De volgende instructies zijn alleen voor Macintosh-computers bestemd.

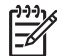

**Opmerking** De installatie duurt 20 tot 45 minuten. Dit is afhankelijk van het besturingssysteem, de beschikbare ruimte en de processorsnelheid.

#### De HP All-in-One-software installeren

- 1. Sluit alle actieve toepassingen op de computer af.
- 2. Plaats de Macintosh-cd die is geleverd bij de HP All-in-One in het cd-rom-station van de computer.
- 3. Dubbelklik op het pictogram van het **installatieprogramma van de HP All-in-One**.
- Voer in het scherm Verificatie het beheerderswachtwoord in, zodat u toegang krijgt tot de computer of het netwerk.
   Via de installatiesoftware wordt gezocht naar apparaten op de HP All-in-One, waarna deze vervolgens worden weergegeven.
- 5. Selecteer de HP All-in-One op het tabblad Selecteer apparaat.
- 6. Voer de instructies op het scherm uit om alle installatiestappen te voltooien, waaronder de **Installatieassistent**.
  - Wanneer u de software hebt geïnstalleerd, kunt u de HP All-in-One gebruiken.
- Als u de netwerkverbinding wilt testen, gaat u naar de computer en drukt u een testpagina af naar de HP All-in-One. Zie Afdrukken vanaf de computer voor meer informatie.

## Andere computers aansluiten

Als de HP All-in-One is verbonden met een van de aanbevolen netwerken, kunt u uw HP All-in-One delen met andere computers in het netwerk. Op elke computer moet de software van de HP All-in-One worden geïnstalleerd, zoals is beschreven in De software voor een netwerkverbinding installeren. Tijdens de installatieprocedure spoort de software de SSID (netwerknaam) van het netwerk op. Wanneer u de HP All-in-One op het netwerk hebt geïnstalleerd, hoeft u deze niet opnieuw te configureren wanneer u meer computers toevoegt.

## Uw netwerk beheren

In dit gedeelte wordt beschreven hoe u de netwerkhulpmiddelen op het bedieningspaneel van de HP All-in-One kunt gebruiken en hoe u de interne webserver kunt gebruiken. Met deze hulpmiddelen kunt u netwerkinstellingen bekijken en bewerken en een geavanceerde beveiliging aan uw netwerk toevoegen.

#### Het bedieningspaneel van de HP All-in-One gebruiken

#### Een netwerkconfiguratiepagina afdrukken en bekijken

De **netwerkconfiguratiepagina** bevat een lijst met alle belangrijke netwerkinstellingen, zoals het IP-adres, de verbindingssnelheid, DNS en DNS-SD.

#### Een netwerkconfiguratiepagina afdrukken

1. Druk op Instellingen.

- Druk op 8 en vervolgens op 1. Hiermee selecteert u het menu Netwerkinstallatie en vervolgens selecteert u Netwerkinstellingen afdrukken.
- 3. Druk op 1 of OK om de opdracht te bevestigen.

Zie Definities voor de configuratiepagina voor definities van de items op de configuratiepagina.

#### Standaardnetwerkinstellingen herstellen

Als het nodig is, kunt u de fabriekswaarden herstellen voor de instellingen van de HP All-in-One.

#### Het herstellen van de fabrieksinstellingen

- 1. Druk op Instellingen.
- Druk op 8 en vervolgens op 4. Hiermee opent u het menu Netwerkinstallatie en selecteert u de optie Herstel std. netwerkinstell..
- 3. Druk op OK om de opdracht te bevestigen.

#### Geavanceerde netwerkinstellingen

De geavanceerde netwerkinstellingen worden voornamelijk ter referentie weergegeven. Tenzij u een ervaren gebruiker bent, kunt u deze instellingen beter niet wijzigen. Tot de geavanceerde instellingen behoren Verbindingssnelheid instellen en IP-instellingen.

Dit hoofdstuk bevat de volgende onderwerpen:

- Verbindingssnelheid instellen
- IP-instellingen wijzigen

#### Verbindingssnelheid instellen

U kunt de snelheid wijzigen waarmee gegevens via het netwerk worden verzonden. De standaardinstelling is **Automatisch**.

#### De verbindingssnelheid instellen

- 1. Druk op Instellingen.
- Druk op 8 en vervolgens op 2. Hiermee opent u het menu Netwerkinstallatie en selecteert u de optie Verbind.snelhd instellen.
- 3. Druk op ▶ totdat de verbindingssnelheid wordt weergegeven:
  - Automatisch
  - 10-Full
  - 10-Half
  - 100-Full
  - 100-Half

#### IP-instellingen wijzigen

De standaard-IP-instelling is **Automatisch**. U kunt echter handmatig het IP-adres, het subnetmasker en de standaardgateway wijzigen. Als u het IP-adres en het

subnetmasker van de HP All-in-One wilt weergeven, drukt u een netwerkconfiguratiepagina af vanaf de HP All-in-One (zie Een netwerkconfiguratiepagina afdrukken en bekijken). Zie Definities voor de configuratiepagina voor een beschrijving van de items op de configuratiepagina, waaronder het IP-adres en het subnetmasker.

#### De IP-instellingen wijzigen vanaf het bedieningspaneel

- 1. Druk op Instellingen.
- Druk op 8 en vervolgens op 3. Hiermee opent u het menu Netwerkinstallatie en vervolgens selecteert u de optie IP-instellingen.
- 3. Druk op ▶ totdat Handmatig wordt weergegeven en druk op OK.
- 4. Wijzig het IP-adres en druk op OK.
- 5. Wijzig het Subnetmasker en druk op OK.
- 6. Wijzig de Std.gateway en druk op OK.

#### De interne webserver gebruiken

U kunt de algemene netwerkinstellingen voor de HP All-in-One het beste beheren via het bedieningspaneel van de HP All-in-One. Zie Het bedieningspaneel van de HP All-in-One gebruiken voor meer informatie.

Voor meer geavanceerde instellingen kunt u de interne webserver (EWS) gebruiken. Dit is een netwerkconfiguratieprogramma dat toegankelijk is vanuit uw webbrowser. Met de interne webserver kunt u de status controleren, netwerkparameters van de HP All-in-One configureren en krijgt u toegang tot de functies van de HP All-in-One.

Zie de on line Help van de interne webserver voor meer informatie over de beschikbare functies in de interne webserver. U opent de Help van de interne webserver door de interne webserver te openen zoals hieronder wordt beschreven. Klik vervolgens op de koppeling **Help** onder **Other Links** (Overige koppelingen) op het tabblad **Home** (Start) van de interne webserver.

Tip U kunt de interne webserver gebruiken als u de resterende hoeveelheid

- 2, inkt in de inktpatronen wilt controleren. Zie Geschatte inktniveaus controleren
  - voor meer informatie.

#### U krijgt als volgt toegang tot de interne webserver

- 1. Druk op Instellingen.
- Druk op 8 en vervolgens op 1.
   Er wordt een configuratiepagina voor de HP All-in-One afgedrukt, inclusief het IPadres. U gebruikt het IP-adres in de volgende stap.
- Voer in het vak Adres in de webbrowser het IP-adres van de HP All-in-One in dat wordt weergegeven op de netwerkconfiguratiepagina. Bijvoorbeeld http://195.168.0.5.

De pagina **Home** (Start) van de interne webserver verschijnt met daarop de apparaatgegevens van de HP All-in-One.

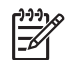

**Opmerking** Als u in de browser een proxyserver gebruikt, moet u deze mogelijk uitschakelen om de interne webserver te kunnen gebruiken.

- 4. Ga als volgt te werk als u de taal wilt wijzigen die in de interne webserver wordt weergegeven:
  - a. Klik op het tabblad Instellingen.
  - b. Klik op Taal selecteren in het navigatiemenu Instellingen.
  - c. Klik op de gewenste taal in de lijst **Taal selecteren**.
  - d. Klik op Toepassen.
- Klik op het tabblad Home (Start) om naar de apparaat- en netwerkinformatie te gaan of klik op het tabblad Networking (Netwerk) voor meer netwerkinformatie of om netwerkinformatie te wijzigen.

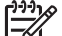

 Opmerking Schakel TCP/IP (Transmission Control Protocol/Internet Protocol) niet uit op uw computer. Dit is nodig voor de communicatie met de interne webserver.

#### Definities voor de configuratiepagina

In dit deel vindt u een verklaring voor de items op de netwerkconfiguratiepagina. Dit hoofdstuk bevat de volgende onderwerpen:

- Algemene netwerkinstellingen
- Instellingen voor draadloos netwerk
- Divers

#### Algemene netwerkinstellingen

De volgende tabel beschrijft de algemene netwerkinstellingen op de netwerkconfiguratiepagina.

| Parameter                | Beschrijving                                                                                                    |
|--------------------------|----------------------------------------------------------------------------------------------------|
| Netwerkstatus            | <ul> <li>Status van de HP All-in-One:</li> <li>Klaar: de HP All-in-One is gereed om gegevens te ontvangen of te verzenden.</li> <li>Off line: de HP All-in-One is momenteel niet op het netwerk aangesloten.</li> </ul>                                                                  |
| Type actieve<br>verbind. | <ul> <li>Netwerkmodus van de HP All-in-One:</li> <li>Bekabeld: de HP All-in-One is met een Ethernet-kabel verbonden met een IEEE 802.3-netwerk.</li> <li>Geen: Er is geen netwerkverbinding.</li> <li>Opmerking Er kan altijd maar één soort verbinding tegelijk actief zijn.</li> </ul> |
| URL                      | Het web- of IP-adres van de interne webserver.<br><b>Opmerking</b> U moet deze URL invoeren om toegang te krijgen tot<br>de interne webserver.                                                                                                    |
| Hardware-<br>adres (MAC) | Het MAC-adres (Media Access Control) van de HP All-in-One. Dit<br>is een uniek identificatienummer van twaalf cijfers dat voor<br>identificatiedoeleinden aan de netwerkhardware wordt                                                                                                   |

Hoofdstuk 13

| (vervolg)             |                                                                                                    |
|-----------------------|----------------------------------------------------------------------------------------------------|
| Parameter             | Beschrijving                                                                                                    |
|                       | toegewezen. Twee apparaten kunnen nooit hetzelfde MAC-adres hebben.                                                                                                    |
|                       | <b>Opmerking</b> Sommige Internet-serviceproviders (ISP) vereisen dat u het MAC-adres van de netwerkkaart of LAN-adapter die op uw kabel- of DSL-modem is aangesloten, tijdens de installatie registreert.                                                                                                    |
| Firmware-<br>revisie  | De versiecode voor de firmware van de interne netwerkcomponent<br>en het apparaat, gescheiden door een liggend streepje.                                                                                                    |
|                       | <b>Opmerking</b> Als u belt voor technische ondersteuning, moet u wellicht het versienummer van de firmware opgeven. Dit is afhankelijk van het probleem.                                                                                                    |
| Host-naam             | De TCP/IP-naam die door de installatiesoftware aan het apparaat<br>is toegewezen. Standaard zijn dit de letters HP, gevolgd door de<br>laatste zes cijfers van het MAC-adres.                                                                                                    |
| IP-adres              | Dit adres vormt een unieke identificatie van het apparaat in het<br>netwerk. IP-adressen worden dynamisch toegewezen door DHCP<br>of automatisch. U kunt ook een statisch IP-adres instellen, maar<br>dat wordt niet aanbevolen.                                                                                                    |
|                       | <b>Opmerking</b> Als u tijdens de installatie handmatig een ongeldig IP-<br>adres toewijst, zien de netwerkcomponenten de HP All-in-One niet.                                                                                                    |
| Subnet-masker         | Een subnet is een IP-adres dat door de installatiesoftware wordt<br>toegewezen om een extra netwerk beschikbaar te maken als deel<br>van een groter netwerk. Subnetten worden opgegeven met behulp<br>van een subnetmasker. Dit masker bepaalt welke bits van het IP-<br>adres van de HP All-in-One het netwerk en het subnet aangeven<br>en welke bits het apparaat zelf aangeven.                        |
|                       | <b>Opmerking</b> Het is het beste als de HP All-in-One en de computers die er gebruik van maken, allemaal in hetzelfde subnet zijn opgenomen.                                                                                                    |
| Standaard-<br>gateway | Een knooppunt in een netwerk dat dient als toegang tot een ander<br>netwerk. Een knooppunt kan in dit geval een computer of een<br>ander apparaat zijn.                                                                                                    |
|                       | <b>Opmerking</b> Het adres van de standaardgateway wordt toegewezen door de installatiesoftware.                                                                                                    |
| Configuratie-<br>bron | <ul> <li>Het protocol dat wordt gebruikt om het IP-adres aan de<br/>HP All-in-One toe te wijzen:</li> <li>AutoIP: de configuratieparameters worden automatisch<br/>bepaald door de installatiesoftware.</li> <li>DHCP: de configuratieparameters worden bepaald door een<br/>DHCP-server (Dynamic Host Configuration Protocol) in het<br/>netwerk. In kleine netwerken kan dat een router zijn.</li> </ul> |

#### (vervolg)

| Parameter               | Beschrijving                                                                                                    |
|-------------------------|----------------------------------------------------------------------------------------------------|
|                         | <ul> <li>Handmatig: de configuratieparameters worden handmatig<br/>ingesteld, bijvoorbeeld een statisch IP-adres.</li> <li>Niet gespecificeerd: de modus die wordt gebruikt als de<br/>HP All-in-One bezig is met initialiseren.</li> </ul>                                                                                                    |
| DNS Server              | <ul> <li>Het IP-adres van de DNS-server (Domain Name Server) van het netwerk. Als u het web gebruikt of een e-mailbericht verzendt, gebruikt u een domeinnaam. De URL http://www.hp.com bevat bijvoorbeeld de domeinnaam hp.com. De DNS-servers op het Internet vertalen de domeinnaam in een IP-adres. Apparaten gebruiken de IP-adressen om naar elkaar te verwijzen.</li> <li>IP-adres: het IP-adres van de domeinnaamserver.</li> <li>Niet gespecificeerd: het IP-adres is niet opgegeven of het apparaat is bezig met initialisatie.</li> <li>Opmerking Controleer of er een IP-adres van de DNS-server wordt weergegeven op de netwerkconfiguratiepagina. Als er geen adres wordt weergegeven, vraagt u uw Internet-serviceprovider (ISP) om het IP-adres van de DNS-server.</li> </ul> |
| mDNS                    | Rendezvous wordt gebruikt met lokale en adhoc-netwerken die<br>geen centrale DNS-servers gebruiken. Rendezvous gebruikt voor<br>naamverlening mDNS, een alternatief voor DNS.<br>Met mDNS kan de computer elke HP All-in-One in uw lokale<br>netwerk detecteren en gebruiken. mDNS werkt ook met elk ander<br>Ethernet-apparaat in het netwerk.                                                                                                    |
| Wachtwoord<br>beheerder | <ul> <li>De status van het beheerderswachtwoord voor de interne webserver:</li> <li>Ingesteld: het wachtwoord is opgegeven. U moet het wachtwoord invoeren als u de parameters voor de interne webserver wilt wijzigen.</li> <li>Niet ingesteld: er is geen wachtwoord ingesteld. Er is geen wachtwoord vereist voor het aanbrengen van wijzigingen in de parameters van de interne webserver.</li> </ul>                                                                                                    |
| Link<br>configuratie    | <ul> <li>De snelheid waarmee gegevens worden verzonden over een netwerk:</li> <li>10TX - Full: voor bekabeld netwerk.</li> <li>10TX - Half: voor bekabeld netwerk.</li> <li>100TX - Full: voor bekabeld netwerk.</li> <li>100TX - Half: voor bekabeld netwerk.</li> <li>Geen: het netwerk is uitgeschakeld.</li> </ul>                                                                                                    |

#### Instellingen voor draadloos netwerk

De volgende tabel beschrijft de instellingen voor een draadloos netwerk op de netwerkconfiguratiepagina.

| Parameter               | Beschrijving                                                                                                    |
|-------------------------|----------------------------------------------------------------------------------------------------|
| Status<br>draadloos     | <ul> <li>Status van het draadloze netwerk:</li> <li>Verbonden: de HP All-in-One is aangesloten op een draadloos netwerk en alles werkt.</li> <li>Niet verbonden: de HP All-in-One is niet verbonden met het draadloze LAN vanwege onjuiste instellingen (zoals een onjuiste WEP-sleutel) of omdat de HP All-in-One zich buiten het bereik van het LAN bevindt.</li> <li>Uitgeschak.: de radio is uitgeschakeld of de Ethernet-kabel is aangesloten.</li> <li>Niet van toepassing: deze parameter is niet van toepassing op dit type netwerk.</li> </ul>                                                                                           |
| Communicatie<br>modus   | <ul> <li>Een IEEE 802.11-netwerkmodel waarin apparaten of stations met elkaar communiceren:</li> <li>Infrastructuur: de HP All-in-One communiceert met andere netwerkapparaten via een draadloos toegangspunt, zoals een draadloze router of een basisstation.</li> <li>Adhoc: de HP All-in-One communiceert rechtstreeks met elk apparaat in het netwerk. Er wordt geen draadloos toegangspunt gebruikt. Dit wordt ook wel "peer-to-peer"- netwerk genoemd. In Macintosh-netwerken wordt de adhocmodus "computer-to-computer"-modus genoemd.</li> <li>Niet van toepassing: deze parameter is niet van toepassing op dit type netwerk.</li> </ul> |
| Netwerknaam<br>(SSID)   | Serviceset-ID. Een unieke identificatie (maximaal 32 tekens)<br>waarmee onderscheid wordt gemaakt tussen draadloze Local<br>Area Networks (WLAN's). De SSID wordt ook de netwerknaam<br>genoemd. Dit is de naam van het netwerk waarmee de<br>HP All-in-One is verbonden.                                                                                                    |
| Signaalsterkte<br>(1-5) | <ul> <li>Het verzend- of retoursignaal uitgedrukt op een schaal van 1 tot 5:</li> <li>5: uitstekend</li> <li>4: goed</li> <li>3: redelijk</li> <li>2: matig</li> <li>1: zwak</li> <li>Geen signaal: er is geen signaal gedetecteerd in het netwerk.</li> <li>Niet van toepassing: deze parameter is niet van toepassing op dit type netwerk.</li> </ul>                                                                                                    |
| Kanaal                  | Het kanaalnummer dat op het moment wordt gebruikt voor<br>draadloze communicatie. Dit nummer is afhankelijk van het<br>gebruikte netwerk en kan verschillen van het kanaalnummer                                                                                                    |

| 1.  | 0  | 10 | ~   |
|-----|----|----|-----|
| ιv  | er | vu | U I |
| × - |    |    | 37  |

| Parameter       | Beschrijving                                                                                                    |
|-----------------|----------------------------------------------------------------------------------------------------|
|                 | waarom is verzocht. De waarde loopt van 1 tot 14. In bepaalde<br>landen/regio's kan het bereik van goedgekeurde kanalen beperkt<br>zijn.                                                                                                    |
|                 | <ul> <li><getal>: een waarde van 1 tot 14, afhankelijk van land/regio.</getal></li> <li>Geen: er is geen kanaal in gebruik.</li> <li>Niet van toepassing: het WLAN is uitgeschakeld of deze parameter is niet van toepassing op dit type netwerk.</li> </ul>                                                                                                    |
|                 | <b>Opmerking</b> Als u in de adhoc-modus geen gegevens kunt verzenden of ontvangen tussen uw computer en de HP All-in-One, controleert u of op uw computer en op de HP All-in-One hetzelfde kanaalnummer wordt gebruikt. In de infrastructuurmodus wordt het kanaal bepaald door het toegangspunt.                                                                                                    |
| Verificatietype | De soort verificatie die wordt gebruikt.                                                                                                    |
|                 | <ul> <li>Open systeem (adhoc en infrastructuur): geen verificatie.</li> <li>Ged. sleutel (alleen infrastructuur): WEP-sleutel vereist.</li> <li>WPA-PSK (alleen infrastructuur): WPA met vooraf gedeelde sleutel (Pre-Share Key).</li> <li>Niet van toepassing: deze parameter is niet van toepassing op dit type netwerk.</li> </ul>                                                                                                    |
|                 | Verificatie is het mechanisme waarbij het systeem de identiteit van<br>gebruikers of apparatuur verifieert voordat deze toegang krijgen<br>tot het netwerk. Hierdoor wordt het onbevoegden moeilijker<br>gemaakt netwerkbronnen te gebruiken. Deze beveiligingsmethode<br>wordt het meest gebruikt in draadloze netwerken.                                                                                                    |
|                 | Bij een netwerk met open-systeemverificatie wordt de identiteit van<br>netwerkgebruikers niet onderzocht. Elke draadloze gebruiker kan<br>toegang krijgen tot het netwerk. In een dergelijk netwerk kan<br>echter WEP-codering (Wired Equivalent Privacy) worden gebruikt<br>om een eerste niveau van beveiliging te bieden tegen inbraak.                                                                                                    |
|                 | Een netwerk dat gebruik maakt van controle via gedeelde sleutels<br>biedt meer beveiliging doordat gebruikers of apparaten zich<br>moeten identificeren middels een statische sleutel (een<br>hexadecimale of alfanumerieke reeks). Alle gebruikers en<br>apparaten gebruiken een identieke sleutel. WEP-codering wordt<br>gebruikt in combinatie met gedeelde-sleutelverificatie, waarbij<br>zowel voor de verificatie als voor de codering dezelfde sleutel<br>wordt gebruikt. |
|                 | Een netwerk dat op de server gebaseerde verificatie (WPA-PSK)<br>gebruikt, biedt een veel betere beveiliging en wordt door de<br>meeste draadloze toegangspunten en draadloze routers<br>ondersteund. Het toegangspunt of de router controleert de<br>identiteit van gebruikers of apparatuur die toegang zoeken tot het<br>netwerk voordat toegang wordt verleend. Er kunnen verschillende<br>verificatieprotocollen worden gebruikt op een verificatieserver.                  |

| (ve | rvc | bla |
|-----|-----|-----|

| (                        |                                                                                                    |
|--------------------------|----------------------------------------------------------------------------------------------------|
| Parameter                | Beschrijving                                                                                                    |
|                          | <b>Opmerking</b> Gedeelde sleutel- en WPA-PSK-verificatie kunnen alleen worden geactiveerd via de interne webserver.                                                                                                    |
| Codering                 | <ul> <li>Het type codering dat in het netwerk wordt gebruikt:</li> <li>Geen: er wordt geen codering gebruikt.</li> <li>64-bit WEP: hierbij wordt een WEP-sleutel van 5 tekens of 10 hexadecimale cijfers gebruikt.</li> <li>128-bit WEP: hierbij wordt een WEP-sleutel van 13 tekens of 26 hexadecimale cijfers gebruikt.</li> <li>WPA-AES: er wordt gebruikgemaakt van AES-codering (Advanced Encryption Standard). Dit is een coderingsalgoritme dat door overheidsinstanties in de V.S. wordt gebruikt voor het beveiligen van vertrouwelijk maar niet geheim materiaal.</li> <li>WPA-TKIP: er wordt gebruikgemaakt van het geavanceerde TKIP-coderingsprotocol (Temporal Key Integrity Protocol).</li> <li>Automatisch: er wordt gebruikgemaakt van AES of TKIP.</li> <li>Niet van toepassing: deze parameter is niet van toepassing op dit type netwerk.</li> <li>De bedoeling van WEP is de beveiliging te vergroten door gegevens via radiogolven te coderen, zodat deze worden beveiligd tijdens de verzending van het ene eindpunt naar het andere. Deze beveiligingsmethode wordt het meest gebruikt in draadloze netwerken.</li> </ul> |
| Aansluitpunt<br>HW-adres | <ul> <li>Het hardwareadres van het toegangspunt in het netwerk waarmee de HP All-in-One is verbonden:</li> <li><mac-adres>: het unieke MAC-hardwareadres (Media Access Control) van het toegangspunt.</mac-adres></li> <li>Niet van toepassing: deze parameter is niet van toepassing op dit type netwerk.</li> </ul>                                                                                                    |

#### Divers

In de volgende tabel vindt u de informatie voor het verzenden en ontvangen van gegevens op de netwerkconfiguratiepagina.

| Parameter               | Beschrijving                                                                                                    |
|-------------------------|----------------------------------------------------------------------------------------------------|
| Aantal verz.<br>pakket. | Het aantal gegevenspakketten dat foutloos is verzonden door de<br>HP All-in-One sinds deze is ingeschakeld. De teller wordt gewist<br>als de HP All-in-One wordt uitgeschakeld. Als een bericht wordt<br>verzonden via een netwerk met packet-switching, wordt het<br>opgedeeld in pakketten. Elk pakket bevat het bestemmingsadres<br>en de gegevens. |

| won | n | la' | ۱ |
|-----|---|-----|---|
|     | U | IY. | , |

| Parameter               | Beschrijving                                                                                                    |
|-------------------------|----------------------------------------------------------------------------------------------------|
| Aantal ontv.<br>pakket. | Het aantal gegevenspakketten dat foutloos is ontvangen door de<br>HP All-in-One sinds deze is ingeschakeld. De teller wordt gewist<br>als de HP All-in-One wordt uitgeschakeld. |

## Woordenlijst van netwerktermen

| ASCII                      | American Standard Code for Information Interchange. De<br>standaard voor cijfers die door computers wordt gebruikt om<br>alle Latijnse letters met hoofdletters en kleine letters, getallen,<br>interpunctie, enzovoort aan te duiden.                                                                                                    |
|----------------------------|----------------------------------------------------------------------------------------------------|
| autoIP                     | Een functie van de installatiesoftware, waarmee de<br>configuratieparameters van apparaten op het netwerk worden<br>bepaald.                                                                                                    |
| DHCP                       | Dynamic Host Configuration Protocol. Een server op het<br>netwerk waarmee apparaten op het netwerk worden voorzien<br>van configuratieparameters. In kleine netwerken kan dat een<br>router zijn.                                                                                                    |
| DNS                        | Domain Name Service. Als u het web gebruikt of een e-<br>mailbericht verzendt, gebruikt u een domeinnaam. De URL<br>http://www.hp.com bevat bijvoorbeeld de domeinnaam hp.com.<br>De DNS-servers op het Internet vertalen de domeinnaam in een<br>IP-adres. Apparaten gebruiken de IP-adressen om naar elkaar<br>te verwijzen.                  |
| DNS-SD                     | Zie DNS. Het SD-gedeelte staat voor Service Discovery. Dit is<br>een onderdeel van een protocol dat is ontwikkeld door Apple,<br>waarmee automatisch computers, apparaten en services op IP-<br>netwerken kunnen worden gedetecteerd.                                                                                                    |
| DSL                        | Digital Subscriber Line. Een uiterst snelle verbinding met het Internet.                                                                                                    |
| Ethernet                   | De meest voorkomende technologie voor lokale netwerken, waarmee computers worden verbonden via koperen kabels.                                                                                                    |
| Ethernet-kabel             | De kabel die wordt gebruikt om netwerkelementen in een<br>kabelnetwerk te verbinden. Een CAT-5 Ethernet-kabel wordt<br>ook wel een straight-through of rechte kabel genoemd.<br>Wanneer u een Ethernet-kabel gebruikt, moeten de<br>netwerkelementen worden gekoppeld aan een router. De<br>Ethernet-kabel is voorzien van een RJ-45-connector. |
| EWS (interne<br>webserver) | Embedded Web Server. Een hulpprogramma op basis van een<br>browser waarmee u de HP All-in-One eenvoudig kunt beheren.<br>U kunt de status controleren, netwerkparameters voor de<br>HP All-in-One configureren of HP All-in-One-functies gebruiken.<br>Zie De interne webserver gebruiken voor meer informatie.                                 |
|   |   | - | C _ 1 |   | <b>L</b> | ۰. | - 4 | 0  |  |
|---|---|---|-------|---|----------|----|-----|----|--|
| н | n | n | TO 1  | S | FI 1     | ĸ  |     | .5 |  |

| 13                |                                                                                                    |
|-------------------|----------------------------------------------------------------------------------------------------|
| (vervolg)         |                                                                                                    |
| Gateway           | Een computer of een andere apparaat, zoals een router, die fungeert als een toegang tot het Internet of een ander netwerk.                                                                                                    |
| HEX               | Hexadecimaal. Het basisnummeringssysteem, waarin de cijfers<br>0-9 plus de letters A-F worden gebruikt.                                                                                                    |
| hub               | Wordt niet veel meer gebruikt in moderne thuisnetwerken. Een<br>hub ontvangt een signaal van elke computer en verzendt dit<br>naar alle andere computers die zijn aangesloten op de hub.<br>Hubs zijn passief. Hubs stellen andere netwerkapparaten in<br>staat om onderling te communiceren. Een hub beheert het<br>netwerk niet.                                                                     |
| IP-adres          | Een uniek getal waarmee het apparaat op het netwerk wordt<br>geïdentificeerd. IP-adressen worden dynamisch toegewezen<br>door DHCP of AutoIP. U kunt ook een statisch IP-adres<br>instellen, maar dat wordt niet aanbevolen.                                                                                                    |
| Infrastructuur    | In een infrastructuurnetwerk wordt een router, switch of toegangspunt gebruikt om netwerkelementen te verbinden.                                                                                                    |
| MAC-adres         | Het MAC-adres (Media Access Control) is een uniek adres<br>waarmee de HP All-in-One wordt aangeduid. Dit unieke<br>identificatienummer bestaat uit twaalf cijfers en wordt voor<br>identificatiedoeleinden aan netwerkhardware wordt<br>toegewezen. Twee apparaten kunnen nooit hetzelfde MAC-<br>adres hebben.                                                                                        |
| NIC               | Network Interface Card. Een kaart op de computer waarmee<br>een Ethernet-verbinding tot stand wordt gebracht, zodat u de<br>computer kunt verbinden met een netwerk.                                                                                                    |
| RJ-45-aansluiting | De aansluiting aan de uiteinden van een Ethernet-kabel.<br>Hoewel standaard-Ethernet-kabelaansluitingen (RJ-45-<br>aansluitingen) op standaardtelefoonkabelaansluitingen lijken,<br>zijn ze niet uitwisselbaar. Een RJ-45-connector is breder en<br>dikker en het uiteinde is altijd voorzien van 8 contactpunten. Het<br>uiteinde van een telefoonconnector is voorzien van 2 tot 6<br>contactpunten. |
| SSID              | Serviceset-ID. Een unieke identificatie (maximaal 32 tekens)<br>waarmee onderscheid wordt gemaakt tussen draadloze Local<br>Area Networks (WLAN's). De SSID wordt ook de netwerknaam<br>genoemd. Dit is de naam van het netwerk waarmee de<br>HP All-in-One is verbonden.                                                                                                    |
| router            | Een router vormt een brug tussen twee of meer netwerken. Via<br>een router kunt u een netwerk verbinden met het Internet, twee<br>netwerken aan elkaar koppelen en beide aansluiten op het<br>Internet en netwerken beveiligen met behulp van firewalls en de<br>toewijzing van dynamische adressen. In tegenstelling tot een                                                                          |

switch kan een router ook als een gateway fungeren.

#### (vervolg)

switch

Met een switch kunnen verschillende gebruikers gelijktijdig en zonder vertraging informatie verzenden via een netwerk. Switches zorgen ervoor dat verschillende knooppunten (een netwerkverbindingspunt, meestal een computer) van een netwerk rechtstreeks met elkaar kunnen communiceren.

# **14** Benodigdheden bestellen

U kunt inktpatronen, aanbevolen HP-papier en accessoires voor de HP All-in-One on line te bestellen op de website van HP.

# Papier, transparanten of ander afdrukmateriaal bestellen

Als u afdrukmateriaal wilt bestellen, zoals HP Premium Papier, HP Premium Plus Fotopapier, HP Premium Inkjet Transparanten of HP Opstrijkpatronen gaat u naar www.hp.com. Selecteer uw land/regio wanneer dit wordt gevraagd, volg de aanwijzingen om uw product te selecteren en klik vervolgens op een van de koppelingen voor bestellingen op de pagina.

### Inktpatronen bestellen

De bestelnummers voor inktpatronen kunnen per land/regio verschillen. Als de bestelnummers in deze handleiding niet overeenkomen met de nummers op de inktpatronen die momenteel zijn geïnstalleerd in de HP All-in-One, moet u de nummers op de geïnstalleerde inktpatronen gebruiken als u nieuwe inktpatronen wilt bestellen. Uw HP All-in-One ondersteunt de volgende inktpatronen.

| Inktpatronen                           | HP-bestelnummer                                                 |
|----------------------------------------|-----------------------------------------------------------------|
| HP zwarte inktpatroon voor inkjet      | #339 zwarte-inktpatroon, 21 ml                                  |
| HP driekleuren inkjet inktpatroon      | #344 kleureninktpatroon, 14 ml<br>#343 kleureninktpatroon, 7 ml |
| HP foto inkjet inktpatroon             | #348 kleurenfoto-inktpatroon, 13 ml                             |
| HP grijze foto-inktpatroon voor inkjet | #100 grijze foto-inktpatroon, 15 ml                             |

U kunt de bestelnummers van alle inktpatronen die uw apparaat ondersteunt ook op de volgende manier opzoeken.

- Voor Windows-gebruikers: Klik in de HP Director op Instellingen, wijs Afdrukinstellingen aan en klik vervolgens op Printer Toolbox (Werkset van de printer). Ga naar het tabblad Geschatte inktniveaus en klik op Bestelinformatie inktpatronen.
- Voor Mac-gebruikers: Selecteer in de HP Director (OS 9) of de HP Image Zone (OS X) Instellingen en kies vervolgens Printeronderhoud. Selecteer als dat nodig is de HP All-in-One en klik vervolgens op Hulpprogramma's. Kies Benodigdheden in het pop-upmenu.

U kunt ook contact opnemen met uw plaatselijke HP-leverancier en u kunt de website www.hp.com/support bezoeken als u wilt nagaan of u over de juiste bestelnummers voor uw land/regio beschikt.

Als u inktpatronen voor de HP All-in-One wilt bestellen, gaat u naar www.hp.com. Selecteer uw land/regio wanneer dit wordt gevraagd, volg de aanwijzingen om uw

product te selecteren en klik vervolgens op een van de koppelingen voor bestellingen op de pagina.

### **Accessoires bestellen**

Ga voor het bestellen van accessoires voor de HP All-in-One, zoals een extra papierlade of een eenheid voor dubbelzijdig afdrukken, naar www.hp.com. Kies indien nodig uw land/regio, volg de instructies om het gewenste product te selecteren en klik vervolgens op een van de winkelkoppelingen op de pagina.

Afhankelijk van het land of de regio biedt de HP All-in-One mogelijk ondersteuning voor de volgende accessoires:

| Accessoire en HP-<br>modelnummer                                                                                                    | Beschrijving                                                                                                    |
|----------------------------------------------------------------------------------------------------|----------------------------------------------------------------------------------------------------|
| HP Eenheid voor<br>automatisch dubbelzijdig<br>afdrukken<br>ph5712                                                                                                    | Hiermee kunt u automatisch op beide zijden van een vel papier<br>afdrukken. Als de Eenheid voor automatisch dubbelzijdig<br>afdrukken van HP is geïnstalleerd, kunt u op beide zijden van<br>de pagina afdrukken zonder dat u het papier handmatig hoeft<br>om te draaien en zonder dat u het papier tijdens de afdruktaak<br>opnieuw hoeft te laden.                                                                                                    |
| HP-accessoire voor<br>automatisch dubbelzijdig<br>afdrukken met kleine<br>papierlade<br>(wordt ook de Hagaki-lade<br>met accessoire voor<br>automatisch dubbelzijdig<br>afdrukken genoemd).<br>ph3032 | Voegt een speciale papierlade toe voor kleine papierformaten<br>en enveloppen aan de achterkant van de HP All-in-One en stelt<br>u in staat om automatisch af te drukken op beide zijden van<br>papier met een normaal formaat en papier met een klein<br>formaat. Wanneer deze accessoire is geïnstalleerd, kunt u<br>papier met een normaal formaat in de hoofdinvoerlade<br>plaatsen en papier met een klein formaat, zoals Hagaki-<br>kaarten, in de invoerlade aan de achterkant. Op deze manier<br>bespaart u tijd als u wisselt tussen afdruktaken op<br>verschillende papierformaten omdat u niet telkens het papier<br>hoeft te verwisselen |

## Overige benodigdheden bestellen

Bel het onderstaande nummer van uw distributiecentrum als u overige benodigdheden wilt bestellen, zoals HP All-in-One-software, een exemplaar van de gedrukte gebruikershandleiding, een installatiehandleiding of onderdelen die u zelf kunt vervangen.

- In de V.S. en Canada belt u met 1-800-474-6836 (1-800-HP invent).
- In Europa belt u met +49 180 5 290220 (Duitsland) of +44 870 606 9081 (Verenigd Koninkrijk).

Als u HP All-in-One-software wilt bestellen in andere landen/regio's, kunt u het nummer bellen voor uw land/regio. De onderstaande telefoonnummers gelden vanaf de publicatiedatum van deze handleiding. Ga voor een lijst met actuele bestelnummers naar www.hp.com/support. Kies uw land/regio wanneer dit wordt gevraagd en klik vervolgens op **Contact HP** (Neem contact op met HP) voor informatie over het aanvragen van technische ondersteuning.

| Land/regio                                | Nummer om te bestellen                                                 |  |  |
|-------------------------------------------|------------------------------------------------------------------------|--|--|
| Oost-Azië (met uitzondering van<br>Japan) | 65 272 5300                                                            |  |  |
| Australië                                 | 1300 721 147                                                           |  |  |
| Europa                                    | +49 180 5 290220 (Duitsland)<br>+44 870 606 9081 (Verenigd Koninkrijk) |  |  |
| Nieuw-Zeeland                             | 0800 441 147                                                           |  |  |
| Zuid-Afrika                               | +27 (0)11 8061030                                                      |  |  |
| V.S. en Canada                            | 1-800-HP-INVENT (1-800-474-6836)                                       |  |  |

# **15** De HP All-in-One onderhouden

De HP All-in-One heeft weinig onderhoud nodig. Af en toe kan het nodig zijn om stof en vuil van de glasplaat en de binnenkant van de klep te verwijderen, om te zorgen dat uw kopieën en scans helder blijven. Daarnaast zult u af en toe de inktpatronen moeten vervangen, uitlijnen of reinigen. In dit hoofdstuk wordt beschreven hoe u ervoor kunt zorgen dat de HP All-in-One optimaal blijft functioneren. Voer de volgende onderhoudsprocedures uit voor zover nodig.

## De HP All-in-One reinigen

Door vingerafdrukken, vlekken, haren en ander vuil op de glasplaat of de binnenkant van de klep werkt het apparaat minder snel en wordt de nauwkeurigheid van speciale functies zoals **Aan pagina aanpassen** negatief beïnvloed. Het kan nodig zijn om de glasplaat en de binnenkant van de klep schoon te maken om te zorgen dat uw kopieën en scans helder blijven. Daarnaast is het raadzaam om ook het stof van de buitenkant af te vegen.

#### De glasplaat reinigen

Als de glasplaat vuil is door vingerafdrukken, vlekken, haren en stof, werkt het apparaat minder snel en wordt de nauwkeurigheid van functies, zoals **Aan pagina aanpassen** negatief beïnvloed.

1. Zet de HP All-in-One uit, haal de stekker uit het stopcontact en til de klep omhoog.

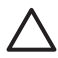

Let op Als de stekker meer dan 72 uur uit het stopcontact is geweest, worden de datum en de tijd gewist. Als u de stekker weer aansluit, zult u de datum en de tijd opnieuw moeten instellen. Zie Datum en tijd instellen voor meer informatie. Eventuele faxberichten die in het geheugen zijn opgeslagen, worden ook verwijderd.

2. Reinig de glasplaat met een zachte doek of spons, die u vochtig hebt gemaakt met een niet-schurend schoonmaakmiddel voor glas.

 $\triangle$ 

Let op Gebruik geen schuurmiddelen, aceton, benzeen of tetrachloorkoolstof op de glasplaat. De glasplaat kan door deze producten beschadigd raken. Giet of spuit geen vloeistof rechtstreeks op de glasplaat. De vloeistof kan onder de glasplaat lopen en het apparaat beschadigen.

 Droog de glasplaat met een zeemleren lap of cellulosespons, om vlekken te voorkomen.

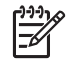

**Opmerking** Zorg dat u de kleine glasstrip links van de hoofdglasplaat ook reinigt. Deze strip wordt gebruikt voor de verwerking van taken vanuit de automatische documentlader. Als de strip vies is, kunnen er strepen ontstaan.

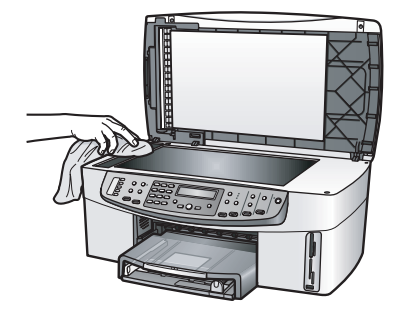

#### De binnenkant van de klep reinigen

Kleine vuildeeltjes kunnen zich ophopen op de witte documentachtergrondplaat aan de binnenkant van de klep van de HP All-in-One.

1. Zet de HP All-in-One uit, haal de stekker uit het stopcontact en til de klep omhoog.

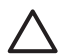

Let op Als de stekker meer dan 72 uur uit het stopcontact is geweest, worden de datum en de tijd gewist. Als u de stekker weer aansluit, zult u de datum en de tijd opnieuw moeten instellen. Zie Datum en tijd instellen voor meer informatie. Eventuele faxberichten die in het geheugen zijn opgeslagen, worden ook verwijderd.

- 2. Reinig de witte documentachtergrondplaat met een zachte doek of spons die vochtig is gemaakt met een sopje van warm water en zachte zeep.
- 3. Was de documentplaat voorzichtig om vuil los te weken. Schrob de documentplaat niet.
- 4. Maak de achtergrondplaat droog met een zeemleren lap of zachte doek.

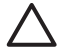

Let op Gebruik hiervoor geen papieren doekjes omdat dit krassen kan veroorzaken.

5. Als de documentplaat nog niet schoon is, herhaalt u de voorgaande stappen met isopropylalcohol. Veeg daarna de plaat grondig schoon met een vochtige doek, om alle alcoholresten te verwijderen.

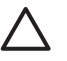

Let op Als u de glasplaat of de geverfde delen van de HP All-in-One schoonmaakt met alcohol, kan het apparaat beschadigd raken.

#### De buitenkant reinigen

Gebruik een zachte doek of een vochtige spons om stof, vegen en vlekken van de behuizing te vegen. De binnenkant van de HP All-in-One hoeft niet te worden gereinigd. Zorg ervoor dat u geen vloeistof op het bedieningspaneel of in de HP All-in-One morst.

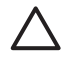

Let op Om de geverfde delen van de HP All-in-One niet te beschadigen, mag u het bedieningspaneel, de lade van de documentlader, de klep of andere geverfde delen van het apparaat niet met alcohol of alcoholhoudende reinigingsmiddelen schoonmaken.

## Geschatte inktniveaus controleren

U kunt gemakkelijk de inktniveaus controleren als u wilt nagaan hoelang de inktpatroon nog kan meegaan. De inktniveaus geven een schatting weer van de resterende hoeveelheid inkt in de inktpatronen.

L. Tip U kunt ook een zelftestrapport afdrukken om te kijken of de inktpatronen

moeten worden vervangen. Zie Een zelftestrapport afdrukken voor meer informatie.

Als u een Windows-computer gebruikt en als het apparaat op een netwerk is aangesloten, moet u de interne webserver gebruiken om de geschatte inktniveaus te controleren. Zie De inktniveaus controleren met behulp van de interne webserver (Windows) voor meer informatie.

#### Inktniveaus controleren vanuit de HP Director (Windows)

1. Klik in de **HP Director** op **Instellingen**, wijs **Afdrukinstellingen** aan en klik vervolgens op **Werkset van de printer**.

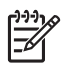

**Opmerking** U kunt **Printeronderhoud** ook openen vanuit het dialoogvenster **Afdrukeigenschappen**. Klik in het dialoogvenster **Afdrukeigenschappen** op het tabblad **Services** en klik vervolgens op **Dit apparaat heeft onderhoud nodig**.

 Klik op het tabblad Geschat inktniveau. De geschatte inktniveaus voor de inktpatronen worden weergegeven.

#### De inktniveaus controleren met behulp van de interne webserver (Windows)

- 1. Druk op Instellingen.
- Druk op 8 en vervolgens op 1. Er wordt een configuratiepagina voor de HP All-in-One afgedrukt. Op deze pagina wordt tevens het IP-adres vermeld. U gebruikt dit IP-adres in de volgende stap.
- Open uw webbrowser. Voer in het vak Adres van de webbrowser het IP-adres van de HP All-in-One in, zoals dat is weergegeven op de netwerkconfiguratiepagina. Bijvoorbeeld: http://195.168.0.5. De startpagina van de interne webserver wordt weergegeven. Deze pagina bevat de apparaatinformatie van de HP All-in-One.

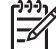

**Opmerking** Als u een proxyserver in de browser gebruikt, moet u deze mogelijk uitschakelen om toegang te krijgen tot de interne webserver.

4. Klik op de tab **Home** (startpagina) om de apparaatinformatie te openen.

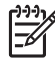

 Opmerking Schakel TCP/IP (Transmission Control Protocol/Internet Protocol) niet uit op uw computer. Dit is noodzakelijk voor de communicatie met de interne webserver.

5. Controleer in het gedeelte **Status** de geschatte inktniveaus van de geïnstalleerde inktpatronen.

Zie De interne webserver gebruiken voor meer informatie over het gebruik van de interne webserver. Zie Uw netwerken instellen voor meer informatie over het aansluiten van de HP All-in-One op een netwerk.

#### De inktniveaus controleren via de HP Image Zone-software (Macintosh)

- 1. Selecteer in de HP Director (OS 9) of de HP Image Zone (OS X) Instellingen en vervolgens Printeronderhoud.
- 2. Wanneer het dialoogvenster **Printer selecteren** wordt weergegeven, selecteert u de HP All-in-One en vervolgens klikt u op **Hulpprogramma's**.
- Selecteer in het pop-upmenu Inktniveau.
   De geschatte inktniveaus voor de inktpatronen worden weergegeven.

## Een zelftestrapport afdrukken

Als zich problemen voordoen bij het afdrukken, kunt u een zelftestrapport afdrukken voordat u de inktpatronen vervangt. Dit rapport bevat nuttige informatie over verschillende voorzieningen van het apparaat, waaronder de inktpatronen.

- 1. Plaats ongebruikt, gewoon wit papier van A4-, Letter- of Legal-formaat in de invoerlade.
- 2. Druk op Instellingen.
- 3. Druk op 2 en vervolgens op 6.

Hiermee selecteert u het menu **Rapport afdrukken** en vervolgens **Zelftestrapport**. De HP All-in-One drukt een zelftestrapport af, waarmee u mogelijk de oorzaak van het afdrukprobleem kunt achterhalen. Hieronder wordt een voorbeeld van het testgedeelte voor de inkt in het rapport weergegeven.

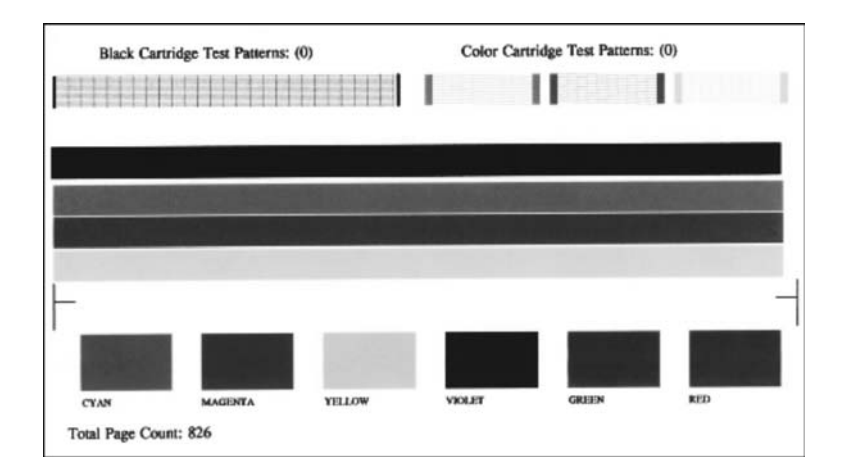

- 4. Controleer of de testpatronen regelmatig zijn en of het raster volledig is. Als meerdere lijnen in een patroon zijn onderbroken, kan dit wijzen op een probleem met de inktsproeiers. Mogelijk moet u de inktpatronen reinigen. Zie De inktpatronen reinigen voor meer informatie.
- 5. Controleer of de gekleurde lijnen zich over de gehele pagina uitstrekken.

Als de zwarte lijn ontbreekt, vaag, streperig of onderbroken is, duidt dit mogelijk op een probleem met de zwarte of foto-inktpatroon in de rechterhouder.
Als een van de andere drie lijnen ontbreek, vaag, streperig of onderbroken is, duidt dit mogelijk op een probleem met de driekleureninktpatroon in de linkerhouder.
6. Controleer of de kleurvlakken gelijkmatig gekleurd zijn en representatief zijn voor

de onderstaande kleuren. Er moeten kleurvlakken te zien zijn in cyaan, magenta, geel, violet, groen en rood. Als er kleurblokken ontbreken of als een kleurblok wazig is en niet overeenkomt met het label onder het blok, kan het zijn dat er geen inkt meer in het driekleureninktpatroon aanwezig is. U moet de inktpatroon mogelijk vervangen. Zie De inktpatronen vervangen voor meer informatie over het vervangen van inktpatronen.

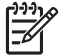

**Opmerking** Zie de on line **Help bij HP Image Zone** die bij de software is geleverd voor voorbeelden van testpatronen, lijnen in kleur, en kleurvlakken.

### Werken met inktpatronen

Om ervoor te zorgen dat de afdrukkwaliteit van uw HP All-in-One altijd optimaal is, zult u geregeld enkele eenvoudige onderhoudsprocedures moeten uitvoeren. In dit gedeelte wordt beschreven hoe u inktpatronen moet behandelen. Daarnaast vindt u in dit gedeelte informatie over het vervangen, het uitlijnen en het reinigen van inktpatronen.

#### De inktpatronen hanteren

Voordat u een inktpatroon vervangt of reinigt, moet u eerst de namen van de onderdelen kennen en weten hoe u met de inktpatronen moet omgaan.

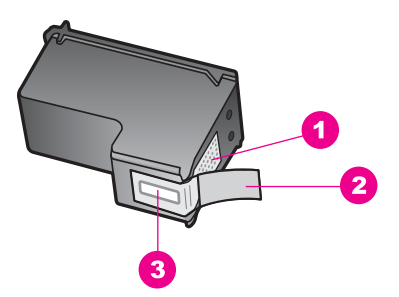

- 1 Koperkleurige contactpunten
- 2 Plastic tape met roze lipje (verwijderen voor installatie van inktpatroon)
- 3 Inktsproeiers onder tape

Houd de inktpatronen bij de zwarte plastic zijkanten met het HP-label naar boven vast. Raak de koperkleurige contactpunten en de inktsproeiers niet aan.

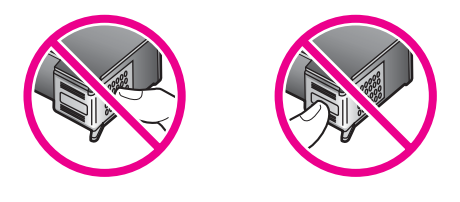

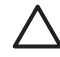

Let op Laat de inktpatronen niet vallen. Deze kunnen hierdoor beschadigen en onbruikbaar worden.

#### De inktpatronen vervangen

Op het scherm van het bedieningspaneel verschijnt een melding als de inkt in de inktpatroon bijna op is.

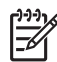

Opmerking U kunt de geschatte inktniveaus in de patronen ook controleren met de HP Image Zone-software die bij de HP All-in-One is geleverd. Zie Geschatte inktniveaus controleren voor meer informatie.

Zorg dat u over een nieuwe inktpatroon beschikt als het bericht dat de inkt bijna op is op het beeldscherm van bedieningspaneel verschijnt. Verder moet u de inktpatroon vervangen als u ziet dat tekst vaag wordt afgedrukt of als zich kwaliteitsproblemen voordoen die verband houden met de inktpatronen.

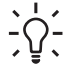

 Tip U kunt deze instructies ook gebruiken om de zwarte inktpatroon door een foto- of grijze foto-inktpatroon te vervangen voor het afdrukken van kleuren- of zwartwitfoto's van hoge kwaliteit.

Zie Inktpatronen bestellen voor de bestelnummers van alle inktpatronen die uw HP All-in-One ondersteunt. Voor het bestellen van inktpatronen voor uw HP All-in-One gaat u naar www.hp.com. Selecteer uw land/regio wanneer dit wordt gevraagd, volg de aanwijzingen om uw product te selecteren en klik vervolgens op een van de koppelingen voor bestellingen op de pagina.

#### De inktpatronen vervangen

1. Zorg ervoor dat de HP All-in-One is ingeschakeld.

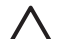

Let op Als de HP All-in-One is uitgeschakeld wanneer u de toegangsklep voor de inktpatronen omhoog tilt, kunt u de inktpatronen in de HP All-in-One niet vervangen. Als de inktpatronen zich niet aan de rechterkant bevinden wanneer u de patronen wilt verwijderen, kan de HP All-in-One beschadigd raken.

 Open de toegangsklep voor de inktpatronen door deze aan de voorkant van het apparaat omhoog te tillen totdat de klep in de geopende stand is vergrendeld. De wagen met inktpatronen bevindt zich aan de rechterkant van de HP All-in-One.

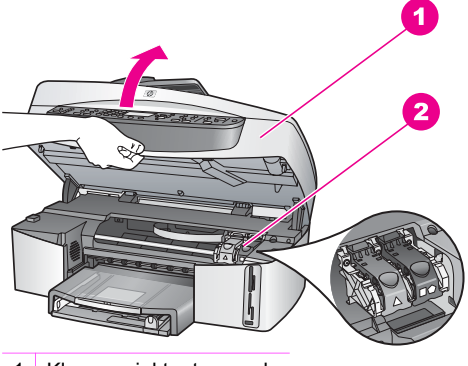

- 1 Klep van inktpatroonvak
- 2 Wagen met inktpatronen
- Als de wagen met de inktpatronen stilstaat, drukt u de vergrendeling in de HP All-in-One eerst naar beneden en vervolgens tilt u deze omhoog.
   Wanneer u de driekleurenpatroon vervangt, tilt u de groene vergrendeling aan de linkerkant omhoog.

Wanneer u de zwarte, foto- of grijze foto-inktpatroon vervangt, trekt u aan de zwarte vergrendeling aan de rechterkant.

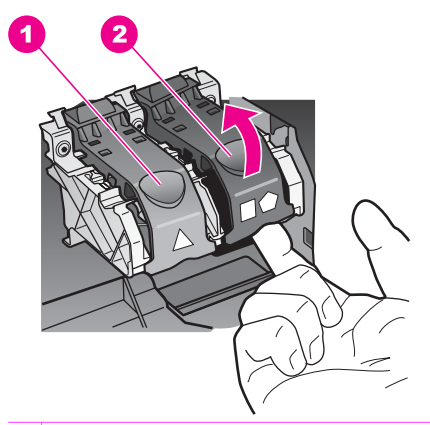

- 1 Vergrendeling van inktpatroon voor de driekleurenpatroon
- 2 Vergrendeling van inktpatroon voor de zwarte, foto- en grijze foto-inktpatronen
- 4. Druk de inktpatroon omlaag zodat deze vrijkomt en trek de patroon naar u toe uit de houder.

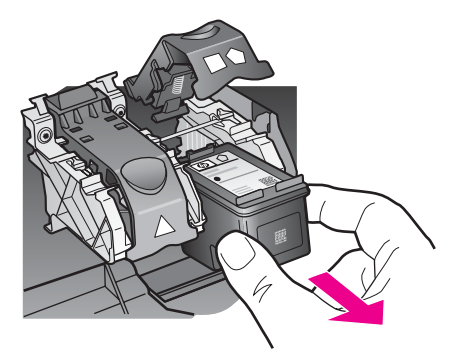

5. Als u de zwarte inktpatroon wilt verwijderen om een foto- of grijze foto-inktpatroon te installeren, bergt u de zwarte patroon op in de inktpatroonbeschermer. Zie De inktpatroonbeschermer gebruiken voor meer informatie. Als u een inktpatroon verwijdert omdat de inkt op of bijna op is, kan de inktpatroon worden gerecycleerd. Het recyclingprogramma van HP Inkjet-onderdelen is in veel landen/regio's beschikbaar. Het programma biedt u de mogelijkheid gebruikte inktpatronen gratis te recyclen. Bezoek voor meer informatie de volgende website:

#### www.hp.com/hpinfo/globalcitizenship/environment/recycle/inkjet.html

 Haal de nieuwe inktpatroon uit de verpakking en verwijder voorzichtig de plastic tape door aan het roze treklipje te trekken. Zorg ervoor dat u van de patroon zelf alleen het zwarte plastic aanraakt.

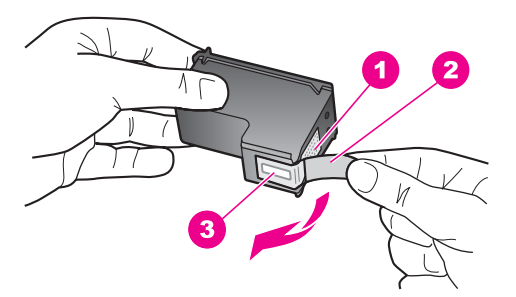

- 1 Koperkleurige contactpunten
- 2 Plastic tape met roze lipje (verwijderen voor installatie van inktpatroon)
- 3 Inktsproeiers onder tape

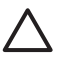

Let op Raak de koperkleurige contactpunten en de inktsproeiers niet aan. Als u deze delen aanraakt kan dit leiden tot verstoppingen, inktfouten en slechte elektronische verbindingen.

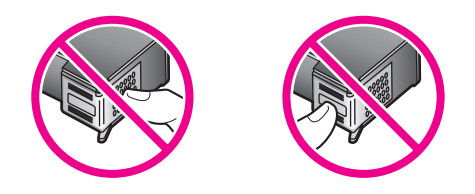

7. Schuif de nieuwe inktpatroon over de drempel naar beneden in de lege sleuf. Duw de inktpatroon naar voren totdat hij vastklikt.

Als de inktpatroon die u installeert over een etiket met een witte driehoek beschikt, schuift u de inktpatroon in de sleuf aan de linkerkant. Het nokje is groen met een wit driehoekje.

Als de inktpatroon die u installeert over een etiket met een wit vierkant of een witte vijfhoek beschikt, schuift u de inktpatroon in de sleuf aan de rechterkant. Het nokje is zwart met een wit vierkant en een witte vijfhoek.

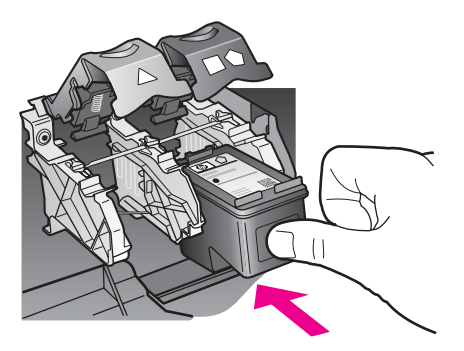

8. Druk de vergrendeling omlaag totdat deze niet verder kan. Zorg dat de nokjes onder aan de vergrendeling goed vast komen te zitten.

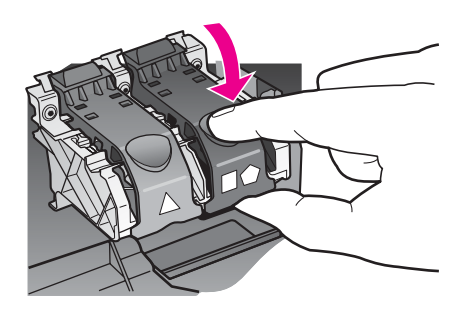

9. Sluit de toegangsklep voor de inktpatronen.

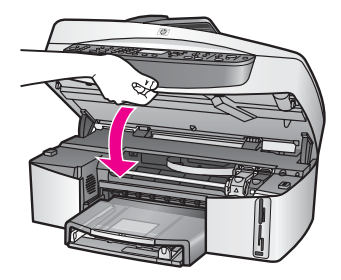

#### Een foto-inktpatroon gebruiken

U kunt met een foto-inktpatroon de kleurenfoto's op de HP All-in-One met een veel betere kwaliteit afdrukken en kopiëren. Haal de zwarte inktpatroon uit het apparaat en plaats een foto-inktpatroon. Met een driekleureninktpatroon en een foto-inktpatroon hebt u een afdruksysteem met zes inkten waarmee u kleurenfoto's van hogere kwaliteit kunt afdrukken.

Als u gewone tekstdocumenten wilt afdrukken, wisselt u de inktpatronen weer om en plaatst u de zwarte inktpatroon terug. Gebruik een inktpatroonbeschermer om de inktpatroon veilig op te bergen als u deze niet gebruikt.

- Zie Inktpatronen bestellen voor meer informatie over het aanschaffen van een foto-inktpatroon.
- Zie De inktpatronen vervangen voor meer informatie over het vervangen van inktpatronen.
- Zie De inktpatroonbeschermer gebruiken voor meer informatie over het gebruik van de inktpatroonbeschermer.

#### Een grijze foto-inktpatroon gebruiken

U kunt met een grijze foto-inktpatroon zwartwitfoto's op de HP All-in-One met een veel betere kwaliteit afdrukken en kopiëren. Haal de zwarte inktpatroon uit het apparaat en plaats een grijze foto-inktpatroon. Met een driekleureninktpatroon en een grijze foto-inktpatroon kunt u een hele reeks grijstinten afdrukken, waarmee u zwartwitfoto's met een betere kwaliteit kunt afdrukken.

Als u gewone tekstdocumenten wilt afdrukken, wisselt u de inktpatronen weer om en plaatst u de zwarte inktpatroon terug. Gebruik een inktpatroonbeschermer om de inktpatroon veilig op te bergen als u deze niet gebruikt.

- Zie Inktpatronen bestellen voor meer informatie over het aanschaffen van een grijze foto-inktpatroon.
- Zie De inktpatronen vervangen voor meer informatie over het vervangen van inktpatronen.
- Zie De inktpatroonbeschermer gebruiken voor meer informatie over het gebruik van de inktpatroonbeschermer.

#### De inktpatroonbeschermer gebruiken

In bepaalde landen/regio's krijgt u een inktpatroonbeschermer als u een fotoinktpatroon aanschaft. In andere landen/regio's wordt er een inktpatroonbeschermer meegeleverd in de verpakking van de HP All-in-One. U kunt een inktpatroonbeschermer bestellen bij HP-klantenondersteuning, indien u noch bij een inktpatroon, noch bij de HP All-in-One een inktpatroonbeschermer hebt ontvangen. Ga naar www.hp.com/support.

In de inktpatroonbeschermer kunt u de inktpatroon veilig opbergen en kunt u voorkomen dat de inkt uitdroogt als u deze niet gebruikt. Telkens als u een inktpatroon uit de HP All-in-One verwijdert, kunt u deze inktpatroon veilig op bergen in de inktpatroonbeschermer indien u de desbetreffende inktpatroon later weer in het apparaat terug wilt plaatsen. U kunt bijvoorbeeld de zwarte inktpatroon in een inktpatroonbeschermer plaatsen als u de patroon verwijdert, omdat u kwalitatief hoogwaardige foto's wilt afdrukken met de foto-inktpatroon en de driekleureninktpatroon.

#### Een inktpatroon in de beschermer plaatsen

Schuif de patroon in een lichte hoek in de beschermer en klik hem vervolgens stevig vast.

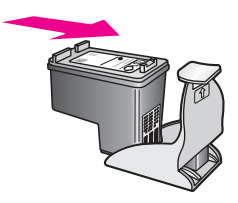

#### De inktpatroon uit de beschermer halen

→ Druk de bovenkant van de beschermer naar beneden en naar achteren zodat de inktpatroon wordt ontgrendeld. Schuif vervolgens de patroon uit de beschermer.

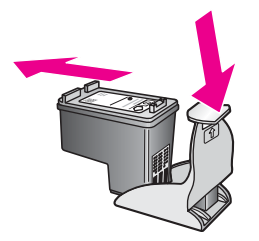

#### De inktpatronen uitlijnen

Telkens wanneer u een inktpatroon installeert of vervangt, verschijnt op het bedieningspaneel van de HP All-in-One een bericht waarin u wordt gevraagd de inktpatronen uit te lijnen. Daarnaast kunt u op elk gewenst moment de inktpatronen uitlijnen via het bedieningspaneel of de **HP Image Zone**-software op de computer. Als u de inktpatronen uitlijnt, weet u zeker dat de afdrukkwaliteit optimaal is.

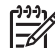

**Opmerking** Als u een inktpatroon die u eerder hebt verwijderd, opnieuw installeert, zal de HP All-in-One geen bericht weergeven over het uitlijnen van de inktpatroon. De waarden voor het uitlijnen van de inktpatroon zijn door de HP All-in-One opgeslagen, zodat u deze inktpatroon niet opnieuw hoeft uit te lijnen.

## Inktpatronen uitlijnen via het bedieningspaneel als hierover een bericht wordt weergegeven

→ Zorg ervoor dat er ongebruikt, gewoon wit papier van letter- of A4-formaat in de invoerlade is geplaatst en druk vervolgens op OK. De HP All-in-One drukt een uitlijningspagina af en lijnt de inktpatronen uit. Deze pagina kunt u bij het oud papier doen voor recycling of weggooien.

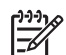

**Opmerking** Wanneer bij het uitlijnen van de inktpatronen gekleurd papier in de invoerlade is geladen, mislukt de uitlijning. Plaats ongebruikt, gewoon wit papier in de invoerlade en probeer vervolgens opnieuw uit te lijnen.

Als het uitlijnen weer mislukt, kan het zijn dat de sensor of de inktpatroon defect is. Neem contact op met HP-ondersteuning. Ga naar www.hp.com/support. Kies wanneer hierom wordt gevraagd uw land/regio en klik vervolgens op **Contact HP** (Neem contact op met HP-ondersteuning) als u contact wilt opnemen met de technische ondersteuning.

#### Inktpatronen uitlijnen vanaf het bedieningspaneel op andere momenten

- 1. Plaats ongebruikt, gewoon wit papier van letter- of A4-formaat in de invoerlade.
- 2. Druk op Instellingen.
- 3. Druk op 6 en vervolgens op 2.

Hiermee selecteert u het menu **Tools** en vervolgens **Inktpatronen uitlijnen**. De HP All-in-One drukt een uitlijningspagina af en lijnt de inktpatronen uit. Deze pagina kunt u bij het oud papier doen voor recycling of weggooien.

Zie de on line **Help bij HP Image Zone** voor meer informatie over het uitlijnen van de inktpatronen met de **HP Image Zone**-software die bij de HP All-in-One is geleverd.

#### De inktpatronen reinigen

Gebruik deze functie wanneer er in het zelftestrapport strepen of witte lijnen door een van de gekleurde lijnen lopen. Reinig de inktpatronen alleen als dat nodig is. U verspilt zo geen inkt en de inktsproeiers hebben een langere levensduur.

#### De inktpatronen reinigen vanaf het bedieningspaneel

- 1. Plaats ongebruikt, gewoon wit papier van letter- of A4-formaat in de invoerlade.
- 2. Druk op Instellingen.
- 3. Druk op 6 en vervolgens op 1.

Hiermee selecteert u het menu **Tools** en vervolgens **Inktpatronen reinigen**. De HP All-in-One drukt een pagina af. U kunt deze pagina opnieuw gebruiken of weggooien.

Als na het schoonmaken de kopieer- of afdrukkwaliteit nog steeds onvoldoende is, maakt u de contactpunten van de inktpatroon schoon voordat u de betreffende inktpatroon terugplaatst. Zie De contactpunten van de inktpatroon reinigen voor

### De contactpunten van de inktpatroon reinigen

bij uw HP All-in-One is geleverd.

Maak de contactpunten van een inktpatroon alleen schoon als er herhaaldelijk meldingen op het beeldscherm van het bedieningspaneel verschijnen waarin u wordt gevraagd een patroon te controleren, terwijl u de inktpatronen al hebt gereinigd of uitgelijnd.

informatie over het reinigen van de contactpunten van de inktpatroon. Zie De inktpatronen vervangen voor informatie over het vervangen van inktpatronen.

Voordat u de contactpunten van een inktpatroon reinigt, verwijdert u de inktpatroon en controleert u of er iets op de contactpunten van de inktpatroon zit. Vervolgens plaatst u de inktpatroon opnieuw. Reinig de contactpunten van de inktpatroon wanneer u meldingen blijft krijgen dat u de inktpatronen moet controleren.

Houd het volgende gereed:

Schuimrubberen veegstokjes, een pluisvrije doek of een ander zacht materiaal dat niet uiteenvalt of vezels achterlaat.

L · Tip Koffiefilters zijn pluisvrij en lenen zich uitstekend voor het reinigen  $-\Omega$  van de inktpatronen.

Gedistilleerd water, gefilterd water of bronwater (water uit de kraan kan deeltjes bevatten waardoor de inktpatronen beschadigd kunnen raken).

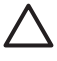

Let op Gebruik geen poetsmiddelen voor metalen of alcohol om de contactpunten van de inktpatronen te reinigen. Hierdoor kan de inktpatroon of de HP All-in-One beschadigd raken.

#### De contactpunten van de inktpatroon reinigen

- Zet de HP All-in-One aan en open de toegangsklep voor de wagen met 1. inktpatronen.
- De wagen met inktpatronen bevindt zich aan de rechterkant van de HP All-in-One. Wacht tot de wagen met de inktpatronen stilstaat en koppel vervolgens de 2. stekker los van de achterkant van de HP All-in-One.

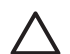

Let op Als de stekker meer dan 72 uur uit het stopcontact is geweest, worden de datum en de tijd gewist. Als u de stekker weer aansluit, zult u de datum en de tijd opnieuw moeten instellen. Zie Datum en tijd instellen voor meer informatie. Eventuele faxberichten die in het geheugen zijn opgeslagen, worden ook verwijderd.

3. Open een van de vergrendelingen en verwijder de inktpatroon.

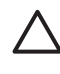

Let op Haal beide inktpatronen niet tegelijkertijd uit de printer. Verwijder en reinig de inktpatronen een voor een. Laat een inktpatroon niet langer dan dertig minuten uit de HP All-in-One.

Kijk waar zich inkt of vuil op de contactpunten heeft opgehoopt. 4.

- 5. Maak een schoon schuimrubberen reinigingsstaafje of een pluisvrije doek vochtig in gedistilleerd water. Verwijder overtollig water door erin te knijpen.
- 6. Houd de inktpatroon vast aan de zijkanten.
- Reinig alleen de koperkleurige contactpunten. Zie Het gedeelte rondom de 7. inktsproeiers reinigen voor informatie over het reinigen van het gebied rond de inktsproeiers.

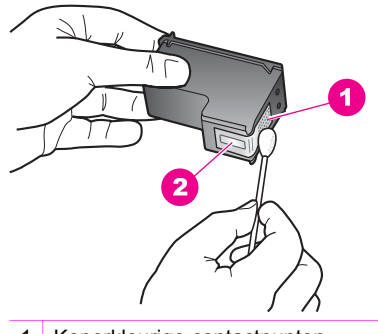

- 1 Koperkleurige contactpunten
- 2 Inktsproeiers (niet schoonmaken)
- Laat de inktpatroon ongeveer tien minuten drogen. 8.
- Plaats de inktpatroon terug in de sleuf van de wagen met inktpatronen en sluit de 9. vergrendeling.
- 10. Herhaal indien nodig deze procedure voor de andere inktpatroon.
- 11. Sluit voorzichtig de toegangsklep naar wagen met inktpatronen en sluit het netsnoer aan op de achterkant van de HP All-in-One.

#### Het gedeelte rondom de inktsproeiers reinigen

Als u de HP All-in-One in een stoffige omgeving gebruikt, kunnen zich in het apparaat kleine vuildeeltjes ophopen. Deze vuildeeltjes kunnen stof, haren, tapijt en andere kledingvezels bevatten. Als de vuildeeltjes in de inktpatronen terechtkomen, kan de inkt er streperig en vlekkerig uitzien in de afdruk. U kunt dit voorkomen door het gebied rond de inktsproeiers op de volgende manier te reinigen.

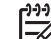

**Opmerking** Reinig het gebied rond de inktsproeiers alleen als de inkt in uw afdrukken er streperig en vlekkerig blijft uitzien terwijl u de inktpatronen al hebt gereinigd met behulp van het bedieningspaneel of de HP Image Zone. Zie De inktpatronen reinigen voor meer informatie.

Houd het volgende gereed:

Schuimrubberen veegstokjes, een pluisvrije doek of een ander zacht materiaal dat niet uiteenvalt of vezels achterlaat.

Tip Koffiefilters zijn pluisvrij en lenen zich uitstekend voor het reinigen  $\neg$  van de inktpatronen.

Gedistilleerd water, gefilterd water of bronwater (water uit de kraan kan deeltjes • bevatten waardoor de inktpatronen beschadigd kunnen raken).

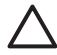

Let op Raak de koperkleurige contactpunten en de inktsproeiers **niet** aan. Als u deze delen aanraakt kan dit leiden tot verstoppingen, inktfouten en slechte elektronische verbindingen.

#### Het gebied rond de inktsproeiers reinigen

1. Zet de HP All-in-One aan en open de toegangsklep voor de wagen met inktpatronen.

De wagen met inktpatronen bevindt zich aan de rechterkant van de HP All-in-One.

2. Wacht tot de wagen met de inktpatronen stilstaat en koppel vervolgens de stekker los van de achterkant van de HP All-in-One.

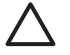

Let op Als de stekker meer dan 72 uur uit het stopcontact is geweest, worden de datum en de tijd gewist. Als u de stekker weer aansluit, zult u de datum en de tijd opnieuw moeten instellen. Zie Datum en tijd instellen voor meer informatie. Eventuele faxberichten die in het geheugen zijn opgeslagen, worden ook verwijderd.

3. Open een van de vergrendelingen en verwijder de inktpatroon.

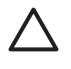

Let op Haal beide inktpatronen niet tegelijkertijd uit de printer. Verwijder en reinig de inktpatronen een voor een. Laat een inktpatroon niet langer dan dertig minuten uit de HP All-in-One.

- 4. Plaats de inktpatroon met de inktsproeiers naar boven gericht op een vel papier.
- 5. Druppel wat gedestilleerd water op een schuimrubberen veegstokje.
- 6. Maak het gebied en de randen rond de inktsproeiers schoon met het veegstokje (zie onderstaande afbeelding).

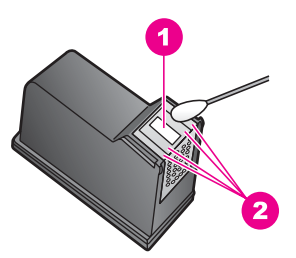

- 1 Plaatje van de sproeier (niet schoonmaken)
- 2 Oppervlak en randen rond de inktsproeiers

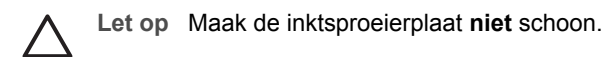

- 7. Laat het gedeelte rondom de inktsproeiers ongeveer tien minuten drogen.
- 8. Plaats de inktpatroon terug in de sleuf van de wagen met inktpatronen en sluit de vergrendeling.
- 9. Herhaal indien nodig deze procedure voor de andere inktpatroon.
- 10. Sluit voorzichtig de toegangsklep naar wagen met inktpatronen en sluit het netsnoer aan op de achterkant van de HP All-in-One.

## De apparaatinstellingen wijzigen

U kunt de instellingen voor de hoeveelheid verstreken tijd waarna het apparaat overschakelt naar de stroombesparingsmodus en voor de vertragingstijd voor prompts op de HP All-in-One wijzigen en aan uw voorkeuren aanpassen. U kunt ook de oorspronkelijke apparaatinstellingen herstellen. Hiermee wist u alle nieuwe standaardinstellingen die u hebt ingesteld.

#### Bladersnelheid instellen

Met de optie **Bladersnelheid** stelt u in hoe snel tekstberichten over het scherm van het bedieningspaneel lopen. Het bericht **"Laad papier en druk op OK."** past bijvoorbeeld niet helemaal in het scherm van het bedieningspaneel en moet over het scherm schuiven. Op deze wijze kunt u het hele bericht lezen. U kunt instellen met welke snelheid berichten over het beeld lopen: **Normaal, Snel** of **Langzaam**. De standaardinstelling is **Normaal**.

- 1. Druk op Instellingen.
- Druk op 7 en vervolgens op 2. Hiermee selecteert u het menu Voorkeuren en vervolgens Bladersnelheid instellen.
- 3. Druk op ▶ om een bladersnelheid te selecteren en druk vervolgens op OK.

#### De tijd voor de stroombesparingsmodus instellen

De lamp in de HP All-in-One blijft een bepaalde periode branden, zodat de HP All-in-One onmiddellijk klaar is om op uw opdrachten te reageren. Als de HP All-in-One in die periode niet is gebruikt, wordt de lamp uitgeschakeld om stroom te besparen. U kunt deze stroombesparingsmodus uitschakelen door op het bedieningspaneel op een willekeurige toets te drukken.

De HP All-in-One is zo ingesteld dat op het apparaat na 12 uur automatisch de stroombesparingsmodus wordt ingeschakeld. Volg deze stappen als u wilt dat de HP All-in-One eerder op de energiebesparende stand overschakelt.

- 1. Druk op Instellingen.
- Druk op 7 en vervolgens op 4. Hiermee selecteert u Voorkeuren en vervolgens Tijd energiebesparing instl..
- Druk op ▶ om de gewenste tijd te selecteren en druk vervolgens op OK. U kunt een periode kiezen van 1, 4, 8 of 12 uur voor de tijd voor de stroombesparingsmodus.

#### De vertragingstijd voor prompts instellen

Met de optie **Promptvertr.tijd instellen** kunt u bepalen hoeveel tijd er verstrijkt voordat er een melding verschijnt waarin u wordt gevraagd actie te ondernemen. Als u bijvoorbeeld op **Menu** drukt in het gedeelte Fax zonder op een andere knop te drukken voordat de vertragingstijd voor prompts wordt overschreden, verschijnt het bericht "**Druk op Start Zwart of Kleur**" op het scherm van het bedieningspaneel. U kunt **Snel, Normaal, Langzaam** of **Uit** kiezen. Als u **Uit** selecteert, verschijnen er geen tips op het scherm van het bedieningspaneel maar worden er wel andere meldingen weergegeven, zoals waarschuwingen dat de inkt bijna op is en foutberichten.

1. Druk op Instellingen.

De HP All-in-One onderhouden

- Druk op 7 en vervolgens op 3. Hiermee selecteert u het menu Voorkeuren en vervolgens Promptvertr. tijd instellen.
- 3. Druk op ▶ om de gewenste tijd te selecteren en druk vervolgens op OK.

#### De fabrieksinstellingen herstellen

U kunt de apparaatinstellingen wijzigen om de fabrieksinstellingen van de HP All-in-One te herstellen.

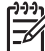

Opmerking Als u de fabrieksinstellingen herstelt, wordt de datum die u hebt ingesteld, niet gewijzigd. Het herstellen van de fabrieksinstellingen is ook niet van invloed op de wijzigingen die u hebt aangebracht in de scan-, de taal- en de landinstellingen.

U kunt deze procedure alleen uitvoeren via het bedieningspaneel van het apparaat.

- 1. Druk op Instellingen.
- Druk op 6 en vervolgens op 3. Hiermee selecteert u het menu Tools en vervolgens Fabr.waarden herstellen. De standaardfabrieksinstellingen worden hersteld.

## Geluiden voor zelfonderhoud

Na een lange periode van inactiviteit (ongeveer twee weken) maakt de HP All-in-One een bepaald geluid. Dit is normaal en noodzakelijk. De HP All-in-One zorgt op deze manier voor een optimale afdrukkwaliteit.

## **16** Informatie over het oplossen van problemen

Dit hoofdstuk bevat informatie over het oplossen van problemen met de HP All-in-One. Hierbij wordt er met name aandacht besteed aan installatie- en configuratieproblemen en aan een aantal problemen dat betrekking heeft op de werking van de apparatuur. Zie de on line **Help bij HP Image Zone** voor meer informatie over het oplossen van problemen.

Een groot aantal problemen ontstaat als de HP All-in-One met behulp van een USBkabel op de computer wordt aangesloten voordat de software voor de HP All-in-One wordt geïnstalleerd. Voer de volgende stappen uit als u de HP All-in-One op de computer hebt aangesloten voordat de installatiesoftware een bericht heeft weergegeven waarin u wordt gevraagd om het apparaat aan te sluiten:

- 1. Ontkoppel de USB-kabel van de computer.
- 2. Verwijder de software (als u deze hebt geïnstalleerd).
- 3. Start uw computer opnieuw op.
- 4. Schakel de HP All-in-One uit, wacht ongeveer één minuut en schakel het apparaat opnieuw in.
- 5. Installeer de software voor de HP All-in-One opnieuw.

Δ

Let op Sluit de USB-kabel pas op de computer aan als er op het scherm een bericht wordt weergegeven waarin u wordt gevraagd om de USB-kabel op de computer aan te sluiten.

Zie De software verwijderen en opnieuw installeren voor meer informatie over het verwijderen en het opnieuw installeren van de software.

Dit hoofdstuk bevat de volgende onderwerpen:

- Installatie- en configuratieproblemen oplossen: dit gedeelte bevat informatie over het oplossen van problemen met de installatie van de hardware, de software en de fax.
- Problemen met het gebruik oplossen: dit gedeelte bevat informatie over problemen die bij normaal gebruik van de functies van de HP All-in-One kunnen optreden.
- Updates voor het apparaat: Op advies van de klantenondersteuning van HP of naar aanleiding van een bericht op het bedieningspaneel kunt u op de website van HP-ondersteuning een upgrade voor uw apparaat downloaden. Dit gedeelte bevat informatie over het uitvoeren van een update voor uw apparaat.

## Voordat u HP-ondersteuning belt

Voer de volgende stappen uit als er sprake is van een probleem:

- 1. Controleer of de documentatie die bij de HP All-in-One is geleverd een oplossing bevat.
  - Installatiehandleiding: In de installatiehandleiding wordt uitgelegd hoe u de HP All-in-One moet installeren en configureren.
  - Gebruikershandleiding: De Gebruikershandleiding is de handleiding waarin u momenteel aan het lezen bent. In deze handleiding worden de

basisfuncties van de HP All-in-One beschreven en er wordt uitgelegd hoe u de HP All-in-One kunt gebruiken, zonder dat u het apparaat op de computer aansluit. Daarnaast bevat deze handleiding informatie over het oplossen van installatie- en configuratieproblemen en informatie over het oplossen van problemen met het gebruik.

- Help bij HP Image Zone: In de Help bij HP Image Zone wordt beschreven hoe u de HP All-in-One met een computer kunt gebruiken. Daarnaast bevat deze Help aanvullende informatie over het oplossen van problemen, die niet aan bod komt in de Gebruikershandleiding.
- Leesmij-bestand: Dit bestand bevat informatie over mogelijke installatieproblemen. Zie Leesmij-bestand weergeven voor meer informatie.
- Bezoek de website www.hp.com/support en kies een of meer van de volgende mogelijkheden als u het probleem niet kunt oplossen met behulp van de informatie in de documentatie. U kunt:
  - De on line ondersteuningspagina's openen
  - Een e-mailbericht met uw vragen aan HP verzenden
  - Verbinding maken met een technicus van HP en uw vragen stellen via on line chatten
  - Nagaan of er software-updates zijn

De mogelijkheden voor ondersteuning en de beschikbaarheid van deze mogelijkheden verschillen per product, per land/regio en of taal.

- 3. Neem contact op met uw leverancier. Als er sprake is van een probleem met de hardware van de HP All-in-One wordt u gevraagd om de HP All-in-One terug te brengen naar de locatie waarop u het apparaat hebt gekocht. Tijdens de garantieperiode die voor de HP All-in-One geldt, is deze dienst gratis. Na de garantieperiode worden er servicekosten in rekening gebracht.
- 4. Als u het probleem niet kunt oplossen met behulp van de documentatie, de on line Help en de websites van HP kunt u telefonisch contact opnemen met HPklantenondersteuning via het telefoonnummer voor uw land/regio. Zie HPondersteuning opvragen voor meer informatie.

## Leesmij-bestand weergeven

U kunt het LeesMij-bestand raadplegen voor meer informatie over mogelijke installatieproblemen.

 Als u Windows gebruikt, kunt u het LeesMij-bestand als volgt openen. Klik op Start, wijs Programma's of Alle Programma's aan, wijs Hewlett-Packard aan, wijs HP Officejet 7200 All-in-One series aan en klik op Het LeesMij-bestand weergeven.

 In Macintosh OS 9 en OS X kunt u het Leesmij-bestand openen door op het pictogram in de bovenste map van de cd-rom met software van de HP All-in-One te klikken.

In het LeesMij-bestand vindt u onder andere meer informatie over de volgende onderwerpen:

- Werken met het hulpprogramma voor opnieuw installeren waarmee u na een mislukte installatie de computer kunt terugbrengen in een staat waarin het mogelijk is om de HP All-in-One opnieuw te installeren.
- Het hulpprogramma voor opnieuw installeren gebruiken in Windows 98 om het systeem te herstellen nadat er een fout is opgetreden als gevolg van een ontbrekend Composite USB-systeemstuurprogramma.

### Problemen met de installatie oplossen

Dit gedeelte bevat tips voor het oplossen van problemen die vaak optreden bij de installatie en configuratie van de hardware, de software en de fax van de HP All-in-One.

#### Problemen met de installatie van hardware oplossen

In dit gedeelte vindt u informatie over het oplossen van problemen die kunnen optreden bij het installeren van de hardware van de HP All-in-One.

#### De HP All-in-One kan niet worden ingeschakeld

**Oplossing** U kunt het probleem als volgt proberen op te lossen:

• Controleer of het netsnoer goed is aangesloten op de HP All-in-One en op de netsnoeradapter, zoals in de volgende afbeelding is weergegeven.

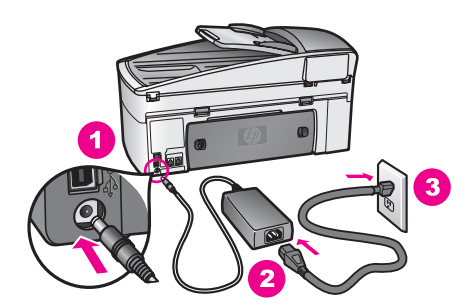

- Sluit het netsnoer aan op een geaard stopcontact, stroomstootbeveiliging of een voedingsblok. Als u een stekkerdoos gebruikt, moet u ervoor zorgen dat deze is ingeschakeld.
- Test het stopcontact en controleer of er stroom op staat. Sluit een apparaat aan waarvan u weet dat het werkt en controleer of het apparaat van stroom wordt voorzien. Als dat niet het geval is, is er mogelijk sprake van een probleem met het stopcontact.

- Als u de HP All-in-One aansluit op een stopcontact met een schakelaar, moet u ervoor zorgen dat de schakelaar is ingeschakeld.
- Nadat u op de knop Aan hebt gedrukt, moet u een aantal seconden wachten, totdat de HP All-in-One is ingeschakeld.

#### De USB-kabel is niet aangesloten

**Oplossing** U moet eerst de software die bij de HP All-in-One is geleverd, installeren voordat u de USB-kabel aansluit. Sluit tijdens de installatie de USBkabel aan als er op het scherm een bericht wordt weergegeven waarin u wordt gevraagd om de USB-kabel op de computer aan te sluiten. Als u de USB-kabel eerder aansluit, kan dat fouten veroorzaken.

Als u de software eenmaal hebt geïnstalleerd, kunt u de HP All-in-One eenvoudig met behulp van een USB-kabel op de computer aansluiten. U sluit het ene uiteinde van de USB-kabel aan op de USB-connector van uw computer en het andere uiteinde op de USB-connector aan de achterzijde van de HP All-in-One. U kunt elke USB-poort aan de achterzijde van de computer gebruiken.

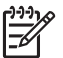

**Opmerking** Sluit de USB-kabel niet aan op de USB-poort op het toetsenbord.

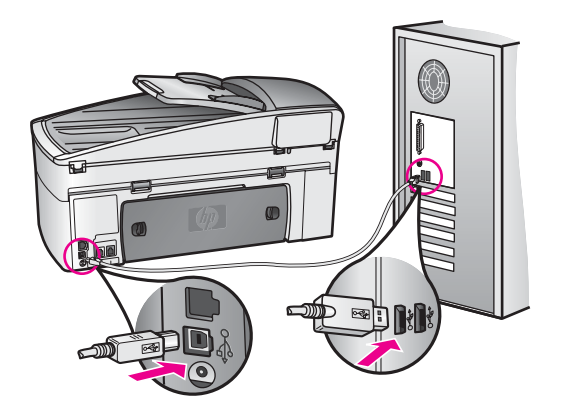

## Op het bedieningspaneel verschijnt een bericht dat vermeldt dat de overlay van het bedieningspaneel moet worden bevestigd

**Oplossing** Dit kan betekenen dat de overlay van het bedieningspaneel niet of niet op de juiste manier is bevestigd. Til het deksel op voordat u de overlay plaatst. Zorg dat de overlay precies over de knoppen boven aan de HP All-in-One heen valt en druk de overlay stevig aan.

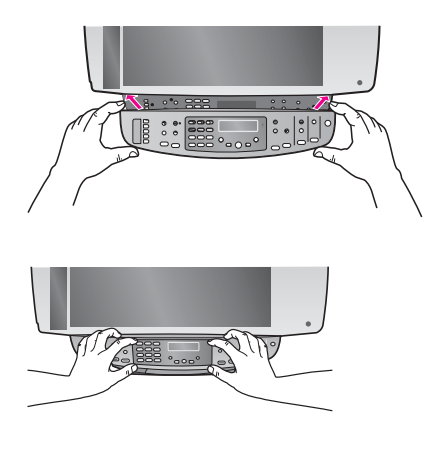

#### Het bedieningspaneel geeft de verkeerde taal weer

**Oplossing** Gewoonlijk worden de taal en uw land/regio ingesteld als de HP All-in-One voor het eerst gebruiksklaar wordt gemaakt. U kunt deze instellingen echter op elk gewenst moment wijzigen, door de volgende procedure uit te voeren:

- 1. Druk op Instellingen.
- Druk op 7 en druk vervolgens op 1. Hiermee selecteert u Voorkeuren en vervolgens Taal & land/regio instellen. Er wordt een lijst met talen weergegeven. U kunt door de lijst met talen bladeren door op ▶ te drukken.
- 3. Als uw taal is geselecteerd, drukt u op OK.
- Druk op 1 voor Ja of op 2 voor Nee.
   Er wordt een lijst met landen/regio's voor de geselecteerde taal weergegeven. Druk op ▶ om door de lijst te bladeren.
- 5. Voer met de toetsen van het numerieke toetsenblok de tweecijferige code van het gewenste land of de gewenste regio in.
- 6. Druk op 1 voor Ja of op 2 voor Nee.

Druk vervolgens een Zelftestrapport af. Voer hiervoor de volgende stappen uit:

- 1. Druk op Instellingen.
- Druk op 2 en vervolgens op 6. Hiermee selecteert u Rapport afdrukken en vervolgens Zelftestrapport.

## In de menu's op het bedieningspaneel worden de verkeerde maateenheden weergegeven

**Oplossing** Mogelijk hebt u het verkeerde land of de verkeerde regio geselecteerd bij de installatie van de HP All-in-One. Welke papierformaten er worden weergegeven op het scherm van het bedieningspaneel, is afhankelijk van het geselecteerde land of de geselecteerde regio. Als u het land of de regio wilt wijzigen, moet u eerst de standaardtaal opnieuw instellen. U kunt deze instellingen op elk gewenst moment wijzigen, door de volgende procedure uit te voeren:

- 1. Druk op Instellingen.
- Druk op 7 en druk vervolgens op 1. Hiermee selecteert u Voorkeuren en vervolgens Taal & land/regio instellen. Er wordt een lijst met talen weergegeven. U kunt door de lijst met talen bladeren door op ▶ te drukken.
- 3. Als uw taal is geselecteerd, drukt u op OK.
- Druk op 1 voor Ja of op 2 voor Nee.
   Er wordt een lijst met landen/regio's voor de geselecteerde taal weergegeven. Druk op ▶ om door de lijst te bladeren.
- 5. Voer met de toetsen van het numerieke toetsenblok de tweecijferige code van het gewenste land of de gewenste regio in.
- 6. Druk op 1 voor Ja of op 2 voor Nee.

Druk vervolgens een Zelftestrapport af. Voer hiervoor de volgende stappen uit:

- 1. Druk op Instellingen.
- Druk op 2 en vervolgens op 6. Hiermee selecteert u Rapport afdrukken en vervolgens Zelftestrapport.

## Op het bedieningspaneel verschijnt een bericht dat de inktpatronen moeten worden uitgelijnd

**Oplossing** Telkens wanneer u een nieuwe inktpatroon installeert, wordt op het scherm van de HP All-in-One vermeld dat u de inktpatronen moet uitlijnen. Zorg ervoor dat er ongebruikt, gewoon wit papier van letter- of A4-formaat in de invoerlade is geplaatst en druk vervolgens op **OK**. De HP All-in-One drukt een uitlijningspagina af en lijnt de inktpatronen uit. Deze pagina kunt u bij het oud papier doen voor recycling of weggooien. Zie De inktpatronen uitlijnen voor meer informatie.

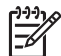

**Opmerking** Als u een inktpatroon die u eerder hebt verwijderd, opnieuw installeert, zal de HP All-in-One geen bericht weergeven over het uitlijnen van de inktpatroon. De waarden voor het uitlijnen van de inktpatroon zijn door de HP All-in-One opgeslagen, zodat u deze inktpatroon niet opnieuw hoeft uit te lijnen.

## Er wordt een bericht op het bedieningspaneel weergegeven waarin staat dat het uitlijnen van de inktpatronen is mislukt

**Oorzaak** Er is verkeerd papiertype in de invoerlade geplaatst.

**Oplossing** Als er gekleurd papier in de invoerlade zit tijdens het uitlijnen van de inktpatronen, mislukt het uitlijnen. Plaats ongebruikt, gewoon wit A4- of Letterpapier in de invoerlade en probeer de inktpatronen opnieuw uit te lijnen. Zie De inktpatronen uitlijnen voor meer informatie.

Als het uitlijnen weer mislukt, kan het zijn dat de sensor of de inktpatroon defect is. Neem contact op met HP-ondersteuning. Ga naar www.hp.com/support. Kies

wanneer hierom wordt gevraagd uw land/regio en klik vervolgens op **Neem** contact op met HP als u contact wilt opnemen voor technische ondersteuning.

**Oorzaak** De beschermende tape zit nog op de inktpatronen.

**Oplossing** Controleer de inktpatronen. Als de beschermende tape de inktsproeiers nog bedekt, trekt u de beschermende tape voorzichtig los met behulp van het roze lipje. Raak de inktsproeiers en de koperkleurige contactpunten niet aan.

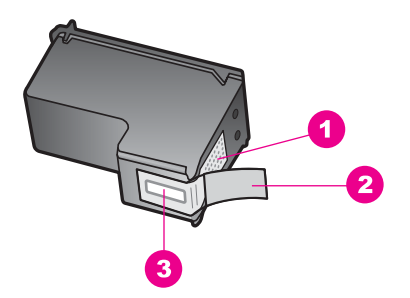

- 1 Koperkleurige contactpunten
- 2 Plastic tape met roze lipje (verwijderen voor installatie van inktpatroon)
- 3 Inktsproeiers onder tape

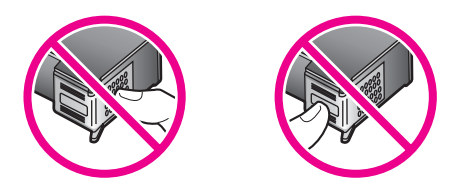

Installeer de inktpatronen opnieuw, controleer of deze goed op hun plaats zitten en probeer vervolgens de inktpatronen opnieuw uit te lijnen. Zie De inktpatronen uitlijnen voor meer informatie.

**Oorzaak** De contactpunten van de inktpatroon raken de contactpunten van de wagen niet.

**Oplossing** Verwijder de inktpatronen en plaats deze opnieuw. Controleer vervolgens of de inktpatronen goed op hun plaats zitten en probeer daarna de inktpatronen opnieuw uit te lijnen. Zie De inktpatronen uitlijnen voor meer informatie.

**Oorzaak** U gebruikt geen HP-inktpatronen of u gebruikt bijgevulde inktpatronen.

**Oplossing** Als u geen HP-inktpatronen gebruikt, kan het uitlijningsproces mislukken. Het uitlijningsproces kan ook mislukken als u bijgevulde inktpatronen gebruikt. Vervang de inktpatronen door authentieke HP-intpatronen die niet zijn bijgevuld en probeer deze vervolgens opnieuw uit te lijnen. Zie De inktpatronen vervangen voor meer informatie over het vervangen van de inktpatronen. Zie De inktpatronen uitlijnen voor meer informatie over het uitlijnen van inktpatronen.

**Oorzaak** De inktpatroon of sensor is defect.

**Oplossing** Neem contact op met HP-ondersteuning. Bezoek www.hp.com/ support. Kies wanneer hierom wordt gevraagd uw land/regio en klik vervolgens op **Neem contact op met HP** als u contact wilt opnemen voor technische ondersteuning.

#### De HP All-in-One drukt niet af

**Oplossing** Als er geen communicatie mogelijk is tussen de HP All-in-One en de computer, probeert u het volgende:

- Kijk op het bedieningspaneel van de HP All-in-One. Als het scherm van het bedieningspaneel leeg is en het lampje naast de knop Aan niet brandt, is de HP All-in-One uitgeschakeld. Zorg dat het netsnoer goed op de HP All-in-One is aangesloten en dat de stekker van het netsnoer in een stopcontact is gestoken. Druk op de knop Aan om de HP All-in-One aan te zetten.
- Controleer de USB-kabel. Als u een oudere kabel gebruikt, werkt deze mogelijk niet goed. Probeer de kabel op een ander product aan te sluiten om te controleren of de USB-kabel werkt. Als er problemen optreden, moet de USB-kabel mogelijk worden vervangen. De kabel mag niet langer zijn dan 3 meter.
- Controleer of de computer geschikt is voor USB. Bepaalde besturingssystemen, zoals Windows 95 en Windows NT, bieden geen ondersteuning voor USB-verbindingen. Zie de documentatie bij het besturingssysteem voor meer informatie.
- Controleer de verbinding van de HP All-in-One met de computer. Controleer of de USB-kabel goed is aangesloten op de USB-poort aan de achterzijde van de HP All-in-One. Zorg ervoor dat het andere uiteinde van de USB-kabel is aangesloten op een USB-poort van de computer. Als de kabel goed is aangesloten, schakelt u de HP All-in-One uit en vervolgens weer in.

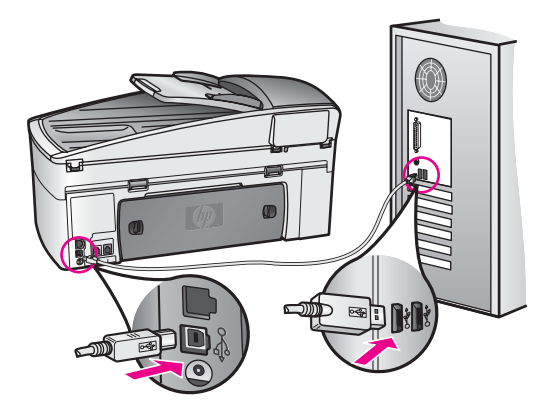

- Als u een Macintosh gebruikt: Raadpleeg de Apple System Profiler (OS 9) of de System Profiler (OS X) om de USB-verbinding te controleren. Als de HP All-in-One in het USB-venster wordt weergegeven, is de USB-verbinding tussen de computer en HP All-in-One actief. Als deze inderdaad actief is, ligt het probleem mogelijk bij de software. Probeer de HP All-In-One Setup Assistant te starten, zodat u kunt nagaan of deze de HP All-in-One kan detecteren. (De HP All-In-One Setup Assistant kan worden geopend via de HP Image Zone-software.)
- Controleer eventuele andere printers of scanners. Waarschijnlijk zult u oudere producten van uw computer moeten loskoppelen.
- Sluit de USB-kabel aan op een andere USB-poort van de computer. Start de computer na het controleren van de aansluitingen opnieuw op. Zet de HP All-in-One uit en weer aan.
- Zie Uw netwerken instellen voor meer informatie over het instellen van de HP All-in-One op het netwerk indien de HP All-in-One op een netwerk is aangesloten.
- Start de computer na het controleren van de aansluitingen opnieuw op. Zet de HP All-in-One uit en weer aan.
- Als dat nodig is, verwijdert u de HP Image Zone-software en vervolgens installeert u deze opnieuw. Zie De software verwijderen en opnieuw installeren voor meer informatie over het verwijderen van de software.

Als u meer wilt weten over het instellen van de HP All-in-One en het aansluiten ervan op de computer, raadpleegt u de Setup-handleiding die u bij de HP All-in-One hebt ontvangen.

#### Er wordt een bericht op het bedieningspaneel weergegeven waarin staat dat er een papierstoring is opgetreden of dat de wagen is geblokkeerd

**Oplossing** Er bevindt zich mogelijk nog verpakkingsmateriaal binnen in de HP All-in-One als op het scherm van het bedieningspaneel een bericht wordt weergegeven waarin wordt gemeld dat er een papierstoring is opgetreden of wordt gemeld dat de wagen is geblokkeerd. Open de toegangsklep voor de wagen en verwijder het verpakkingsmateriaal (zoals plakband of karton) of andere voorwerpen die de wagen blokkeren. Schakel de HP All-in-One uit en wacht een minuut. Druk vervolgens op de toets **Aan** om de HP All-in-One weer in te schakelen.

Zie Er zit papier vast in de HP All-in-One voor meer informatie over het verwijderen van vastgelopen papier.

#### Problemen met de installatie van de software oplossen

Als er tijdens de installatie een softwareprobleem optreedt, kunt u de volgende onderwerpen raadplegen voor een mogelijke oplossing. Zie Problemen met de installatie van hardware oplossen als er tijdens de installatie een hardwareprobleem optreedt.

Tijdens een normale installatie van de HP All-in-One-software, vinden de volgende gebeurtenissen plaats:

1. De software-cd-rom voor de HP All-in-One wordt automatisch gestart

- 2. De software wordt geïnstalleerd
- 3. Er worden bestanden naar de vaste schijf gekopieerd
- 4. U wordt verzocht om de HP All-in-One op de computer aan te sluiten
- 5. In het scherm van de installatiewizard worden het groene woord OK en een vinkje weergegeven
- 6. U wordt verzocht de computer opnieuw op te starten
- 7. De wizard Fax-setup wordt uitgevoerd
- 8. De registratieprocedure wordt uitgevoerd

Als niet alles wordt uitgevoerd, is er mogelijk een probleem opgetreden tijdens de installatie. Als u de installatie op een Windows-computer wilt controleren, voert u de volgende handelingen uit:

 Start de HP Director en controleer of de volgende pictogrammen worden weergegeven: Afbeelding scannen, Document scannen en Fax verzenden. Zie de bij de software geleverde on line Help bij HP Image Zone voor meer informatie over het starten van de HP Director. Als de pictogrammen niet onmiddellijk worden weergegeven, moet u mogelijk enkele minuten wachten totdat de HP All-in-One verbinding heeft gemaakt met de computer. Als de pictogrammen niet worden weergegeven, raadpleegt u Bepaalde pictogrammen ontbreken in de HP Director.

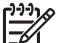

**Opmerking** Als u een minimuminstallatie van de software (in tegenstelling tot een standaardinstallatie) hebt uitgevoerd, worden de **HP Image Zone** en **Kopiëren** niet geïnstalleerd. Deze items zijn hierdoor niet beschikbaar in de **HP Director**.

- Open het dialoogvenster Printers en controleer de HP All-in-One in dit venster wordt weergegeven.
- Controleer of er in het systeemvak een HP All-in-One-pictogram wordt weergegeven. Het systeemvak bevindt zich rechts op de Windows-taakbalk. Dit geeft aan dat de HP All-in-One gereed is voor gebruik.

## Als de cd-rom in het cd-romstation van de computer wordt geplaatst, gebeurt er niets

**Oplossing** Ga als volgt te werk:

- 1. Klik in het Windows-menu Start op Uitvoeren.
- Typ d:\setup.exe (als aan uw cd-romstation een andere letter dan de stationsletter D is toegewezen, gebruikt u de juiste stationsletter) in het dialoogvenster Uitvoeren en klik vervolgens op OK.

#### Het scherm met de minimale systeemvereisten wordt weergegeven

**Oplossing** Uw systeem voldoet niet aan de minimale systeemvereisten voor het installeren van de software. Klik op **Details** om na te gaan wat het probleem is en corrigeer dit voordat u opnieuw probeert de software te installeren.

#### Er wordt een rode X weergegeven in de melding over de USB-aansluiting

**Oplossing** Doorgaans wordt een groen vinkje weergegeven, dat aangeeft dat het plug-and-play-proces met succes is voltooid. Een rode X geeft aan dat het plug-and-play-proces is mislukt.

Ga als volgt te werk:

- Controleer of de overlay van het bedieningspaneel goed is bevestigd, trek vervolgens de stekker van het netsnoer van de HP All-in-One uit het stopcontact en steek de stekker vervolgens weer in het stopcontact.
- 2. Controleer of de USB-kabel en het netsnoer zijn aangesloten.

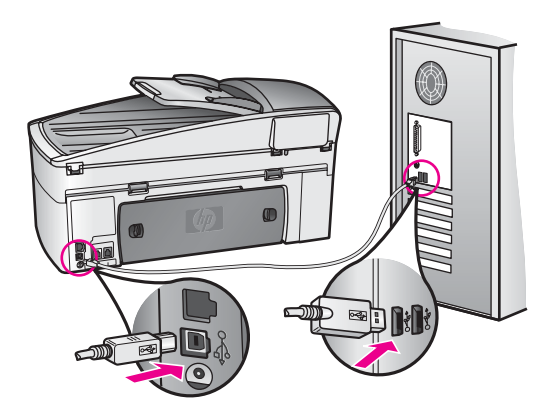

- 3. Klik op **Opnieuw** om de plug-and-play-installatie opnieuw uit te voeren. Als dit niet werkt, gaat u door met de volgende stap.
- 4. Controleer als volgt of de USB-kabel juist is aangesloten:
  - Verwijder de USB-kabel en sluit deze opnieuw aan.
  - Bevestig de USB-kabel niet aan een toetsenbord of hub zonder vermogen.
  - Controleer of de kabel niet langer is dan 3 meter.
  - Als u meerdere USB-apparaten op uw computer hebt aangesloten, kunt u deze tijdens de installatie het beste verwijderen.
- Ga door met de installatie en start de computer opnieuw op wanneer u dat wordt gevraagd. Open vervolgens de HP Director en controleer of de essentiële pictogrammen (Afbeelding scannen, Document scannen en Fax verzenden) aanwezig zijn.
- Als de essentiële pictogrammen niet worden weergegeven, verwijdert u de software en installeert u de software opnieuw. Zie De software verwijderen en opnieuw installeren voor meer informatie.

## Er wordt een berichtvenster weergegeven waarin wordt vermeld dat er een onbekende fout is opgetreden

**Oplossing** Probeer de installatie te vervolgen. Als dat niet werkt, stopt u de installatie en start u deze opnieuw. Volg vervolgens de instructies op het scherm. Als er een fout optreedt, dient u de software te verwijderen en opnieuw te installeren.

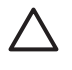

Let op Verwijder de programmabestanden voor de HP All-in-One niet zomaar van de vaste schijf. Verwijder deze programmabestanden op de juiste manier met het hulpprogramma voor het verwijderen van de software, dat zich in de programmagroep van de HP All-in-One bevindt.

Zie De software verwijderen en opnieuw installeren voor meer informatie.

#### Bepaalde pictogrammen ontbreken in de HP Director

Als de essentiële pictogrammen (**Afbeelding scannen**, **Document scannen** en **Fax verzenden**) worden weergegeven, is de installatie waarschijnlijk niet voltooid.

**Oplossing** Als de installatie niet is voltooid, dient u de software te verwijderen en opnieuw te installeren. Zie De software verwijderen en opnieuw installeren voor meer informatie.

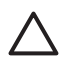

Let op Verwijder de programmabestanden voor de HP All-in-One niet zomaar van de vaste schijf. Verwijder deze programmabestanden op de juiste manier met het hulpprogramma voor het verwijderen van de software, dat zich in de programmagroep van de HP All-in-One bevindt.

#### De wizard Fax-setup wordt niet gestart

**Oplossing** Start de wizard Fax-setup als volgt:

- 1. Start de **HP Director**. Raadpleeg de bij de software geleverde on line **Help** van **HP Image Zone** voor meer informatie.
- 2. Klik op het menu **Instellingen**, wijs **Faxinstellingen en -setup** aan en selecteer vervolgens **wizard Fax-setup**.

#### Het registratiescherm wordt niet weergegeven

#### Oplossing

→ Als u in Windows het registratiescherm wilt openen, klikt u op Start en wijst u Programma's of Alle programma's (XP) aan, daarna wijst u Hewlett-Packard aan, vervolgens wijst u HP Officejet 7200 All-in-One series aan en klikt u op Registreren.

## Het pictogram van de Digital Imaging-monitor wordt niet in het systeemvak weergegeven

**Oplossing** Als het pictogram van de Digital Imaging-monitor niet in het systeemvak wordt weergegeven, start u de **HP Director** om te controleren of de essentiële pictogrammen aanwezig zijn. Zie de bij de software geleverde on line **Help bij HP Image Zone** voor meer informatie over het starten van de **HP Director**.

Zie Bepaalde pictogrammen ontbreken in de HP Director voor meer informatie over ontbrekende essentiële pictogrammen in de **HP Director**.

Het systeemvak bevindt zich gewoonlijk op de taakbalk rechts onder in de hoek van het bureaublad.

#### De software verwijderen en opnieuw installeren

U moet de software mogelijk verwijderen en opnieuw installeren als de installatie onvolledig is of als u de USB-kabel op de computer hebt aangesloten voordat er een bericht is weergegeven, waarin u wordt gevraagd om de USB-kabel op de computer aan te sluiten.

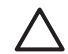

Let op Verwijder de programmabestanden voor de HP All-in-One niet zomaar van de vaste schijf. Verwijder deze programmabestanden op de juiste manier met het hulpprogramma voor het verwijderen van de software, dat zich in de programmagroep van de HP All-in-One bevindt.

Het opnieuw installeren van de software kan zowel op Windows- als op Macintoshsystemen 20 tot 40 minuten duren. U kunt software op drie manieren verwijderen van een Windows-computer.

#### De eerste mogelijkheid voor het verwijderen van de software van een Windowscomputer

- 1. Koppel de HP All-in-One los van de computer. Sluit de HP All-in-One pas op de computer aan nadat u de installatie van de software hebt voltooid.
- Klik op de Windows-taakbalk op Start, wijs Programma's of Alle programma's (XP) aan, wijs Hewlett-Packard aan, wijs vervolgens HP Officejet 7200 All-in-One series aan en klik op software verwijderen.
- 3. Volg vervolgens de aanwijzingen op het scherm.
- Als u wordt gevraagd of u gedeelde bestanden wilt verwijderen, klikt u op Nee. Het is namelijk mogelijk dat andere programma's die ook gebruikmaken van deze bestanden, niet meer (goed) werken als u deze bestanden verwijdert.
- 5. Start uw computer opnieuw op.

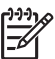

**Opmerking** Het is belangrijk dat u de HP All-in-One loskoppelt voordat u de computer opnieuw opstart. Sluit de HP All-in-One pas op de computer aan nadat u de installatie van de software hebt voltooid.

- 6. Als u de software opnieuw wilt installeren, plaatst u de HP All-in-One-cd-rom in het cd-rom-station van de computer en volgt u de instructies op het scherm en de instructies uit de installatiehandleiding die is geleverd bij de HP All-in-One.
- 7. Nadat de software is geïnstalleerd, sluit u de HP All-in-One aan op de computer.
- Druk op de Aan om de HP All-in-One aan te zetten. Nadat u de HP All-in-One hebt aangesloten en hebt ingeschakeld, moet u mogelijk enkele minuten wachten totdat alle plug-and-play-processen zijn voltooid.
- 9. Volg vervolgens de aanwijzingen op het scherm.

Als de installatie van de software is voltooid, wordt het pictogram Statusmonitor weergegeven in het Windows-systeemvak.

Als u wilt controleren of de software op de juiste manier is geïnstalleerd, dubbelklikt u op het pictogram **HP Director** op het bureaublad. Als de essentiële pictogrammen in de **HP Director** worden weergegeven (**Afbeelding scannen**, **Document scannen** en **Fax verzenden**), is de software op de juiste manier geïnstalleerd.

#### De tweede mogelijkheid voor het verwijderen van de software van een Windowscomputer

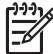

**Opmerking** Gebruik deze methode als er geen **uninstall-software** beschikbaar is in het menu Start.

- 1. Klik op de taakbalk van Windows op **Start**, wijs **Instellingen** aan en klik op **Configuratiescherm**.
- 2. Dubbelklik op Software.
- 3. Selecteer **HP All-in-One & Officejet 4.0** en klik op **Wijzigen/verwijderen**. Volg vervolgens de aanwijzingen op het scherm.
- 4. Koppel de HP All-in-One los van de computer.
- 5. Start uw computer opnieuw op.

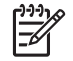

**Opmerking** Het is belangrijk dat u de HP All-in-One loskoppelt voordat u de computer opnieuw opstart. Sluit de HP All-in-One pas op de computer aan nadat u de installatie van de software hebt voltooid.

- 6. Start de installatie.
- 7. Volg de instructies op het scherm en de instructies in de installatiehandleiding die bij de HP All-in-One is geleverd.

#### De derde mogelijkheid voor het verwijderen van de software van een Windowscomputer

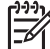

Opmerking Dit is een alternatieve methode voor als er geen uninstallsoftware beschikbaar is in het Windows-menu Start.

- 1. Start het installatieprogramma van de HP Officejet 7200 All-in-One series.
- 2. Selecteer Verwijderen en volg de instructies op het scherm.
- 3. Koppel de HP All-in-One los van de computer.
- 4. Start uw computer opnieuw op.

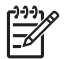

**Opmerking** Het is belangrijk dat u de HP All-in-One loskoppelt voordat u de computer opnieuw opstart. Sluit de HP All-in-One pas op de computer aan nadat u de installatie van de software hebt voltooid.

- 5. Voer het installatieprogramma van de HP Officejet 7200 All-in-One series nogmaals uit.
- 6. Start de nieuwe installatie.
- 7. Volg de instructies op het scherm en de instructies in de installatiehandleiding die bij de HP All-in-One is geleverd.

#### De software verwijderen van een Macintosh

- 1. Koppel de HP All-in-One los van de Macintosh.
- 2. Dubbelklik op Applications: HP All-In-One Software.
- Dubbelklik op HP Uninstaller. Volg vervolgens de aanwijzingen op het scherm.
- 4. Koppel de HP All-in-One los en start de computer opnieuw op nadat de software van de computer is verwijderd.
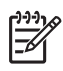

**Opmerking** Het is belangrijk dat u de HP All-in-One loskoppelt voordat u de computer opnieuw opstart. Sluit de HP All-in-One pas op de computer aan nadat u de installatie van de software hebt voltooid.

- 5. Als u de software opnieuw wilt installeren, plaatst u de cd-rom van de HP All-in-One in het cd-rom-station van de computer.
- 6. Open de cd-rom en dubbelklik vervolgens op HP All-In-One installer.
- 7. Volg de instructies op het scherm en de instructies in de installatiehandleiding die bij de HP All-in-One is geleverd.

#### Problemen met het instellen van de fax oplossen

Dit gedeelte bevat informatie over het oplossen van installatieproblemen met de fax van de HP All-in-One. Als de fax van de HP All-in-One niet op de juiste wijze is geïnstalleerd, ondervindt u mogelijk problemen tijdens het verzenden van faxen, tijdens het ontvangen van faxen of tijdens het verzenden en het ontvangen van faxen.

Tip In dit gedeelte wordt alleen aandacht besteed aan het oplossen van

problemen die betrekking hebben op de installatie. Zie de Help die bij de HP Image Zone-software is geleverd voor andere onderwerpen die betrekking hebben op het oplossen van faxproblemen, zoals afdrukproblemen of een trage ontvangst van faxen.

Als er problemen met de fax optreden, kunt u een faxtestrapport afdrukken, zodat u de status van de HP All-in-One kunt controleren. Als de HP All-in-One niet op de juiste wijze is ingesteld voor faxen, zal de test mislukken. Voer deze test uit nadat u de HP All-in-One hebt ingesteld voor faxen.

#### Faxinstellingen testen

1. Controleer of u de juiste inktpatronen hebt geplaatst en of u papier hebt geladen voordat u de test uitvoert.

Zie De inktpatronen vervangen en Papier met volledig formaat plaatsen voor meer informatie.

- 2. Druk op Instellingen.
- Druk op 6 en vervolgens op 5. Hiermee geeft u het menu Tools weer en selecteert u vervolgens de optie Faxtest uitvoeren.

De HP All-in-One geeft de status van de test weer op het bedieningspaneel en drukt een rapport af.

- 4. Bekijk het rapport.
  - Controleer of de faxinstellingen in het rapport juist zijn als er nog steeds sprake is van problemen met faxen terwijl de test is geslaagd. Een lege of onjuiste instelling kan leiden tot faxproblemen.
  - Als de test is mislukt, bekijkt u het rapport voor informatie over het oplossen van eventuele problemen. Zie voor meer informatie ook het volgende gedeelte, De faxtest is mislukt.
- 5. Druk op OK om terug te gaan naar het menu Instellingen.

Indien de problemen nog steeds niet zijn verholpen, gaat u door met de volgende gedeelten.

#### De faxtest is mislukt

Controleer het rapport voor basisinformatie over de fout als een uitgevoerde faxtest is mislukt. Als u gedetailleerde informatie nodig hebt, controleert u eerst in het testrapport welk onderdeel van de test is mislukt en vervolgens gaat u naar het desbetreffende onderwerp in dit gedeelte:

- De faxhardwaretest is mislukt
- De test die de verbinding tussen de actieve telefoonaansluiting en de aangesloten fax controleert, is mislukt
- De test die controleert of het telefoonsnoer op de juiste poort is aangesloten, is mislukt
- De faxlijnconditietest is mislukt
- De kiestoontest is mislukt

#### De faxhardwaretest is mislukt

#### Oplossing

- Schakel de HP All-in-One uit met behulp van de toets Aan op het bedieningspaneel en koppel vervolgens het netsnoer los van de achterkant van de HP All-in-One. Wacht een aantal seconden en sluit het netsnoer weer aan en schakel het apparaat opnieuw in. Voer de test opnieuw uit. Als de test opnieuw mislukt, gaat u verder met het volgende item in dit gedeelte.
- Probeer of u een fax kunt verzenden of ontvangen. Als u faxen kunt verzenden of ontvangen, is er mogelijke geen sprake van een probleem met de fax.
- Als u een Windows-computer gebruikt en de test vanuit de wizard Faxsetup uitvoert, moet u controleren of de HP All-in-One niet met een andere taak bezig is, zoals het ontvangen van een fax of het maken van een kopie. Kijk of er op het bedieningspaneel een bericht wordt weergegeven dat aangeeft dat de HP All-in-One bezig is. Als het apparaat bezig is, wacht u totdat het apparaat niet meer actief is en voert u de test opnieuw uit.

Als eventuele problemen zijn opgelost, voert u de faxtest nogmaals uit om er zeker van te zijn dat de HP All-in-One gereed is voor het verzenden en ontvangen van faxen. Als de **Faxhardwaretest** blijft mislukken en als er problemen optreden bij het faxen, neemt u contact op met HP Support. Bezoek www.hp.com/support. Kies wanneer hierom wordt gevraagd uw land/regio en klik vervolgens op **Neem contact op met HP** als u contact wilt opnemen voor technische ondersteuning.

#### De test die de verbinding tussen de actieve telefoonaansluiting en de aangesloten fax controleert, is mislukt

#### Oplossing

- Controleer de verbinding tussen de wandcontactdoos voor de telefoon en de HP All-in-One en verifieer of het telefoonsnoer correct is bevestigd.
- Zorg dat u het telefoonsnoer gebruikt dat bij de HP All-in-One is geleverd. Als u een ander snoer gebruikt voor verbinding tussen de telefoonaansluiting en de HP All-in-One, kunt u mogelijk geen faxen verzenden of ontvangen.

Sluit het telefoonsnoer van de HP All-in-One aan en voer de faxtest nogmaals uit.

- Zorg ervoor dat de HP All-in-One goed is aangesloten op de telefoonaansluiting. Gebruik het telefoonsnoer van de HP All-in-One om verbinding te maken tussen de telefoonaansluiting en de aansluiting 1-LINE op de achterzijde van de HP All-in-One. Zie De fax installeren voor meer informatie over het instellen van de HP All-in-One voor faxen.
- Het gebruik van een splitter veroorzaakt mogelijk faxproblemen. (Een splitter is een verdeelstekker die wordt aangesloten op een telefoonaansluiting op de wand.) Probeer de problemen op te lossen door de splitter weg te halen en de HP All-in-One rechtstreeks op de telefoonaansluiting op de wand aan te sluiten.
- Probeer een werkende telefoon en een werkend telefoonsnoer aan te sluiten op de wandcontactdoos voor de telefoon die u gebruikt voor de HP All-in-One en controleer of u een kiestoon hoort. Als u geen kiestoon hoort, moet u contact opnemen met uw telefoonmaatschappij om de telefoonlijn te laten controleren.
- Probeer of u een fax kunt verzenden of ontvangen. Als u faxen kunt verzenden of ontvangen, is er mogelijke geen sprake van een probleem met de fax.

Als eventuele problemen zijn opgelost, voert u de faxtest nogmaals uit om er zeker van te zijn dat de HP All-in-One gereed is voor het verzenden en ontvangen van faxen.

# De test die controleert of het telefoonsnoer op de juiste poort is aangesloten, is mislukt

**Oplossing** Het telefoonsnoer is aangesloten op de verkeerde poort aan de achterzijde van de HP All-in-One.

 Gebruik het telefoonsnoer van de HP All-in-One om verbinding te maken tussen de telefoonaansluiting en de aansluiting 1-LINE op de achterzijde van de HP All-in-One.

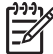

Opmerking Als u de poort met het label 2-EXT aansluit op de wandcontactdoos voor de telefoon kunt u geen faxen verzenden of ontvangen. De poort met het label 2-EXT dient te worden gebruikt voor het aansluiten van andere apparatuur, zoals een antwoordapparaat of een telefoon.

- Nadat u het telefoonsnoer hebt aangesloten op de poort met het label 1-LINE, voert u de faxtest opnieuw uit om te controleren of de test slaagt. Als dat het geval is, kunt u de HP All-in-One gebruiken om faxen te verzenden en te ontvangen.
- 3. Probeer of u een fax kunt verzenden of ontvangen.

#### De faxlijnconditietest is mislukt

#### Oplossing

- Sluit de HP All-in-One aan op een analoge telefoonlijn, anders kunt u geen faxen verzenden of ontvangen. Als u wilt controleren of uw telefoonlijn digitaal is, sluit u een gewone analoge telefoon aan op de lijn en luistert u naar de kiestoon. Als u geen normale kiestoon hoort, is de telefoonlijn mogelijk bedoeld voor digitale telefoons. Sluit de HP All-in-One aan op een analoge telefoonlijn en probeer een fax te verzenden of ontvangen.
- Controleer de verbinding tussen de wandcontactdoos voor de telefoon en de HP All-in-One en verifieer of het telefoonsnoer correct is bevestigd.
- Zorg ervoor dat de HP All-in-One goed is aangesloten op de telefoonaansluiting. Gebruik het telefoonsnoer van de HP All-in-One om verbinding te maken tussen de telefoonaansluiting en de aansluiting 1-LINE op de achterzijde van de HP All-in-One. Zie De fax installeren voor meer informatie over het instellen van de HP All-in-One voor faxen.
- De test mislukt mogelijk door de aanwezigheid van andere apparatuur die op dezelfde telefoonlijn is aangesloten als de HP All-in-One. Koppel alle andere apparaten los van de telefoonlijn en voer de test opnieuw uit.
  - Als de Faxlijnconditietest slaagt, terwijl alle andere apparaten zijn losgekoppeld, wordt het probleem veroorzaakt door een of meer van deze losgekoppelde apparaten. Voeg de apparaten een voor een toe en voer na elk toegevoegd onderdeel de test uit, totdat u kunt bepalen welk apparaat het probleem veroorzaakt.
  - Als de Faxlijnconditietest mislukt, terwijl er geen andere apparatuur is aangesloten, sluit u de HP All-in-One op een actieve telefoonlijn aan en vervolgens gaat u door met het volgende item in dit gedeelte.
- Het gebruik van een splitter veroorzaakt mogelijk faxproblemen. (Een splitter is een verdeelstekker die wordt aangesloten op een telefoonaansluiting op de wand.) Probeer de problemen op te lossen door de splitter weg te halen en de HP All-in-One rechtstreeks op de telefoonaansluiting op de wand aan te sluiten.

Als eventuele problemen zijn opgelost, voert u de faxtest nogmaals uit om er zeker van te zijn dat de HP All-in-One gereed is voor het verzenden en ontvangen van faxen. Als de **Faxlijnconditietest** blijft mislukken en als u nog steeds problemen ondervindt, moet u contact opnemen met uw telefoonmaatschappij om de telefoonlijn te laten controleren.

#### De kiestoontest is mislukt

#### Oplossing

• De test mislukt mogelijk door de aanwezigheid van andere apparatuur die op dezelfde telefoonlijn is aangesloten als de HP All-in-One. Koppel alle andere apparaten los van de telefoonlijn en voer de test opnieuw uit. Als de **Kiestoondetectietest** slaagt, terwijl alle andere apparaten zijn losgekoppeld, wordt het probleem veroorzaakt door een of meer van deze losgekoppelde apparaten. Voeg de apparaten een voor een toe en voer na elk toegevoegd

onderdeel de test uit, totdat u kunt bepalen welk apparaat het probleem veroorzaakt.

- Probeer een werkende telefoon en een werkend telefoonsnoer aan te sluiten op de wandcontactdoos voor de telefoon die u gebruikt voor de HP All-in-One en controleer of u een kiestoon hoort. Als u geen kiestoon hoort, moet u contact opnemen met uw telefoonmaatschappij om de telefoonlijn te laten controleren.
- Zorg ervoor dat de HP All-in-One goed is aangesloten op de telefoonaansluiting. Gebruik het telefoonsnoer van de HP All-in-One om verbinding te maken tussen de telefoonaansluiting en de aansluiting 1-LINE op de achterzijde van de HP All-in-One. Zie De fax installeren voor meer informatie over het instellen van de HP All-in-One voor faxen.
- Het gebruik van een splitter veroorzaakt mogelijk faxproblemen. (Een splitter is een verdeelstekker die wordt aangesloten op een telefoonaansluiting op de wand.) Probeer de problemen op te lossen door de splitter weg te halen en de HP All-in-One rechtstreeks op de telefoonaansluiting op de wand aan te sluiten.
- Als het telefoonsysteem geen standaardkiestoon gebruikt, zoals bij sommige telefooncentrales, kan dit tot gevolg hebben dat de test mislukt. Dit levert echter geen problemen op bij het verzenden of ontvangen van faxen.
   Probeer een testfax te verzenden of te ontvangen.
- Controleer of u de juiste instelling voor uw land/regio hebt ingesteld. Als de instelling voor land/regio niet is ingesteld of niet goed is ingesteld, kan de test mislukken en zult u mogelijk op problemen stuiten tijdens het verzenden en ontvangen van faxen. Als u deze instelling wilt controleren, drukt u op Instellingen en vervolgens op 7. De instellingen voor de taal en het land of de regio worden op het scherm van het bedieningspaneel weergegeven. Als de land/regio-instelling niet juist is, drukt u op OK en volgt u de aanwijzingen op het scherm van het bedieningspaneel om deze instelling te wijzigen.
- Sluit de HP All-in-One aan op een analoge telefoonlijn, anders kunt u geen faxen verzenden of ontvangen. Als u wilt controleren of uw telefoonlijn digitaal is, sluit u een gewone analoge telefoon aan op de lijn en luistert u naar de kiestoon. Als u geen normale kiestoon hoort, is de telefoonlijn mogelijk bedoeld voor digitale telefoons. Sluit de HP All-in-One aan op een analoge telefoonlijn en probeer een fax te verzenden of ontvangen.

Als eventuele problemen zijn opgelost, voert u de faxtest nogmaals uit om er zeker van te zijn dat de HP All-in-One gereed is voor het verzenden en ontvangen van faxen. Als de **Kiestoondetectietest** blijft mislukken, moet u contact opnemen met uw telefoonmaatschappij om de telefoonlijn te laten controleren.

# De HP All-in-One heeft problemen met het verzenden en ontvangen van faxen

**Oplossing** Controleer of de HP All-in-One aan staat. Kijk op het bedieningspaneel van de HP All-in-One. Als het scherm van het bedieningspaneel leeg is en het lampje naast de knop Aan niet brandt, is de HP All-in-One uitgeschakeld. Zorg dat het netsnoer goed op de HP All-in-One is

aangesloten en dat de stekker van het netsnoer in een stopcontact is gestoken. Druk op de knop Aan om de HP All-in-One aan te zetten.

#### Oplossing

 Controleer of u het telefoonsnoer dat is meegeleverd in de verpakking van de HP All-in-One hebt gebruikt voor aansluiting op de wandcontactdoos voor de telefoon. Het ene uiteinde van het telefoonsnoer moet worden aangesloten op de poort 1-LINE op de achterkant van de HP All-in-One en het andere uiteinde op de wandcontactdoos voor de telefoon, zoals hierna is weergegeven.

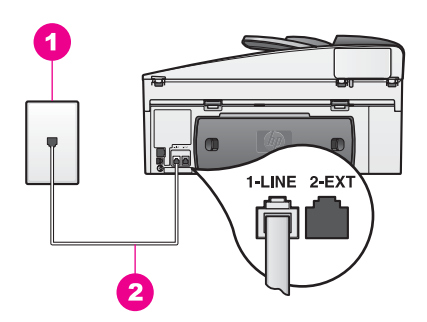

Als het meegeleverde telefoonsnoer niet lang genoeg is, kunt u het snoer verlengen. Zie Het telefoonsnoer dat met de HP All-in-One is meegeleverd, is niet lang genoeg voor meer informatie.

- Probeer een werkende telefoon en een werkend telefoonsnoer aan te sluiten op de wandcontactdoos voor de telefoon die u gebruikt voor de HP All-in-One en controleer of u een kiestoon hoort. Als u geen kiestoon hoort, moet u contact opnemen met uw telefoonmaatschappij om de telefoonlijn te laten controleren.
- Mogelijk is er andere apparatuur die gebruikmaakt van dezelfde telefoonlijn als de HP All-in-One. U kunt bijvoorbeeld de HP All-in-One niet gebruiken om te faxen als de hoorn van een telefoontoestel op dezelfde telefoonlijn van de haak is of als u het computermodem gebruikt om een e-mailbericht te verzenden of om te surfen op het Internet.
- Controleer of de fout wordt veroorzaakt door een ander proces. Controleer of op het scherm van het bedieningspaneel of de computer een foutmelding wordt weergegeven met informatie over het probleem en de manier waarop u het kunt oplossen. Als er sprake is van een fout kan de HP All-in-One pas faxberichten verzenden of ontvangen wanneer de fout is opgelost.
- Er is sprake van ruis op de telefoonlijn. Telefoonlijnen met een slechte geluidskwaliteit (ruis) kunnen faxproblemen veroorzaken. Controleer de geluidskwaliteit van de telefoonlijn door een telefoontoestel op een wandcontactdoos voor de telefoon aan te sluiten en door vervolgens te luisteren of er sprake is van storingen of andere ruis. Als u inderdaad ruis of storing op de lijn hoort, schakelt u Foutcorrectiemodus (ECM) uit en probeert u het opnieuw. Zie De foutcorrectiemodus gebruiken voor meer

informatie. Als het probleem zich blijft voordoen, neemt u contact op met uw telefoonmaatschappij.

- Als u een DSL-verbinding (Digital Subscribe Line) gebruikt, kunt u alleen faxen verzenden en ontvangen als u een DSL-filter aansluit. Het DSL-filter haalt het digitale signaal weg, zodat de HP All-in-One goed kan communiceren met de telefoonlijn. Schaf een DSL-filter aan bij uw DSLprovider. Als u al een DSL-filter hebt, controleert u of het filter correct is aangesloten. Zie Situatie B: De HP All-in-One installeren als er sprake is van een DSL-lijn voor meer informatie.
- Mogelijk is de HP All-in-One verbonden met een wandcontactdoos voor digitale telefoons. Als u wilt controleren of uw telefoonlijn digitaal is, sluit u een gewone analoge telefoon aan op de lijn en luistert u naar de kiestoon. Als u geen normale kiestoon hoort, is de telefoonlijn mogelijk bedoeld voor digitale telefoons.
- Als u een PBX- of ISDN-converter/adapter (Private Branch Exchange, Integrated Services Digital Network) gebruikt, moet u ervoor zorgen dat de HP All-in-One is aangesloten op de poort die is bestemd voor een telefoontoestel of faxapparaat. Zorg ook, als dat mogelijk is, dat de adapter is ingesteld op het juiste switch-type voor uw land/regio. Houd er rekening mee dat u bij sommige ISDN-systemen de poorten kunt configureren voor specifieke telefoonapparatuur. U kunt bijvoorbeeld een poort toewijzen aan een telefoon en Groep 3-faxapparaat en een andere poort bestemmen voor meerdere doeleinden. Als u nog steeds problemen ondervindt wanneer u verbinding maakt met de fax-/telefoonpoort, kunt u proberen om het apparaat aan te sluiten op de poort die geschikt is voor verschillende gebruikstypen. Deze poort wordt mogelijk aangeduid met de tekst Multi-combi of een soortgelijke tekst. Zie De fax installeren voor meer informatie over het instellen van de HP All-in-One voor gebruik met een PBXtelefoonsysteem of een ISDN-lijn.
- De HP All-in-One deelt dezelfde telefoonlijn met een DSL-service en de DSL-modem is mogelijk niet correct geaard. Als de DSL-modem niet op de juiste wijze is geaard, kan er ruis ontstaan op de telefoonlijn. Telefoonlijnen met een slechte geluidskwaliteit (ruis) kunnen faxproblemen veroorzaken. U kunt de geluidskwaliteit van de telefoonlijn controleren door een telefoontoestel op een telefoonaansluiting op de wand aan te sluiten en te controleren op storingen of andere ruis. Als u storingen of ruis hoort, schakelt u de DSL-modem uit en laat u de stekker gedurende minstens 15 minuten uit het stopcontact. Schakel de DSL-modem vervolgens opnieuw in en luister opnieuw naar de kiestoon.

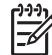

**Opmerking** Mogelijk zal er in de toekomst opnieuw ruis optreden op de telefoonlijn. Herhaal het proces als de HP All-in-One geen faxen meer verzendt en ontvangt.

Neem contact op met uw DSL-provider als er nog steeds ruis optreedt op uw telefoonlijn of als u wilt weten hoe u de DSL-modem uitschakelt. U kunt ook contact opnemen met uw telefoonmaatschappij.

 Het gebruik van een splitter veroorzaakt mogelijk faxproblemen. (Een splitter is een verdeelstekker die wordt aangesloten op een telefoonaansluiting op de wand.) Probeer de problemen op te lossen door de splitter weg te halen en de HP All-in-One rechtstreeks op de telefoonaansluiting op de wand aan te sluiten.

# De HP All-in-One kan geen faxen ontvangen maar wel verzenden

#### Oplossing

- Als u geen gebruik maakt van een service voor specifieke belsignalen, controleert u of de functie Antwoorden op rinkelsignaal van de HP All-in-One is ingesteld op Alle belsignalen. Zie De instelling Antwoorden op rinkelsignaal (specifieke belsignaal) wijzigen voor meer informatie.
- Als Automatisch beantwoorden is uitgeschakeld, moet u de faxen handmatig aannemen omdat de HP All-in-One de faxen anders niet ontvangt. Zie Een faxbericht handmatig ontvangen voor informatie over het handmatig ontvangen van faxberichten.
- Als u een voicemail-service gebruikt op het telefoonnummer waarop u ook faxberichten ontvangt, kunt u de faxberichten alleen handmatig en niet automatisch ontvangen. Dit betekent dat u zelf aanwezig moet zijn om binnenkomende faxoproepen te beantwoorden. Zie De fax installeren voor informatie over het instellen van de HP All-in-One als u een voicemailservice gebruikt. Zie Een faxbericht handmatig ontvangen voor informatie over het handmatig ontvangen van faxberichten.
- Als u naast de HP All-in-One een computermodem gebruikt op dezelfde telefoonlijn, moet u controleren of de software van het modem niet is ingesteld op het automatisch ontvangen van faxberichten. Een modem waarop de functie voor het automatisch ontvangen van faxberichten is ingeschakeld, onderschept alle binnenkomende faxen, waardoor de HP All-in-One geen binnenkomende faxoproepen ontvangt.
- Als u naast de HP All-in-One een antwoordapparaat gebruikt op dezelfde telefoonlijn, kan een van de volgende problemen zich voordoen:
  - Het bericht dat is ingesproken op het antwoordapparaat, kan te lang of te luid zijn, waardoor de HP All-in-One geen faxtonen kan detecteren en het verzendende faxapparaat mogelijk de verbinding verbreekt.
  - Het antwoordapparaat verbreekt tijdens het faxen mogelijk te snel de verbinding als er, nadat het bericht is afgespeeld, wordt gedetecteerd dat er geen bericht wordt ingesproken. De HP All-in-One kan hierdoor geen faxtonen detecteren. Dit probleem komt het vaakst voor bij digitale antwoordapparaten.

U kunt het probleem als volgt proberen op te lossen:

- Zorg ervoor dat u de HP All-in-One zo instelt dat faxberichten automatisch worden ontvangen. Zie De HP All-in-One instellen om faxen te ontvangen voor meer informatie over het instellen van de HP All-in-One voor het automatisch ontvangen van faxen.
- Zorg dat de instelling Keren rinkln voor antwrd correct is ingesteld.
  Stel in dat het antwoordapparaat de oproep beantwoordt na 4 belsignalen en dat de HP All-in-One de oproep beantwoordt binnen het maximale aantal belsignalen dat door het apparaat wordt ondersteund. (Het maximum aantal belsignalen varieert per land/regio.) Bij deze

instelling beantwoordt het antwoordapparaat de oproep en bewaakt de HP All-in-One de lijn. Als de HP All-in-One faxtonen detecteert, ontvangt de HP All-in-One de fax. Als de oproep een gespreksoproep is, neemt het antwoordapparaat het binnenkomende bericht op. Zie Aantal keren rinkelen instellen voordat wordt opgenomen voor meer informatie over het instellen van het aantal belsignalen.

- Koppel het antwoordapparaat los en probeer vervolgens een faxbericht te ontvangen. Als u faxen kunt ontvangen wanneer het antwoordapparaat niet is aangesloten, wordt het probleem mogelijk veroorzaakt door het antwoordapparaat.
- Sluit het antwoordapparaat opnieuw aan en spreek een nieuwe meldtekst in. Zorg ervoor dat de meldtekst niet langer is dan 10 seconden en spreek rustig en langzaam. Laat aan het einde van het bericht drie tot vier seconden stilte zonder achtergrondgeluid. Probeer nogmaals een faxbericht te ontvangen.

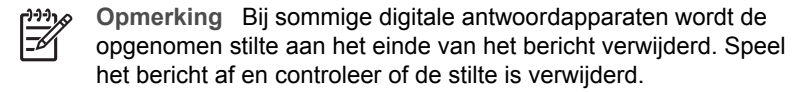

 Als de HP All-in-One de telefoonlijn deelt met andere telefoonapparatuur, zoals een antwoordapparaat, een computermodem of een schakelkast met meerdere poorten, is het faxsignaal mogelijk minder sterk. Dit kan problemen veroorzaken bij het ontvangen van faxen.
 Om na te gaan of de andere apparatuur de problemen veroorzaakt koppelt u

alles los van de telefoonlijn behalve de HP All-in-One en probeert u vervolgens een faxbericht te ontvangen. Als u zonder de andere apparatuur wel faxen kunt ontvangen, worden de problemen veroorzaakt door een of meer van deze losgekoppelde apparaten. Voeg de apparaten een voor een toe en voer na elk toegevoegd onderdeel de test uit, totdat u kunt bepalen welk apparaat het probleem veroorzaakt.

Als aan uw faxnummer een speciaal rinkelpatroon is toegewezen (via de service voor specifieke belsignalen van uw telefoonmaatschappij), moet u zorgen dat voor de functie Antwoorden op rinkelsignaal op de HP All-in-One de overeenkomstige instelling is geselecteerd. Als de telefoonmaatschappij aan uw faxnummer een dubbel rinkelpatroon heeft toegewezen, moet u ervoor zorgen dat de instelling Dubbele belsignalen is geselecteerd voor de functie Antwoorden op rinkelsignaal. Zie De instelling Antwoorden op rinkelsignaal (specifieke belsignaal) wijzigen voor informatie over het wijzigen van deze instelling.

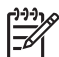

**Opmerking** De HP All-in-One kan bepaalde belsignalen niet herkennen, zoals signalen met afwisselend korte en lange belpatronen. Als u problemen hebt met rinkelpatronen van dit type, vraagt u uw telefoonmaatschappij om een rinkelpatroon toe te wijzen zonder belsignalen van wisselende lengte.

# De HP All-in-One kan geen faxberichten verzenden, maar wel faxberichten ontvangen

#### Oplossing

- De HP All-in-One kiest te snel of te snel achter elkaar. Mogelijk moet u pauzes invoegen in de nummerreeks. Als u bijvoorbeeld een buitenlijn moet kiezen voordat u het telefoonnummer kiest, voegt u een pauze in na het toegangsnummer. Als uw nummer 95555555 is en u met een 9 toegang krijgt tot een buitenlijn, moet u mogelijk als volgt pauzes invoegen:
  9-555-5555. Als u een pauze wilt invoegen tijdens het kiezen, drukt u herhaaldelijk op Opnieuw kiezen/Pauze totdat er een streepje verschijnt. Als u een snelkiesnummer gebruikt om de fax te verzenden, maakt u het snelkiesnummer opnieuw en voegt u pauzes in de nummerreeks in. Zie Snelkiezen instellen voor meer informatie over snelkiesnummers.
- Het nummer dat u hebt ingevoerd bij het verzenden van de fax heeft niet de juiste notatie. Controleer of het door u ingevoerde nummer correct is en de juiste notatie heeft. U moet bijvoorbeeld een '9' als prefix kiezen, afhankelijk van uw telefoonsysteem.
  - Als u met een telefooncentrale (PBX) werkt, moet u ervoor zorgen dat u het nummer voor de uitgaande lijn kiest voordat u het faxnummer kiest.
- Het ontvangende faxapparaat heeft problemen. U kunt dit controleren door het desbetreffende faxnummer te bellen met een gewone telefoon en te luisteren of u ook faxtonen hoort. Als u geen faxtonen hoort, is het ontvangende faxapparaat mogelijk niet ingeschakeld of niet aangesloten of stoort een voicemailservice de communicatie via de telefoonlijn van de ontvanger. U kunt ook de ontvanger vragen om na te gaan of er misschien problemen zijn met het ontvangende faxapparaat.

#### Er worden faxtonen opgenomen op mijn antwoordapparaat

#### Oplossing

- Zorg ervoor dat u de HP All-in-One zo instelt dat faxberichten automatisch worden ontvangen. Als de HP All-in-One is ingesteld op het handmatig ontvangen van faxberichten worden binnenkomende oproepen niet door de HP All-in-One beantwoord. U moet beschikbaar zijn om binnenkomende faxoproepen persoonlijk te beantwoorden, omdat anders de HP All-in-One het faxbericht niet ontvangt en het antwoordapparaat de faxtonen opneemt. Zie De HP All-in-One instellen om faxen te ontvangen voor meer informatie over het instellen van de HP All-in-One voor het automatisch ontvangen van faxen.
- Zorg dat de instelling Keren rinkln voor antwrd correct is ingesteld. Het aantal belsignalen dat u instelt voor de HP All-in-One, moet hoger zijn dan het aantal belsignalen dat is ingesteld voor het antwoordapparaat. Als het antwoordapparaat en de HP All-in-One zijn ingesteld op hetzelfde aantal keren rinkelen voordat het gesprek of de fax wordt beantwoord, zullen beide apparaten de oproep beantwoorden en worden de faxtonen opgenomen op het antwoordapparaat.

Stel in dat het antwoordapparaat de oproep beantwoordt na 4 belsignalen en dat de HP All-in-One de oproep beantwoordt binnen het maximale aantal belsignalen dat door het apparaat wordt ondersteund. (Het maximum aantal belsignalen varieert per land/regio.) Bij deze instelling beantwoordt het

antwoordapparaat de oproep en bewaakt de HP All-in-One de lijn. Als de HP All-in-One faxtonen detecteert, ontvangt de HP All-in-One de fax. Als de oproep een gespreksoproep is, neemt het antwoordapparaat het binnenkomende bericht op. Zie Aantal keren rinkelen instellen voordat wordt opgenomen voor meer informatie over het instellen van het aantal belsignalen.

# Ik hoor ruis op de telefoonlijn nadat ik verbinding heb gemaakt met de HP All-in-One

#### Oplossing

- Controleer of u het telefoonsnoer dat is meegeleverd in de verpakking van de HP All-in-One hebt gebruikt voor aansluiting op de wandcontactdoos voor de telefoon. Het ene uiteinde van het telefoonsnoer moet worden aangesloten op de poort 1-LINE op de achterkant van de HP All-in-One en het andere uiteinde op de wandcontactdoos voor de telefoon. Als het meegeleverde telefoonsnoer niet lang genoeg is, kunt u het snoer verlengen. Zie Het telefoonsnoer dat met de HP All-in-One is meegeleverd, is niet lang genoeg voor meer informatie.
- Het gebruik van een splitter kan eveneens ruis op de telefoonlijn veroorzaken. (Een splitter is een verdeelstekker die wordt aangesloten op een telefoonaansluiting op de wand.) Probeer de problemen op te lossen door de splitter weg te halen en de HP All-in-One rechtstreeks op de telefoonaansluiting op de wand aan te sluiten.
- Als het stopcontact waarop de HP All-in-One is aangeloten niet correct is geaard, is er mogelijk ruis hoorbaar op de telefoonlijn. Probeer het apparaat aan te sluiten op een ander stopcontact.

# Het telefoonsnoer dat met de HP All-in-One is meegeleverd, is niet lang genoeg

**Oplossing** Als het telefoonsnoer dat bij de HP All-in-One is geleverd niet lang genoeg is, kunt u een verdeelstekker gebruiken en het snoer verlengen. U kunt een dergelijk verdeelstekker kopen in een elektronica winkel, die telefoonaccessoires verkoopt. Daarnaast hebt u een andere telefoonsnoer nodig. Hiervoor zou u een standaard telefoonsnoer kunnen gebruiken, dat u reeds in huis hebt.

#### Het telefoonsnoer verlengen

- Sluit het ene uiteinde van het telefoonsnoer dat is meegeleverd in de doos bij de HP All-in-One aan op de verdeelstekker en sluit het andere uiteinde aan op de poort 1-LINE achter op de HP All-in-One.
- 2. Sluit het andere telefoonsnoer aan op de vrije ingang op de verdeelstekker en op de wandcontactdoos voor de telefoon, zoals in de volgende afbeelding is weergegeven.

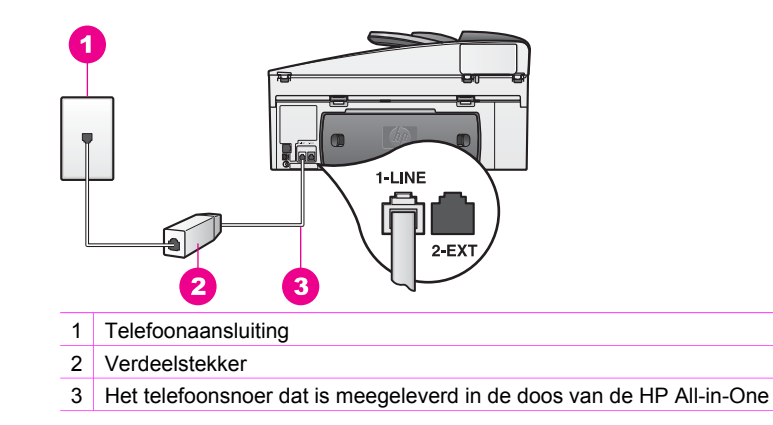

#### Ik heb problemen met faxen via Internet

#### Oplossing

Controleer het volgende:

- De FoIP-service werkt mogelijk niet goed wanneer de HP All-in-One faxen verzendt en ontvangt met een hoge snelheid (33600 bps). Als er problemen optreden tijdens het verzenden en ontvangen van faxen via een Internetfaxservice, moet u een lagere baudsnelheid gebruiken. U kunt de baudsnelheid wijzigen door de instelling Faxsnelheid te wijzigen van Hoog (de standaardinstelling) naar Normaal. Zie De faxsnelheid instellen voor informatie over het wijzigen van deze instelling.
- U kunt alleen faxen verzenden en ontvangen door een telefoonsnoer aan te sluiten op de poort 1-LINE van de HP All-in-One en niet op de Ethernetpoort. Dit betekent dat de verbinding met Internet moet lopen via een schakelkastje (met analoge telefoonaansluitingen voor faxverbindingen) of via de telefoonmaatschappij.
- Controleer of de Internet-telefoonservice van uw telefoonmaatschappij faxen ondersteunt. Als faxen niet wordt ondersteunt, zult u geen faxen via het Internet kunnen verzenden en ontvangen.

## Problemen oplossen bij de bediening

Het gedeelte over het oplossen van problemen met de HP Officejet 7200 All-in-One series in de **Help van de HP Image Zone** bevat tips over het oplossen van problemen die het vaakst optreden met de HP All-in-One.

Als u op een Windows-computer informatie wilt opvragen over het oplossen van problemen, gaat u naar de **HP Director**, daarna klikt u op **Help** en vervolgens kiest u **Problemen oplossen en ondersteuning**. Informatie over het oplossen van problemen is ook beschikbaar via de knop Help die in bepaalde foutberichten wordt weergegeven.

Als u in Macintosh OS X versie 10.1.5 en hoger informatie over het oplossen van problemen wilt opvragen, klikt u op het pictogram **HP Image Zone** in het Dock, vervolgens selecteert u **Help** in de menubalk, daarna kiest u **Help van HP Image Zone** in het menu **Help** en ten slotte kiest u HP Officejet 7200 All-in-One series in de Help Viewer.

Als u toegang hebt tot het Internet, kunt u Help opvragen via de HP-website op:

#### www.hp.com/support

Kies wanneer hierom wordt gevraagd uw land/regio en klik vervolgens op **Neem** contact op met HP als u contact wilt opnemen voor technische ondersteuning.

Op deze website vindt u ook antwoorden op veel gestelde vragen.

#### Problemen oplossen met papier

Gebruik alleen de aanbevolen papiersoorten voor de HP All-in-One om papierstoringen te voorkomen. Zie Aanbevolen papiersoorten voor een lijst met aanbevolen papiersoorten of ga naar www.hp.com/support. Kies wanneer hierom wordt gevraagd uw land/regio en klik vervolgens op **Neem contact op met HP** als u contact wilt opnemen voor technische ondersteuning.

Plaats geen gekreukeld of gekruld papier of papier met gevouwen of gescheurde randen in de invoerlade. Zie Papierstoringen voorkomen voor meer informatie.

Volg de volgende instructies om de papierstoring te verhelpen als papier vast komt te zitten in het apparaat.

#### Er zit papier vast in de HP All-in-One

#### Oplossing

1. Druk de lipjes op de achterklep om de klep te verwijderen zoals hierna wordt getoond.

Als de HP All-in-One is geleverd met een voorziening voor dubbelzijdig afdrukken, is het apparaat mogelijk niet voorzien van de afgebeelde achterklep. Als u de storing wilt verhelpen, zult u mogelijk deze voorziening moeten verwijderen. Zie de gedrukte handleiding die bij de eenheid voor dubbelzijdig afdrukken wordt meegeleverd voor meer informatie.

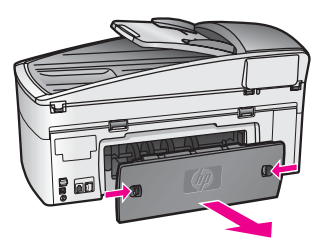

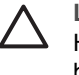

Let op Probeer de papierstoring niet via de voorzijde van de HP All-in-One op te lossen. Het afdrukmechanisme kan daardoor beschadigd raken. Verwijder vastgelopen papier altijd via de achterklep.

2. Trek het papier voorzichtig tussen de rollen vandaan.

**Waarschuwing** Als het papier scheurt wanneer u het van de rollen verwijdert, moet u de rollen en wieltjes controleren op gescheurde stukjes papier die in het apparaat kunnen zijn achtergebleven. Als u niet alle stukjes papier uit de HP All-in-One verwijdert, is de kans groot dat er nieuwe papierstoringen optreden.

- 3. Plaats de achterklep terug. Duw de klep voorzichtig naar voren totdat deze op zijn plaats klikt.
- 4. Druk op OK om de taak verder te verwerken.

#### Er zit papier vast in de automatische documentinvoer

#### Oplossing

- 1. Trek de documentlader uit de HP All-in-One.
- 2. Til de kap van de automatische documentinvoer omhoog.

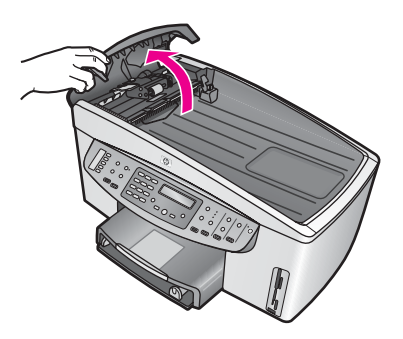

3. Trek het papier voorzichtig tussen de rollen vandaan.

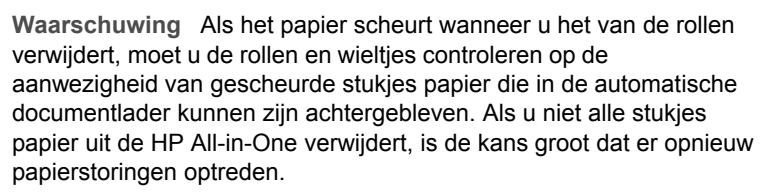

In zeldzame gevallen waarin er sprake is van een ernstige papierstoring, moet u mogelijk de voorplaat van de voorzijde van de automatische documentlader verwijderen en de selectiecomponent optillen om de gescheurde stukken papier te verwijderen uit de automatische documentlader. Zie De automatische documentinvoer ontvangt te veel pagina's of helemaal geen pagina's voor meer informatie.

4. Sluit het deksel van de automatische documentlader en plaats deze terug.

#### Papier is vastgelopen in de optionele eenheid voor dubbelzijdig afdrukken.

**Oplossing** Mogelijk moet u de eenheid voor dubbelzijdig afdrukken verwijderen. Zie de gedrukte handleiding die bij de eenheid voor dubbelzijdig afdrukken wordt meegeleverd voor meer informatie.

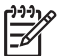

**Opmerking** Als u de HP All-in-One voor het verwijderen van de papierstoring hebt uitgeschakeld, zet u deze weer aan en vervolgens start u de afdruk-, kopieer- of faxtaak opnieuw.

# De automatische documentinvoer ontvangt te veel pagina's of helemaal geen pagina's

**Oorzaak** U moet het scheidingskussen of de rollers in de automatische documentlader reinigen. Als het apparaat intensief wordt gebruikt, kunnen er op de rollen en bak ophopingen ontstaan van potloodresten, was of inkt. Dit is ook mogelijk wanneer u handgeschreven originelen kopieert of originelen met veel inkt.

- Als de automatische documentlader helemaal geen pagina's meer opneemt, moeten de rollers in de automatische documentlader worden gereinigd.
- Als de automatische documentlader meerdere pagina's tegelijk opneemt, moet het scheidingskussen in de automatische documentlader worden gereinigd.

**Oplossing** Laad één of twee vellen ongebruikt gewoon papier van normaal formaat in de invoerlade van de documentlader en druk vervolgens op **Start kopiëren, Zwart** om de pagina's door de automatische documentlader te halen. Het gewone papier verwijdert en absorbeert aanslag van de rollers en het scheidingskussen.

Tip Als de automatische documentlader het papier niet opneemt, reinigt u de voorste roller. Veeg de roller schoon met een zachte gladde doek die u hebt bevochtigd met gedestilleerd water.

Als het probleem blijft optreden, of als de automatische documentinvoer gewoon papier niet opneemt, kunt u de rollen en taakscheidingbak met de hand schoonmaken. Verwijder de voorplaat van de voorzijde van de automatische documentlader, zodat u toegang hebt tot het interne gedeelte van de automatische documentlader. Reinig vervolgens de rollers of het scheidingskussen en plaats de voorplaat terug, zoals is beschreven in de volgende procedures.

# De voorplaat van de voorkant van de automatische documentlader verwijderen

1. Verwijder eventuele originelen uit de documentlader.

- Tip Het is wellicht eenvoudiger als u eerst de invoerlade uit de
- $\sim \Omega^{-1}$  automatische documentlader verwijdert.
- 2. Til het deksel van de automatische documentlader op, zoals is weergegeven in Figuur 1.

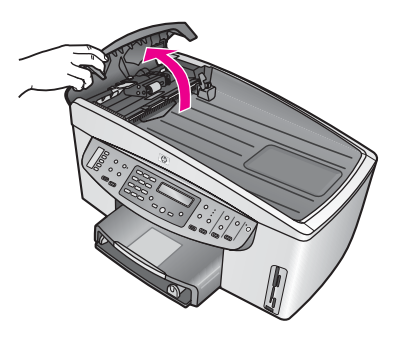

3. Til de klep van de HP All-in-One op, alsof u een origineel op het glas plaatst. In Figuur 2 wordt de locatie van een inkeping (1) rechts boven aan de rand van de binnenzijde van de klep (2) weergegeven.

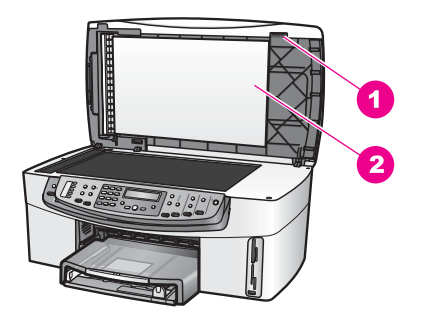

#### Figuur 2

- Inkeping
  Binnenkant van klep
- 4. Plaats één of twee vingers in de inkeping, zoals is weergegeven in Figuur 3.

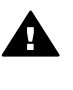

**Waarschuwing** Trek de voorplaat nog niet volledig van het apparaat af, omdat deze aan de linkerkant nog vastzit met een plastic klemmechanisme. Als u de voorplaat recht naar u toe trekt, beschadigt u mogelijk dit klemmechanisme.

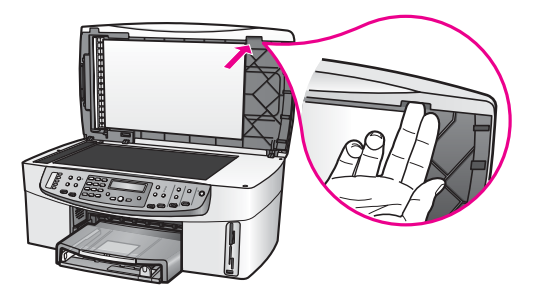

Figuur 3

- 5. Houd de vingers in de inkeping, terwijl u de klep laat zakken, totdat deze bijna dicht is.
- Duw met uw duim tegen de voorplaat (1) terwijl u met uw vingers de onderkant wegtrekt van de rechterzijde van de HP All-in-One, zoals is weergeven in Figuur 4.
   Cebruik bierbij oon light dragionde bewoging, zodat de voorplaat

Gebruik hierbij een licht draaiende beweging, zodat de voorplaat eenvoudiger loskomt van de rechterzijde.

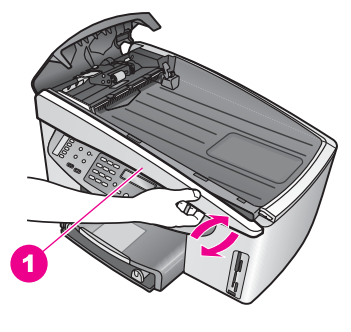

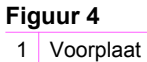

 Schuif de voorplaat (1) totdat het plastic klemmechanisme aan de linkerbinnenzijde de HP All-in-One niet meer aanraakt en verwijder vervolgens de voorplaat van het apparaat (2), zoals is weergegeven in Figuur 5.

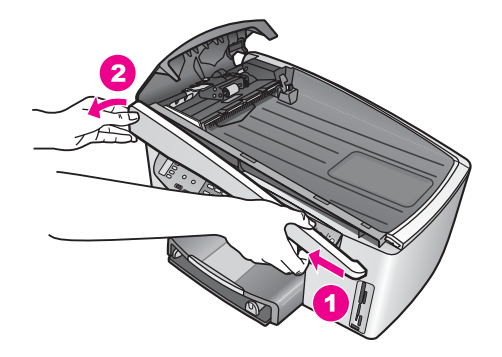

#### De rollers of het scheidingskussen reinigen

1. Gebruik de blauwgroene hendel (1) om de selectiecomponent omhoog te tillen (2), zoals is weergegeven in Figuur 6.

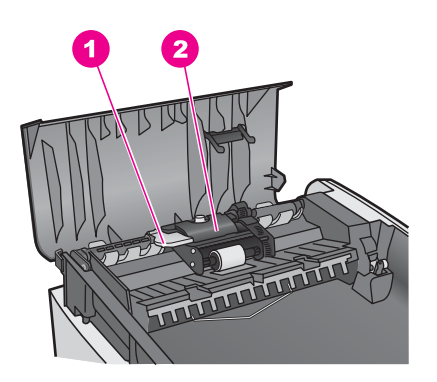

#### Figuur 6

1 Hendel

2 Selectiecomponent

Op deze manier kunt u gemakkelijk bij de rollers (3) en het scheidingskussen (4), zoals is weergegeven in Figuur 7.

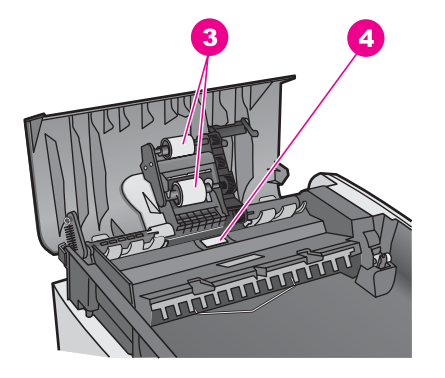

3 Rollers

- 4 Scheidingsmechanisme
- Bevochtig een schone pluisvrije doek met gedestilleerd water en wring de overtollige vloeistof uit de doek.
- 3. Gebruik de bevochtigde doek om de rollers of het scheidingskussen te reinigen.
- 4. Als het niet lukt om de aanslag te verwijderen met behulp van gedestilleerd water kunt u eventueel isopropylalcohol gebruiken.
- 5. Gebruik de blauwgroene hendel om de selectiecomponent terug te plaatsen.

# De voorplaat aan de de voorkant van de automatische documentlader bevestigen

1. Haak de linkerkant van de voorplaat links in de HP All-in-One, zodat het plastic klemmechanisme (2) achter de inkeping (1) op de voorkant van de automatische documentlader vastzit.

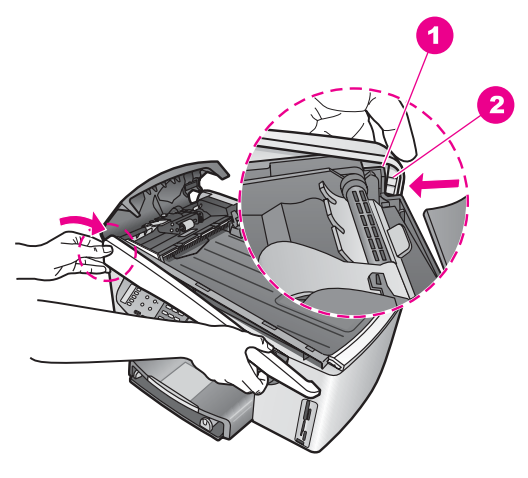

1 Inkeping

2 Plastic klemmechanisme

 Lijn de rechterrand van de voorplaat uit met de rechterkant van de HP All-in-One en druk vervolgens op de voorplaat totdat deze terug op zijn plaats schiet, zoals is weergegeven in Figuur 9.

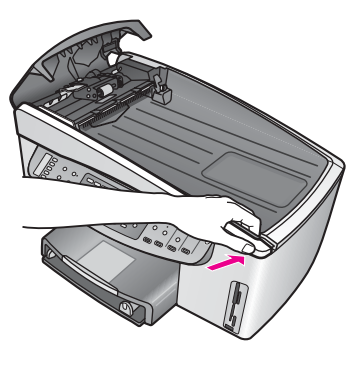

Figuur 9

 Plaats uw handen in het midden van de voorplaat en druk op de voorplaat, totdat het midden op zijn plaats schiet, zoals is weergegeven in Figuur 10. Er zijn klikgeluiden hoorbaar als de linkerzijde van de voorplaat op zijn plaats schiet.

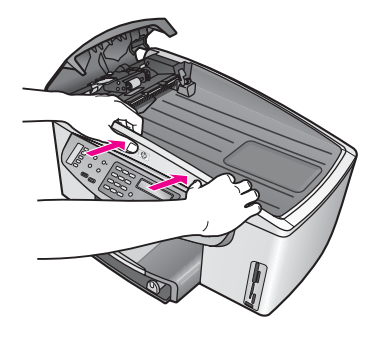

Figuur 10

- 4. Sluit het deksel van de automatische documentlader.
- 5. Plaats de lade terug, indien u deze hebt verwijderd.

#### Problemen met inktpatronen oplossen

Als er problemen optreden tijdens het afdrukken, kan er iets mis zijn met een van de inktpatronen. U kunt het probleem als volgt proberen op te lossen:

 Haal de inktpatroon eruit en controleer of de plastic tape is verwijderd. Als deze nog steeds de inktsproeiers afdekt, kunt u het voorzichtig verwijderen door aan het roze lipje te trekken. Raak de inktsproeiers en de koperkleurige contactpunten niet aan.

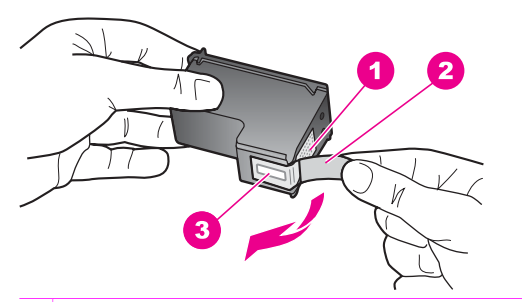

- 1 Koperkleurige contactpunten
- 2 Plastic tape met roze lipje (verwijderen voor installatie van inktpatroon)
- 3 Inktsproeiers onder tape
- 2. Installeer de inktpatroon opnieuw en controleer of deze goed op de plaats zit.

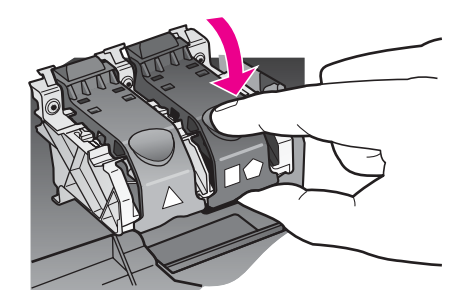

- 3. Herhaal stap 1 en 2 voor de inktpatroon aan de linkerzijde.
- Als het probleem blijft optreden, drukt u een zelftestrapport af om te kijken of er een probleem is met de inktpatronen.
   Dit rapport bevat nuttige informatie over de inktpatronen, zoals de status van de inktpatronen. Zie Een zelftestrapport afdrukken voor meer informatie.
- 5. Als er in het zelftestrapport een probleem wordt weergegeven, reinigt u de inktpatronen.

Zie De inktpatronen reinigen voor meer informatie.

 Als het probleem hiermee niet is opgelost, reinigt u de koperkleurige contactpunten van de inktpatronen.

Zie De contactpunten van de inktpatroon reinigen voor meer informatie.

7. Als er nog steeds problemen zijn met het afdrukken, stelt u vast welke patroon het probleem veroorzaakt en vervangt u deze door een nieuwe patroon.

#### Problemen met afdrukken oplossen

#### Een document is niet afgedrukt

**Oplossing** Als er meerdere printers zijn geïnstalleerd, moet u ervoor zorgen dat u de HP Officejet 7200 All-in-One series selecteert in de softwaretoepassingen die u voor de afdruktaak gebruikt.

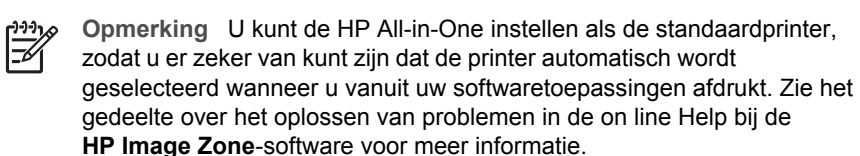

**Oplossing** Controleer de status van de HP All-in-One en ga na of er sprake is van een fout, zoals een papierstoring of een foutbericht waarin wordt vermeld dat het papier op is. U kunt het probleem als volgt proberen op te lossen:

- Controleer het bedieningspaneel van de HP All-in-One en ga na of er foutberichten worden weergegeven.
- Windows-gebruikers: Controleer de status van de HP All-in-One via de computer. Klik in HP Director op Status.

Los eventuele problemen op. Zie het gedeelte over het oplossen van problemen in de on line Help bij de **HP Image Zone**-software voor meer informatie over foutberichten.

#### Problemen met geheugenkaarten oplossen

De volgende tips voor het oplossen van problemen hebben alleen betrekking op Macintosh-gebruikers van iPhoto.

#### U plaatst een geheugenkaart in een op het netwerk aangesloten HP All-in-One, maar iPhoto herkent de kaart niet

**Oplossing** iPhoto herkent alleen geheugenkaarten die op het bureaublad worden weergegeven, maar een geheugenkaart die in een op het netwerk aangesloten HP All-in-One wordt geplaatst, wordt niet automatisch op het bureaublad geactiveerd. Als u iPhoto vanuit de programmamap start of als u op de alias klikt, kan de toepassing de geplaatste, maar niet-geactiveerde geheugenkaart niet detecteren. Start in plaats daarvan de **HP Director** en kies **iPhoto** in **Meer toepassingen**. Als u iPhoto vanuit de **HP Director** start, wordt de geheugenkaart automatisch door de toepassing gedetecteerd en geactiveerd.

# Een geheugenkaart bevat videoclips, maar deze worden niet in iPhoto weergegeven als u de inhoud van de kaart importeert.

**Oplossing** iPhoto werkt alleen met stilstaand beeld. Als u zowel videoclips als stilstaande beelden wilt beheren, gebruikt u **Afbeeldingen ontladen** vanaf de **HP Director**.

## Apparaat bijwerken

Als de klantenondersteuning van HP dat aangeeft of als dat in een bericht op de computer wordt gevraagd, moet u de HP All-in-One bijwerken. U kunt het apparaat op verschillende manieren bijwerken, waarbij u telkens een updatebestand naar de computer downloadt, zodat de **wizard Apparaat bijwerken** wordt gestart.

#### Apparaat bijwerken (Windows)

Op de volgende manieren kunt u een update voor het apparaat verkrijgen:

- Als de klantenondersteuning van HP dat aangeeft, gebruikt u uw webbrowser om een update voor de HP All-in-One te downloaden vanaf www.hp.com/support. Het bestand is een zelfuitpakkend uitvoerbaar bestand met de extensie exe. Als u dubbelklikt op het .exe-bestand, wordt de wizard Apparaat bijwerken op uw computer geopend.
- Gebruik het hulpprogramma Software Update, dat is geleverd bij de HP Image Zone-software, om met vooraf ingestelde intervallen op de website van HPondersteuning te zoeken naar updates. Raadpleeg voor meer informatie over het programma Software Update de on line Help bij HP Image Zone.

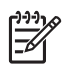

**Opmerking** Nadat het hulpprogramma **Software Update** op uw computer is geïnstalleerd, zoekt het programma naar updates voor uw apparaat. Als u ten tijde van de installatie niet over de laatste versie van het hulpprogramma **Software Update** beschikt, wordt u gevraagd of u de laatste versie wilt installeren. Geef aan dat u dit wilt doen. Als de recentste versie is geïnstalleerd, start u het hulpprogramma **Software Update** om naar updates voor de HP All-in-One te zoeken.

#### Een update voor het apparaat uitvoeren

- 1. Voer een van de volgende stappen uit:
  - Dubbelklik op het bestand update.exe dat u hebt gedownload van www.hp.com/support.
  - Accepteer, als u daarom wordt gevraagd, de update die door het hulpprogramma Software Update is gevonden.

De wizard Apparaat bijwerken wordt op uw computer geopend.

- Klik in het scherm Welkom op Volgende. Het scherm Apparaat selecteren wordt weergegeven.
- 3. Selecteer de HP All-in-One in de lijst met apparaten en klik op **Volgende**. Het scherm **Belangrijke informatie** wordt weergegeven.
- 4. Controleer of uw computer en apparaat voldoen aan de weergegeven vereisten.
- Als de apparatuur aan de vereisten voldoet, klikt u op Update. Op het bedieningspaneel verschijnt een voortgangsbalk. Het is ook mogelijk dat voortgang van de update op een andere manier wordt aangegeven.
- 6. Tijdens dit proces mag het apparaat niet worden uitgeschakeld of anderszins worden onderbroken.

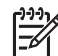

Opmerking Bel HP-ondersteuning als u het bijwerken verstoort of als er in een foutbericht wordt aangegeven dat het bijwerken is mislukt.

Als de HP All-in-One opnieuw is opgestart, wordt het scherm **Bijwerken voltooid** op uw computer weergegeven en wordt er een testpagina afgedrukt.

7. Uw apparaat is bijgewerkt. U kunt de HP All-in-One nu zonder problemen weer gebruiken.

#### Apparaat bijwerken (Macintosh)

Als de klantenondersteuning van HP dat aangeeft of als dat in een foutbericht op de computer wordt gevraagd, gebruikt u het installatieprogramma voor apparaatupdates voor de HP All-in-One. Ga hierbij als volgt te werk:

- 1. Gebruik uw webbrowser om een update voor de HP All-in-One te downloaden van www.hp.com/support.
- 2. Dubbelklik op het bestand dat u hebt gedownload. Het installatieprogramma wordt op de computer gestart.
- 3. Installeer de update op uw HP All-in-One. Volg daartoe de aanwijzingen op het scherm.
- 4. Start de HP All-in-One opnieuw om het proces te voltooien.

# **17** HP-ondersteuning opvragen

Hewlett-Packard biedt ondersteuning via het Internet en de telefoon voor de HP All-in-One. Dit hoofdstuk bevat informatie over hoe u ondersteuning kunt opvragen via het Internet, over hoe u contact kunt opnemen met HP-klantenondersteuning, over hoe u uw serienummer en servicecode kunt vinden, over bellen in de Noord-Amerika gedurende de garantieperiode, over bellen met HP-klantenondersteuning in Japan, over bellen met HP-klantenondersteuning in Korea, over bellen met HP-klantenondersteuning elders in de wereld, over bellen met HPklantenondersteuning in Australië na de garantieperiode en over het voorbereiden van uw HP All-in-One voor verzending.

Als u geen antwoord op uw vragen vindt in de gedrukte documentatie of in de on line documentatie die bij uw product is geleverd, kunt u contact opnemen met een van de HPondersteuningsdiensten, die op de volgende pagina's worden weergegeven. Sommige ondersteuningsdiensten zijn alleen beschikbaar in de V.S. en Canada, terwijl andere beschikbaar zijn in tal andere landen en regio's. Als er geen telefoonnummer van een ondersteuningsdienst voor uw land/regio wordt weergegeven, neemt u contact op met de dichtstbijzijnde erkende HP-leverancier.

## Ondersteuning en andere informatie opvragen via Internet

Als u toegang tot het Internet hebt, kunt u hulp krijgen bij www.hp.com/support. Op deze website vindt u technische ondersteuning, stuurprogramma's, accessoires en informatie over bestellen.

#### Garantie

Als u gebruik wilt maken van de reparatieservice van HP moet u bij algemene problemen eerst contact opnemen met een servicedienst of een klantenondersteuning van HP. Zie HP-klantenondersteuning voor de stappen die u moet uitvoeren voordat u de klantenondersteuning belt.

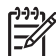

**Opmerking** Deze informatie is niet van toepassing op klanten in Japan. Zie HP Quick Exchange Service (Japan) voor meer informatie over service in Japan.

#### Garantie uitbreiden

Afhankelijk van uw land/regio kan HP u tegen een extra vergoeding een garantie-upgrade aanbieden, waarmee uw standaard productgarantie wordt uitgebreid of verbeterd. Hierbij kunnen de volgende opties beschikbaar zijn: telefonische ondersteuning met voorrang, inruilservice of een vervangend exemplaar op de volgende werkdag. De service is doorgaans geldig vanaf de aankoopdatum van het product en moet binnen beperkte tijd na aankoop van het product worden aangeschaft.

Meer informatie:

- In de V.S. kunt u contact opnemen met 1-866-234-1377 als u een HP-adviseur wilt spreken.
- Buiten de V.S. kunt u contact opnemen met de plaatselijke klantenondersteuning van HP. Zie Elders in de wereld bellen voor een overzicht van internationale telefoonnummers voor klantenondersteuning.
- Bezoek de website van HP:

#### www.hp.com/support Kies uw land/regio wanneer dit wordt gevraagd en zoek vervolgens de garantiegegevens.

#### De HP All-in-One terugzenden voor reparaties

Voordat u de HP All-in-One teruozendt voor reparaties, moet u contact opnemen met de klantenondersteuning van HP. Zie HP-klantenondersteuning voor de stappen die u moet uitvoeren voordat u de klantenondersteuning belt.

Opmerking Deze informatie is niet van toepassing op klanten in Japan. Zie HP Quick Exchange Service (Japan) voor meer informatie over service in Japan.

## HP-klantenondersteuning

Bij de HP All-in-One worden mogelijk programma's van andere bedrijven geleverd. Als er problemen optreden bij het gebruik van deze programma's, moet u contact opnemen met de specialisten van het desbetreffende bedrijf omdat zij u de beste ondersteuning kunnen leveren. Als u contact wilt opnemen met de klantenondersteuning van HP moet u eerst de volgende handelingen uitvoeren voordat u belt.

- Controleer het volgende: 1.
  - Is de HP All-in-One aangesloten en ingeschakeld? a.
  - Zijn de juiste inktpatronen correct geïnstalleerd? b
  - Is het aanbevolen papier op de juiste wijze in de invoerlade geladen? C.
- 2 Stel de HP All-in-One op de standaardinstellingen:
  - Schakel de HP All-in-One uit met behulp van de knop Aan. a.
  - Ontkoppel het netsnoer aan de achterkant van de HP All-in-One. b.
  - Sluit het netsnoer weer aan op de HP All-in-One. С
  - Schakel de HP All-in-One in met behulp van de knop Aan. d.
- 3. Raadpleeg het document www.hp.com/support voor meer informatie. Op deze website vindt u technische ondersteuning, stuurprogramma's, accessoires en bestelinformatie.
- 4. Als de problemen nog steeds niet zijn verholpen en als u contact op wilt nemen met een vertegenwoordiger van de HP-klantenondersteuning, gaat u als volgt te werk:
  - Zorg ervoor dat u de productnaam van de HP All-in-One kent, zoals deze op het a. bedieningspaneel wordt vermeld.
  - b. Druk een zelftestrapport af. Zie Een zelftestrapport afdrukken voor informatie over het afdrukken van een zelftestrapport.
  - С Maak een kleurenkopie die als voorbeeld kan dienen.
  - Zorg ervoor dat u de probleem gedetailleerd kunt beschrijven. d
  - Houd het serienummer en de servicecode bij de hand. Zie Uw serienummer en e. servicecode opzoeken voor meer informatie over hoe u toegang kunt kriigen tot uw serienummer en servicecode.
- Bel de HP-klantenondersteuning. Zorg ervoor dat u zich tijdens het bellen in de buurt van 5 de HP All-in-One bevindt.

#### Uw serienummer en servicecode opzoeken

Via het Menu Informatie van de HP All-in-One hebt u toegang tot belangrijke informatie.

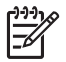

- Opmerking Als de HP All-in-One niet kan worden ingeschakeld, kunt u het serienummer op de sticker links boven op de achterkant van het apparaat vinden. Het serienummer is de 10-cijferige code in de linkerbovenhoek van de sticker.
- 1. Houd OK ingedrukt. Houd OK ingedrukt en druk op 4. Hiermee geeft u het menu Informatie weer.
- 2. Druk op btotdat Modelnummer verschijnt en druk vervolgens op OK. De service-id wordt weergegeven. Noteer de volledige service-id.
- 3. Druk op Annuleren en vervolgens op , totdat de tekst Serienummer wordt weergegeven.

- 4 Druk op OK.
  - Hiermee geeft u het serienummer weer. Noteer het volledige serienummer.
- 5. Druk op Annuleren om het menu Informatie af te sluiten.

# Bellen in de Noord-Amerika gedurende de garantieperiode

Bel met 1-800-474-6836 (1-800-HP invent). Telefonische ondersteuning is in de Verenigde Staten zowel in het Engels als in het Spaans 24 uur per dag, 7 dagen per week beschikbaar (dagen en tijden kunnen zonder kennisgeving worden gewijzigd). Tijdens de garantieperiode is deze service gratis. Na de garantieperiode kunnen er kosten in rekening worden gebracht.

## Elders in de wereld bellen

De onderstaande telefoonnummers gelden vanaf de publicatiedatum van deze handleiding. Voor een lijst met de huidige internationale telefoonnummers voor de HP-klantenondersteuning gaat u naar www.hp.com/support en selecteert u uw eigen land/regio of taal.

U kunt het HP-ondersteuningscentrum bellen in de volgende landen/regio's. Neem contact op met de leverancier of het dichtstbijzijnde verkoop- en ondersteuningskantoor van HP voor meer informatie over de dienstverlening als uw land/regio niet wordt vermeld.

Tijdens de garantieperiode is deze dienst gratis. U betaalt echter wel de kosten voor een interlokaal telefoongesprek. Daarnaast geldt in bepaalde gevallen een uniform tarief per serviceaanvraag.

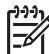

**Opmerking** De gesprekstarieven in dit deel zijn tarieven bij benadering.

Raadpleeg voor telefonische ondersteuning in Europa de details en de voorwaarden van telefonische ondersteuning in uw land/regio door naar www.hp.com/support te gaan:

U kunt ook contact opnemen met de leverancier of bellen met HP op het telefoonnummer dat is opgenomen in deze handleiding.

Aangezien de telefonische ondersteuning constant wordt verbeterd, kunt u het beste geregeld de website bezoeken om te controleren of er nieuwe gegevens met betrekking tot diensten en de levering van diensten beschikbaar zijn.

| Land/Regio                                                 | Technische<br>ondersteuning van HP  | Land/Regio                        | Technische<br>ondersteuning van HP |
|------------------------------------------------------------|-------------------------------------|-----------------------------------|------------------------------------|
| Algerije <sup>1</sup>                                      | +213 61 56 45 43                    | Luxemburg (Duitstalig)            | 900 40 007                         |
| Argentinië                                                 | (54)11-4778-8380,<br>0-810-555-5520 | Luxemburg (Franstalig)            | 900 40 006                         |
| Australië gedurende de garantieperiode                     | 1300 721 147                        | Maleisië                          | 1-800-805405                       |
| Australië na de<br>garantieperiode (tarief<br>per gesprek) | 1902 910 910                        | Marokko <sup>1</sup>              | +212 22 404747                     |
| Bahrein                                                    | 800 171                             | Mexico                            | 01-800-472-6684                    |
| Bangladesh                                                 | fax naar: +65-6275-6707             | Mexico (Mexico-Stad)              | (55) 5258-9922                     |
| België (Frans)                                             | +32 070 300 004                     | Midden-Oosten<br>(internationaal) | +971 4 366 2020                    |
| België (Nederlands)                                        | +32 070 300 005                     | Nederland (0,10 euro/<br>min.)    | 0900 2020 165                      |

#### (vervolg)

| Land/Regio                                              | Technische<br>ondersteuning van HP          | Land/Regio                             | Technische<br>ondersteuning van HP |
|---------------------------------------------------------|---------------------------------------------|----------------------------------------|------------------------------------|
| Bolivia                                                 | 800-100247                                  | Nieuw-Zeeland                          | 0800 441 147                       |
| Brazilië (Demais<br>Localidades - overige<br>locaties)  | 0800 157751                                 | Nigeria                                | +234 1 3204 999                    |
| Brazilië (Grande São<br>Paulo)                          | (11) 3747 7799                              | Noorwegen <sup>2</sup>                 | +47 815 62 070                     |
| Brunei                                                  | fax naar: +65-6275-6707                     | Oekraïne, Kiev                         | +7 (380 44) 4903520                |
| Cambodja                                                | fax naar: +65-6275-6707                     | Oman                                   | +971 4 366 2020                    |
| Canada (gedurende de garantieperiode)                   | (905) 206 4663                              | Oostenrijk                             | +43 1 86332 1000                   |
| Canada na de<br>garantieperiode (tarief<br>per gesprek) | 1-877-621-4722                              | Pakistan                               | fax naar: +65-6275-6707            |
| Caraïbisch gebied & enMidden-Amerika                    | 1-800-711-2884                              | Palestina                              | +971 4 366 2020                    |
| Chili                                                   | 800-360-999                                 | Panama                                 | 001-800-711-2884                   |
| China                                                   | 021-38814518,<br>8008103888                 | Peru                                   | 0-800-10111                        |
| Colombia                                                | 01-800-51-474-6836<br>(01-800-51-HP invent) | Polen                                  | +48 22 5666 000                    |
| Costa Rica                                              | 0-800-011-4114,<br>1-800-711-2884           | Portugal                               | +351 808 201 492                   |
| Denemarken                                              | +45 70 202 845                              | Puerto Rico                            | 1-877-232-0589                     |
| Dominicaanse Republiek                                  | 1-800-711-2884                              | Qatar                                  | +971 4 366 2020                    |
| Duitsland (€ 0,12/min.)                                 | +49 (0) 180 5652 180                        | Roemenië                               | +40 (21) 315 4442                  |
| Ecuador (Andinatel)                                     | 999119+1-800-7112884                        | Russische Federatie,<br>Moskou         | +7 095 7973520                     |
| Ecuador (Pacifitel)                                     | 1-800-225528<br>+1-800-7112884              | Russische Federatie,<br>St. Petersburg | +7 812 3467997                     |
| Egypte                                                  | +20 2 532 5222                              | Saoedi-Arabië                          | 800 897 1444                       |
| Engels, internationaal                                  | +44 (0) 207 512 5202                        | Singapore                              | 65 - 62725300                      |
| Filippijnen                                             | 632-867-3551                                | Slowakije                              | +421 2 50222444                    |
| Finland                                                 | +358 (0) 203 66 767                         | Spanje                                 | +34 902 010 059                    |
| Frankrijk (€ 0,34/min.)                                 | +33 (0)892 69 60 22                         | Sri Lanka                              | fax naar: +65-6275-6707            |
| Griekenland (Cyprus tot<br>Athene gratis)               | 800 9 2649                                  | Syrië                                  | +971 4 366 2020                    |

#### Bijlage 17 (vervolg)

| Land/Regio                                     | Technische<br>ondersteuning van HP | Land/Regio                           | Technische<br>ondersteuning van HP   |
|------------------------------------------------|------------------------------------|--------------------------------------|--------------------------------------|
| Griekenland, binnenland/<br>binnenlandse regio | 801 11 22 55 47                    | Taiwan                               | +886 (2) 8722-8000,<br>0800 010 055  |
| Griekenland,<br>internationaal                 | +30 210 6073603                    | Thailand                             | 0-2353-9000                          |
| Guatemala                                      | 1800-999-5105                      | Trinidad & Tobago                    | 1-800-711-2884                       |
| Hongarije                                      | +36 1 382 1111                     | Tsjechië                             | +420 261307310                       |
| Hongkong SAR                                   | +(852) 2802 4098                   | Tunesië <sup>1</sup>                 | +216 71 89 12 22                     |
| lerland                                        | +353 1890 923 902                  | Turkije                              | +90 216 579 71 71                    |
| India                                          | 91-80-8526900                      | Venezuela                            | 0-800-474-6836 (0-800-<br>HP invent) |
| India (gratis)                                 | 1600-4477 37                       | Venezuela (Caracas)                  | (502) 207-8488                       |
| Indonesië                                      | 62-21-350-3408                     | Verenigd Koninkrijk                  | +44 (0) 870 010 4320                 |
| Israël                                         | +972 (0) 9 830 4848                | Verenigde Arabische<br>Emiraten      | +971 4 366 2020                      |
| Italië                                         | +39 848 800 871                    | Verenigde Staten                     | 1-800-474-6836 (1-800-<br>HP invent) |
| Jamaica                                        | 1-800-711-2884                     | Vietnam                              | 84-8-823-4530                        |
| Japan                                          | +81-3-3335-9800                    | West-Afrika                          | +351 213 17 63 80                    |
| Jemen                                          | +971 4 366 2020                    | Zuid-Afrika (buiten de<br>Republiek) | +27 11 2589301                       |
| Jordanië                                       | +971 4 366 2020                    | Zuid-Afrika (RSA)                    | 086 0001030                          |
| Koeweit                                        | +971 4 366 2020                    | Zweden                               | +46 (0) 77 120 4765                  |
| Korea                                          | +82 1588 3003                      | Zwitserland <sup>3</sup>             | +41 0848 672 672                     |
| Libanon                                        | +971 4 366 2020                    |                                      |                                      |

1 Dit callcenter biedt ondersteuning aan Franssprekende klanten uit de volgende landen: Marokko, Tunesië en Algerije.

2 Starttarief per gesprek: 0,55 Noorse kronen (0,08 euro), prijs per minuut voor klanten: 0,39 Noorse kronen (0,05 euro).

3 Dit callcenter biedt ondersteuning aan Duits-, Frans- en Italiaanssprekende klanten in Zwitserland (0,08 CHF/min. tijdens piekuren, 0,04 CHF/min. buiten piekuren).

## Bellen in Australië tijdens en na de garantieperiode

Als de garantieperiode voor uw product niet is verstreken, belt u met 1300 721 147. Als er geen garantie meer geldt voor uw product, belt u met 1902 910 910. Per geval worden voor ondersteuning buiten de garantieperiode kosten in rekening gebracht op uw telefoonrekening.

## Contact opnemen met de klantenondersteuning van HP Korea

### HP 한국 고객 지원 문의

- \*고객 지원 센터 대표 전화 1588-3003
- \*제품가격 및 구입처 정보 문의 전화 080-703-0700
- \* 전화 상담 가늉 시간 : 평 일 09:00~18:00 토요일 09:00~13:00 (일요일,장휴일 제외)

## Contact opnemen met de klantenondersteuning van HP Japan

カスタマー・ケア・センター TEL:0570-000-511 (ナビダイヤル) 03-3335-9800 (ナビダイヤルをご利用いただけない場合) FAX:03-3335-8338 月~金 9:00 ~ 17:00 土・日 10:00 ~ 17:00 (祝祭日、1/1~3を除く) FAXによるお問い合わせは、ご質問内容とともに、ご連絡先、 弊社製品名、接続コンピュータ名をご記入ください。

#### HP Quick Exchange Service (Japan)

製品に問題がある場合は以下に記載されている電話番号に連絡してください。製品が故障している、または欠陥があると判断された場合、HP Quick Exchange Serviceがこの製品を正常品と交換し、故障した製品を回収します。保証期間中は、修理代と配送料は無料です。また、お住まいの地域にもよりますが、プリンタを次の日までに交換することも可能です。

電話番号:0570-000511 (自動応答) :03-3335-9800 (自動応答システムが使用できない場合) サポート時間:平日の午前9:00から午後5:00まで 土日の午前10:00から午後5:00まで。 祝祭日および1月1日から3日は除きます。

#### サービスの条件

- サポートの提供は、カスタマケアセンターを通してのみ行われます。
- カスタマケアセンターがプリンタの不具合と判断した場合に、サービスを受けることができます。
  ご注意:ユーザの扱いが不適切であったために故障した場合は、保証期間中であっても修理は有料となります。詳細については保証書を参照してください。

#### その他の制限

- 運送の時間はお住まいの地域によって異なります。 詳しくは、カスタマケアター に連絡してご確認ください。
- 出荷配送は、当社指定の配送業者が行います。
- 配送は交通事情などの諸事情によって、遅れる場合があります。
- このサービスは、将来予告なしに変更することがあります。

## De HP All-in-One gereedmaken voor verzending

Verwijder de inktpatronen en verpak de HP All-in-One in de originele verpakking als u de HP All-in-One terugbrengt naar de leverancier of als u door de HP-klantenondersteuning wordt verzocht het apparaat op te sturen voor onderhoud of reparatie. Het maakt bij het verwijderen van de inktpatronen uit de HP All-in-One niet uit of het apparaat wel of niet is ingeschakeld. Bewaar het netsnoer en de overlay van het bedieningspaneel als de HP All-in-One moet worden vervangen.

In dit gedeelte vindt u informatie over hoe u inktpatronen kunt verwijderen uit een werkende HP All-in-One, over hoe u inktpatronen kunt verwijderen uit een niet-werkende HP All-in-One, over hoe u de overlay van het bedieningspaneel kunt verwijderen en over hoe u de HP All-in-One moet verpakken.

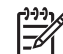

• **Opmerking** Deze informatie is niet van toepassing op klanten in Japan. Zie HP Quick Exchange Service (Japan) voor meer informatie over service in Japan.

#### Inktpatronen verwijderen uit een werkende HP All-in-One

- Schakel de HP All-in-One in. Zie Inktpatronen verwijderen uit een niet-werkende HP All-in-One als het apparaat niet kan worden ingeschakeld.
- 2. Open de toegangsklep voor de inktpatronen.
- 3. Wacht tot de wagen met inktpatronen stilstaat en verwijder vervolgens de inktpatronen uit de sleuven en duw de vergrendelingen omlaag. Zie De inktpatronen vervangen voor informatie over het verwijderen van inktpatronen.

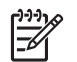

**Opmerking** Verwijder beide inktpatronen en duw beide vergrendelingen omlaag. Als u dit niet doet, kan de HP All-in-One beschadigd raken.

- 4. Plaats de inktpatronen in een luchtdichte plastic houder (of in de inktpatroonbeschermers als u daarover beschikt) om uitdroging te voorkomen en berg deze op. Retourneer de patronen niet samen met de HP All-in-One, tenzij de HP-klantenondersteuning u daarom vraagt.
- 5. Sluit de toegangsklep voor de wagen en wacht enkele minuten tot de wagen zich weer in de normale positie bevindt (aan de rechterzijde).

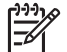

**Opmerking** Controleer of de scanner zich weer in de vaste positie bevindt voordat u de HP All-in-One uitschakelt.

- 6. Druk op de knop Aan om de HP All-in-One uit te schakelen.
- 7. Koppel het netsnoer los en verwijder dit van de HP All-in-One.

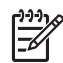

**Opmerking** Stuur het netsnoer en de voedingseenheid niet met de HP All-in-One mee. De vervangende HP All-in-One wordt niet met een netsnoer geleverd. Bewaar het netsnoer en de voedingseenheid op een veilige plaats totdat u de vervangende HP All-in-One ontvangt.

8. Zie De overlay van het bedieningspaneel verwijderen en de HP All-in-One verpakken om het gereedmaken van het apparaat voor verzending te voltooien.

#### Inktpatronen verwijderen uit een niet-werkende HP All-in-One

Volg deze stappen als u de inktpatronen moet verwijderen voor verzending terwijl de HP All-in-One niet kan worden ingeschakeld. Zie Inktpatronen verwijderen uit een werkende HP All-in-One als het apparaat is ingeschakeld. Volg de onderstaande stappen om de inktpatroonhouder te ontgrendelen, de inktpatronen te verwijderen en de inktpatroonhouder vervolgens opnieuw te vergrendelen.

1. Koppel het netsnoer los en verwijder dit van de HP All-in-One.

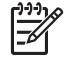

**Opmerking** Stuur het netsnoer en de voedingseenheid niet met de HP All-in-One mee. De vervangende HP All-in-One wordt niet met een netsnoer geleverd. Bewaar het netsnoer en de voedingseenheid op een veilige plaats totdat u de vervangende HP All-in-One ontvangt.

 Zorg ervoor dat de voorzijde van de HP All-in-One naar u toe is gericht en draai de rechterzijde naar u toe, totdat ongeveer 12,5 cm van de onderzijde over de rand van een plat oppervlak uitsteekt (zoals een bureau of tafel). Aan de onderkant van het apparaat wordt een rond, paarskleurig klepje weergegeven.

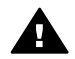

Waarschuwing Plaats de HP All-in-One niet op zijn zijkant omdat het apparaat daardoor beschadigd zou kunnen raken.

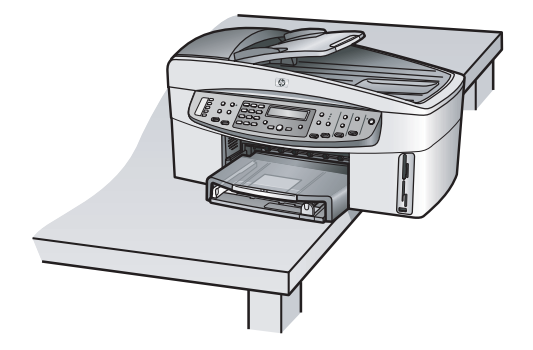

- 3. Zoek het klepje aan de onderkant en volg de onderstaande stappen om de inktpatroonhouder te ontgrendelen.
  - a. Gebruik het lipje om het klepje een kwartslag (in willekeurige richting) te draaien.
  - b. Verwijder het klepje. Vervolgens ziet u een mechanisme waarmee de hoogte van de inktpatroonhouder wordt ingesteld.
  - c. Draai het mechanisme in de richting van de achterkant van het apparaat totdat het mechanisme niet verder kan.

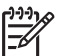

**Opmerking** U moet het mechanisme enkele keren draaien voordat dit niet verder kan.

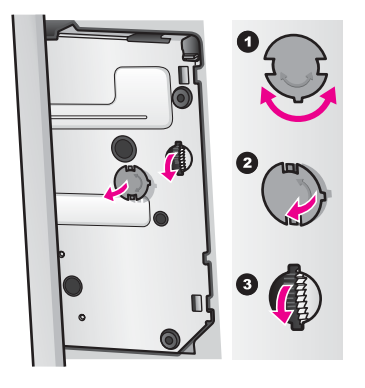

4. Open de toegangsklep voor de inktpatronen, verwijder de inktpatronen uit de sleuven en duw de vergrendelingen omlaag.

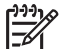

**Opmerking** Verwijder beide inktpatronen en duw beide vergrendelingen omlaag. Als u dit niet doet, kan de HP All-in-One beschadigd raken.

- Plaats de inktpatronen in een luchtdichte plastic houder (of in de inktpatroonbeschermers als u daarover beschikt) om uitdroging te voorkomen en berg deze op. Retourneer de patronen niet samen met de HP All-in-One, tenzij de HP-klantenondersteuning u daarom vraagt.
- 6. Draai het mechanisme richting de voorkant van de HP All-in-One, totdat het mechanisme niet verder kan.

Op deze manier wordt de inktpatroonhouder vergrendeld zodat het apparaat veilig kan worden verzonden.

- Plaats het klepje weer op de onderkant van de HP All-in-One door de twee lipjes in de sleuven te steken. Plaats het klepje op de juiste plek en draai het klepje een kwartslag zodat dit vastklikt.
- 8. Zie De overlay van het bedieningspaneel verwijderen en de HP All-in-One verpakken om het gereedmaken van het apparaat voor verzending te voltooien.

#### De overlay van het bedieningspaneel verwijderen en de HP All-in-One verpakken

Als u de inktpatronen hebt verwijderd en de HP All-in-One hebt losgekoppeld, volgt u de onderstaande stappen.

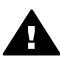

Waarschuwing U kunt deze stappen pas uitvoeren als de HP All-in-One is losgekoppeld.

- 1. Verwijder de overlay van het bedieningspaneel als volgt:
  - a. Plaats uw handen op beide zijden van de overlay van het bedieningspaneel.
  - b. Til de overlay van het bedieningspaneel op met behulp van uw duimen.

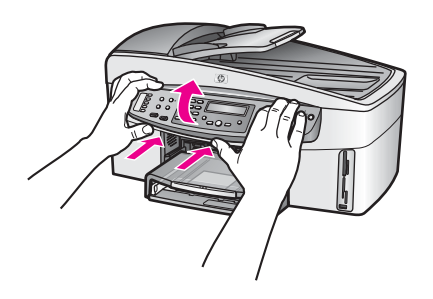

2. Bewaar de overlay van het bedieningspaneel. Stuur deze niet met de HP All-in-One mee.

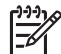

**Opmerking** Het kan zijn dat de vervangende HP All-in-One niet wordt geleverd met een overlay voor het bedieningspaneel. Bewaar de overlay op een veilige plek. Als de vervangende HP All-in-One wordt geleverd, bevestigt u de overlay van het bedieningspaneel opnieuw aan het apparaat. U kunt de functies van het bedieningspaneel van de vervangende HP All-in-One pas gebruiken als u de overlay van het bedieningspaneel hebt bevestigd.

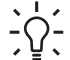

Tip Raadpleeg de installatiehandleiding bij uw HP All-in-One voor instructies over het bevestigen van de overlay van het bedieningspaneel.

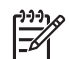

**Opmerking** Mogelijk worden instructies voor het instellen van het apparaat bij de vervangende HP All-in-One geleverd.

- 3. Als uw HP All-in-One van een HP-module voor automatisch dubbelzijdig afdrukken is voorzien, verwijdert u deze van het apparaat.
- 4. Verpak de HP All-in-One indien mogelijk in het oorspronkelijke verpakkingsmateriaal of in het verpakkingsmateriaal waarin het vervangende apparaat is verpakt.

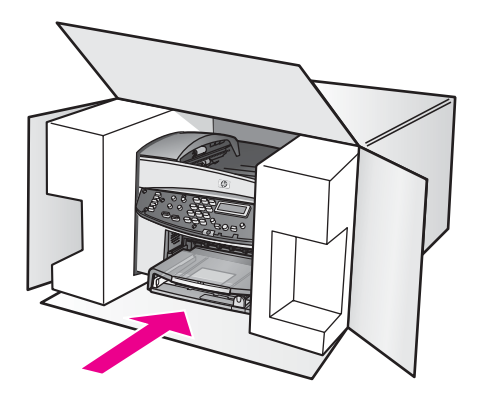

Als u het oorspronkelijke verpakkingsmateriaal niet meer hebt, gebruikt u ander geschikt verpakkingsmateriaal. Schade die tijdens de verzending ontstaat als gevolg van een ondeugdelijke verpakking en/of ondeugdelijk vervoer, valt niet onder de garantie.

- 5. Plak de label voor terugzending op de buitenkant van de doos.
- 6. Verpak de volgende artikelen in de doos:
  - een volledige probleembeschrijving voor het servicepersoneel (voorbeelden van problemen met de afdrukkwaliteit zijn hierbij bijzonder nuttig).
  - Een kopie van de aankoopbon of een ander aankoopbewijs om de garantieperiode te bepalen.
  - Uw naam, adres en een telefoonnummer waar u overdag bereikbaar bent.

# **18** Verklaring van beperkte garantie van Hewlett-Packard

## Duur van beperkte garantie

| HP-product   | Duur van beperkte garantie                                                                                                    |
|--------------|----------------------------------------------------------------------------------------------------|
| Software     | 90 dagen                                                                                                    |
| Printer      | 1 jaar                                                                                                    |
| Inktpatronen | Tot een van de twee volgende gebeurtenissen: de HP-inkt is op of<br>de op de inktpatroon vermelde garantie is verlopen. Deze garantie<br>is niet van toepassing op inktproducten van HP die zijn bijgevuld,<br>gerecycled, gerepareerd of op onjuiste wijze zijn gebruikt of zijn<br>beschadigd. |
| Accessoires  | 90 dagen                                                                                                    |

## Geldigheid van de beperkte garantie

Hewlett-Packard (HP) garandeert de eindgebruiker dat bovenstaande HP-producten vrij van defecten in materiaal en vakmanschap zijn gedurende de hierboven aangegeven periode, die begint op de datum van aankoop door de klant.

Voor softwareproducten is de beperkte garantie van HP alleen van toepassing op het nietuitvoeren van programma-instructies. HP garandeert niet dat welk product dan ook ononderbroken of zonder fouten zal functioneren.

De beperkte garantie van HP dekt uitsluitend defecten die zijn opgetreden ondanks een normaal gebruik van het product en strekt zich niet uit tot overige problemen, met inbegrip van problemen die het gevolg zijn van: a. onjuist of onvoldoende onderhoud of wijzigingen; b. het gebruik van software, media, onderdelen of toebehoren niet geleverd of ondersteund door HP; c. gebruik dat niet in overeenstemming is met de specificaties van het product; d. onrechtmatige wijzigingen of verkeerd gebruik.

Voor HP-printerproducten geldt dat het gebruik van niet door HP geproduceerde inktpatronen of nagevulde inktpatronen geen aantasting oplevert van de garantie aan de klant, noch van enig HP-ondersteuningscontract met de klant. Als echter blijkt dat een printerstoring of -beschadiging het gevolg is van het gebruik van een niet door HP geproduceerde inktpatroon of een nagevulde inktpatroon, brengt HP de standaardkosten voor tijd en materiaal in rekening voor reparatie van de desbetreffende storing of beschadiging.

Als u HP binnen de gestelde garantieperiode op de hoogte stelt van een gebrek aan een product dat valt onder de garantie van HP, zal HP het niet naar behoren functionerende product naar eigen keuze repareren of vervangen.

Als HP niet in staat is om een defect product te repareren of te vervangen volgens de bepaling van beperkte garantie van HP, wordt de aankoopprijs binnen een redelijke termijn na de kennisgeving van het defect terugbetaald.

HP is niet verplicht tot reparatie, vervanging of restitutie totdat de klant het gebrekkige product heeft ingeleverd bij HP.

Vervangende producten zijn nieuw of functioneel gelijkwaardig aan nieuwe producten. HP-producten kunnen gereviseerde onderdelen of materialen bevatten die functioneel gelijkwaardig zijn aan nieuwe onderdelen of materialen.

De beperkte garantie van HP is geldig in alle landen of regio's waar het HP-product dat onder de garantie valt, wordt gedistribueerd door HP. Contracten voor aanvullende garantieservices, zoals
on site service, kunnen worden verstrekt door elk erkend HP-servicekantoor in landen waar het product wordt gedistribueerd door HP of een erkende importeur.

# Garantiebeperkingen

VOOR ZOVER BIJ DE PLAATSELIJKE WETGEVING IS TOEGESTAAN, BIEDEN NOCH HP, NOCH EXTERNE LEVERANCIERS ENIGE OVERIGE EXPLICIETE OF IMPLICIETE GARANTIES OF CONDITIES OP VERKOOPBAARHEID, TEVREDENSTELLENDE KWALITEIT EN GESCHIKTHEID VOOR EEN BEPAALD DOEL.

# Aansprakelijkheidsbeperkingen

Voor zover bij de plaatselijke wetgeving is toegestaan, bestaan de enige mogelijkheden tot verhaal van de klant in die mogelijkheden welke worden vermeld in deze garantie. MET UITZONDERING VAN HETGEEN HIERBOVEN WORDT VERMELD IS HP (OF ZIJN LEVERANCIERS VAN HP), IN GEEN GEVAL AANSPRAKELIJK VOOR HET VERLIES VAN GEGEVENS OF VOOR DIRECTE, SPECIALE, INCIDENTELE OF GEVOLGSCHADE (WAARONDER WINSTDERVING) OF ANDERE SCHADE; OF DEZE NU IS GEBASEERD OP CONTRACT, ONRECHTMATIGE DAAD OF ENIGE ANDERE JURIDISCHE THEORIE.

# Plaatselijke wetgeving

Deze garantie biedt de klant specifieke wettelijke rechten. De klant kan ook andere rechten hebben die in de V.S. van staat tot staat, in Canada van provincie tot provincie en elders van land tot land kunnen verschillen.

Als deze garantieverklaring in strijd is met de lokale wetgeving, geldt voor u dat deze garantieverklaring wordt geacht zodanig te zijn gewijzigd dat deze overeenkomt met de lokale wetgeving. Sommige landen staan geen uitsluitingen of beperkingen toe. Het kan dus zijn dat de bovengenoemde beperkingen of uitsluitingen op u niet van toepassing zijn. Sommige staten in de Verenigde Staten en sommige overheden buiten de Verenigde Staten (inclusief deelstaten in Canada) kunnen:

voorkomen dat de afwijzingen en beperkingen in deze garantieverklaring de wettelijke rechten van een klant beperken (b.v. Australië en het Verenigd Koninkrijk);

de fabrikant de mogelijkheid ontnemen om dergelijke afwijzingen en beperkingen te doen gelden; of

de klant verdere garantierechten bieden, de tijdsduur vaststellen van een impliciete garantie die niet door de fabrikant kan worden ontkend en beperkingen op de tijdsduur van impliciete garanties tenietdoen.

DE IN DEZE VERKLARING GESTELDE GARANTIEVOORWAARDEN VORMEN, BEHALVE IN DE WETTELIJK TOEGESTANE MATE, GEEN UITSLUITING, BEPERKING OF WIJZIGING VAN, MAAR EEN AANVULLING OP DE VERPLICHTE EN WETTELIJK VOORGESCHREVEN RECHTEN DIE VAN TOEPASSING ZIJN OP DE VERKOOP VAN HP-PRODUCTEN.

# Informatie over beperkte garantie voor EU-landen/regio's

Hieronder vindt u de namen en adressen van de HP-entiteiten die de beperkte-garantieverklaring van HP (garantie van de fabrikant) in uw land toekennen.

U hebt mogelijk naast de garantie van de fabrikant ook wettelijk rechten op basis van de aankoopovereenkomst van de leverancier die niet worden beperkt door de garantie van de fabrikant.

| Belgique/Luxembourg<br>Hewlett-Packard België BVBA/<br>SPRL<br>Luchtschipstraat 1<br>Rue de l'aeronef<br>B-1140 Bruxelles | Ireland<br>Hewlett-Packard Ireland Ltd.<br>30 Herbert Street<br>IRL-Dublin 2                                       | Danmark<br>Hewlett-Packard A/S<br>Kongevejen 25<br>DK-3460 Birkeroed                                                                                                    |
|----------------------------------------------------------------------------------------------------|----------------------------------------------------------------------------------------------------|----------------------------------------------------------------------------------------------------|
| Nederland<br>Hewlett-Packard Nederland BV<br>Startbaan 16<br>1187 XR Amstelveen NL                                        | France<br>Hewlett-Packard France<br>1 Avenue du Canada<br>Zone d'Activite de Courtaboeuf<br>F-91947 Les Ulis Cedex | Portugal<br>Hewlett-Packard Portugal -<br>Sistemas de<br>Informática e de Medida S.A.<br>Edificio D. Sancho I<br>Quinta da Fonte<br>Porto Salvo<br>2780-730 Paco de Arcos<br>P-Oeiras                                        |
| Deutschland<br>Hewlett-Packard GmbH<br>Herrenberger Straße 110-140<br>D-71034 Böblingen                                   | Österreich<br>Hewlett-Packard Ges.m.b.H.<br>Lieblgasse 1<br>A-1222 Wien                                            | España<br>Hewlett-Packard Española S.L.<br>C/ Vicente Aleixandre 1<br>Parque Empresarial Madrid - Las<br>Rozas<br>28230 Las Rozas<br>E-Madrid                                                                                |
| Suomi<br>Hewlett-Packard Oy<br>Piispankalliontie 17<br>FIN-02200 Espoo                                                    | Griekenland<br>Hewlett-Packard Hellas E.П.E.<br>Voriou Epirou 76<br>151 25 Maroussi<br>Athene                      | Sverige<br>Hewlett-Packard Sverige AB<br>Skalholtsgatan 9<br>S-164 97 Kista                                                                                                    |
| Italia<br>Hewlett-Packard Italiana S.p.A<br>Via G. Di Vittorio 9<br>20063 Cernusco sul Naviglio<br>I-Milano               | Verenigd Koninkrijk<br>Hewlett-Packard Ltd<br>Cain Road<br>Bracknell<br>GB-Berks RG12 1HN                          | Polen<br>Hewlett-Packard Polska Sp. z o.o.<br>ul. Szturmowa 2A<br>02–678 Warszawa<br>Wpisana do rejstru<br>przedsiebiorcow w Sadzie<br>Rejonowym dla m.st. Warszawy,<br>XX Wydzial Gospodarczy pod<br>numerem KRS 0000016370 |
| Hongarije<br>Hewlett-Packard Magyarország<br>Kft.<br>1117 Budapest<br>Neumann J. u. 1.                                    | Lietuva<br>UAB "Hewlett-Packard"<br>Šeimyniškių g. 21B<br>09200 Vilnius                                            | Letland<br>Hewlett-Packard SIA<br>Palasta iela 7<br>Riga, LV-1050                                                                                                    |

#### Bijlage 18 (vervolg)

| Slovenská republika<br>Hewlett-Packard Slovakia, s.r.o.<br>Miletičova 23<br>826 00 Bratislava | Česka republika<br>HEWLETT-PACKARD s.r.o.<br>Vyskočilova 1/1410<br>140 21 Praha 4                            | Estland<br>HP Oy Eesti Filiaal<br>Estonia pst. 1<br>EE-10143 Tallinn<br>tel +372 6 813 820<br>fax +372 6 813 822                     |
|-----------------------------------------------------------------------------------------------|----------------------------------------------------------------------------------------------------|----------------------------------------------------------------------------------------------------|
| Slovenië<br>Hewlett-Packard d.o.o.<br>Tivolska cesta 48<br>1000 Ljubliana                     | Cyprus/Kibris<br>Hewlett-Packard Hellas E.П.E.<br>Voriou Epirou 76<br>151 25 Maroussi<br>Athene, Griekenland | Malta<br>Hewlett-Packard Europe B.V.<br>Amsterdam, Meyrin Branch<br>150, Route de Nant d'Avril<br>1217 Meyrin, Geneva<br>Zwitserland |

# **19** Technische informatie

Dit hoofdstuk bevat de volgende informatie:

- Systeemvereisten voor Windows- en Macintosh-computers
- Specificaties voor papier, afdrukken, kopiëren, faxen, geheugenkaarten en scannen
- Fysieke specificaties, stroomspecificaties en specificaties met betrekking tot de omgeving
- Overheidsvoorschriften
- Conformiteitsverklaring

# Systeemvereisten

Systeemvereisten met betrekking tot de software vindt u in het LeesMij-bestand. Zie Leesmijbestand weergeven voor informatie over het openen van het LeesMij-bestand.

# Papierspecificaties

Dit gedeelte bevat informatie over de capaciteit van de papierladen, papierformaten en specificaties voor afdrukmarges.

| Туре                           | Gewicht papier                    | Invoerlade*           | Uitvoerlade**        |
|--------------------------------|-----------------------------------|-----------------------|----------------------|
| Gewoon papier                  | 60 tot 90 g/m² (16 tot<br>24 lb.) | 150 (75-grams papier) | 50 (75-grams papier) |
| Legal-papier                   | 75 tot 90 g/m² (20 tot<br>24 lb.) | 150 (75-grams papier) | 50 (75-grams papier) |
| Kaarten                        | 200 g/m² (110 lb.)<br>index max   | 60                    | 10                   |
| Enveloppen                     | 75 tot 90 g/m² (20 tot<br>24 lb.) | 22                    | 10                   |
| Banierpapier                   | 60 tot 90 g/m² (16 tot<br>24 lb.) | 20                    | 20 of minder         |
| Transparanten                  | N.v.t.                            | 25                    | 25 of minder         |
| Etiketten                      | N.v.t.                            | 20                    | 20                   |
| Fotopapier van 10 x 15 cm      | 236 g/m² (145 lb.)                | 30                    | 30                   |
| Fotopapier van 216 x 279<br>mm | N.v.t.                            | 20                    | 20                   |

#### Capaciteit van de papierlade

\* Maximale capaciteit.

\*\* De capaciteit van de uitvoerlade is afhankelijk van de papiersoort en de hoeveelheid inkt die u gebruikt. Wij adviseren u de uitvoerlade regelmatig leeg te maken.

# Papierformaten

| Туре          | Afmetingen                                                                                                    |
|---------------|----------------------------------------------------------------------------------------------------|
| Papier        | Letter: 216 x 279 mm<br>A4: 210 x 297 mm<br>A5: 148 x 210 mm<br>Executive: 184 x 267 mm<br>Legal: 216 x 356 mm<br>B5: 176 x 250 mm       |
| Banierpapier  | HP-banierpapier, A4<br>Kettingpapier<br>Computerpapier: (perforaties voor transport verwijderd)                                          |
| Enveloppen    | U.S. #10: 105 x 241 mm<br>U.S. #9: 99 x 226 mm<br>A2: 111 x 146 mm<br>DL: 110 x 220 mm<br>C6: 114 x 162 mm                               |
| Transparanten | Letter: 216 x 279 mm<br>A4: 210 x 297 mm                                                                                                 |
| Fotopapier    | 102 x 152 mm<br>127 x 178 mm<br>Letter: 216 x 280 mm<br>A4: 210 x 297 mm<br>panoramaformaat 102 x 305 mm<br>panoramaformaat 127 x 305 mm |
| Kaarten       | 76 x 127 mm<br>Indexkaarten: 101 x 152 mm<br>127 x 178 mm<br>A6: 105 x 149 mm<br>Hagaki-kaart: 100 x 148 mm                              |
| Etiketten     | Letter: 216 x 279 mm<br>A4: 210 x 297 mm                                                                                                 |
| Speciaal      | 76 x 127 mm tot maximaal 216 x 356 mm                                                                                                    |

# Specificaties voor afdrukmarges

|                                 | Boven (invoer) | Onder (uitvoer)* |
|---------------------------------|----------------|------------------|
| Papier of transparanten         |                |                  |
| U.S. (Letter, Legal, Executive) | 1,8 mm         | 6,7 mm           |

|                          | Boven (invoer) | Onder (uitvoer)* |
|--------------------------|----------------|------------------|
| ISO (A4, A5) en JIS (B5) | 1,8 mm         | 6,7 mm           |
| Enveloppen               |                |                  |
|                          | 3,2 mm         | 6,7 mm           |
| Kaarten                  |                |                  |
|                          | 1,8 mm         | 6,7 mm           |

\* Deze marge is niet compatibel met de HP All-in-One, het totale beschrijfbare gebied is echter wel compatibel. Het beschrijfbare gebied wijkt 5,4 mm (0,21 inch) af van het midden. Hierdoor zijn de marges aan de boven- en onderkant niet symmetrisch.

# Afdrukspecificaties

- 1200 x 1200 dpi in zwart-wit
- 2400 x 1200 dpi kleur met HP PhotoREt III
- Methode: afdrukken met druppelsgewijze thermische inktstraal
- Taal: HP PCL Level 3, PCL3 GUI of PCL 10
- De afdruksnelheid is afhankelijk van de complexiteit van het document
- Bedrijfscyclus per maand: 500 afgedrukte pagina's (gemiddeld), 5000 afgedrukte pagina's (maximum)
- Afdrukken op panoramaformaat

| Modus   |       | Resolutie (dpi)                           | Snelheid (ppm) |
|---------|-------|-------------------------------------------|----------------|
| Beste   | Zwart | 1200 x 1200                               | 2              |
|         | Kleur | 1200 x 1200 tot 4800 dpi geoptimaliseerd* | 2              |
| Normaal | Zwart | 600 x 600                                 | 9              |
|         | Kleur | 600 x 600                                 | 7              |
| Snel    | Zwart | 300 x 300                                 | 30             |
|         | Kleur | 300 x 300                                 | 20             |

\* Kleurweergave tot 4800 x 1200-geoptimaliseerd dpi in kleur op speciaal fotopapier en 1200 x 1200 dpi invoer

# Kopieerspecificaties

- Digitale beeldbewerking
- Max. 99 kopieën van origineel (verschilt per model)
- Digitaal zoomen van 25% tot 400% (verschilt per model)
- Aan pagina aanpassen, Poster, Meerdere per pagina
- Tot 30 kopieën per minuut, zwart; 20 kopieën per minuut kleur (varieert volgens model)
- De kopieersnelheid is afhankelijk van de complexiteit van het document

| Modus |       | Snelheid<br>(ppm) | Afdrukresolutie (dpi) | Scanresolutie (dpi) * |
|-------|-------|-------------------|-----------------------|-----------------------|
| Beste | Zwart | maximaal 2        | 1200 x 1200           | 1200 x 2400           |

(vervolg)

| Modus   |       | Snelheid<br>(ppm) | Afdrukresolutie (dpi) | Scanresolutie (dpi) * |
|---------|-------|-------------------|-----------------------|-----------------------|
|         | Kleur | maximaal 2        | 1200 x 1200**         | 1200 x 2400           |
| Normaal | Zwart | maximaal 9        | 600 x 1200            | 600 x 1200            |
|         | Kleur | maximaal 5        | 600 x 600             | 600 x 1200            |
| Snel    | Zwart | maximaal 30       | 300 x 1200            | 600 x 1200            |
|         | Kleur | maximaal 20       | 600 x 300             | 600 x 1200            |

\* Maximum bij schaling van 400%

\*\* Op fotopapier of premium-papier

# Faxspecificaties

- Maximaal 75 snelkiesnummers (verschilt per model)
- Geheugen voor maximaal 90 pagina's (verschilt per model, volgens ITU-T-testafbeelding nr. 1 bij standaardresolutie, complexere pagina's of hogere resoluties vereisen meer tijd en geheugen).
- Transmissie op maximaal 33,6 Kbps
- Snelheid van 6 sec. per pagina bij 33,6 Kbps (volgens ITU-T-testafbeelding nr. 1 bij standaardresolutie, complexere pagina's of hogere resoluties vereisen meer tijd en geheugen).
- CCITT/ITU Groep 3-fax met foutcorrectiemodus
- Mogelijkheid voor zwart-wit en kleur bij apparaat
- Handmatig faxberichten van meerdere pagina's verzenden
- Automatisch opnieuw kiezen (maximaal vijf keer)
- Bevestigings- en activiteitsrapporten
- Rinkeldetectie met automatisch overschakelen tussen fax/antwoordapparaat

|       | Foto (dpi)                     | Fijn (dpi) | Standaard (dpi) |
|-------|--------------------------------|------------|-----------------|
| Zwart | 200 x 200 (8-bits grijsschaal) | 200 x 200  | 200 x 100       |
| Kleur | 200 x 200                      | 200 x 200  | 200 x 200       |

# Geheugenkaartspecificaties

- Aanbevolen maximum aantal bestanden op een geheugenkaart: 1.000
- Aanbevolen maximumgrootte van afzonderlijke bestanden: 12 megapixel maximaal, 8 MB maximaal
- Aanbevolen maximumgrootte geheugenkaart: 1 GB (alleen solid state)

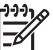

• **Opmerking** Als een van de aanbevolen maximumwaarden op een geheugenkaart bijna is bereikt, kunnen de prestaties van de HP All-in-One afnemen.

#### Ondersteunde geheugenkaarttypen

- CompactFlash
- SmartMedia
- Magic Gate Memory Stick
- Memory Stick
- Memory Stick Duo
- Memory Stick Pro

- Secure Digital
- MultiMediaCard (MMC)
- xD-Picture Card

# **Scanspecificaties**

- Afbeeldingseditor inbegrepen
- Geïntegreerde OCR-software zet gescande tekst automatisch om in bewerkbare tekst
- De scansnelheid is afhankelijk van de complexiteit van het document
- Twain-compatibele interface
- Resolutie: 2400 x 4800 dpi optisch, maximaal 19.200 dpi verbeterd
- Kleur: 48-bits kleur, 8-bits grijsschaal (256 grijstinten)
- Maximaal scanformaat van glas: 216 x 279 mm

# Fysieke kenmerken

- Hoogte: 290 mm
- Breedte: 381 mm
- Diepte: 502 mm
- Gewicht: 10,5 kg

# Voedingspecificaties

- Stroomverbruik maximaal 75 W
- Invoervoltage: 100 tot 240 V wisselstroom ~ 2 A 50-60 Hz, geaard
- Uitvoervoltage: Gelijkstroom 31Vdc===2420 mA

# Omgevingsspecificaties

- Aanbevolen temperatuurbereik bij werkend apparaat: 15° tot 32° C (59° tot 90° F)
- Toegestaan temperatuurbereik bij werkend apparaat: 15° tot 35° C (59° tot 95° F)
- Vochtigheid: 15% tot 85% RH niet-condenserend
- Temperatuurbereik bij niet-werkend apparaat (opslag): -40° tot 60° C (-40° tot 140° F)

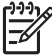

**Opmerking** In de buurt van sterke elektromagnetische velden kan de uitvoer van de HP All-in-One enigszins worden verstoord.

HP raadt u aan om een USB-kabel met een lengte van maximaal 3 m te gebruiken om eventuele ruis die wordt veroorzaakt door sterke elektromagnetische velden, tot een minimum te beperken.

# **Extra specificaties**

Als u toegang tot het Internet hebt, kunt u geluidsinformatie weergeven op de website van HP. Bezoek: www.hp.com/support.

# Programma voor milieubeheer

Dit gedeelte bevat informatie over milieubescherming, ozonvorming, energieverbruik, papiergebruik, kunststoffen, veiligheidsinformatiebladen, en over recyclingprogramma's.

#### Milieubescherming

Hewlett-Packard streeft ernaar om producten van hoge kwaliteit te leveren, die op milieuvriendelijke wijze zijn geproduceerd. Dit product beschikt over een aantal eigenschappen die de impact op het milieu verminderen.

Raadpleeg de HP-website over de betrokkenheid van HP bij het milieu op:

www.hp.com/hpinfo/globalcitizenship/environment/index.html

#### Ozonvorming

Dit product produceert geen merkbare hoeveelheden ozongas (O3).

#### Energieverbruik

Energy usage drops significantly while in ENERGY STAR® mode, which saves natural resources, and saves money without affecting the high performance of this product. This product qualifies for ENERGY STAR, which is a voluntary program established to encourage the development of energy-efficient office products.

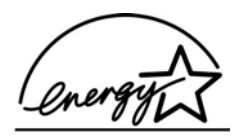

ENERGY STAR is a U.S. registered service mark of the U.S. EPA. As an ENERGY STAR partner, HP has determined that this product meets ENERGY STAR guidelines for energy efficiency.

For more information on ENERGY STAR guidelines, go to the following website: www.energystar.gov

#### Papiergebruik

Dit product is geschikt voor het gebruik van gerecycled papier volgens DIN 19309.

#### Kunststoffen

Onderdelen van kunststof die zwaarder zijn dan 25 gram zijn volgens de internationaal geldende normen gemerkt. Deze onderdelen kunnen hierdoor eenvoudig worden herkend en aan het einde van de levensduur van het product worden gerecycled.

#### Informatiebladen over materiaalveiligheid

MSDS (material safety data sheets - veiligheidsinformatiebladen) zijn verkrijgbaar op de website van HP website op:

#### www.hp.com/go/msds

Klanten zonder toegang tot het Internet kunnen contact opnemen met de klantenondersteuning van HP.

#### Kringloopprogramma

HP biedt in veel landen/regio's een groeiend aantal programma's voor het retourneren en recyclen van producten en werkt samen met enkele van de grootste recyclingbedrijven op het gebied van elektronica ter wereld. HP bespaart ook hulpbronnen door het opnieuw gebruiken en verkopen van enkele van de bekendste producten.

Dit HP-product bevat de volgende materialen die aan het einde van hun levensduur met speciale zorg moeten worden behandeld:

- Kwik in de fluorescentielamp in de scanner (< 2 mg)
- Lood in het soldeer

#### Recyclingprogramma van HP Inkjet-onderdelen

HP streeft ernaar om het milieu te beschermen. Het recyclingprogramma van HP Inkjetonderdelen is in veel landen/regio's beschikbaar. Het programma biedt u de mogelijkheid gebruikte inktpatronen gratis te recyclen. Bezoek voor meer informatie de volgende website: www.hp.com/hpinfo/globalcitizenship/environment/recycle/inkjet.html

# Overheidsvoorschriften

De HP All-in-One voldoet aan de productvereisten volgens de voorschriften in uw land/regio. Dit gedeelte bevat onderwerpen over voorschriften die niet gelden voor draadloze functies.

#### Voorgeschreven identificatienummer van het model

Voor wettelijke identificatiedoeleinden is aan dit product een wettelijk identificatienummer (Regulatory Model Number) toegewezen. Het voorgeschreven identificatienummer van uw product is SDGOB-0305-01. Dit voorgeschreven nummer is niet hetzelfde als de marketingnaam (HP Officejet 7200 All-in-One series) of het productnummer (Q3460A, Q3463A).

#### Notice to users of the U.S. telephone network: FCC requirements

This equipment complies with FCC rules, Part 68. On this equipment is a label that contains, among other information, the FCC Registration Number and Ringer Equivalent Number (REN) for this equipment. If requested, provide this information to your telephone company. An FCC compliant telephone cord and modular plug is provided with this equipment. This equipment is designed to be connected to the telephone network or premises wiring using a compatible modular jack which is Part 68 compliant. This equipment connects to the telephone network through the following standard network interface jack: USOC RJ-11C. USOC RJ-11C. The REN is useful to determine the quantity of devices you may connect to your telephone line and still have all of those devices ring when your number is called. Too many devices on one line may result in failure to ring in response to an incoming call. In most, but not all, areas the sum of the RENs of all devices should not exceed five (5). To be certain of the number of devices you may connect to your line, as determined by the REN, you should call your local telephone company to determine the maximum REN for your calling area.

If this equipment causes harm to the telephone network, your telephone company may discontinue your service temporarily. If possible, they will notify you in advance. If advance notice is not practical, you will be notified as soon as possible. You will also be advised of your right to file a complaint with the FCC. Your telephone company may make changes in its facilities, equipment, operations, or procedures that could affect the proper operation of your equipment. If they do, you will be given advance notice so you will have the opportunity to maintain uninterrupted service.

If you experience trouble with this equipment, please contact the manufacturer, or look elsewhere in this manual, for warranty or repair information. Your telephone company may ask you to disconnect this equipment from the network until the problem has been corrected or until you are sure that the equipment is not malfunctioning.

This equipment may not be used on coin service provided by the telephone company. Connection to party lines is subject to state tariffs. Contact your state public utility commission, public service commission, or corporation commission for more information.

This equipment includes automatic dialing capability. When programming and/or making test calls to emergency numbers:

- Remain on the line and explain to the dispatcher the reason for the call.
- Perform such activities in the off-peak hours, such as early morning or late evening.

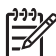

 Note The FCC hearing aid compatibility rules for telephones are not applicable to this equipment.

The Telephone Consumer Protection Act of 1991 makes it unlawful for any person to use a computer or other electronic device, including fax machines, to send any message unless such message clearly contains in a margin at the top or bottom of each transmitted page or on the first page of transmission, the date and time it is sent and an identification of the business, other entity, or other individual sending the message and the telephone number of the sending machine or such business, other entity, or individual. (The telephone number provided may not be a 900 number or any other number for which charges exceed local or long-distance

transmission charges.) In order to program this information into your fax machine, you should complete the steps described in the software.

#### FCC statement

The United States Federal Communications Commission (in 47 CFR 15.105) has specified that the following notice be brought to the attention of users of this product.

Declaration of Conformity: This equipment has been tested and found to comply with the limits for a Class B digital device, pursuant to part 15 of the FCC Rules. Operation is subject to the following two conditions: (1) this device may not cause harmful interference, and (2) this device must accept any interference received, including interference that may cause undesired operation. Class B limits are designed to provide reasonable protection against harmful interference in a residential installation. This equipment generates, uses, and can radiate radio frequency energy, and, if not installed and used in accordance with the instructions, may cause harmful interference to radio communications. However, there is no guarantee that interference will not occur in a particular installation. If this equipment does cause harmful interference to radio or television reception, which can be determined by turning the equipment off and on, the user is encouraged to try to correct the interference by one or more of the following measures:

- Reorient the receiving antenna.
- Increase the separation between the equipment and the receiver.
- Connect the equipment into an outlet on a circuit different from that to which the receiver is connected.
- Consult the dealer or an experienced radio/TV technician for help.

For more information, contact the Product Regulations Manager, Hewlett-Packard Company, San Diego, (858) 655-4100.

The user may find the following booklet prepared by the Federal Communications Commission helpful: How to Identify and Resolve Radio-TV Interference Problems. This booklet is available from the U.S. Government Printing Office, Washington DC, 20402. Stock No. 004-000-00345-4.

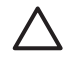

**Caution** Pursuant to Part 15.21 of the FCC Rules, any changes or modifications to this equipment not expressly approved by the Hewlett-Packard Company may cause harmful interference and void the FCC authorization to operate this equipment.

#### Exposure to radio frequency radiation

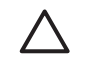

**Caution** The radiated output power of this device is far below the FCC radio frequency exposure limits. Nevertheless, the device shall be used in such a manner that the potential for human contact during normal operation is minimized. This product and any attached external antenna, if supported, shall be placed in such a manner to minimize the potential for human contact during normal operation. In order to avoid the possibility of exceeding the FCC radio frequency exposure limits, human proximity to the antenna shall not be less than 20 cm (8 inches) during normal operation.

# Note à l'attention des utilisateurs du réseau téléphonique Canadien/notice to users of the Canadian telephone network

Cet appareil est conforme aux spécifications techniques des équipements terminaux d'Industrie Canada. Le numéro d'enregistrement atteste de la conformité de l'appareil. L'abréviation IC qui précède le numéro d'enregistrement indique que l'enregistrement a été effectué dans le cadre d'une Déclaration de conformité stipulant que les spécifications techniques d'Industrie Canada ont été respectées. Néanmoins, cette abréviation ne signifie en aucun cas que l'appareil a été validé par Industrie Canada.

Pour leur propre sécurité, les utilisateurs doivent s'assurer que les prises électriques reliées à la terre de la source d'alimentation, des lignes téléphoniques et du circuit métallique d'alimentation en eau sont, le cas échéant, branchées les unes aux autres. Cette précaution est particulièrement importante dans les zones rurales.

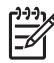

**Remarque** Le numéro REN (Ringer Equivalence Number) attribué à chaque appareil terminal fournit une indication sur le nombre maximal de terminaux qui peuvent être connectés à une interface téléphonique. La terminaison d'une interface peut se composer de n'importe quelle combinaison d'appareils, à condition que le total des numéros REN ne dépasse pas 5.

Basé sur les résultats de tests FCC Partie 68, le numéro REN de ce produit est 0.2B. This equipment meets the applicable Industry Canada Terminal Equipment Technical Specifications. This is confirmed by the registration number. The abbreviation IC before the registration number signifies that registration was performed based on a Declaration of Conformity indicating that Industry Canada technical specifications were met. It does not imply that Industry Canada approved the equipment.

Users should ensure for their own protection that the electrical ground connections of the power utility, telephone lines and internal metallic water pipe system, if present, are connected together. This precaution may be particularly important in rural areas.

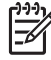

**Note** The Ringer Equivalence Number (REN) assigned to each terminal device provides an indication of the maximum number of terminals allowed to be connected to a telephone interface. The termination on an interface may consist of any combination of devices subject only to the requirement that the sum of the Ringer Equivalence Numbers of all the devices does not exceed 5.

The REN for this product is 0.2B, based on FCC Part 68 test results.

#### Kennisgeving aan gebruikers in de Europese Unie

# CE

Dit product is ontworpen om te worden aangesloten op de analoge Public Switched Telecommunication Networks (PSTN) van de landen/regio's van het Europese economische gebied.

De geschiktheid voor een bepaald telefoonnet is afhankelijk van de instellingen die door de klant zijn geselecteerd. Als u het apparaat in een ander land of regio gaat gebruiken dan waar het is gekocht, moet u de instellingen wijzigen, zodat deze overeenkomen met het plaatselijke telefoonnet. Neem contact op met de leverancier of met Hewlett-Packard als u meer productondersteuning nodig hebt.

Dit apparaat is door de fabrikant getest en voldoet aan de normen die zijn vastgelegd in de Richtlijn van de Raad 1999/5/EG (annex II) voor verbindingen via één aansluitingspunt op het openbare telefoonnet binnen de Europese Unie. Omdat er echter technologische verschillen bestaan tussen de telefoonnetten in de verschillende landen, biedt deze algemene Europese goedkeuring geen volledige garantie dat het apparaat vanaf elk aansluitingspunt op het openbare netwerk naar behoren zal functioneren.

Als u problemen hebt met het apparaat, neemt u in eerste instantie contact op met de leverancier van het apparaat.

Deze apparatuur is ontworpen voor DTMF-toonkiezen en -lussignalering. In het onwaarschijnlijke geval van problemen met lussignalering wordt aanbevolen deze apparatuur alleen met de instelling voor DTMF-toonkiezen te gebruiken.

#### Notice to users of the German telephone network

Dit faxproduct van HP kan alleen op het analoge PSTN (public-switched telephone network) worden aangesloten. Sluit de TAE N-telefoonstekker die bij de HP All-in-One is geleverd, aan op de aansluiting op de wand (TAE 6) code N. Deze HP-fax kan worden gebruikt als afzonderlijk

apparaat en/of in combinatie (in een seriële verbinding) met andere goedgekeurde terminalapparatuur.

#### Geräuschemission

LpA < 70 dB am Arbeitsplatz im Normalbetrieb nach DIN 45635 T. 19

#### Notice to users in Japan (VCCI-2)

この装置は、情報処理装置等電波障害自主規制協議会(VCCI)の基準 に基づくクラスB情報技術装置です。この装置は、家庭環境で使用すること を目的としていますが、この装置がラジオやテレビジョン受信機に近接して 使用されると受信障害を引き起こすことがあります。 取り扱い説明書に従って正しい取り扱いをして下さい。

Notice to users in Korea

# 사용자 안내문(B급 기기)

이 기기는 비업무용으로 전자파 적합 등록을 받은 기기로서, 주거지역에서는 물론 모든 지역에서 사용할 수 있습니다.

# Declaration of conformity (European Economic Area)

The Declaration of Conformity in this document complies with ISO/IEC Guide 22 and EN 45014. It identifies the product, manufacturer's name and address, and applicable specifications recognized in the European community.

# HP Officejet 7200 All-in-One series declaration of conformity

| ress:<br>roduct<br>umber:                            | 16399 West Bernardo Drive<br>San Diego CA 92127, USA                                                                                                    |
|------------------------------------------------------|----------------------------------------------------------------------------------------------------|
| ress:<br>roduct<br>umber:                            | 16399 West Bernardo Drive<br>San Diego CA 92127, USA                                                                                                    |
| roduct<br>lumber:                                    | San Diego CA 92127, USA                                                                                                    |
| umber:                                               |                                                                                                    |
|                                                      | <u>SDGOB-0305-01</u><br>OfficeJet 7200 Series <b>(Q3460A, Q3463A)</b><br>OfficeJet 7210 (Q5560A/B), 7210xi (Q5561A), 7210v (Q5566A),<br>7205 (Q5567A/B), 7213 (Q5572C), 7215 (Q5568B), 7208 (Q5565D<br>7210 (Q5575A, Q5574C)                                                                                                    |
| P part#:                                             | 0950-4483 (domestic), 0950-4484 (international)<br>0957-2106 (international)                                                                                                    |
| owing Produc                                         | st Specifications:                                                                                                    |
| IEC 60950-1                                          | 2001                                                                                                    |
| EN 60950-1:                                          | 2002                                                                                                    |
| IEC 60825-1                                          | Edition 1.2: 2001 / EN 60825-1+A11+A2+A1: 2002 Class 1(Laser/Led)                                                                                                    |
| UL 60950-1:                                          | 2003, CAN/CSA-22.2 No. 60950-1-03                                                                                                    |
| NOM 019-SI                                           | FCI-1993, AS/NZS 60950: 2000, GB4943: 2001                                                                                                    |
| CISPR 22:19<br>CISPR 24:19                           | 997 / EN 55022:1998 Class B<br>997 / EN 55024:1998                                                                                                    |
| IEC 61000-3                                          | -2: 2000 / EN 61000-3-2: 2000                                                                                                    |
| AS/NZS CIS                                           | -3/A1: 2001 / EN 61000-3-3/ A1: 2001                                                                                                    |
| CNS13438:1                                           | 1998. VCCI-2                                                                                                    |
| FCC Part 15                                          | -Class B/ICES-003, Issue 2                                                                                                    |
| GB9254: 19                                           | 98, EN 301-489-17:2002                                                                                                    |
| TBR 21:199                                           | 8, AS/ACIF \$002:2002                                                                                                    |
|                                                      | Supplementary Information:                                                                                                    |
| with complies v<br>EC and with the<br>product was te | with the requirements of the Low Voltage Directive 73/23/EC, the EMC<br>e R&TTE Directive 1999/5/EC-(Annex II) and carries the CE-marking<br>sted in a typical configuration                                                                                                    |
| 2004                                                 | Struer & Smith                                                                                                    |
|                                                      | Steve Smith, Hardware Test & Regs MGR.                                                                                                    |
|                                                      | P part#:<br>lowing Product<br>IEC 60950-1<br>IEC 60825-1<br>IEC 60825-1<br>UL 60950-1:<br>NOM 019-SI<br>CISPR 22:10<br>CISPR 24:11<br>IEC 61000-3<br>IEC 61000-3<br>IEC 61000-3<br>IEC 61000-3<br>IEC 61000-3<br>S/NZS CIS<br>CNS13438:<br>FCC Part 15<br>GB9254: 19<br>TBR 21:199<br>With complies to<br>EC and with th<br>product was to<br>2004 |

# Index

#### Symbolen en getallen

10 x 15 cm fotopapier laden 39 10 x 15 cm fotopapier, plaatsen 39

#### A

A4-papier, laden 37 Aan (On), knop 11 aanpassen aan pagina 65 aansluiting testen, fax 179 aantal keren rinkelen voor beantwoorden fax 97 accessoires bestellen 145 achterste invoerlade 59 ADSL-verbinding. zie DSLverbinding afbeelding scannen HP Director (OS 9) 20 HP Director (Windows) 16 HP Image Zone (OS X) 18 afbeeldingen ontladen HP Director (OS 9) 20 HP Image Zone (OS X) 18 afdrukken afdrukopties 78 afdrukspecificaties 219 beide zijden van de pagina 98 fax 112 faxrapporten 87, 92, 102, 103 foto's uit DPOF-bestand 55 foto's vanaf geheugenkaart 52 Snel afdrukken 54 taak annuleren 79 vanaf computer 77 vanuit softwaretoepassing 77 voorbeeldvel 47 zelftestrapport 150 afmetingen en gewicht 221 algemene netwerkinstellingen 135 annuleren afdruktaak 79

faxen 96, 109, 114 knop 10 kopie 71 scannen 76 antwoordapparaat faxen ontvangen 90, 97 problemen oplossen 187 antwoorden op rinkelsignaal 83, 109 antwoordmodus 89 apparaat bijwerken informatie over 200 Macintosh 201 Windows 200 automatisch antwoorden knop 10 licht 9 automatische documentinvoer invoerproblemen, problemen oplossen 192 reinigen 192 storingen, problemen oplossen 191 voorplaat bevestigen 196 voorplaat verwijderen 192 automatische documentlader origineel laden 34 automatische faxrapporten 102

#### В

banierpapier plaatsen 41 bedieningspaneel bladersnelheid 162 invoeren van tekst 101 overzicht 9 bedieningspaneel, scherm maateenheden wijzigen 168 taal wijzigen 168 beheerderswachtwoord (algemene netwerkinstellingen) 137 beste kopieerkwaliteit 59 bestellen accessoires 145 Gebruikershandleiding 145 inktcartridges 144 Installatiehandleiding 145 papier 144 software 145 binnenkant van klep, reinigen 148 bladersnelheid 162 breedband-Internet 129 briefkaarten, laden 40

#### С

CAT-5 Ethernet-kabel 129 codering instellingen 140 communicatiemodus (instellingen voor draadloos netwerk) 138 CompactFlashaeheugenkaart 44 computergateway 126 computermodem problemen oplossen 182, 185 configuratiebron (algemene netwerkinstellingen) 136 configuratiepagina 132, 135 Conformiteitsverklaring Europese Unie 227 HP Officejet 7200 All-In-One series 227 contrast, fax 106

# D

datum instellen 100 De software installeren op een Macintosh 132 De software installeren op een Windows-computer 131 digitale camera PictBridge 53 DNS-server (algemene netwerkinstellingen) 137 document scannen HP Director (OS 9) 20 HP Director (Windows) 16 Documentviewer HP Director (Windows) 16 Index

donkerder fax 106 donkerder maken, kopieën 67 DPOF-bestand 55 draadloze status (instellingen voor een draadloos netwerk) 138 DSL-verbinding instellen op fax 82 dubbelzijdige faxen 93, 98

#### Е

enveloppen plaatsen 41 Ethernet 24 Ethernet-aansluiting draadloos 128 Toegang tot het internet 126 etiketten plaatsen 41 EWS gebruiken 134 wachtwoordinstellingen 137

#### F

fabrieksinstellingen herstellen 163 fax opnieuw kiezen 94, 110 fax opvragen voor ontvangst 99 faxen aantal keren rinkelen voor beantwoorden 97 annuleren 114 antwoordapparaat 185 187 antwoorden op rinkelsignaal 109 antwoordmodus instellen 90.91 automatisch antwoorden. instellen 91 automatisch verkleinen 110 backup-faxontvangst 110 contrast 106 datum en tijd 100 DSL-verbinding instellen 82 enkelzijdige originelen 93.98 faxen doorsturen 108, 109 faxspecificaties 220 foutcorrectiemodus (ECM) 111

handmatig ontvangen 99 handmatig verzenden 94 handsfree kiezen 96 instellen 80. 178 instellingen 105, 107 Internet, via 113, 189 ISDN-aansluiting instellen 83 kopregel 101 lichter of donkerder 106 menu 12 menuknop 10 ontvangen 97 opnieuw afdrukken 112 opnieuw kiezen 94, 110 oproep beantwoorden 99 opvragen voor ontvangst 99 papierformaat 107 pauze 101 plannen 95 problemen met verzenden 186 problemen oplossen 178 rapporten 87, 92, 102 resolutie 105 ruis op de telefoonlijn 188 snelheid 112 snelkiezen 95, 103, 104, 105 specifiek belsignaal 83, 90, 109 standaardinstellingen 107 tekst en symbolen invoeren 101 telefooncentrale (PBX) instellen 83 telefoonsnoer 179, 182, 188 test mislukt 179 testen 87, 178 toon- of pulskiezen 107 verwijderen 112 verzenden 91 voicemail instellen 86 volume 108 faxen doorsturen 108, 109 faxen in het geheugen opnieuw afdrukken 112 faxen ontvangen doorsturen 108 handmatig 99 opvragen 99

faxen, problemen verzenden en ontvangen 186 FCCvereisten 223 verklaring 224 firmwareversie (algemene netwerkinstellingen) 136 FoIP 113, 189 foto menu 13 menuknop 11 foto's afdrukken uit DPOFbestand 55 delen 74 e-mail 74 foto-inktpatroon 156 gescande afbeeldingen verzenden 118 grijze foto-inktpatroon 156 HP Image Zone 120 scannen 74 selectie opheffen 53 Snel afdrukken 54 verzenden 74 verzenden vanaf een geheugenkaart 116 zonder rand 53 foto's afdrukken, knop 11 fotopapier laden 39 foto's kopieën verbeteren 68 foto's zonder rand afdrukken vanaf geheugenkaart 53 foutcorrectiemodus (ECM) 111 foutrapporten, fax 102

#### G

Garantie uitbreiden 202 garantie verklaring 213 gateway computer 126 router 126 standaardinstelling 136 geavanceerde netwerkinstellingen 133 geblokkeerde wagen 172 gehele pagina vullen

fotovergroting 63 geheugen faxen opnieuw afdrukken 112 faxen verwijderen 112 opslaan van faxen 110 geheugenkaarten afdrukken van DPOFbestand 55 afdrukken van foto's 52 foto's verzenden 116 kaart plaatsen 46 ondersteunde 220 opslaan van bestanden op computer 46 overzicht 44 specificaties 220 voorbeeldvel 47 geluid, instellen op fax 108 Gevonden printer (scherm), Windows 131 glasplaat origineel laden 35 reinigen 147 glasplaat van de scanner origineel laden 35 reinigen 147 groepen met snelkiesnummers 104

#### Н

Hagaki-kaarten, laden 40 handmatig fax verzenden 94, 96 faxrapporten 103 ontvangen van fax 99 handsfree kiezen 96 hardware-adres (algemene netwerkinstellingen) 135 hardware-installatie, problemen oplossen 166 hardwareadres van toegangspunt (instellingen voor draadloos netwerk) 140 hardwaretest. fax 179 hoofdinvoerlade 59 hostnaam (algemene netwerkinstellingen) 136 HP All-In-One overzicht 8 **HP** Director HP Instant Share 123

ontbrekende pictogrammen 175 starten 15 HP email portal HP Image Zone (OS X) 19 HP Gallery HP Image Zone (OS X) 18 HP Help HP Director (OS 9) 21 HP Image Edit HP Image Zone (OS X) 18 HP Image Print: HP Image Zone (OS X) 18 HP Image Zone HP Director (Windows) 16 HP Instant Share 120, 121, 123 Macintosh 121, 123 Macintosh (OS 9) 19 Macintosh (OS X) 17 overzicht 14 Windows 15, 120 **HP** Instant Share foto's per e-mail verzenden 116, 120 foto's verzenden vanaf een geheugenkaart 116 gescande afbeeldingen verzenden 118 HP Image Zone (OS X) 18 instellingen 116 overzicht 115 **HP** Instant Share afbeeldingen scannen 74 afbeeldingen verzenden 74, 116, 120 Ethernet-aansluiting 126 scans verzenden 74 scans via e-mail verzenden 74 verzenden naar een apparaat 74, 116, 120 HP JetDirect 24 HP op het web HP Director (OS 9) 21 HP-galerie HP Director (OS 9) 21 HP-ondersteuning voordat u belt 164

#### I

identificatiecode van de abonnee 101

individuele snelkiesnummers 104 Infrastructuurnetwerk 126 inktcartridges behandelen 151 bestellen 144 Het inktniveau controleren 149 onderdeelnamen 151 problemen oplossen 198 reinigen 158 reinigen van contactpunten 159 reinigen, gedeelte met inktsproeiers 160 uitlijnen 157 inktniveaus controleren 149 inktpatronen foto-inktpatroon 156 grijze foto-inktpatroon 156 opslaan 156 problemen oplossen 169 vervangen 152 inktpatroon recycling 222 inktpatroonbeschermer 156 installatie aparte faxlijn 81 DSL-verbinding 82 fax testen 87 faxen 80 gedeelde telefoonlijn 85 ISDN-aansluiting 83 problemen met faxen oplossen 178 specifiek belsignaal 83 telefooncentrale (PBX) 83 voicemail 86 installatie ongedaan maken software 176 installatie van software Macintosh 132 Windows 131 installatieproblemen 165 Instant Share. zie HP Instant Share Instellingen HP Director (OS 9) 21 instellingen afdrukopties 78 automatisch antwoorden 89 datum en tijd 100 fax testen 178

Index

faxen 107 menu 12 menuknop 10 snelheid, fax 112 specifiek belsignaal 109 instellingen, standaardwaarden herstellen 133 interne webserver (EWS) gebruiken 134 wachtwoordinstellingen 137 Internet breedband 129 DSL-lijn of de kabel met routergateway 126 fax, gebruiken 113, 189 invoeren van tekst 101 invoerlade capaciteit 217 IP adres (algemene netwerkinstellingen) 136 instellingen 133 ISDN-aansluiting instellen 83

#### J

juiste poort testen, fax 180

#### K

kanaal (instellingen voor draadloos netwerk) 138 kiestoontest, mislukt 181 klantenondersteuning Australië 206 buiten de V.S. 204 contact opnemen 203 HP Quick Exchange Service (Japan) 208 Japan 207 Korea 207 Noord-Amerika 204 serienummer 203 servicecode 203 website 202 klantenondersteuning, telefoonnummers 203 kleur intensiteit 67 kopieën 68 kopie aantal kopieën 60 annuleren 71 dubbelzijdig 61 formaat, aangepast 65

foto's, verbeteren 67 kleurintensiteit 67 kopieerspecificaties 219 kwaliteit 59 meerdere op een pagina 64 opstrijkpatronen 69 papierformaat 56 papiersoorten. aanbevolen 57 snelheid 59 standaardinstellingen 70 tekst, verbeteren 67 vergroten 65 vergroten tot poster 69 vergroten/verkleinen 65 verkleinen 65 zwartwitdocumenten 61 kopieën maken HP Director (OS 9) 21 HP Director (Windows) 16 HP Image Zone (OS X) 18 kopieën vergroten 63 kopieën zonder rand foto 62 gehele pagina vullen 63 kopieerkwaliteit Normaal 59 kopiëren foto's op Letter- of A4papier 63 kopieën zonder rand 62 Legal naar Letter 66 menu 12 menuknop 11 verbeteren, lichte gedeelten 68 verkleinen 66 verkleinen/vergroten 13 koppeling configuratie (algemene netwerkinstellingen) 137 snelheid 133 kopregel, fax 101 kwaliteit faxen 105 kopie 59 Kwaliteit, knop 11

# L

laden 10 x 15 cm fotopapier 39 origineel 34 Leesmij-bestand 165 Legal-papier plaatsen 37 Letter-papier plaatsen 37 lichter fax 106 kopieën 67 lijnconditietest, fax 180

#### Μ

MAC-adres (Media Access Control) 135 mDNS-servicenaam (algemene netwerkinstellingen) 137 meer toepassingen HP Director (OS 9) 21 meerdere computers aansluiten 132 Memory Stick-geheugenkaart 44 milieu recycling van inkt 222 modemsnelheid 112 MultiMediaCard (MMC)geheugenkaart 44

# Ν

netwerk configuratiepagina 132 opwaarderen 125 type verbinding (algemene netwerkinstellingen) 135 netwerknaam (instellingen voor draadloos netwerk) 138

# 0

OK, knop 10 omgevingsspecificaties 221 onderhoud herstellen van standaardinstellingen 163 Het inktniveau controleren 149 instellen, bladersnelheid 162 prompt vertragingstijd instellen 162 reinigen van buitenkant 148 reinigen van glasplaat 147 reinigen van inktpatronen 158

reinigen, binnenkant van klep 148 stroombesparingsmodus 162 uitlijnen van inktpatronen 157 vervangen van inktpatronen 152 zelftestrapport 150 ondersteunde typen verbindingen Ethernet 25 printer delen 25 USB 25 ondersteuning bronnen 164 voordat u belt 164 one-touch snelkiesknoppen 9 ontvangen, faxen problemen oplossen 182, 185 Opnieuw kiezen/Pauze, knop 9 opslaan faxen in het geheugen 110 foto's op computer 46 opstrijkpatronen kopie 69 plaatsen 41 opwaarderen van USB naar netwerk 125 overdragen, afbeeldingen HP Director (Windows) 16 overschakelen van USB naar netwerk 125

#### Ρ

papier aanbevolen soorten 36 aanbevolen typen kopieerpapier 57 bestellen 144 formaat van faxpapier 107 incompatibele soorten 36 kopieerformaat 56 Legal naar Letter kopiëren 66 papierformaten 218 papierspecificaties 217 plaatsen 37 problemen oplossen 190 storingen 43, 172, 190 papierlade

capaciteit van de papierladen 217 papiersoorten. zie papier patronen. zie inktcartridges PictBridge 53 pijl naar links 10 pijl naar rechts 10 plaatsen A4-papier 37 banierpapier 41 briefkaarten 40 enveloppen 41 etiketten 41 hagaki-kaarten 40 Legal-papier 37 Letter-papier 37 opstrijkpatronen 41 transparanten 41 volledig formaat papier 37 wenskaarten 41 plannen, fax 95 posters kopie 69 printer delen Macintosh 25 Windows 25 problemen oplossen antwoordapparaten 187 contact opnemen met HPondersteuning 164 faxen 178, 182, 186, 187 189 faxen ontvangen 182, 185 faxen verzenden 182 faxtest 179 geblokkeerde wagen 172 geheugenkaarten 200 hardware-installatie 166 informatie over 164 informatie over installatie 166 inktcartridges 198 inktpatronen 169 installatie 166 installatie van software 172 Leesmij-bestand 165 ondersteuningsbronnen 164 oniuiste maateenheden 168 papier 190 papierstoring 172 ruis op de lijn 188

storingen, papier 43, 172, 190 taal, beeldscherm 168 USB-kabel 167 prompt vertragingstijd instellen 162 pulskiezen 107

# R

rapporten faxen 87. 92. 102. 103. 178 faxlogboek 103 faxtest mislukt 179 fout 102 laatste faxtransmissie 103 snelkiesliist 103 zelftest 150 zelftestrapport 103 recycling apparaat 222 benodigdheden 222 reinigen automatische documentinvoer 192 binnenkant van klep 148 buitenkant 148 contactpunten van de inktpatroon 159 glasplaat 147 inktcartridges 158 inktpatroon, gedeelte met inktsproeiers 160 resolutie. fax 105 richtliinen voor milieuvriendelijke producten 221 rinkelen, belpatroon 109 RJ-45-plug 129, 141, 142 router 126, 130

# S

scannen HP Instant Share 74, 118 naar geheugenkaart 76 scanspecificaties 221 stoppen 76 vanaf apparaat in netwerk 73 vanaf bedieningspaneel 73 vanaf rechtstreeks aangesloten apparaat 73 voorbeeldvel 49 scannen naar Index

menuknop 11 Scannen naar OCR: HP Image Zone (OS X) 18 scannen naar PDF HP Image Zone (OSX) 18 scannen naar, menu USB - Macintosh 14 USB – Windows 14 Secure Digitalgeheugenkaart 44 serienummer 203 servicecode 203 signaalsterkte (instellingen voor draadloos netwerk) 138 SmartMedia-geheugenkaart 44 Snel afdrukken 54 snelkiezen bewerken 105 aroepen 104 instellen van nummers 104 lijst afdrukken 103 verwijderen van instellingen 105 verzenden van fax 95 Snelkiezen, knop 10 snelle kopieerkwaliteit 59 software installatie ongedaan maken 176 176 opnieuw installeren problemen met de installatie oplossen 172 software bijwerken. zie apparaat bijwerken software installeren Macintosh 132 Windows 131 software opnieuw installeren 176 softwaretoepassing, afdrukken vanuit 77 specificaties afdrukken 219 banierpapier 217 enveloppen 217 etiketten 217 faxen 220 fotopapier 217 Fotopapier 10 x 15 cm 217 Geheugenkaart 220 kopie 219 Legal-papier 217

Letter-papier 217 omgeving 221 scannen 221 stroomvoorziening 221 transparanten 217 specificaties voor afdrukmarges 218 specifiek belsignaal 83, 90, 109 SSID 138 standaardgateway (algemene netwerkinstellingen) 136 standaardinstellingen faxen 107 herstellen 163 kopie 70 standaardinstellingen herstellen 133 standaardinstellingen van netwerk herstellen 133 Start faxen, kleur, knop 9 Start faxen, zwart, knop 9 Start kopiëren, kleur 10 Start kopiëren, zwart 10 Start scannen, knop 11 status (algemene netwerkinstellingen) 135 stoppen afdruktaak 79 faxen 109, 114 geplande fax 96 kopie 71 scannen 76 storingen met accessoires bij dubbelzijdig afdrukken, problemen oplossen 192 storingen, papier 43, 172, 190 stroombesparingsmodus 162 subnetmasker (algemene netwerkinstellingen) 136 symbolen invoeren 101 systeemvereisten 217

#### Т

technische informatie afdrukspecificaties 219 afmetingen en gewicht 221 capaciteit van de papierladen 217 faxspecificaties 220 geheugenkaartspecificaties 220 gewicht 221 kopieerspecificaties 219

omgevingsspecificaties 221 papierformaten 218 papierspecificaties 217 scanspecificaties 221 specificaties voor afdrukmarges 218 systeemvereisten 217 voedingsspecificaties 221 tekst invoeren op het toetsenblok 101 verbeteren op kopieën 67 telefoon ontvangen van fax 99 verzenden van fax 94 telefoonaansluiting, fax 179 telefooncentrale (PBX) instellen 83 telefoonnummers. klantenondersteuning 203 telefoonsnoer controleren 180 verbinding, probleem 180 verlengen 188 terugzenden van HP All-In-One 208 testen faxhardware 179 faxinstellingen 87, 178 faxliinconditie 180 faxpoort 180 faxtest mislukt 179 kiestoon 181 telefoonaansluiting 179 telefoonsnoer 180 tijd instellen 100 Toegang tot het internet modem 127 toetsenblok 9, 101 toonkiezen 107 totaal aantal ontvangen pakketten 141 totaal aantal verzonden pakketten 140 transparanten plaatsen 41 tweeaderig telefoonsnoer 182. 188

#### U

uitlijnen van inktpatronen 157 URL (algemene netwerkinstellingen) 135 USB-kabel, aansluiting 167

#### ۷

verbindingsproblemen, fax 182.186 verbindingssnelheid instellen 133 Verbindingstype (scherm), Windows 131 vergroten/verkleinen aangepast formaat 65 aanpassen, formaat aan Letter 66 aanpassen, formaat aan Letter of A4 65 aanpassen, meerdere op een pagina 64 knop 11 menu 13 poster 69 verificatietype (instellingen voor draadloos netwerk) 139 verkleinen van faxen 110 vervangen van inktpatronen 152 verzenden naar een apparaat gescande afbeeldingen 118 HP Image Zone 120, 121 vanaf een geheugenkaart 116 verzenden van fax basisfax 92 dubbelzijdige originelen 93 geheugen, vanuit 96 handmatig 94, 96 handsfree kiezen 96 HP Director (Windows) 16 HP Image Zone (OS X) 18 opnieuw kiezen 94 plannen 95 snelkiesnummers 95 vieraderig telefoonsnoer 182, 188 voedingsspecificaties 221 voicemail instellen op fax 86 instellen voor fax 90 problemen oplossen 185 volume, instellen op fax 108 voorbeeldvel afdrukken 47 invullen 48 knop 11

menu 13 scannen 49 voorschriften Canadese verklaring 224 FCC requirements 223 FCC statement 224 kennisgeving aan gebruikers in de Europese Unie 225 kennisgeving aan gebruikers in Japan 226 kennisgeving aan gebruikers in Korea 226 kennisgeving aan gebruikers van het Duitse telefoonnetwerk 225 verklaring van conformiteit (Europese Unie) 227 verklaring van conformiteit (V.S.) 227 Voorgeschreven identificatienummer van het model 223

#### w

waarschuwingslampje 11 wachtwoord, interne webserver 137 wagen, geblokkeerd 172 Webscan 26 wenskaarten laden 41

#### Х

xD-geheugenkaart 44

#### Ζ

zelftestrapport 103, 150

#### © 2004 Hewlett-Packard Development Company, L.P.

Electronic Edition

www.hp.com

invent

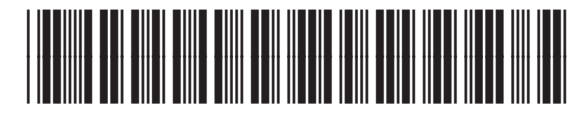

Q5560-90113